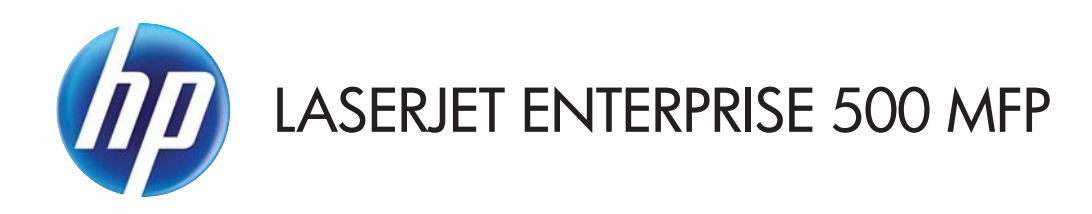

## Guía del usuario

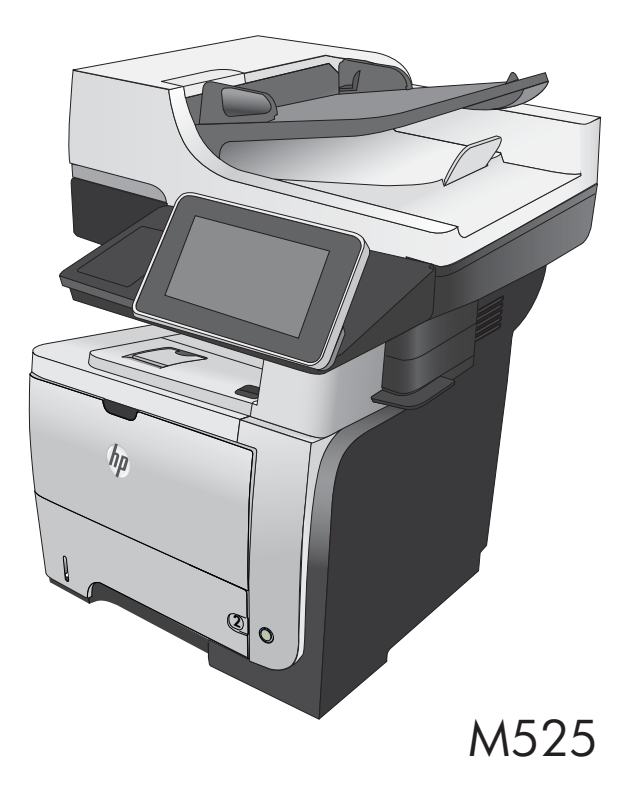

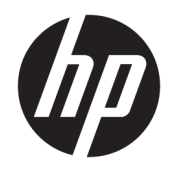

## HP LaserJet Enterprise 500 MFP M525

Guía del usuario

#### Derechos de copyright y licencia

© Copyright 2017 HP Development Company, L.P.

Prohibida la reproducción, adaptación o traducción sin autorización previa y por escrito, salvo lo permitido por las leyes de propiedad intelectual (copyright).

La información contenida en este documento está sujeta a cambios sin previo aviso.

Las únicas garantías de los productos y servicios HP se detallan en las declaraciones de garantía expresas que acompañan a dichos productos y servicios. Ninguna información contenida en este documento debe considerarse como una garantía adicional. HP no será responsable de los errores u omisiones técnicos o editoriales contenidos en este documento.

Edition 1, 8/2017

#### Avisos de marcas comerciales

Adobe<sup>®</sup>, Adobe Photoshop<sup>®</sup>, Acrobat<sup>®</sup> y PostScript<sup>®</sup> son marcas comerciales de Adobe Systems Incorporated.

Apple y el logotipo de Apple son marcas comerciales de Apple Computer, Inc. registradas en EE. UU. y otros países/regiones. iPod es una marca comercial de Apple Computer, Inc. iPod sólo puede utilizarse para realizar copias legales de contenidos o con autorización del propietario de los derechos. No piratees música.

Microsoft<sup>®</sup>, Windows<sup>®</sup>, Windows<sup>®</sup> XP y Windows Vista<sup>®</sup> son marcas comerciales registradas en EE.UU. de Microsoft Corporation.

UNIX<sup>®</sup> es una marca comercial registrada de The Open Group.

## Tabla de contenido

| oducción al producto                                | 1 |
|-----------------------------------------------------|---|
| Vistas del producto                                 | 2 |
| Vista frontal del producto                          | 2 |
| Vista posterior del producto                        |   |
| Puertos de interfaz                                 | 4 |
| Ubicación del número de serie y el número de modelo | 4 |
| Panel de control                                    | 5 |
| Pantalla de inicio del panel de control             | 5 |
| Limpieza del panel de control                       | 6 |
| Ayuda del panel de control                          | 6 |
| Informes del producto                               | 8 |

| 2 Conexión del producto e instalación del software                                            | 11 |
|-----------------------------------------------------------------------------------------------|----|
| Conexión del producto a un equipo mediante un cable USB e instalación del software (Windows)  | 12 |
| Conexión del producto a una red mediante un cable de red e instalación del software (Windows) | 13 |
| Configuración de la dirección IP                                                              | 13 |
| Instalación del software                                                                      | 14 |
| Conexión del producto a un equipo mediante un cable USB e instalación del software (Mac)      | 15 |
| Conexión del producto a una red mediante un cable de red e instalación del software (Mac)     | 16 |
| Configuración de la dirección IP                                                              | 16 |
| Instalación del software                                                                      | 17 |

| 3 Bandejas de entrada y bandejas de salida                                              | . 19 |
|-----------------------------------------------------------------------------------------|------|
| Tamaños de papel compatibles                                                            | . 20 |
| Tipos de papel compatibles                                                              | . 23 |
| Configuración de bandejas                                                               | . 24 |
| Configuración de una bandeja al cargar el papel                                         | . 24 |
| Configuración de una bandeja para que coincida con los ajustes del trabajo de impresión | . 24 |
| Configuración de una bandeja mediante el panel de control                               | . 24 |
| Modo con membrete alternativo                                                           | . 25 |
| Bandeja 1                                                                               | . 26 |

| Cargue la bandeja 1 26   Bandeja 2 y bandejas opcionales para 500 hojas de papel 25   Capacidad de la bandeja y orientación del papel 25   Carga de la bandeja 2 o las bandejas opcionales para 500 hojas 25   Utilice las opciones de salida de papel 32   Imprimir en la bandeja de salida estándar 32   Imprima en la bandeja de salida posterior 32   Uso de la grapadora rápida (sólo modelos que grapan) 33   4 Piezas, consumibles y accesorios 36   Pedido de piezas, accesorios y consumibles que no son HP 37   Sitio Web contra falsificaciones HP 36   Impresión cuando un cartucho de tóner alcanza el final de su vida útil estimada 39   Active o desactive las opciones de Configuración muy baja del panel de control 40   Piezas de autoreparación por parte del cliente 47   Accesorios 42   Vista del cartucho de tóner 44   Vista del cartucho de tóner 44   Vista del cartucho de tóner 44                   | Capacidad de la bandeja y orientación del papel                                                              | 26      |
|----------------------------------------------------------------------------------------------------|----------------------------------------------------------------------------------------------------|---------|
| Bandeja 2 y bandejas opcionales para 500 hojas de papel 25   Capacidad de la bandeja y orientación del papel 25   Carga de la bandeja 2 o las bandejas opcionales para 500 hojas 25   Utilice las opciones de salida de papel 32   Imprimir en la bandeja de salida estándar 32   Imprima en la bandeja de salida posterior 32   Uso de la grapadora rápida (sólo modelos que grapan) 33   4 Piezas, consumibles y accesorios 36   Pedido de piezas, accesorios y consumibles 36   Disposiciones de HP sobre consumibles que no son HP 37   Sitio Web contra falsificaciones HP 36   Impresión cuando un cartucho de tóner alcanza el final de su vida útil estimada 39   Active o desactive las opciones de Configuración muy baja del panel de control 40   Piezas de autoreparación por parte del cliente 47   Accesorios 42   Vista del cartucho de tóner 44   Vista del cartucho de tóner 44   Vista del cartucho de tóner 44 | Cargue la bandeja 1                                                                                          | 26      |
| Capacidad de la bandeja y orientación del papel 25   Carga de la bandeja 2 o las bandejas opcionales para 500 hojas 25   Utilice las opciones de salida de papel 32   Imprimir en la bandeja de salida estándar 32   Imprima en la bandeja de salida posterior 32   Uso de la grapadora rápida (sólo modelos que grapan) 33   4 Piezas, consumibles y accesorios 36   Disposiciones de HP sobre consumibles que no son HP 37   Sitio Web contra falsificaciones HP 36   Impresión cuando un cartucho de tóner alcanza el final de su vida útil estimada 32   Active o desactive las opciones de Configuración muy baja del panel de control 40   Piezas de autoreparación por parte del cliente 44   Vista del cartucho de tóner 44   Vista del cartucho de tóner 44                                                                                                    | Bandeja 2 y bandejas opcionales para 500 hojas de papel                                                      | 29      |
| Carga de la bandeja 2 o las bandejas opcionales para 500 hojas 25   Utilice las opciones de salida de papel 32   Imprimir en la bandeja de salida estándar 32   Imprima en la bandeja de salida posterior 32   Uso de la grapadora rápida (sólo modelos que grapan) 33   4 Piezas, consumibles y accesorios 36   Pedido de piezas, accesorios y consumibles 36   Disposiciones de HP sobre consumibles que no son HP 37   Sitio Web contra falsificaciones HP 36   Impresión cuando un cartucho de tóner alcanza el final de su vida útil estimada 35   Active o desactive las opciones de Configuración muy baja del panel de control 40   Piezas de autoreparación por parte del cliente 44   Vista del cartucho de tóner 44   Vista del cartucho de tóner 44                                                                                                    | Capacidad de la bandeja y orientación del papel                                                              | 29      |
| Utilice las opciones de salida de papel 32   Imprimir en la bandeja de salida estándar 32   Imprima en la bandeja de salida posterior 32   Uso de la grapadora rápida (sólo modelos que grapan) 33   4 Piezas, consumibles y accesorios 36   Pedido de piezas, accesorios y consumibles 36   Disposiciones de HP sobre consumibles que no son HP 37   Sitio Web contra falsificaciones HP 36   Impresión cuando un cartucho de tóner alcanza el final de su vida útil estimada 32   Active o desactive las opciones de Configuración muy baja del panel de control 40   Piezas de autoreparación por parte del cliente 47   Accesorios 42   Vista del cartucho de tóner 44   Vista del cartucho de tóner 44                                                                                                    | Carga de la bandeja 2 o las bandejas opcionales para 500 hojas                                               | 29      |
| Imprimir en la bandeja de salida estándar 32   Imprima en la bandeja de salida posterior 32   Uso de la grapadora rápida (sólo modelos que grapan) 33   4 Piezas, consumibles y accesorios 36   Pedido de piezas, accesorios y consumibles 36   Disposiciones de HP sobre consumibles que no son HP 37   Sitio Web contra falsificaciones HP 36   Impresión cuando un cartucho de tóner alcanza el final de su vida útil estimada 36   Piezas de autoreparación por parte del cliente 47   Accesorios 42   Vista del cartucho de tóner 44   Vista del cartucho de tóner 44                                                                                                    | Utilice las opciones de salida de papel                                                                      | 32      |
| Imprima en la bandeja de salida posterior 32   Uso de la grapadora rápida (sólo modelos que grapan) 33   4 Piezas, consumibles y accesorios 36   Pedido de piezas, accesorios y consumibles 36   Disposiciones de HP sobre consumibles que no son HP 37   Sitio Web contra falsificaciones HP 37   Sitio Web contra falsificaciones HP 36   Impresión cuando un cartucho de tóner alcanza el final de su vida útil estimada 36   Active o desactive las opciones de Configuración muy baja del panel de control 40   Piezas de autoreparación por parte del cliente 41   Accesorios 42   Cartucho del tóner 44   Vista del cartucho de tóner 44   Vista del cartucho de tóner 44                                                                                                    | Imprimir en la bandeja de salida estándar                                                                    | 32      |
| Uso de la grapadora rápida (sólo modelos que grapan)                                                                                                    | Imprima en la bandeja de salida posterior                                                                    | 32      |
| 4 Piezas, consumibles y accesorios 36   Pedido de piezas, accesorios y consumibles 36   Disposiciones de HP sobre consumibles que no son HP 37   Sitio Web contra falsificaciones HP 37   Impresión cuando un cartucho de tóner alcanza el final de su vida útil estimada 39   Active o desactive las opciones de Configuración muy baja del panel de control 40   Piezas de autoreparación por parte del cliente 41   Accesorios 42   Cartucho del tóner 44   Vista del cartucho de tóner 44                                                                                                    | Uso de la grapadora rápida (sólo modelos que grapan)                                                         | 33      |
| Pedido de piezas, accesorios y consumibles                                                                                                    | 4 Piezas, consumibles y accesorios                                                                           | 35      |
| Disposiciones de HP sobre consumibles que no son HP 37   Sitio Web contra falsificaciones HP 38   Impresión cuando un cartucho de tóner alcanza el final de su vida útil estimada 39   Active o desactive las opciones de Configuración muy baja del panel de control 40   Piezas de autoreparación por parte del cliente 41   Accesorios 42   Cartucho del tóner 44   Vista del cartucho de tóner 44                                                                                                    | Pedido de piezas, accesorios y consumibles                                                                   | 36      |
| Sitio Web contra falsificaciones HP                                                                                                    | Disposiciones de HP sobre consumibles que no son HP                                                          | 37      |
| Impresión cuando un cartucho de tóner alcanza el final de su vida útil estimada                                                                                                    | Sitio Web contra falsificaciones HP                                                                          | 38      |
| Active o desactive las opciones de Configuración muy baja del panel de control                                                                                                    | Impresión cuando un cartucho de tóner alcanza el final de su vida útil estimada                              | 39      |
| Piezas de autoreparación por parte del cliente                                                                                                    | Active o desactive las opciones de Configuración muy baja del panel de control                               | 40      |
| Accesorios                                                                                                    | Piezas de autoreparación por parte del cliente                                                               | 41      |
| Cartucho del tóner                                                                                                    | Accesorios                                                                                                   | 43      |
| Vista del cartucho de tóner                                                                                                    | Cartucho del tóner                                                                                           | 44      |
|                                                                                                    | Vista del cartucho de tóner                                                                                  | 44      |
| INFORMACION SODRE LOS CARTUCNOS DE TONER                                                                                                    | Información sobre los cartuchos de tóner                                                                     | 44      |
| Reciclaje del cartucho de tóner 44                                                                                                    | Reciclaje del cartucho de tóner                                                                              | 44      |
| Almacenamiento del cartucho de tóner                                                                                                    | Almacenamiento del cartucho de tóner                                                                         | 45      |
| Política de HP con respecto a los cartuchos de tóner que no son de HP                                                                                                    | Política de HP con respecto a los cartuchos de tóner que no son de HP                                        | 45      |
| Sustitución del cartucho de tóner                                                                                                    | Sustitución del cartucho de tóner                                                                            | 45      |
| Grapas (sólo modelos con grapadora) 48                                                                                                    | Grapas (sólo modelos con grapadora)                                                                          | 48      |
| Carga de las grapas 48                                                                                                    | Carga de las grapas                                                                                          | 48      |
| 5 Impresión                                                                                                    | 5 Impresión                                                                                                  | 51      |
| Controladores de impresión compatibles (Windows)                                                                                                    | Controladores de impresión compatibles (Windows)                                                             | 52      |
| Controlador de impresora universal HP (UPD)                                                                                                    | Controlador de impresora universal HP (UPD)                                                                  | 52      |
| Modos de instalación del UPD 53                                                                                                    | Modos de instalación del UPD                                                                                 | 53      |
| Cambio de la configuración de trabajos de impresión (Windows)                                                                                                    | Cambio de la configuración de trabajos de impresión (Windows)                                                | 54      |
| Cambio de la configuración de todos los trabajos de impresión hasta que se cierre el programa<br>de software                                                                                                    | Cambio de la configuración de todos los trabajos de impresión hasta que se cierre el programa<br>de software | а<br>54 |
| Cambio de la configuración predeterminada de todos los trabajos de impresión                                                                                                    | Cambio de la configuración predeterminada de todos los trabajos de impresión                                 | 54      |
| Cambio de los valores de la configuración del producto                                                                                                    | Cambio de los valores de la configuración del producto                                                       | 54      |
| Cambio de la configuración de trabajos de impresión (Mac OS X)                                                                                                    | Cambio de la configuración de trabajos de impresión (Mac OS X)                                               | 55      |
| Cambio de la configuración de todos los trabajos de impresión hasta que se cierre el programa<br>de software                                                                                                    | Cambio de la configuración de todos los trabajos de impresión hasta que se cierre el programa<br>de software | a<br>   |
| Cambio de la configuración predeterminada de todos los trabaios de impresión                                                                                                    | Cambio de la configuración predeterminada de todos los trabaios de impresión                                 | 55      |

| Cambio de los valores de la configuración del producto                              | 55 |
|-------------------------------------------------------------------------------------|----|
| Tareas de impresión (Windows)                                                       | 56 |
| Uso de un atajo de impresión (Windows)                                              | 56 |
| Creación de atajos de impresión (Windows)                                           | 57 |
| Impresión automática en ambas caras (Windows)                                       | 59 |
| Impresión de varias páginas por hoja (Windows)                                      | 61 |
| Selección de la orientación de la página (Windows)                                  | 63 |
| Selección del tipo de papel (Windows)                                               | 65 |
| Impresión de la primera o la última página en un papel diferente (Windows)          | 67 |
| Cambio del tamaño de un documento para que se ajuste al tamaño de página (Windows)  | 70 |
| Creación de folletos (Windows)                                                      | 71 |
| Tareas de impresión (Mac OS X)                                                      | 74 |
| Uso de una configuración de impresión preestablecida (Mac OS X)                     | 74 |
| Creación de una configuración de impresión preestablecida (Mac OS X)                | 74 |
| Impresión automática en ambas caras (Mac OS X)                                      | 74 |
| Impresión de varias páginas por hoja (Mac OS X)                                     | 74 |
| Selección de la orientación de la página (Mac OS X)                                 | 75 |
| Selección del tipo de papel (Mac OS X)                                              | 75 |
| Impresión de portadas (Mac OS X)                                                    | 75 |
| Cambio del tamaño de un documento para que se ajuste al tamaño de página (Mac OS X) | 76 |
| Creación de folletos (Mac OS X)                                                     | 76 |
| Otras tareas de impresión (Windows)                                                 | 77 |
| Cancelación de un trabajo de impresión (Windows)                                    | 77 |
| Selección del tamaño de papel (Windows)                                             | 77 |
| Selección de un tamaño de papel personalizado (Windows)                             | 78 |
| Impresión de filigranas (Windows)                                                   | 78 |
| Otras tareas de impresión (Mac OS X)                                                | 79 |
| Cancelación de un trabajo de impresión (Mac OS X)                                   | 79 |
| Selección del tamaño de papel (Mac OS X)                                            | 79 |
| Selección de un tamaño de papel personalizado (Mac OS X)                            |    |
| Impresión de filigranas (Mac OS X)                                                  | 80 |
| Almacenamiento de trabajos de impresión en el producto                              | 81 |
| Creación de un trabajo almacenado (Windows)                                         | 81 |
| Creación de un trabajo almacenado (Mac OS X)                                        | 83 |
| Impresión de un trabajo almacenado                                                  | 84 |
| Eliminación de un trabajo almacenado                                                | 84 |
| Adición de una página de separación de trabajos (Windows)                           | 85 |
| Uso de HP ePrint                                                                    | 86 |
| Uso del controlador de HP ePrint Mobile                                             | 87 |
| Uso de AirPrint de Apple                                                            | 88 |
| Uso de HP Smart Print (Windows)                                                     | 89 |

| Uso de la impresión desde USB de fácil acceso                          |     |
|------------------------------------------------------------------------|-----|
| Impresión de documentos desde USB de fácil acceso                      |     |
| 6 Соріа                                                                |     |
| Configuración de nuevos valores de copia predeterminados               |     |
| Restauración de la configuración predeterminada de copia               |     |
| Realización de una copia individual                                    |     |
| Realización de varias copias                                           |     |
| Copia de un original de varias páginas                                 | 100 |
| Clasificar un trabajo de copia                                         |     |
| Copia a doble cara (dúplex)                                            |     |
| Copia en ambas caras automáticamente                                   | 104 |
| Copia en ambas caras manualmente                                       | 105 |
| Reducción o ampliación de una imagen de copia                          |     |
| Optimización de la calidad de copia para texto o imágenes              |     |
| Ajuste del brillo/oscuridad de la copia                                | 110 |
| Definición del tamaño y el tipo de papel para copiar en papel especial | 112 |
| Uso del modo de creación de trabajos                                   | 113 |
| Copia de un libro                                                      | 114 |
| Copia de una fotografía                                                | 116 |
|                                                                        |     |

| 7 Escaneado/envío                                                                                          |
|----------------------------------------------------------------------------------------------------|
| Configuración de las funciones de escaneado/envío120                                                       |
| Cambio de la configuración predeterminada de escaneado/envío mediante el panel de control del producto 122 |
| Envío de un documento escaneado a una carpeta de red124                                                    |
| Envío de un documento escaneado a una carpeta de la memoria del producto                                   |
| Envío de un documento escaneado a una unidad flash USB 128                                                 |
| Envío de un documento escaneado a una o más direcciones de correo electrónico                              |
| Uso de la libreta de direcciones para enviar mensajes de correo electrónico                                |
| Cómo agregar contactos a la libreta de direcciones desde el panel de control del producto                  |
| Envío de un documento a una dirección de correo electrónico utilizando la libreta de direcciones 136       |
| Escaneado de una fotografía                                                                                |

| 8 Fax                                                    | 141 |
|----------------------------------------------------------|-----|
| Configuración de los ajustes de fax necesarios           | 142 |
| Asistente de configuración de fax                        | 142 |
| Configuración y verificación de la fecha y la hora       | 143 |
| Configuración o verificación del formato de fecha y hora | 143 |
| Configuración de los ajustes de marcación del fax        | 145 |
| Configuración de los ajustes de envío de fax generales   | 147 |

| Configuración de códigos de facturación                                             |     |
|-------------------------------------------------------------------------------------|-----|
| Configuración de las opciones predeterminadas para los trabajos de envío de fax     | 149 |
| Configuración de los ajustes de recepción de faxes                                  |     |
| Uso de una programación de impresión de faxes                                       |     |
| Bloqueo de faxes entrantes                                                          | 153 |
| Creación de una lista de faxes bloqueados                                           |     |
| Eliminación de números de la lista de faxes bloqueados                              |     |
| Configuración de las opciones predeterminadas para los trabajos de recepción de fax |     |
| Archivado y reenvío de faxes                                                        | 155 |
| Activación del archivado de faxes                                                   |     |
| Activación del reenvío de faxes                                                     |     |
| Creación de una lista de marcado rápido                                             |     |
| Adición de un número a una lista de marcado rápido existente                        |     |
| Eliminación de una lista de marcado rápido                                          |     |
| Eliminación de un solo número de la lista de marcado rápido                         |     |
| Envío de un fax con introducción manual de los números                              | 163 |
| Enviar un fax utilizando una entrada de marcado rápido                              |     |
| Búsqueda de una lista de marcado rápido por nombre                                  |     |
| Envío de faxes mediante los números de la libreta de direcciones de fax             |     |
| Búsqueda en la libreta de direcciones de fax                                        |     |
| Cancelación de faxes                                                                | 172 |
| Informes de fax                                                                     |     |
| Registro de actividad de fax                                                        | 173 |
| Informe de códigos de facturación                                                   |     |
| Informe de lista de faxes bloqueados                                                | 174 |
| Informe de lista de marcación rápida                                                |     |
| Informe de llamada de fax                                                           | 174 |
| del producto                                                                        | 175 |
| Configuración del IP de la red                                                      | 176 |
|                                                                                     |     |

| Gestión del producto 1                                                       | 175 |
|------------------------------------------------------------------------------|-----|
| Configuración del IP de la red 1                                             | 176 |
| Renuncia al uso compartido de impresoras1                                    | 176 |
| Visualice o cambie la configuración de red 1                                 | 176 |
| Configuración manual de los parámetros IPv4 TCP/IP desde el panel de control | 176 |
| Configuración manual de los parámetros IPv6 TCP/IP desde el panel de control | 177 |
| Servidor web incorporado de HP 1                                             | 178 |
| Cómo abrir el servidor web incorporado de HP 1                               | 178 |
| Características del servidor Web incorporado de HP 1                         | 179 |
| Ficha Información 1                                                          | 179 |
| Ficha General 1                                                              | 179 |
| Ficha Copiar/Imprimir1                                                       | 180 |
| Ficha Escaneado/Envío digital 1                                              | 181 |
|                                                                              |     |

| Ficha Fax (solo modelos con fax)                                    |                    |
|---------------------------------------------------------------------|--------------------|
| Ficha Solución de problemas                                         |                    |
| Ficha Seguridad                                                     |                    |
| Ficha Servicios Web HP                                              |                    |
| Ficha Redes                                                         |                    |
| Lista Otros enlaces                                                 |                    |
| HP Utility (Mac OS X)                                               |                    |
| Cómo abrir HP Utility                                               |                    |
| Características de HP Utility                                       |                    |
| Uso del software HP Web Jetadmin                                    |                    |
| Configuraciones de ahorro                                           |                    |
| Impresión con EconoMode                                             |                    |
| Optimización de la velocidad o del uso de la energía                |                    |
| Configuración del modo de reposo                                    |                    |
| Configuración del programa de reposo                                |                    |
| Características de seguridad del producto                           |                    |
| Notas sobre seguridad                                               |                    |
| Seguridad IP                                                        |                    |
| Inicio de sesión en el producto                                     |                    |
| Asignación de una contraseña de sistema                             |                    |
| Soporte para el cifrado: discos duros seguros de alto rendimiento H | HP 191             |
| Bloquee el armazón del formateador                                  | 191                |
| Actualización del firmware del producto                             |                    |
| 10 Solución de problemas                                            | 193                |
| Lista de comprobación para la solución de problemas                 |                    |
| Factores que influyen en el rendimiento del producto                |                    |
| Restablecimiento de los valores predeterminados de fábrica          |                    |
| Ayuda del panel de control                                          |                    |
| El papel se introduce de forma incorrecta o se atasca               |                    |
| El producto no recoge papel                                         |                    |
| El producto recoge varias hojas de papel                            |                    |
| El alimentador de documentos se atasca, se inclina o toma varias l  | nojas de papel 199 |
| Cómo evitar atascos de papel                                        | 200                |
| Eliminar atascos                                                    |                    |
| Navegación automática para eliminar atascos                         | 201                |
| Ubicación de los atascos                                            | 201                |
| Eliminación de atascos en el alimentador de documentos              | 202                |
| Eliminación de atascos en el área de la bandeja de salida           | 203                |
| Eliminación de atascos en la bandeja 1                              |                    |
| Eliminación de atascos de la bandeja 2 o de una bandeja opcional (  | oara 500 hojas 206 |

| Eliminación de atascos en el área del cartucho de tóner                                    | 210    |
|--------------------------------------------------------------------------------------------|--------|
| Eliminación de atascos de la puerta posterior y del área del fusor                         | 212    |
| Eliminación de atascos en la unidad dúplex                                                 | 215    |
| Modificación de la recuperación de atascos                                                 | 221    |
| Mejora de la calidad de impresión                                                          | 222    |
| Impresión desde un programa de software diferente                                          | 222    |
| Definición del ajuste de tipo de papel del trabajo de impresión                            | 222    |
| Comprobación de la configuración del tipo de papel (Windows)                               | 222    |
| Comprobación de la configuración del tipo de papel (Mac OS X)                              | 222    |
| Comprobación del estado del cartucho de tóner                                              | 223    |
| Impresión de una página de limpieza                                                        | 223    |
| Inspección visual del cartucho de tóner                                                    | 224    |
| Comprobación del papel y el entorno de impresión                                           | 224    |
| Uso de papel conforme a las especificaciones de HP                                         | 224    |
| Comprobación del entorno                                                                   | 225    |
| Comprobación de la configuración de EconoMode                                              | 225    |
| Uso de un controlador de impresión diferente                                               | 226    |
| Configuración de la alineación de la bandeja individual                                    | 226    |
| Mejora de la calidad de copia                                                              | 228    |
| Comprobación de si existe suciedad o manchas en el cristal del escáner                     | 228    |
| Calibración del escáner                                                                    | 229    |
| Revisión de los ajustes del papel                                                          | 230    |
| Revisión la configuración de tipo y tamaño de papel                                        | 230    |
| Selección de la bandeja que desea utilizar para la copias                                  | 230    |
| Comprobación de la configuración de los ajustes de la imagen                               | 230    |
| Optimización de la calidad de copia para texto o imágenes                                  | 230    |
| Copia borde a borde                                                                        | 231    |
| Limpieza de los rodillos de recogida y la placa de separación del alimentador de documento | ıs 231 |
| Mejorar la calidad de escaneado                                                            | 233    |
| Comprobación de si existe suciedad o manchas en el cristal del escáner                     | 233    |
| Comprobación de la configuración de la resolución                                          | 234    |
| Comprobación de la configuración de los ajustes de la imagen                               | 235    |
| Optimización de la calidad de escaneado para texto o imágenes                              | 235    |
| Comprobación de la configuración de la calidad de salida                                   | 235    |
| Limpieza de los rodillos de recogida y la placa de separación del alimentador de documento | ıs 236 |
| Mejora de la calidad de fax                                                                | 238    |
| Comprobación de si existe suciedad o manchas en el cristal del escáner                     | 238    |
| Comprobación del ajuste de la resolución de envío de fax                                   | 239    |
| Comprobación de la configuración de los ajustes de la imagen                               | 240    |
| Optimización de la calidad de fax para texto o imágenes                                    | 240    |
| Comprobación de la configuración de corrección de errores                                  | 240    |

| Envío a un equipo de fax diferente                                                          | 241 |
|---------------------------------------------------------------------------------------------|-----|
| Limpieza de los rodillos de recogida y la placa de separación del alimentador de documentos | 241 |
| Comprobación de la configuración del ajuste al tamaño de página                             | 242 |
| Comprobación del equipo de fax del remitente                                                | 243 |
| El producto no imprime o lo hace muy lentamente                                             | 244 |
| El producto no imprime                                                                      | 244 |
| El producto imprime lentamente                                                              | 244 |
| Solución de problemas de impresión desde USB de fácil acceso                                | 245 |
| El menú Recuperar desde configuración USB no se abre al insertar la unidad flash USB        | 245 |
| El archivo no se imprime desde la unidad flash USB                                          | 245 |
| El archivo que se desea imprimir no aparece en el menú Recuperar de USB                     | 246 |
| Solución de problemas de conexión USB                                                       | 247 |
| Solución de problemas de red cableada                                                       | 248 |
| El producto presenta una conexión física deficiente                                         | 248 |
| El equipo utiliza la dirección IP incorrecta para el producto                               | 248 |
| El equipo no puede comunicarse con el producto                                              | 248 |
| El producto utiliza un enlace y una configuración dúplex incorrectos para la red            | 249 |
| Programas de software nuevos pueden estar provocando problemas de compatibilidad            | 249 |
| El equipo o la estación de trabajo pueden estar mal configurados                            | 249 |
| El producto está desactivado o alguna otra configuración de red es incorrecta               | 249 |
| Solución de problemas de fax                                                                | 250 |
| Lista de comprobación para la solución de problemas de fax                                  | 250 |
| ¿Qué tipo de línea telefónica utiliza?                                                      | 250 |
| ¿Utiliza un dispositivo de protección contra sobretensiones?                                | 250 |
| ¿Utiliza un servicio de mensajería de voz de la empresa telefónica o un contestador? .      | 250 |
| Disposición de la función llamadas en espera de la línea telefónica                         | 251 |
| Comprobación del estado del accesorio de fax                                                | 251 |
| Problemas generales del fax                                                                 | 252 |
| Uso del fax en redes VoIP                                                                   | 252 |
| Problemas con la recepción de faxes                                                         | 253 |
| Problemas con el envío de faxes                                                             | 255 |
| Códigos de error de fax                                                                     | 256 |
| Mensajes de error en el panel de control del producto                                       | 256 |
| Mensajes de envío de fax                                                                    | 258 |
| Mensajes de recepción de fax                                                                | 259 |
| Configuración de servicio                                                                   | 259 |
| Configuración del menú Solución de problemas                                                | 260 |
| Configuración de servicio                                                                   | 260 |
| Configuración del menú Solución de problemas                                                | 260 |
| Solución de problemas de software del producto (Windows)                                    | 262 |
| En la carpeta Impresora no aparece ningún controlador de impresión para el producto         | 262 |

| Ha aparecido un mensaje de error durante la instalación del software                                                                                   | 262   |
|----------------------------------------------------------------------------------------------------|-------|
| El producto está en modo Preparado, pero no imprime                                                                                                    | 262   |
| Solución de problemas de software del producto (Mac OS X)                                                                                              | . 264 |
| El nombre del producto no aparece en la lista de productos de la lista Impresión y Fax o<br>Impresión y Escaneado                                      | . 264 |
| Un trabajo de impresión no se envió al producto que deseaba                                                                                            | 264   |
| Si se conecta mediante un cable USB, el producto no aparece en la lista Impresión y Fax o<br>Impresión y Escaneado una vez seleccionado el controlador | . 264 |
| Desinstalación de software (Windows)                                                                                                    | . 265 |
| Eliminación de un controlador de impresión (Mac OS X)                                                                                                  | . 266 |
|                                                                                                    |       |
| Índice                                                                                                    | 267   |

## 1 Introducción al producto

- <u>Vistas del producto</u>
- Panel de control
- Informes del producto

## Vistas del producto

### Vista frontal del producto

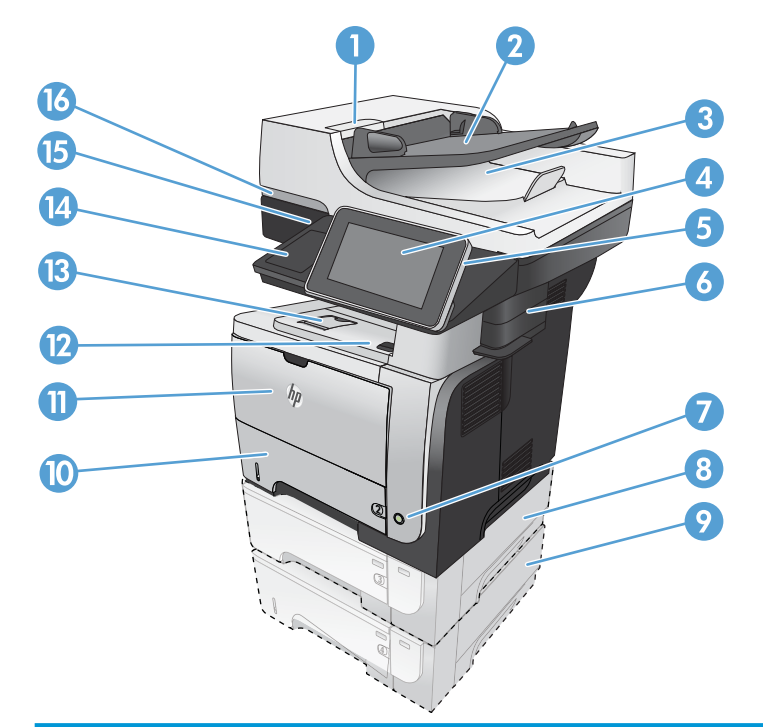

| 1  | Seguro para soltar la cubierta del alimentador de documentos (acceso para la eliminación de atascos) |
|----|----------------------------------------------------------------------------------------------------|
| 2  | Bandeja de entrada del alimentador de documentos                                                     |
| 3  | Bandeja de salida del alimentador de documentos                                                      |
| 4  | Panel de control con pantalla táctil a color                                                         |
| 5  | Botón Inicio (permite regresar a la pantalla de inicio del producto)                                 |
|    | NOTA: este botón se encuentra en el lateral del panel de control.                                    |
| 6  | Grapadora rápida (sólo en el modelo M525f)                                                           |
| 7  | Botón de encendido/apagado                                                                           |
| 8  | Bandeja opcional 3                                                                                   |
| 9  | Bandeja opcional 4                                                                                   |
| 10 | Bandeja 2                                                                                            |
| 11 | Bandeja 1                                                                                            |
| 12 | Botón de liberación de la puerta frontal (acceso al cartucho del tóner)                              |
| 13 | Bandeja de salida estándar                                                                           |
| 14 | Bolsillo de integración de hardware (para conectar dispositivos de terceros)                         |
| 15 | Puerto USB de fácil acceso (para imprimir y escanear sin equipo)                                     |
| 16 | Levante la tapa del escáner                                                                          |

### Vista posterior del producto

| 6 5 4 |                                                                                   |
|-------|-----------------------------------------------------------------------------------|
| 1     | Bandeja de salida posterior (boca arriba) (acceso para la eliminación de atascos) |
| 2     | Protector de polvo para la bandeja 2 (para impresión en papel de tamaño legal)    |
| 3     | Conexión de alimentación                                                          |
| 4     | Formateador (contiene los puertos de interfaz)                                    |
| 5     | Ranura para un bloqueo de seguridad tipo cable                                    |
| 6     | Cubierta lateral derecha (deslizar hacia atrás para acceder al formateador)       |

#### Puertos de interfaz

| 0<br>2<br>3<br>4<br>5 |                                                                        |
|-----------------------|------------------------------------------------------------------------|
| 1                     | Puerto de red (RJ-45) Ethernet de la red de área local (LAN)           |
| 2                     | Puerto USB para la conexión de dispositivos USB externos               |
| 3                     | Puerto de impresión USB 2.0 alta velocidad                             |
| 4                     | Sujeción de interfaz ajena (para la conexión de dispositivos externos) |
| 5                     | Puerto de fax (solo en el modelo M525f)                                |

#### Ubicación del número de serie y el número de modelo

El número de serie y el número de modelo se indican en una etiqueta de identificación situada en la parte posterior del producto. El número de serie contiene información sobre país/región de origen, la versión del producto, el código de producción y el número de producción del producto.

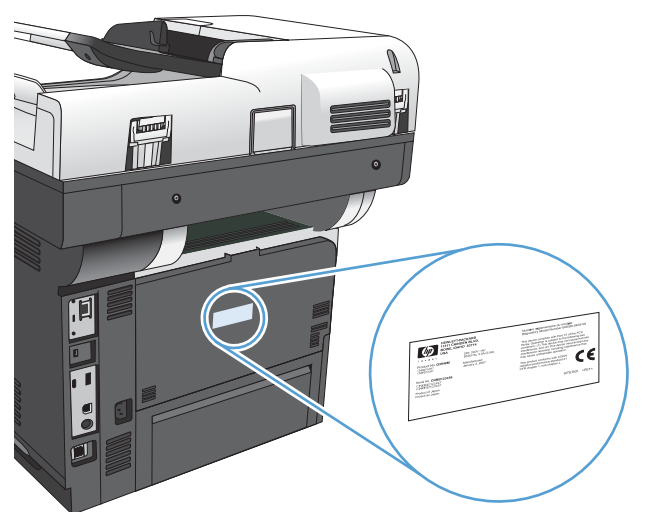

| Nombre de modelo | Número de modelo |
|------------------|------------------|
| M525dn           | CF116A           |
| M525f            | CF117A           |

### Panel de control

#### Pantalla de inicio del panel de control

La pantalla de inicio permite acceder a las funciones del producto e indica el estado actual de este.

Puede regresar a la pantalla de inicio en cualquier momento si presiona el botón Inicio que se encuentra en la parte derecha del panel de control del producto.

NOTA: HP actualiza periódicamente funciones que están disponibles en el firmware del producto. Para beneficiarse de las funciones más recientes, actualice el firmware del producto. Para descargar la última actualización del firmware, visite <a href="http://www.hp.com/go/lj500MFPM525\_firmware">www.hp.com/go/lj500MFPM525\_firmware</a>.

🕅 NOTA: Las funciones que aparecen en la pantalla de inicio varían según la configuración del producto.

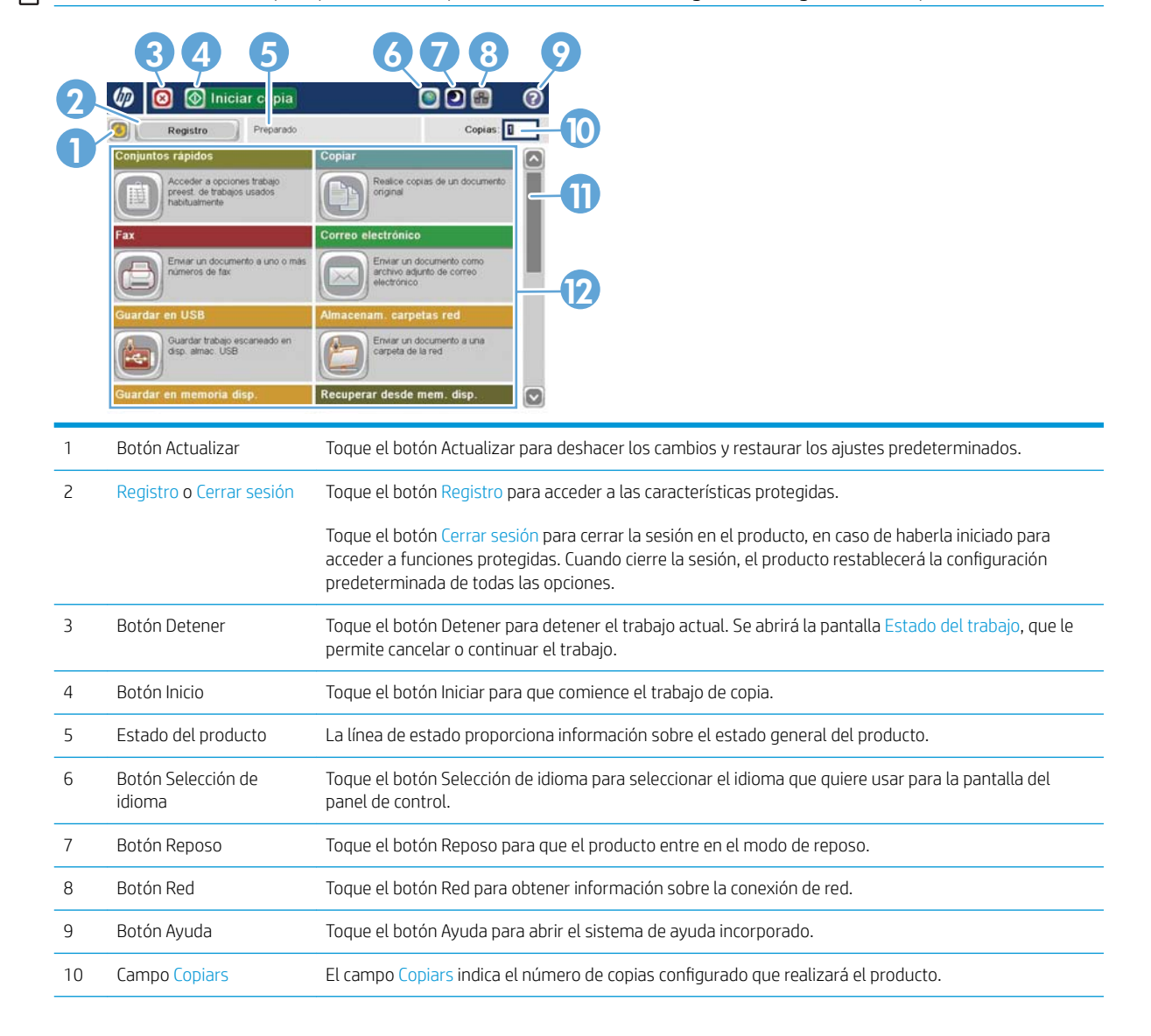

| 11 | Barra de desplazamiento | Toque las flechas arriba y abajo de la barra de desplazamiento para ver la lista completa de funciones<br>disponibles.   |  |
|----|-------------------------|----------------------------------------------------------------------------------------------------|--|
| 12 | Características         | Según la configuración del producto, las funciones que aparecen en esta área pueden incluir los<br>siguientes elementos: |  |
|    |                         | Conjuntos rápidos                                                                                                    |  |
|    |                         | • Copiar                                                                                                    |  |
|    |                         | Correo electrónico                                                                                                    |  |
|    |                         | • Fax (para productos con el fax instalado)                                                                              |  |
|    |                         | • Guardar en USB                                                                                                    |  |
|    |                         | Almacenam. carpetas red                                                                                                  |  |
|    |                         | Guardar en memoria disp                                                                                                  |  |
|    |                         | Recuperar de USB                                                                                                    |  |
|    |                         | Recuperar desde memoria del dispositivo                                                                                  |  |
|    |                         | Estado del trabajo                                                                                                    |  |
|    |                         | • Consumibles                                                                                                    |  |
|    |                         | • Bandejas                                                                                                    |  |
|    |                         | Administración                                                                                                    |  |
|    |                         | Mantenimiento del dispositivo                                                                                            |  |
|    |                         |                                                                                                    |  |

#### Limpieza del panel de control

Limpie el panel de control con un paño suave que no desprenda pelusas. No utilice toallitas ni pañuelos de papel porque son abrasivos y podrían dañar la pantalla. Si es necesario eliminar suciedad incrustada, humedezca el paño con agua o limpiacristales.

#### Ayuda del panel de control

El producto tiene un sistema de ayuda incorporado que explica cómo utilizar cada pantalla. Para abrirlo, toque el botón Ayuda 🕜 de la esquina superior derecha de la pantalla.

En el caso de algunas pantallas, la ayuda abre un menú general donde puede buscar temas concretos. Para desplazarse por la estructura de menús, toque los botones del menú.

En el caso de pantallas que contienen configuración para trabajos concretos, la ayuda abre un tema que explica las opciones de esa pantalla.

Si el producto alerta sobre un error o advertencia, toque el botón Error 🗾 o Advertencia 💩 para abrir un mensaje que describa el problema. El mensaje también contiene instrucciones que le ayudarán a resolver el problema.

Puede imprimir o consultar un informe del menú de Administración completo para desplazarse más fácilmente a través de la configuración individual que necesite.

- 1. En la pantalla de inicio del panel de control del producto, desplácese hasta el botón Administración y tóquelo.
- 2. Abra los siguientes menús:
  - Informes
  - Páginas Configuración/Estado
- 3. Seleccione la opción Diagrama de menús de administración.
- 4. Toque el botón Imprimir para imprimir el informe. Toque el botón Ver para consultar el informe.

### Informes del producto

Los informes del producto incluyen detalles sobre el producto y su configuración actual. Utilice los siguientes procedimientos para imprimir o consultar los informes:

- 1. En la pantalla de inicio del panel de control del producto, desplácese hasta el botón Administración y tóquelo.
- 2. Abra el menú Informes.
- 3. Seleccione una de las categorías de informes:
  - Páginas Configuración/Estado
  - Informes de fax (sólo modelos con fax)
  - Otras páginas
- 4. Seleccione el nombre del informe que desea revisar y, a continuación, toque el botón Imprimir para imprimirlo o el botón Ver para revisar la configuración en la pantalla del panel de control.

NOTA: Algunas páginas no disponen de la opción Ver.

#### Tabla 1-1 Menú Informes

| Primer nivel                 | Segundo nivel                       | Descripción                                                                                                    |
|------------------------------|-------------------------------------|----------------------------------------------------------------------------------------------------|
| Páginas Configuración/Estado | Diagrama de menús de administración | Muestra la estructura del menú de<br>Administración.                                                                                                    |
|                              | Pág. configuración actual           | Muestra la configuración actual de cada opción del menú de Administración.                                                                                                    |
|                              | Página de configuración             | Muestra la configuración del producto y los accesorios instalados.                                                                                                    |
|                              | Página de estado de consumibles     | Muestra la vida útil restante aproximada de los<br>consumibles, presenta las estadísticas de la<br>cantidad total de páginas y trabajos procesados,<br>el número de serie, el recuento de páginas e<br>información de mantenimiento. |
|                              |                                     | restante de los consumibles para la comodidad<br>del cliente. Los niveles de consumibles restantes<br>pueden variar de las estimaciones<br>proporcionadas.                                                                           |
|                              | Página de uso                       | Muestra un recuento de todos los tamaños de<br>papel que han pasado por el producto, especifica<br>si las impresiones eran a una cara o dúplex e<br>informa del recuento de páginas.                                                 |
|                              | Página de directorio del archivo    | Muestra el nombre del archivo y de la carpeta<br>para aquellos archivos almacenados en la<br>memoria del producto.                                                                                                    |
|                              | Página de estado de servicios Web   | Muestra los servicios Web detectados del<br>producto.                                                                                                    |

#### Tabla 1-1 Menú Informes (continuación)

| Primer nivel    | Segundo nivel                      | Descripción                                                                                                    |
|-----------------|------------------------------------|----------------------------------------------------------------------------------------------------|
| Informes de fax | Registro de actividades del fax    | Contiene una lista de los faxes que se han<br>enviado o recibido mediante este producto.                                                                                            |
|                 | Informe de códigos de facturación  | Una lista de los códigos de facturación que se<br>han utilizado para los faxes salientes. Este<br>informe muestra el número de faxes enviados<br>que se ha facturado a cada código. |
|                 | Lista de fax bloqueada             | Una lista de los números de teléfono que están<br>bloqueados para enviar faxes a este producto.                                                                                     |
|                 | Lista de números de marcado rápido | Muestra los números de marcación rápida que se<br>han configurado para este producto.                                                                                               |
|                 | Informe de llamadas de fax         | Un informe detallado de la última operación de fax, tanto de envío como de recepción.                                                                                               |
| Otras páginas   | Lista de fuentes PCL               | Imprime las fuentes PCL disponibles.                                                                                                    |
|                 | Lista de fuentes PS                | Imprime las fuentes de emulación Postscript de nivel 3 de HP.                                                                                                    |

# 2 Conexión del producto e instalación del software

- <u>Conexión del producto a un equipo mediante un cable USB e instalación del software (Windows)</u>
- <u>Conexión del producto a una red mediante un cable de red e instalación del software (Windows)</u>
- <u>Conexión del producto a un equipo mediante un cable USB e instalación del software (Mac)</u>
- <u>Conexión del producto a una red mediante un cable de red e instalación del software (Mac)</u>

# Conexión del producto a un equipo mediante un cable USB e instalación del software (Windows)

Este producto admite una conexión USB 2.0. Utilice un cable USB de tipo A a B. HP recomienda la utilización de un cable que no supere los 2 m (6,5 pies).

A PRECAUCIÓN: No conecte el cable USB hasta que el software de instalación le solicite que lo haga.

- 1. Cierre todos los programas que tenga abiertos en el equipo.
- 2. Instale el software del CD y siga las instrucciones que aparecen en pantalla.
- 3. Cuando se le solicite, seleccione la opción **Conectar directamente a este equipo mediante un cable USB** y, a continuación, haga clic en el botón **Siguiente**.
- 4. Cuando el software se lo solicite, conecte el cable USB al producto y al equipo.

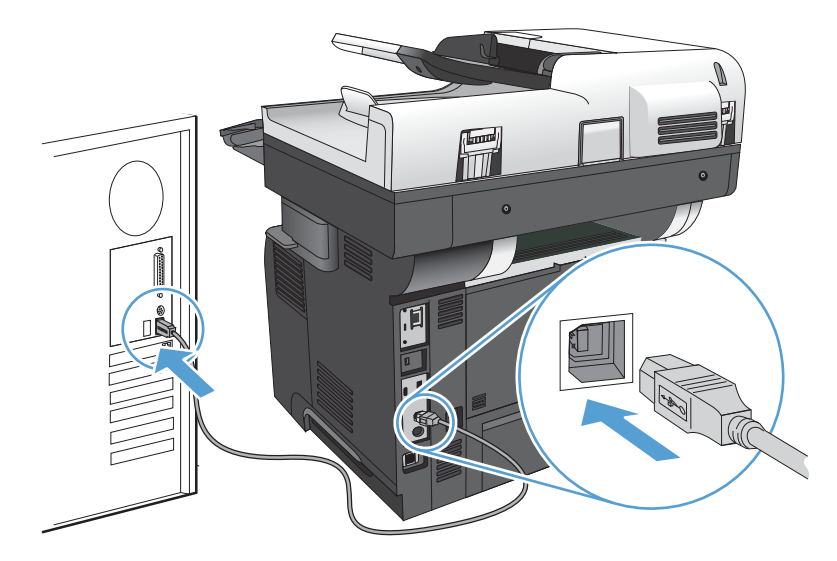

- 5. Cuando termine la instalación, haga clic en el botón **Finalizar** o en el botón **Más opciones** para instalar más software o para configurar funciones básicas de envío digital para el producto.
- 6. Imprima una página desde cualquier programa para cerciorarse de que el software está instalado correctamente.

# Conexión del producto a una red mediante un cable de red e instalación del software (Windows)

#### Configuración de la dirección IP

- 1. Asegúrese de que el producto está encendido y de que el mensaje Preparado aparece en la pantalla del panel de control del producto.
- 2. Conecte el cable de red al producto y a la red.

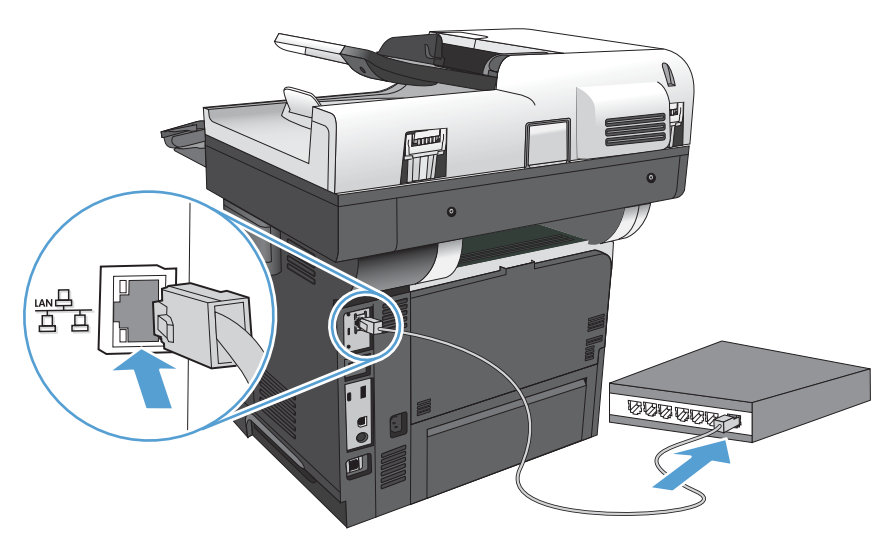

- **3.** Espere 60 segundos antes de continuar. Durante este tiempo, la red reconoce el producto y le asigna una dirección IP o nombre de host.
- 4. En la pantalla de inicio del panel de control del producto, toque el botón Red 📾 para identificar la dirección IP o el nombre de host del producto.

Si el botón Red 🕢 no está visible, puede localizar la dirección IP o el nombre de host imprimiendo una página de configuración.

- **a.** En la pantalla de inicio del panel de control del producto, desplácese hasta el botón Administración y tóquelo.
- **b.** Abra los siguientes menús:
  - Informes
  - Páginas Configuración/Estado
  - Página de configuración
- **c.** Toque el botón Ver para ver la información en el panel de control, o toque el botón Imprimir para imprimir las páginas.

d. Busque la dirección IP en la página de Jetdirect.

5. **IPv4**: Si la dirección IP es 0.0.0, 192.0.0.192 ó 169.254.x.x, deberá configurar la dirección IP de forma manual. Si no es así, significa que la red se ha configurado correctamente.

**IPv6**: Si la dirección IP comienza por "fe80:", el producto debería poder imprimir. Si no es así, deberá configurar la dirección IP de forma manual.

#### Instalación del software

- 1. Cierre todos los programas del equipo.
- 2. Instale el software del CD.
- **3.** Siga las instrucciones que aparecen en pantalla.
- 4. Cuando se le solicite, seleccione la opción **Conectar mediante una red por cable**.
- 5. En la lista de productos disponibles, seleccione el que tenga la dirección IP correcta. Si el producto no aparece en la lista, introduzca manualmente la dirección IP, el nombre de host o la dirección de hardware del producto.
- 6. Cuando termine la instalación, haga clic en el botón **Finalizar** o en el botón **Más opciones** para instalar más software o para configurar funciones básicas de envío digital para el producto.
- 7. Imprima una página desde cualquier programa para cerciorarse de que el software está instalado correctamente.

# Conexión del producto a un equipo mediante un cable USB e instalación del software (Mac)

Este producto admite una conexión USB 2.0. Utilice un cable USB de tipo A a B. HP recomienda la utilización de un cable que no supere los 2 m (6,5 pies).

1. Conecte el cable USB al producto y al equipo.

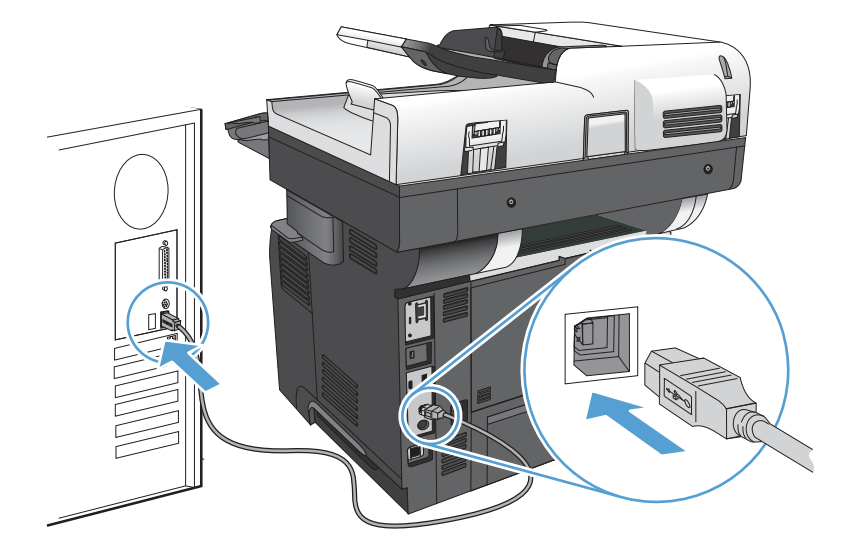

- 2. Instale el software del CD.
- 3. Haga clic en el icono del producto y siga las instrucciones en pantalla.
- 4. Haga clic en el botón **Cerrar**.
- 5. Imprima una página desde cualquier programa para cerciorarse de que el software está instalado correctamente.

15

# Conexión del producto a una red mediante un cable de red e instalación del software (Mac)

#### Configuración de la dirección IP

- 1. Asegúrese de que el producto está encendido y de que el mensaje Preparado aparece en la pantalla del panel de control del producto.
- 2. Conecte el cable de red al producto y a la red.

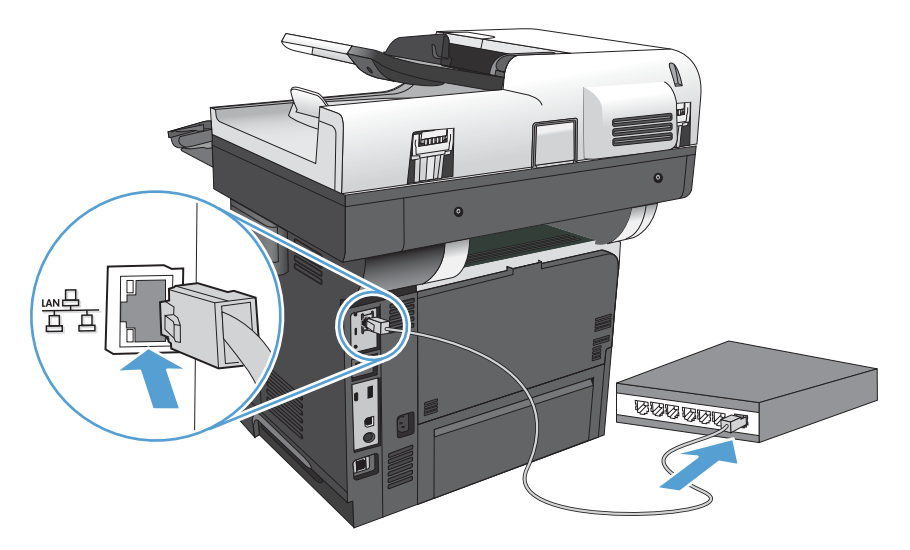

- **3.** Espere 60 segundos antes de continuar. Durante este tiempo, la red reconoce el producto y le asigna una dirección IP o nombre de host.
- 4. En la pantalla de inicio del panel de control del producto, toque el botón Red 📾 para identificar la dirección IP o el nombre de host del producto.

Si el botón Red 🟽 no está visible, puede localizar la dirección IP o el nombre de host imprimiendo una página de configuración.

- **a.** En la pantalla de inicio del panel de control del producto, desplácese hasta el botón Administración y tóquelo.
- **b.** Abra los siguientes menús:
  - Informes
  - Páginas Configuración/Estado
  - Página de configuración
- **c.** Toque el botón Ver para ver la información en el panel de control, o toque el botón Imprimir para imprimir las páginas.

d. Busque la dirección IP en la página de Jetdirect.

| Jetdirect Page | HP Color LaserJet | Page 1 |
|----------------|-------------------|--------|
|                |                   |        |
|                |                   |        |
|                |                   |        |
|                |                   |        |
|                |                   |        |
|                |                   |        |

5. **IPv4**: Si la dirección IP es 0.0.0, 192.0.0.192 ó 169.254.x.x, deberá configurar la dirección IP de forma manual. Si no es así, significa que la red se ha configurado correctamente.

**IPv6**: Si la dirección IP comienza por "fe80:", el producto debería poder imprimir. Si no es así, deberá configurar la dirección IP de forma manual.

#### Instalación del software

- 1. Cierre todos los programas del equipo.
- 2. Instale el software del CD.
- 3. Haga clic en el icono del producto y siga las instrucciones en pantalla.
- 4. Haga clic en el botón **Cerrar** una vez que el proceso de instalación haya finalizado.
- NOTA: Realice el procedimiento siguiente *después* de completar la instalación del software del sistema de impresión *sólo* si no agregó una impresora al ejecutar el instalador.
- 5. En el equipo, abra el menú Apple , haga clic en el menú **Preferencias del Sistema** y, a continuación, en el icono **Impresión y Fax** (OS X v10.5 y 10.6) o el icono **Impresión y Escaneo** (OS X v10.7).
- 6. Haga clic en el símbolo más (+).
- 7. Utilice Bonjour (navegador predeterminado) o Impresión IP para la conexión de red.
- NOTA: Bonjour es el mejor método y el más sencillo de utilizar si el producto está instalado en la red local. Se *debe* utilizar Impresión IP para instalar el producto en una red diferente.

Si utiliza Bonjour, complete el procedimiento siguiente:

- a. Haga clic en la ficha Navegador predeterminado.
- **b.** Seleccione el producto de la lista. El software comprueba que el producto está conectado a la red. El campo **Imprimir con** se completa automáticamente con el PPD correspondiente al producto.
  - NOTA: Si se encuentra en una red que incluye más de un producto, imprima una página de configuración y establezca la correspondencia entre el nombre de la impresora Bonjour y el nombre de la lista para identificar el producto que está instalando.
- NOTA: Si el producto no aparece en la lista, compruebe que el producto esté encendido y conectado a la red y, a continuación, pruebe a apagarlo y a encenderlo de nuevo. Si el PPD del producto no aparece en la lista desplegable **Imprimir con**, apague el equipo, enciéndalo de nuevo y reinicie el proceso de configuración.
- c. Haga clic en el botón Agregar para completar el proceso de configuración.

Si utiliza el método de impresión IP, complete el procedimiento siguiente:

- a. Haga clic en la ficha Impresora IP.
- **b.** En el menú desplegable **Protocolo**, seleccione **Toma/HP Jet Direct**. Se trata del ajuste recomendado para los productos de HP.
- c. Escriba la dirección IP en el campo **Dirección** de la pantalla Agregar impresora.
- **d.** La información de **Nombre**, **Ubicación** e **Imprimir con** se completa automáticamente. Si el PPD del producto no aparece en el campo **Imprimir con**, apague el equipo, enciéndalo de nuevo y reinicie el proceso de configuración.

## 3 Bandejas de entrada y bandejas de salida

- <u>Tamaños de papel compatibles</u>
- <u>Tipos de papel compatibles</u>
- <u>Configuración de bandejas</u>
- <u>Modo con membrete alternativo</u>
- <u>Bandeja 1</u>
- Bandeja 2 y bandejas opcionales para 500 hojas de papel
- <u>Utilice las opciones de salida de papel</u>
- Uso de la grapadora rápida (sólo modelos que grapan)

### Tamaños de papel compatibles

NOTA: Para obtener los mejores resultados, seleccione el tamaño y el tipo de papel adecuados en el controlador de la impresión antes de imprimir.

#### Tabla 3-1 Tamaños de papel compatibles

|                      |              | Bandeja 2 y bandejas<br>opcionales para 500 | Impresión dúplex |
|----------------------|--------------|---------------------------------------------|------------------|
| Tamaño y dimensiones | Bandeja 1    | hojas de papel                              | automática       |
| Carta                | $\checkmark$ | $\checkmark$                                | $\checkmark$     |
| 216 x 279 mm         |              |                                             |                  |
| Legal                | $\checkmark$ | $\checkmark$                                | $\checkmark$     |
| 216 x 356 mm         |              |                                             |                  |
| Ejecutivo            | $\checkmark$ | $\checkmark$                                |                  |
| 184 x 267 mm         |              |                                             |                  |
| Declaración          | $\checkmark$ | <b>~</b>                                    |                  |
| 140 x 216 mm         |              |                                             |                  |
| Oficio 8,5 x 13      | ×            | <b>~</b>                                    | <b>~</b>         |
| 216 x 330 mm         |              |                                             |                  |
| Oficio 216 x 340     | ¥            | <b>~</b>                                    | <b>~</b>         |
| 216 x 340 mm         |              |                                             |                  |
| 3 x 5                | ×            |                                             |                  |
| 76 x 127 mm          |              |                                             |                  |
| 4 × 6                | $\checkmark$ |                                             |                  |
| 102 x 152 mm         |              |                                             |                  |
| 5 x 7                | ×            | <b>~</b>                                    |                  |
| 127 x 178 mm         |              |                                             |                  |
| 5 x 8                | ×            | <b>~</b>                                    |                  |
| 127 x 203 mm         |              |                                             |                  |
| A4                   | ×            | <b>~</b>                                    | <b>~</b>         |
| 210 x 297 mm         |              |                                             |                  |
| A5                   | ×            | <b>~</b>                                    |                  |
| 148 x 210 mm         |              |                                             |                  |
| A6                   | ×            | <b>~</b>                                    |                  |
| 104 x 147 mm         |              |                                             |                  |
| RA4                  | ¥            | <b>~</b>                                    | <b>~</b>         |
| 215 x 305 mm         |              |                                             |                  |

#### Tabla 3-1 Tamaños de papel compatibles (continuación)

|                                |              | Bandeja 2 y bandejas<br>opcionales para 500 | Impresión dúplex |
|--------------------------------|--------------|---------------------------------------------|------------------|
| Tamaño y dimensiones           | Bandeja 1    | hojas de papel                              | automática       |
| B5 JIS                         | $\checkmark$ | $\checkmark$                                |                  |
| 183 x 257 mm                   |              |                                             |                  |
| B6 (JIS)                       | $\checkmark$ | $\checkmark$                                |                  |
| 128 x 182 mm                   |              |                                             |                  |
| 10 x 15 cm                     | $\checkmark$ |                                             |                  |
| 102 x 152 mm                   |              |                                             |                  |
| 16K                            | $\checkmark$ | $\checkmark$                                |                  |
| 184 x 260 mm                   |              |                                             |                  |
| 16K                            | <b>~</b>     | <b>~</b>                                    |                  |
| 195 x 270 mm                   |              |                                             |                  |
| 16K                            | ¥            | <b>~</b>                                    |                  |
| 197 x 273 mm                   |              |                                             |                  |
| Tarjeta postal (JIS)           | ¥            |                                             |                  |
| 100 x 148 mm                   |              |                                             |                  |
| Tarjeta postal D (JIS)         | ¥            | <b>~</b>                                    |                  |
| 200 x 1480 mm                  |              |                                             |                  |
| Personalizado                  | <b>~</b>     |                                             |                  |
| 76 x 127 mm a 216 x 356 mm     |              |                                             |                  |
| Personalizado                  |              | <b>~</b>                                    |                  |
| De 105 x 148 mm a 216 x 356 mm |              |                                             |                  |
| Personalizado                  |              |                                             | <b>~</b>         |
| De 210 x 280 mm a 216 x 356 mm |              |                                             |                  |
| Sobre nº 9                     | ¥            |                                             |                  |
| 98 x 225 mm                    |              |                                             |                  |
| Sobre nº 10                    | ¥            |                                             |                  |
| 105 x 241 mm                   |              |                                             |                  |
| Sobre DL                       | ¥            |                                             |                  |
| 110 x 220 mm                   |              |                                             |                  |
| Sobre C5                       | $\checkmark$ |                                             |                  |
| 162 x 229 mm                   |              |                                             |                  |
| Sobre B5                       | ×            |                                             |                  |
| 176 x 250 mm                   |              |                                             |                  |

#### Tabla 3-1 Tamaños de papel compatibles (continuación)

| Tamaño y dimensiones | Bandeja 1    | Bandeja 2 y bandejas<br>opcionales para 500<br>hojas de papel | Impresión dúplex<br>automática |
|----------------------|--------------|---------------------------------------------------------------|--------------------------------|
| Sobre monarca        | $\checkmark$ |                                                               |                                |
| 98 x 191 mm          |              |                                                               |                                |
| Sobre C6             | $\checkmark$ |                                                               |                                |
| 114 x 162 mm         |              |                                                               |                                |
# Tipos de papel compatibles

Para consultar una lista completa de papel HP compatible con este producto, diríjase a <u>www.hp.com/support/</u><u>lj500MFPM525</u>.

NOTA: Para obtener los mejores resultados, seleccione el tamaño y el tipo de papel adecuados en el controlador de la impresión antes de imprimir.

#### Tabla 3-2 Tipos de papel compatibles

| Tipo de papel                   | Bandeja 1    | Bandeja 2 y bandejas<br>opcionales para 500 hojas<br>de papel | Impresión dúplex<br>automática |
|---------------------------------|--------------|---------------------------------------------------------------|--------------------------------|
| Normal                          | $\checkmark$ | $\checkmark$                                                  | <b>~</b>                       |
| HP EcoSMART Lite                | $\checkmark$ | $\checkmark$                                                  | <b>~</b>                       |
| Ligero 60–74 g/m <sup>2</sup>   | $\checkmark$ | $\checkmark$                                                  | $\checkmark$                   |
| Medio 96–110 g/m <sup>2</sup>   | $\checkmark$ | $\checkmark$                                                  | $\checkmark$                   |
| Pesado 111-130 g/m <sup>2</sup> | $\checkmark$ | $\checkmark$                                                  | <b>~</b>                       |
| Extrapesado 131-175 g/m²        | $\checkmark$ |                                                               |                                |
| Cartulina 176–220 g/m²          | $\checkmark$ |                                                               |                                |
| Transp. monocr.                 | $\checkmark$ |                                                               |                                |
| Etiquetas                       | $\checkmark$ | $\checkmark$                                                  |                                |
| Membrete                        | $\checkmark$ | $\checkmark$                                                  | $\checkmark$                   |
| Sobre                           | $\checkmark$ |                                                               |                                |
| Preimpreso                      | $\checkmark$ | $\checkmark$                                                  | $\checkmark$                   |
| Preperforado                    | $\checkmark$ | $\checkmark$                                                  | $\checkmark$                   |
| Coloreado                       | $\checkmark$ | $\checkmark$                                                  | $\checkmark$                   |
| Bond                            | $\checkmark$ | $\checkmark$                                                  | $\checkmark$                   |
| Reciclado                       | $\checkmark$ | $\checkmark$                                                  | $\checkmark$                   |
| Rugoso                          | ×            | $\checkmark$                                                  |                                |

# Configuración de bandejas

El producto indicará automáticamente que configure el tipo y el tamaño para una bandeja en las siguientes situaciones:

- Cuando cargue papel en la bandeja
- Cuando especifique un tipo de papel o una bandeja concretos para un trabajo de impresión mediante el controlador de impresión o un programa de software y la bandeja no esté configurada para concordar con la configuración del trabajo de impresión

NOTA: El mensaje no aparecerá si está imprimiendo desde la bandeja 1 y está configurada para el tamaño de papel Cualquier tamaño y el tipo de papel Cualquier tipo. En este caso, si el trabajo de impresión no especifica una bandeja, el producto imprime desde la bandeja 1, aunque la configuración del tamaño y el tipo de papel del trabajo de impresión no coincida con el papel que se ha cargado en la bandeja 1.

## Configuración de una bandeja al cargar el papel

- 1. Cargue papel en la bandeja. Cierre la bandeja si está utilizando la bandeja 2 o 3.
- 2. El mensaje de configuración de bandeja aparece en el panel de control del producto.
- **3.** Toque el botón Aceptar para aceptar el tipo y el tamaño detectado, o bien toque el botón Modificar para elegir un tipo o un tamaño de papel diferente.
- 4. Seleccione el tipo y el tamaño de papel correcto y después toque el botón Aceptar.

### Configuración de una bandeja para que coincida con los ajustes del trabajo de impresión

- 1. En el programa de software, especifique la bandeja de origen, el tamaño de papel y el tipo de papel.
- 2. Envíe el trabajo al producto.

Si es necesario configurar la bandeja, aparece un mensaje de configuración de la bandeja en el panel de control del producto.

- 3. Cargue la bandeja con el tipo y tamaño de papel especificados y, a continuación, cierre la bandeja.
- 4. Toque el botón Aceptar para aceptar el tipo y el tamaño detectado, o bien toque el botón Modificar para elegir un tipo o un tamaño de papel diferente.
- 5. Seleccione el tipo y el tamaño de papel correcto y después toque el botón Aceptar.

### Configuración de una bandeja mediante el panel de control

También puede configurar las bandejas para el tipo y tamaño sin la indicación del producto.

- 1. En la pantalla de inicio del panel de control del producto, desplácese hasta el botón Bandejas y tóquelo.
- 2. Toque la línea para la bandeja que desee configurar y después toque el botón Modificar.
- **3.** Seleccione el tamaño y el tipo de papel de las listas de opciones.
- 4. Toque el botón Aceptar para guardar su selección.

## Modo con membrete alternativo

Use la función Modo con membrete alternativo para cargar papel con membrete o preimpreso en la bandeja, tal y como hace con el resto de los trabajos de impresión o copia, para copiar o imprimir por una o por las dos caras del papel. Al utilizar este modo, cargue el papel como lo haría para la impresión dúplex automática.

Para utilizar esta función, actívela mediante los menús del panel de control del producto. Para utilizar esta función con Windows, también deberá activarla y configurar el tipo de papel en el controlador de impresión.

#### Activación del Modo con membrete alternativo mediante los menús del panel de control del producto

- 1. En la pantalla de inicio del panel de control del producto, desplácese hasta el botón Administración y tóquelo.
- 2. Abra los siguientes menús:
  - Gestionar bandejas
  - Modo con membrete alternativo
- 3. Toque la opción Activar.

Para imprimir con el Modo con membrete alternativo en Windows, realice el procedimiento siguiente para cada trabajo de impresión.

#### Impresión en el Modo con membrete alternativo (Windows)

- 1. Desde el programa de software, seleccione la opción Imprimir.
- 2. Seleccione el producto y haga clic en el botón Propiedades o Preferencias.
- 3. Haga clic en la ficha Avanzado.
- 4. Amplíe la lista de Características de la impresora.
- 5. Abra la lista desplegable Modo alternación de membrete y haga clic en la opción Activado.
- 6. Haga clic en el botón Aplicar.
- 7. Haga clic en la ficha **Papel/Calidad**.
- 8. En la lista desplegable Tipo de papel, haga clic en la opción Más....
- 9. Amplíe la lista de opciones **Tipo:**.
- 10. Amplíe la lista de opciones **Otro** y, a continuación, haga clic en la opción **Membrete**. Haga clic en el botón **OK(Aceptar)**.
- 11. Haga clic en el botón OK(Aceptar) para cerrar el cuadro de diálogo Propiedades del documento. En el cuadro de diálogo Imprimir, haga clic en el botón OK(Aceptar) para imprimir el trabajo.

# Bandeja 1

## Capacidad de la bandeja y orientación del papel

Para evitar atascos, no sobrecargue las bandejas. Asegúrese de que la parte superior de la pila se encuentra por debajo del indicador de llenado de la bandeja. En el caso de papel corto/estrecho y pesado/satinado, cárguelo sin sobrepasar la mitad de los indicadores de llenado de la bandeja.

#### Tabla 3-3 Capacidad de la bandeja 1

| Tipo de papel  | Especificaciones         | Cantidad                           |
|----------------|--------------------------|------------------------------------|
| Papel          | Intervalo:               | Altura máxima de la pila: 12 mm    |
|                | 60 g/m² a 220 g/m²       | Equivalente a 100 hojas de 75 g/m² |
| Sobres         | 75 g/m² a 90 g/m²        | Hasta 10 sobres                    |
| Etiquetas      | Grosor de 0,10 a 0,14 mm | Altura máxima de la pila: 12 mm    |
| Transparencias | Grosor de 0,10 a 0,14 mm | Altura máxima de la pila: 12 mm    |

#### Tabla 3-4 Orientación del papel de la bandeja 1

| Impresión por una cara            | Impresión dúplex automática y Modo con<br>membrete alternativo | Sobres                                |
|-----------------------------------|----------------------------------------------------------------|---------------------------------------|
| Boca arriba                       | Boca abajo                                                     | Boca arriba                           |
| Margen superior hacia el producto | Margen inferior hacia el producto                              | Margen postal corto hacia el producto |
|                                   |                                                                |                                       |

## Cargue la bandeja 1

1. Abra la Bandeja 1.

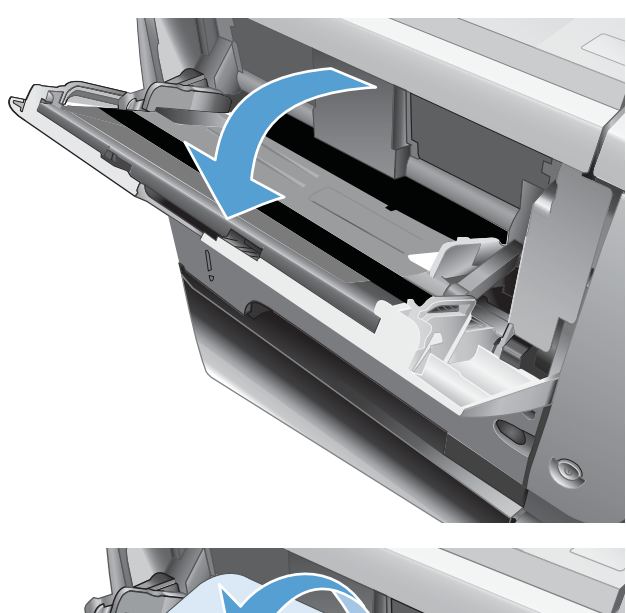

2. Tire del soporte de papel y abra la extensión.

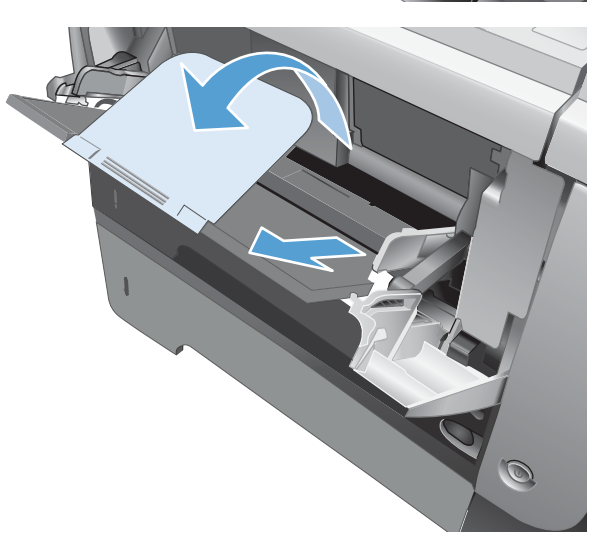

3. Cargue el papel en la bandeja. Asegúrese de que el papel se ajusta por debajo de las pestañas y por debajo de los indicadores de altura máxima.

4. Ajuste las guías laterales de modo que hagan contacto ligeramente con la pila de papel, sin llegar a doblarlo.

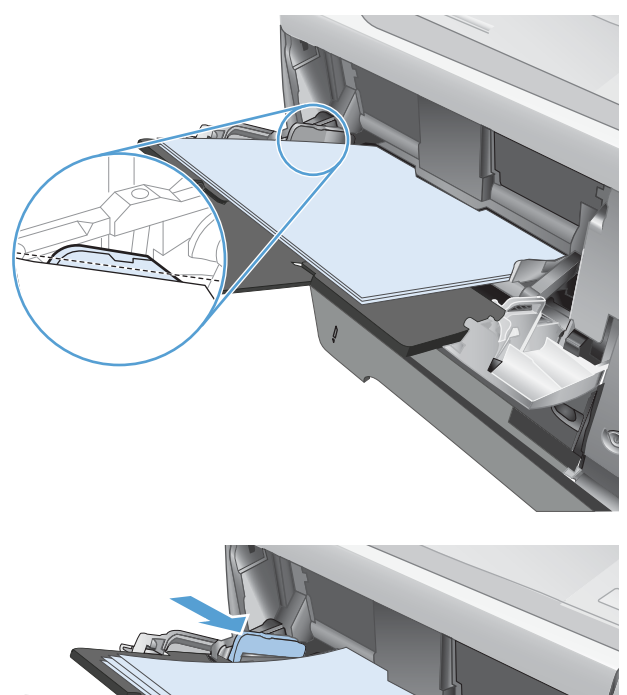

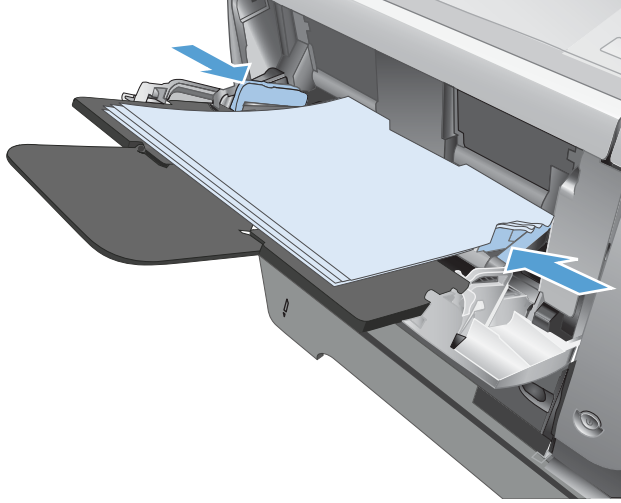

# Bandeja 2 y bandejas opcionales para 500 hojas de papel

## Capacidad de la bandeja y orientación del papel

Para evitar atascos, no sobrecargue las bandejas. Asegúrese de que la parte superior de la pila se encuentra por debajo del indicador de llenado de la bandeja. En el caso de papel corto/estrecho y pesado/satinado, cárguelo sin sobrepasar la mitad de los indicadores de llenado de la bandeja.

#### Tabla 3-5 Capacidad de la bandeja 2 y las bandejas opcionales para 500 hojas

| Tipo de papel | Especificaciones   | Cantidad                           |
|---------------|--------------------|------------------------------------|
| Papel         | Intervalo:         | Equivalente a 500 hojas de 75 g/m² |
|               | 60 g/m² a 130 g/m² |                                    |

#### Tabla 3-6 Orientación del papel de la bandeja 2 y las bandejas opcionales para 500 hojas

| Impresión por una cara                      | Impresión dúplex automática y Modo con<br>membrete alternativo | Sobres                                      |
|---------------------------------------------|----------------------------------------------------------------|---------------------------------------------|
| Boca abajo                                  | Boca arriba                                                    | Impresión de sobres sólo desde la bandeja 1 |
| Margen superior en el frontal de la bandeja | Margen inferior en el frontal de la bandeja                    |                                             |
|                                             |                                                                |                                             |

## Carga de la bandeja 2 o las bandejas opcionales para 500 hojas

1. Tire de la bandeja levantándola ligeramente para extraerla del producto.

2. Apriete la palanca de liberación situada en la guía izquierda y deslice las guías laterales hasta ajustarlas al tamaño de papel adecuado.

3. Apriete la palanca de liberación situada en la guía de papel posterior y deslícela hasta ajustarla al tamaño de papel apropiado.

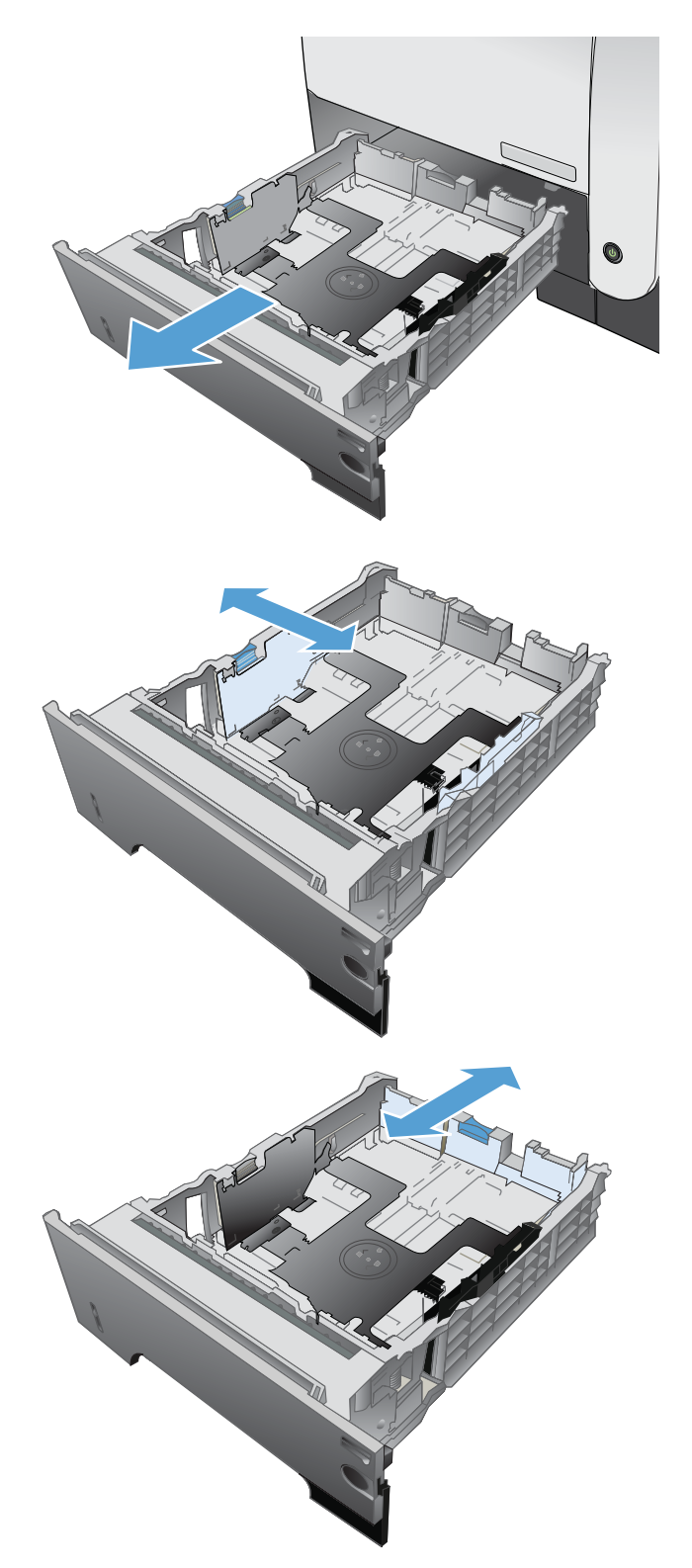

- Cargue el papel en la bandeja. Asegúrese de que la pila no tenga las esquinas dobladas y que su parte superior no exceda los indicadores de altura máxima.

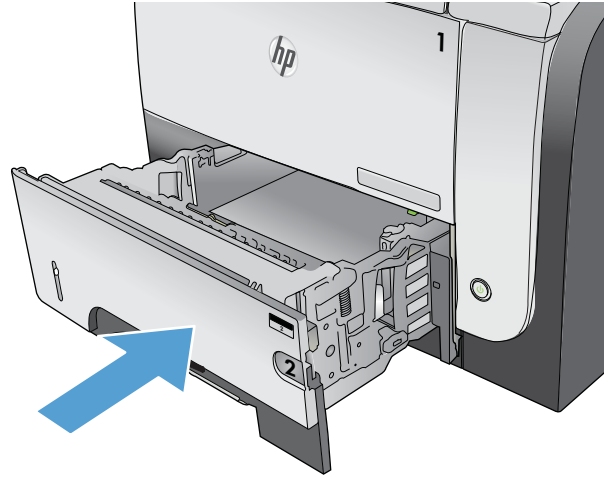

5. Introduzca completamente la bandeja en el producto.

# Utilice las opciones de salida de papel

## Imprimir en la bandeja de salida estándar

La bandeja de salida estándar toma el papel boca abajo, en el orden correcto. Utilice esta bandeja para imprimir la mayor parte de sus trabajos de impresión, incluidas las transparencias. Para poder utilizar la bandeja de salida estándar, asegúrese de que la bandeja de salida posterior esté cerrada. Para evitar atascos, no abra ni cierre la bandeja de salida posterior mientras el producto esté imprimiendo.

La bandeja de salida estándar admite un total de 250 hojas de 75 g/m<sup>2</sup>.

## Imprima en la bandeja de salida posterior

El producto siempre imprime en la bandeja de salida posterior, si ésta se encuentra abierta. El papel que se imprime en esta bandeja sale cara arriba, con la última página encima (orden inverso).

La bandeja de salida posterior admite un total de 50 hojas de 75 g/m<sup>2</sup>.

La impresión de la Bandeja 1 a la bandeja de salida posterior proporciona la ruta del papel más directa. La apertura de la bandeja de salida posterior puede mejorar el rendimiento de los siguientes elementos:

- Sobres
- Etiquetas
- Papel de tamaño personalizado pequeño
- Tarjetas postales
- Papel de grosor superior a 120 g/m<sup>2</sup> (32 lb)

Para abrir la bandeja de salida posterior, sujete el asa que se encuentra en la parte superior de la bandeja. Abra la bandeja en un ángulo de 45º grados y saque la extensión.

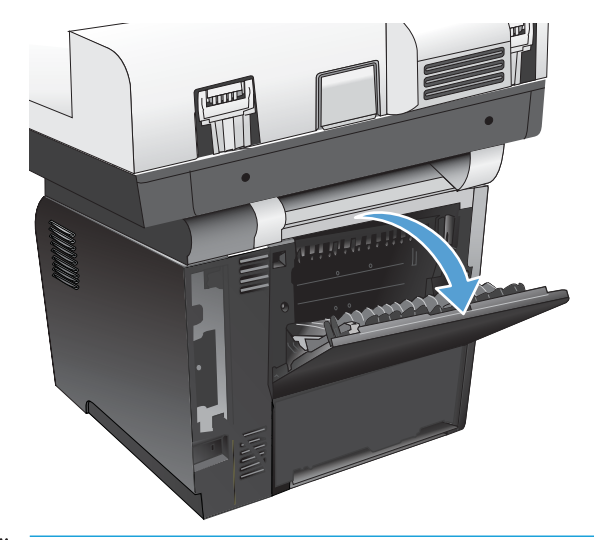

NOTA: La apertura de la bandeja de salida posterior inhabilita la unidad dúplex y la bandeja de salida superior. Para evitar atascos, no abra ni cierre la bandeja de salida posterior mientras el producto esté imprimiendo.

# Uso de la grapadora rápida (sólo modelos que grapan)

Active el mecanismo de grapado insertando papel en la grapadora.

 Introduzca hasta 20 hojas de papel con un peso máximo de 75 g/m<sup>2</sup> en la ranura de la puerta de la grapadora. Inserte menos hojas si el papel pesa más de 75 g/m<sup>2</sup>.

**PRECAUCIÓN:** No utilice la grapadora para grapar plástico, cartón o madera. De lo contrario, la grapadora podría sufrir daños.

**NOTA:** Si se excede la capacidad recomendada, se podrían producir daños o atascos.

2. Espere a que se grapen las hojas. El mecanismo de la grapadora debe activarse al introducir el papel completamente en la ranura de la grapadora.

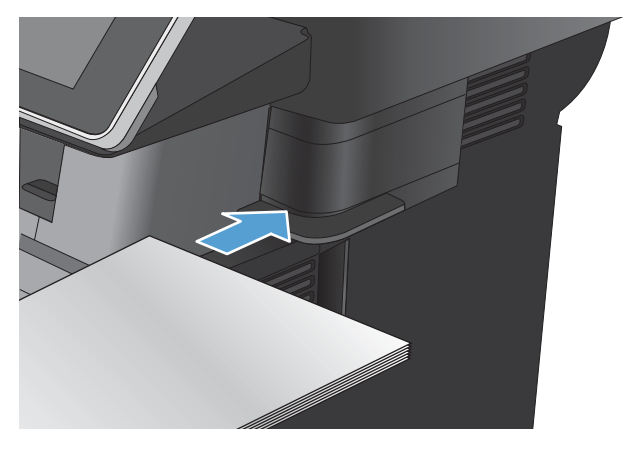

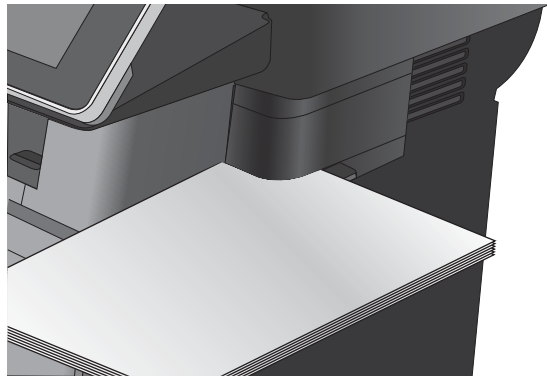

Retire el papel grapado de la ranura. NOTA: Si no puede retirar el papel después de haberlo grapado, abra la puerta de la grapadora con cuidado y extraiga el documento.

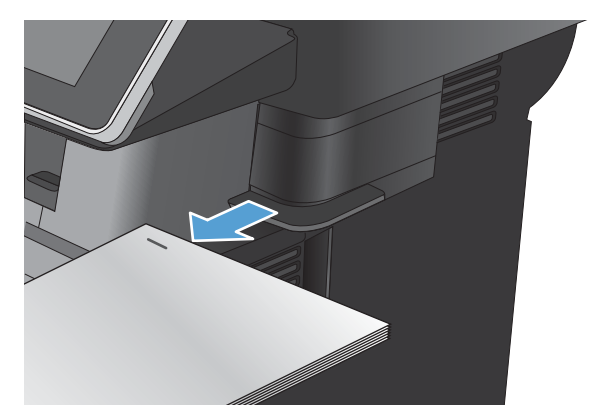

3.

# 4 Piezas, consumibles y accesorios

- <u>Pedido de piezas, accesorios y consumibles</u>
- Disposiciones de HP sobre consumibles que no son HP
- <u>Sitio Web contra falsificaciones HP</u>
- Impresión cuando un cartucho de tóner alcanza el final de su vida útil estimada
- <u>Active o desactive las opciones de Configuración muy baja del panel de control</u>
- <u>Piezas de autoreparación por parte del cliente</u>
- <u>Accesorios</u>
- <u>Cartucho del tóner</u>
- <u>Grapas (sólo modelos con grapadora)</u>

# Pedido de piezas, accesorios y consumibles

| Realice su pedido de consumibles y papel                                    | www.hp.com/go/suresupply                                                                                                    |
|-----------------------------------------------------------------------------|----------------------------------------------------------------------------------------------------|
| Realice su pedido de piezas y accesorios originales HP                      | www.hp.com/buy/parts                                                                                                    |
| Realice su pedido a través del servicio técnico o proveedores de asistencia | Póngase en contacto con el proveedor de servicio técnico o<br>asistencia autorizado por HP.                                                                   |
| Realice su pedido con el software HP                                        | El servidor web incorporado de HP incluye un enlace al sitio web<br>HP SureSupply, que proporciona la posibilidad de comprar<br>consumibles de HP originales. |

## Disposiciones de HP sobre consumibles que no son HP

HP Company no recomienda el uso de cartuchos de tóner nuevos o reacondicionados de otros fabricantes.

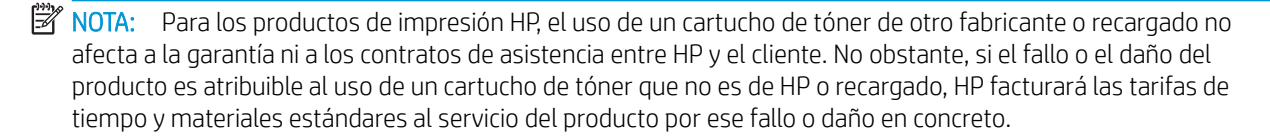

## Sitio Web contra falsificaciones HP

Vaya a <u>www.hp.com/go/anticounterfeit</u> cuando instale un cartucho de tóner HP y aparezca un mensaje en el panel de control en el que se indique que el cartucho no es de HP. De este modo, HP podrá ayudarle a determinar si el cartucho es original y le indicará los pasos que debe seguir para solucionar el problema.

Es posible que el cartucho de tóner no sea un cartucho original de HP si observa lo siguiente:

- En la página de estado de los consumibles se indica que se ha instalado un consumible que no es de HP.
- Si tiene un gran número de problemas con el cartucho.
- El cartucho no tiene la apariencia común (por ejemplo, el envoltorio es diferente al de HP).

# Impresión cuando un cartucho de tóner alcanza el final de su vida útil estimada

| <consumible> bajo</consumible>     | Este mensaje se muestra cuando un consumible se está acercando<br>al final de su vida útil estimada.                                                                                                    |
|------------------------------------|----------------------------------------------------------------------------------------------------|
| <consumible> muy bajo</consumible> | Este mensaje se muestra cuando un consumible se encuentra al<br>final de su vida útil estimada. Pueden producirse problemas de<br>calidad de impresión cuando se utiliza un consumible que está al<br>final de su vida útil estimada. |

Continúe imprimiendo con el cartucho actual hasta que la distribución del tóner no proporcione una calidad de impresión aceptable. Para redistribuir el tóner, retire el cartucho de tóner de la impresora y agítelo con cuidado hacia delante y hacia atrás. Para ver una representación gráfica, consulte las instrucciones de sustitución del cartucho. Reinserte el cartucho de tóner en la impresora y cierre la cubierta.

# Active o desactive las opciones de Configuración muy baja del panel de control

Ahora puede activar o desactivar la configuración predeterminada en cualquier momento y no tiene que volver a activarla cuando instale un nuevo cartucho.

- 1. En la pantalla de inicio del panel de control del producto, desplácese hasta el botón Administración y tóquelo.
- 2. Abra los siguientes menús:
  - Gestionar consumibles
  - Configuración de suministros
  - Cartucho negro
- 3. Selecciones una de las opciones siguientes:
  - Seleccione la opción Detener para configurar el producto para que deje de imprimir (incluyendo la impresión de faxes) hasta que sustituya el cartucho.
  - Seleccione la opción Solic. continuar para configurar el producto para que deje de imprimir (incluyendo la impresión de faxes) y para que se le solicite que sustituya el cartucho. Puede confirmar la solicitud y continuar imprimiendo.
  - Seleccione la opción Continuar para configurar el producto para que le alerte de que el cartucho está muy bajo pero continúe imprimiendo.
  - NOTA: El uso de la configuración Continuar permite imprimir una vez superado el nivel "muy bajo" sin que el cliente tenga que intervenir, y puede dar como resultado una calidad de impresión incorrecta.

Si selecciona la opción Detener o Solic. continuar, el producto detiene la impresión cuando llega al umbral Muy bajo. Cuando reemplace el cartucho, el producto reanudará automáticamente la impresión.

Si el producto se configura en la opción Detener o Solic. continuar, existe un riesgo de que los faxes no se impriman cuando se reanude la impresión del producto. Esto puede producirse si el producto recibió más faxes de los que la memoria puede almacenar mientras el producto estaba en espera.

El producto puede imprimir faxes sin interrupción cuando pasa el umbral Muy bajo si selecciona la opción Continuar para los cartuchos del tóner, pero la calidad de impresión puede reducirse.

Cuando un consumible HP alcanza el umbral de nivel muy bajo, finaliza la garantía de protección premium de HP.

## Piezas de autoreparación por parte del cliente

A continuación, se indican las piezas del producto que el cliente puede reparar.

- Las piezas que se identifican como piezas de sustitución de carácter **Obligatorio** por el usuario las deben instalar los clientes, a menos que acepte pagar al personal de asistencia técnica de HP para que realice la reparación. Para esas piezas no se proporciona asistencia in situ o de devolución al almacén de acuerdo con la garantía del producto HP.
- Las piezas que se identifican como piezas de sustitución **Opcional** por el usuario las pueden instalar el personal de asistencia técnica de HP si se solicita, sin ningún coste adicional durante el período de garantía del producto.

**WOTA:** Para obtener más información, visite <u>www.hp.com/go/learnaboutsupplies</u>.

#### Tabla 4-1 Piezas de autoreparación por parte del cliente

| Elemento                                                        | Descripción                                                                       | Opciones de sustitución por el<br>usuario | Número de pieza |
|-----------------------------------------------------------------|-----------------------------------------------------------------------------------|-------------------------------------------|-----------------|
| Kit del fax (solo modelos con fax)                              | Accesorio de recambio para fax                                                    | Obligatorio                               | CF116-67904     |
| Kit del panel de control                                        | Kit de reemplazo del panel de control                                             | Obligatorio                               | CD644-67916     |
| Panel de control HIP (bolsillo de integración de hardware)      | Bolsillo de integración de hardware para el<br>panel de control del producto      | Obligatorio                               | 5042-8976       |
| Cubierta USB del panel de control                               | Cubierta para el puerto USB en el panel de<br>control del producto                | Obligatorio                               | 5042-8977       |
| Kit de mantenimiento de rodillos del alimentador de documentos  | Kit de mantenimiento de rodillos del<br>alimentador de documentos                 | Obligatorio                               | L2725-60002     |
| Kit de reflector de espuma                                      | Respaldo blanco de repuesto bajo la tapa del<br>escáner                           | Opcional                                  | 5851-4878       |
| Resorte de la placa de separación del alimentador de documentos | Resorte de repuesto de la placa de<br>separación del alimentador de documentos    | Opcional                                  | 5851-4879       |
| Módulo de estado sólido SSM                                     | Módulo de memoria de repuesto para el<br>modelo M525dn                            | Opcional                                  | CF116-67916     |
| Kit de la unidad de disco duro                                  | Disco duro seguro de alto rendimiento de HP<br>de repuesto para el modelo M525f   | Opcional                                  | CF116-67907     |
| Kit de la unidad de disco duro                                  | Disco duro seguro de alto rendimiento de HP<br>de repuesto (opción gubernamental) | Opcional                                  | CF116-67915     |
| Cable de fax                                                    | Cable de repuesto – Israel                                                        | Obligatorio                               | 8120-8913       |
| Cable de fax                                                    | Cable de repuesto – Suiza                                                         | Obligatorio                               | 8121-0844       |
| Cable de fax                                                    | Cable de repuesto – Resto del mundo                                               | Obligatorio                               | 8121-0811       |
| Cartucho del tóner                                              | Capacidad estándar                                                                | Obligatorio                               | CE255A          |
| Cartucho del tóner                                              | Gran capacidad                                                                    | Obligatorio                               | CE255X          |
| Conjunto de casete                                              | Conjunto de casete de repuesto                                                    | Obligatorio                               | RM1-8512-000CN  |
| Alimentador CE530A para 500 hojas                               | Alimentador completo para 500 hojas para<br>la bandeja 3 o la bandeja 4           | Obligatorio                               | CF116-67911     |
|                                                                 | Incluye casete                                                                    |                                           |                 |

#### Tabla 4-1 Piezas de autoreparación por parte del cliente (continuación)

| Elemento                                                            | Descripción                                          | Opciones de sustitución por el<br>usuario | Número de pieza |
|---------------------------------------------------------------------|------------------------------------------------------|-------------------------------------------|-----------------|
| Soporte MFP CF338A                                                  | Soporte MFP                                          | Obligatorio                               | CF116-67919     |
| Cable de alimentación de 220 voltios – 10A                          | Cable de repuesto – China                            | Obligatorio                               | 8121-0943       |
| Cable de alimentación de 110 voltios – 13A                          | Cable de repuesto – Taiwán                           | Obligatorio                               | 8121-0964       |
| Cable de alimentación de 220 voltios – 10A                          | Cable de repuesto – Korea, genérico Unión<br>Europea | Obligatorio                               | 8121-0731       |
| Cable de alimentación de 110 voltios – 12A                          | Cable de repuesto – Japón                            | Obligatorio                               | 8121-1143       |
| Cable de alimentación de 220 voltios – 6A                           | Cable de repuesto — India                            | Obligatorio                               | 8121-0564       |
| Cable de alimentación de 220 voltios – 10A                          | Cable de repuesto – Reino Unido/Asia y<br>Pacífico   | Obligatorio                               | 8121-0739       |
| Cable de alimentación de 220 voltios – 10A                          | Cable de repuesto – Australia/Nueva Zelanda          | Obligatorio                               | 8121-0837       |
| Cable de alimentación de 220 voltios – 10A                          | Cable de repuesto – Israel                           | Obligatorio                               | 8121-1004       |
| Cable de alimentación de 220 voltios – 10A                          | Cable de repuesto – Dinamarca                        | Obligatorio                               | 8121-0733       |
| Cable de alimentación de 220 voltios – 10A                          | Cable de repuesto – Sudáfrica                        | Obligatorio                               | 8121-0737       |
| Cable de alimentación de 220 voltios – 10A                          | Cable de repuesto – Suiza                            | Obligatorio                               | 8121-0738       |
| Cable de alimentación de 110 voltios – 10A<br>Brasil                | Cable de repuesto – Brasil                           | Obligatorio                               | 8121-1071       |
| Cable de alimentación de 220 voltios – 10A<br>Argentina             | Cable de repuesto – Argentina                        | Obligatorio                               | 8121-0729       |
| Cable de alimentación de 110 voltios – 13A<br>Norteamérica          | Cable de repuesto – Norteamérica                     | Obligatorio                               | 8121-0740       |
| Cable de alimentación de 220 voltios – 10A<br>Sudamérica/Chile/Perú | Cable de repuesto – Sudamérica/Chile/Perú            | Obligatorio                               | 8121-0735       |
| Cable de alimentación de 220/110 voltios –<br>Tailandia/Filipinas   | Cable de repuesto – Tailandia/Filipinas              | Obligatorio                               | 8121-0734       |

# Accesorios

| Elemento                                                 | Descripción                                                                              | Referencia  |
|----------------------------------------------------------|------------------------------------------------------------------------------------------|-------------|
| Unidad de bandeja y alimentador de 500<br>hojas opcional | Bandeja opcional para aumentar la<br>capacidad de papel.                                 | CE530A      |
|                                                          | El producto admite hasta dos alimentadores opcionales de 500 hojas cada uno.             |             |
| Accesorio de fax analógico<br>HP LaserJet MFP 500        | Proporciona la funcionalidad de fax para el<br>producto. Se incluye con el modelo M525f. | CF116-67904 |
| Soporte MFP                                              | Armario de almacenamiento que se instala<br>bajo el producto.                            | CF338A      |

# Cartucho del tóner

- <u>Vista del cartucho de tóner</u>
- Información sobre los cartuchos de tóner
- <u>Sustitución del cartucho de tóner</u>

### Vista del cartucho de tóner

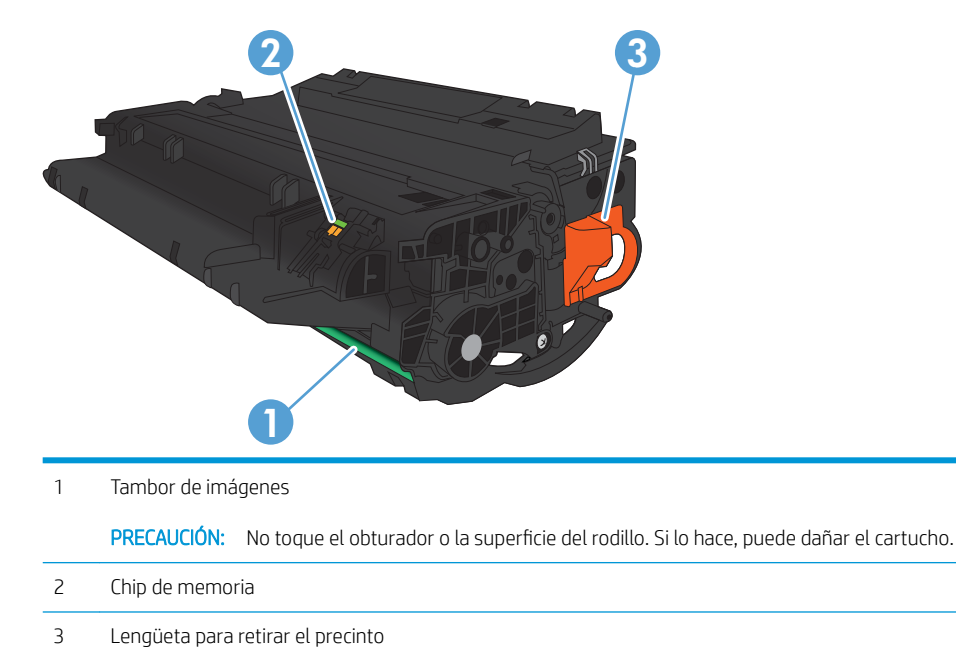

## Información sobre los cartuchos de tóner

| Capacidad                                                 | Número de cartucho | Número de pieza |
|-----------------------------------------------------------|--------------------|-----------------|
| Cartucho de tóner negro de recambio de capacidad estándar | 55A                | CE255A          |
| Cartucho de tóner negro de recambio de<br>gran capacidad  | 55X                | CE255X          |

Para obtener más información acerca de los consumibles, vaya a <u>www.hp.com/go/learnaboutsupplies</u>.

La información contenida aquí está sujeta a cambios sin previo aviso. Para obtener la información más reciente sobre los consumibles, vaya a <u>www.hp.com/go/lj500MFPM525\_manuals</u>.

#### Reciclaje del cartucho de tóner

Para reciclar un cartucho de tóner HP original, coloque el cartucho usado en la caja en la que venía el nuevo cartucho. Use la etiqueta de devolución adjunta para enviar el consumible a HP para reciclaje. Para obtener información detallada, consulte la guía de reciclaje que se incluye con cada consumible HP nuevo.

#### Almacenamiento del cartucho de tóner

No extraiga el cartucho de tóner de su embalaje si no va a utilizarlo de inmediato.

A PRECAUCIÓN: Para evitar que el cartucho de tóner se dañe, no lo exponga a la luz más de unos pocos minutos.

#### Política de HP con respecto a los cartuchos de tóner que no son de HP

HP no recomienda el uso de cartuchos de tóner nuevos o reacondicionados de otros fabricantes.

NOTA: Los daños provocados por cartuchos de tóner que no sean de HP, no están cubiertos por la garantía ni los contratos de servicio de HP.

## Sustitución del cartucho de tóner

PRECAUCIÓN: Si se mancha la ropa de tóner, límpiela con un paño seco y lave la ropa en agua fría. El agua caliente fija el tóner a la tela.

**NOTA:** La caja del cartucho de tóner contiene información acerca del reciclaje de cartuchos de tóner usados.

1. Pulse el botón de liberación de la puerta frontal.

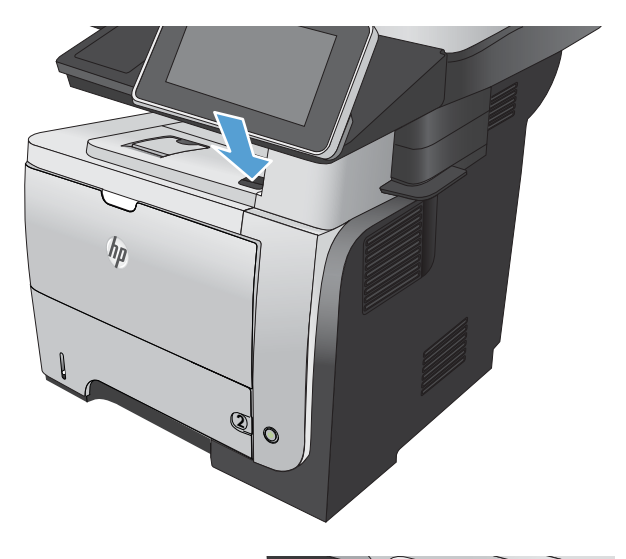

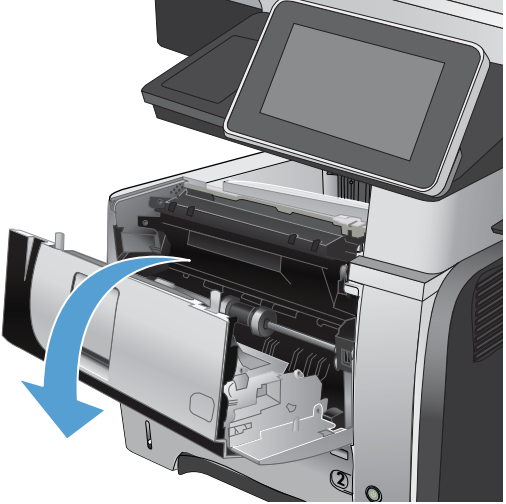

2. Abra la puerta delantera.

3. Extraiga el cartucho de tóner usado del producto.

4. Saque el cartucho de tóner nuevo de su bolsa. Ponga el cartucho usado en la bolsa para su reciclado.

5. Sujete la parte frontal y posterior del cartucho de tóner y distribuya el tóner agitando el cartucho con cuidado cinco o seis veces.

**PRECAUCIÓN:** No toque el obturador ni la superficie del rodillo.

6. Retire la cinta de transporte del cartucho de tóner nuevo. Recicle la cinta con el cartucho de tóner usado.

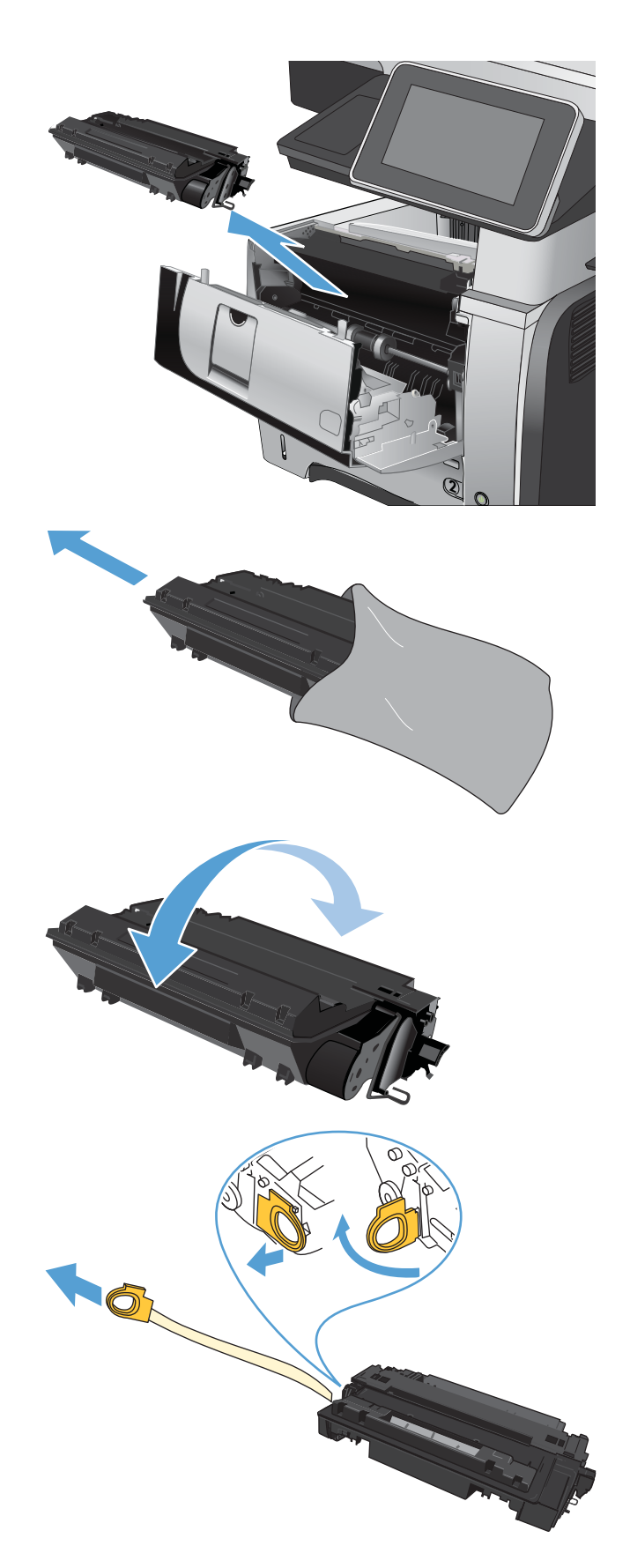

7. Alinee el cartucho de tóner con las guías dentro del producto e inserte el cartucho de tóner hasta que se fije firmemente.

8. Cierre la cubierta frontal. Transcurridos unos segundos, en el panel de control aparecerá el mensaje Preparado.

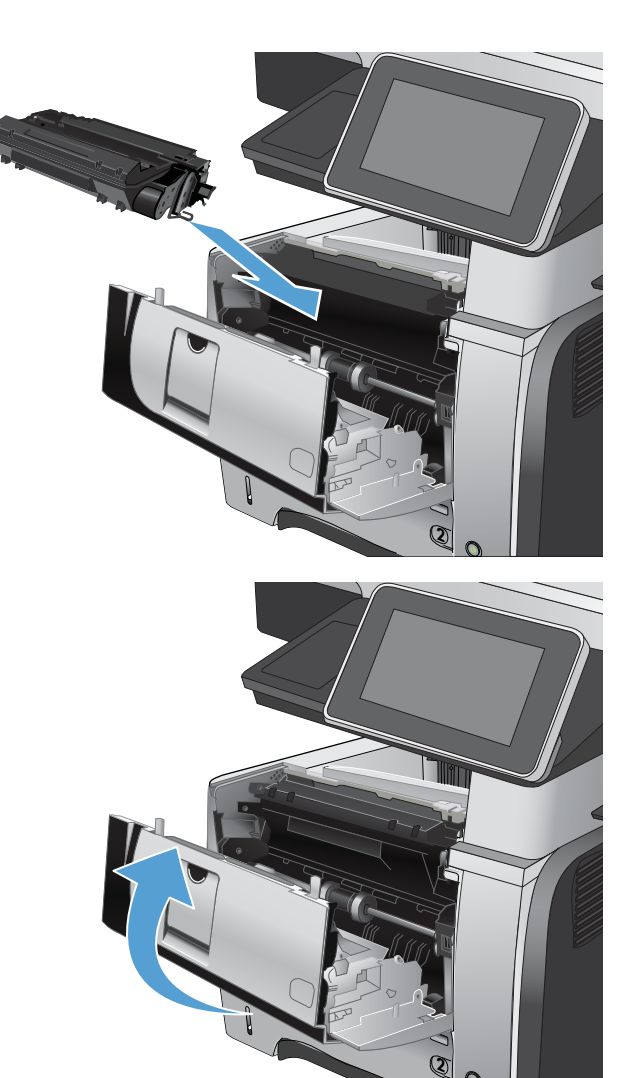

# Grapas (sólo modelos con grapadora)

| Elemento           | Descripción                                                                           | Número de pieza |
|--------------------|---------------------------------------------------------------------------------------|-----------------|
| Cartucho de grapas | Paquete de dos cartuchos de grapas. Cada<br>cartucho contiene 1.500 grapas sin forma. | Q7432A          |

Para obtener más información, visite <u>www.hp.com/go/learnaboutsupplies</u>.

## Carga de las grapas

1. Abra la puerta de la grapadora 1.

**NOTA:** La grapadora se desactiva al abrir la puerta.

En la puerta de la grapadora aparecen instrucciones y los números de referencia de las grapas de recambio.

2. Si va a sustituir un cartucho de grapas (por ejemplo, si se han agotado las grapas del cartucho), extráigalo del producto.

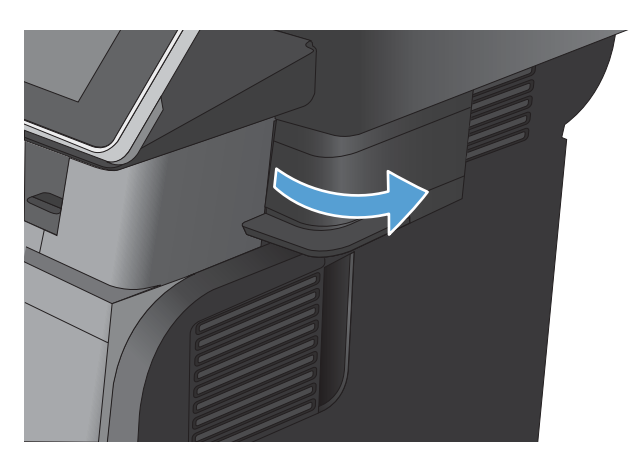

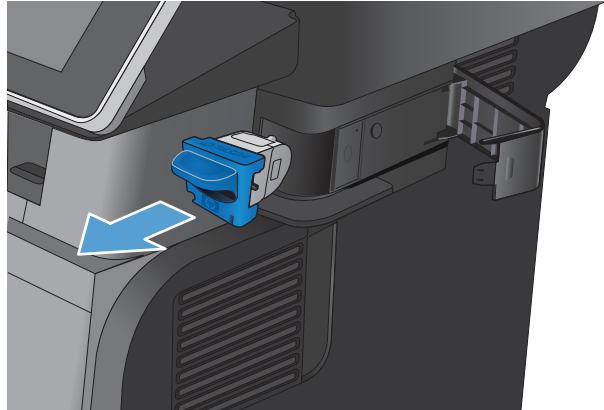

- 3. Inserte un nuevo cartucho de grapas en la abertura que hay en el interior de la puerta de la grapadora.

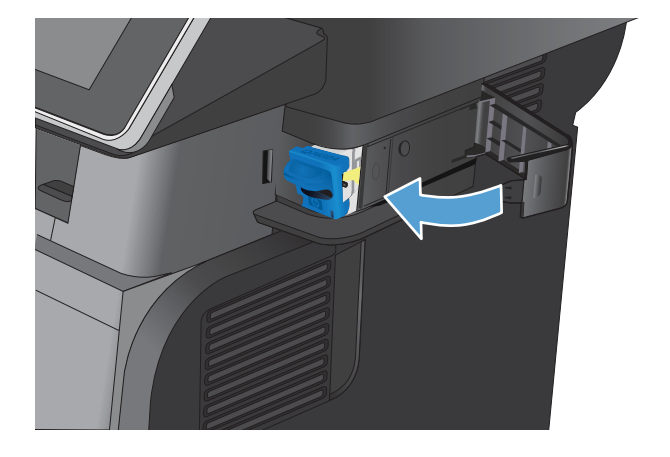

4. Cierre la puerta de la grapadora.

# 5 Impresión

- Controladores de impresión compatibles (Windows)
- <u>Cambio de la configuración de trabajos de impresión (Windows)</u>
- <u>Cambio de la configuración de trabajos de impresión (Mac OS X)</u>
- <u>Tareas de impresión (Windows)</u>
- <u>Tareas de impresión (Mac OS X)</u>
- Otras tareas de impresión (Windows)
- Otras tareas de impresión (Mac OS X)
- <u>Almacenamiento de trabajos de impresión en el producto</u>
- Adición de una página de separación de trabajos (Windows)
- <u>Uso de HP ePrint</u>
- Uso del controlador de HP ePrint Mobile
- <u>Uso de AirPrint de Apple</u>
- <u>Uso de HP Smart Print (Windows)</u>
- <u>Uso de la impresión desde USB de fácil acceso</u>

## Controladores de impresión compatibles (Windows)

Los controladores de impresión proporcionan acceso a las características del producto y permiten al equipo comunicarse con el producto (mediante un lenguaje de impresora). Los siguientes controladores de impresión están disponibles en <a href="http://www.hp.com/go/lj500MFPM525\_software">www.hp.com/go/lj500MFPM525\_software</a>.

| Controlador HP PCL 6    | Se suministra como controlador predeterminado en el CD de la caja. Este controlador se instala automáticamente a menos que seleccione uno distinto.                    |
|-------------------------|----------------------------------------------------------------------------------------------------|
| •                       | Recomendado para todos los entornos Windows                                                                                                    |
| •                       | Ofrece el mejor rendimiento global y la más alta calidad de impresión. Además, es<br>compatible con las funciones del producto disponibles para la mayoría de usuarios |
| •                       | Desarrollado para ser compatible con la GDI (Interfaz de dispositivos gráficos) de<br>Windows y ofrecer la mayor velocidad en entornos Windows                         |
| •                       | Es posible que no sea totalmente compatible con programas de software de terceros<br>o programas de software personalizados basados en PCL 5                           |
| Controlador HP UPD PS • | Recomendado para imprimir con programas de software de Adobe <sup>®</sup> y otros<br>programas de software con alto contenido gráfico                                  |
| •                       | Compatible con las necesidades de impresión con emulación postscript y con fuentes<br>postscript flash                                                                 |
| HP UPD PCL 5            | Recomendado para tareas de impresión de oficina generales en entornos Windows                                                                                          |
| •                       | Compatible con versiones de PCL anteriores y productos HP LaserJet más antiguos                                                                                        |
| •                       | La mejor opción para imprimir desde programas de software personalizados o de terceros                                                                                 |
| •                       | La mejor opción para entornos híbridos que requieren configurar el producto para PCL<br>5 (UNIX, Linux, mainframe)                                                     |
| •                       | Está diseñado para ser utilizado en entornos Windows de empresas para<br>proporcionar un único controlador que se puede utilizar con diversos modelos de<br>producto.  |
| •                       | Es el más adecuado para imprimir en varios modelos de producto desde un equipo<br>portátil Windows.                                                                    |
| HP UPD PCL 6            | Recomendado para imprimir en todos los entornos de Windows                                                                                                    |
| •                       | Proporciona la mejor velocidad, calidad de impresión y compatibilidad con las<br>características de la impresora a nivel global para la mayoría de los usuarios        |
| •                       | Desarrollado para su uso con la interfaz de dispositivo gráfico (GDI) de Windows a fin<br>de proporcionar la mejor velocidad en entornos Windows                       |
| •                       | Es posible que no sea totalmente compatible con programas de software de terceros<br>o programas de software personalizados basados en PCL 5                           |

## Controlador de impresora universal HP (UPD)

HP Universal Print Driver (UPD) para Windows es un único controlador de impresión que le proporciona acceso instantáneo a prácticamente cualquier producto HP LaserJet, desde cualquier ubicación, sin necesidad de descargar controladores por separado. Se ha creado a partir de la tecnología de controlador de impresión de HP y se ha probado exhaustivamente y utilizado con muchos programas de software. Se trata de una potente solución que funciona de forma consistente con el tiempo.

El controlador UPD HP se comunica directamente con todos los productos HP, reúne información de la configuración y, a continuación, personaliza la interfaz de usuario para mostrar las exclusivas características disponibles del producto. Activa automáticamente las funciones que están disponibles para el producto, como la impresión y el grapado a doble cara, por lo que no es necesario configurarlas de manera manual.

Para obtener más información, vaya a <u>www.hp.com/go/upd</u>.

#### Modos de instalación del UPD

| Modo tradicional | Para utilizar este modo, descarque el LIPD de Internet. Vicite www.bp.com/go/upd                                                    |
|------------------|----------------------------------------------------------------------------------------------------|
|                  | Tald duizar este modo, descargae et or b de internet. Visite <u>www.hp.com/go/aba</u> .                                             |
| •                | Utilice este modo si va a instalar el controlador en un solo equipo.                                                                |
| •                | Funciona con un producto específico.                                                                                                |
| •                | Si lo utiliza en este modo, debe instalar el UPD por separado para cada equipo y para<br>cada producto.                             |
| Modo dinámico •  | Para utilizar este modo, descargue el UPD de Internet. Visite <u>www.hp.com/go/upd</u> .                                            |
| •                | El modo dinámico le permite instalar un solo controlador para poder descubrir e imprimir en productos HP desde cualquier ubicación. |
| •                | Utilice este modo si va a instalar UPD para un grupo de trabajo.                                                                    |

# Cambio de la configuración de trabajos de impresión (Windows)

# Cambio de la configuración de todos los trabajos de impresión hasta que se cierre el programa de software

Los pasos pueden variar, pero este procedimiento es el más común.

- 1. Desde el programa de software, seleccione la opción **Imprimir**.
- 2. Seleccione el producto y haga clic en **Propiedades** o **Preferencias**.

### Cambio de la configuración predeterminada de todos los trabajos de impresión

1. Windows XP, Windows Server 2003 y Windows Server 2008 (con la vista predeterminada del menú Inicio): haga clic en Inicio y, a continuación, en Impresoras y faxes.

Windows XP, Windows Server 2003 y Windows Server 2008 (con la vista clásica del menú Inicio): haga clic en Inicio, Configuración y, a continuación, haga clic en Impresoras.

Windows Vista: haga clic en el icono de Windows en la esquina inferior izquierda de la pantalla, a continuación en **Panel de control** y, por último, en **Impresoras**.

**Windows 7**: haga clic en el icono de Windows en la esquina inferior izquierda de la pantalla y, a continuación, haga clic en **Dispositivos e impresoras**.

2. Haga clic con el botón derecho del ratón en el icono del controlador de impresión y, a continuación, seleccione **Preferencias de impresión**.

### Cambio de los valores de la configuración del producto

1. Windows XP, Windows Server 2003 y Windows Server 2008 (con la vista predeterminada del menú Inicio): haga clic en Inicio y, a continuación, en Impresoras y faxes.

Windows XP, Windows Server 2003 y Windows Server 2008 (con la vista clásica del menú Inicio): haga clic en Inicio, Configuración y, a continuación, haga clic en Impresoras.

**Windows Vista**: haga clic en el icono de Windows en la esquina inferior izquierda de la pantalla, a continuación en **Panel de control** y, por último, en **Impresoras**.

**Windows 7**: haga clic en el icono de Windows en la esquina inferior izquierda de la pantalla y, a continuación, haga clic en **Dispositivos e impresoras**.

- 2. Haga clic con el botón derecho del ratón en el icono del controlador de impresión y, a continuación, seleccione **Propiedades** o **Propiedades de impresora**.
- 3. Haga clic en la ficha **Configuración del dispositivo**.

# Cambio de la configuración de trabajos de impresión (Mac OS X)

# Cambio de la configuración de todos los trabajos de impresión hasta que se cierre el programa de software

- 1. Haga clic en el menú Archivo y, a continuación, en la opción Imprimir.
- 2. En el menú **Impresora**, seleccione el producto.
- **3.** De forma predeterminada, el controlador de impresión muestra el menú **Copias y páginas**. Abra la lista desplegable de menús y, continuación, abra el menú cuya configuración de impresión desee modificar.
- 4. Para cada uno de los menús, seleccione la configuración de impresión que desee modificar.
- 5. Modifique los valores de configuración que desee en los diversos menús.

## Cambio de la configuración predeterminada de todos los trabajos de impresión

- 1. Haga clic en el menú Archivo y, a continuación, en la opción Imprimir.
- 2. En el menú **Impresora**, seleccione el producto.
- **3.** De forma predeterminada, el controlador de impresión muestra el menú **Copias y páginas**. Abra la lista desplegable de menús y, continuación, abra el menú cuya configuración de impresión desee modificar.
- 4. Para cada uno de los menús, seleccione la configuración de impresión que desee guardar para su reutilización.
- 5. En el menú **Preajustes**, haga clic en la opción **Guardar como** y escriba un nombre adecuado para el valor preestablecido.
- 6. Haga clic en el botón Aceptar.

Esta configuración se guarda en el menú **Preajustes**. Para utilizar la configuración nueva, seleccione la opción de preajuste guardada cada vez que abra un programa e imprima.

### Cambio de los valores de la configuración del producto

- 1. En el equipo, abra el menú Apple , haga clic en el menú **Preferencias del Sistema** y, a continuación, en el icono **Impresión y Fax** (OS X v10.5 y 10.6) o el icono **Impresión y Escaneo** (OS X v10.7).
- 2. Seleccione el producto en la parte izquierda de la ventana.
- 3. Haga clic en el botón Opciones y recambios.
- 4. Haga clic en la ficha **Controlador**.
- 5. Configure las opciones instaladas.

# Tareas de impresión (Windows)

## Uso de un atajo de impresión (Windows)

- 1. Desde el programa de software, seleccione la opción **Imprimir**.
- 2. Seleccione el producto y haga clic en el botón **Propiedades** o **Preferencias**.

**3.** Haga clic en la ficha **Atajos de impresión**.

| Imprimir                                                                                              |                                                                             |                                      | ? 🔀                                                                              |
|----------------------------------------------------------------------------------------------------|-----------------------------------------------------------------------------|--------------------------------------|----------------------------------------------------------------------------------|
| Impresora<br><u>N</u> ombre:<br>Estado:<br>Tipo:<br>Ubicación:<br>Comentario:                         | Inactivo                                                                    |                                      | Propiedades      Buscar impresora      Iuprimir a archivo      Doble cara manual |
| Intervalo de p                                                                                        | áginas                                                                      | Copias                               |                                                                                  |
| Iodo                                                                                                  |                                                                             | Número de <u>c</u> opias:            | 1                                                                                |
| <ul> <li>Página act</li> <li>Págin<u>a</u>s:</li> <li>Escriba númer</li> <li>separados por</li> </ul> | ual Selección<br>os de página e intervalos<br>r comas. Ejemplo: 1,3,5-12,14 |                                      | 📝 Int <u>e</u> rcalar                                                            |
| Imprimir:                                                                                             | Documento                                                                   | Zoom                                 |                                                                                  |
| Imprimir sólo:                                                                                        | El intervalo                                                                | Páginas por <u>h</u> oja:            | 1 página 💌                                                                       |
| Inplant Solor                                                                                         |                                                                             | Escalar al tamaño <u>d</u> el papel: | Sin ajuste de escala 💌                                                           |
| Opciones                                                                                              | ]                                                                           |                                      | Aceptar Cancelar                                                                 |
|                                                                                                    |                                                                             | T                                    |                                                                                  |

| tajos de impresión: |                      |                                       |                    |
|---------------------|----------------------|---------------------------------------|--------------------|
| Valores predetermi  | 1. de fábrica        |                                       |                    |
| Impresión cotidiana | general              | Tamaños de papel: 8,5<br>Carta        | × 11 pulgadas<br>▼ |
| Sobres              | 8                    | Origen papel:<br>Selección automática | •                  |
| Cartuína/papel pe:  | ado                  | Tipo de papel:<br>No especificado     | •                  |
| Etiquetas           |                      | No<br>Páginas por hoja:               | •                  |
| Transparencias      |                      | 1 página por hoja                     | •                  |
| Guardar como        | Eliminar Restablecer |                                       |                    |

 Seleccione uno de los atajos. Haga clic en el botón OK(Aceptar) para cerrar el cuadro de diálogo Propiedades del documento.

**NOTA:** Cuando seleccione un atajo, cambiará la configuración correspondiente en las otras fichas del controlador de impresión.

5. En el cuadro de diálogo **Imprimir**, haga clic en el botón **OK(Aceptar)** para imprimir el trabajo.

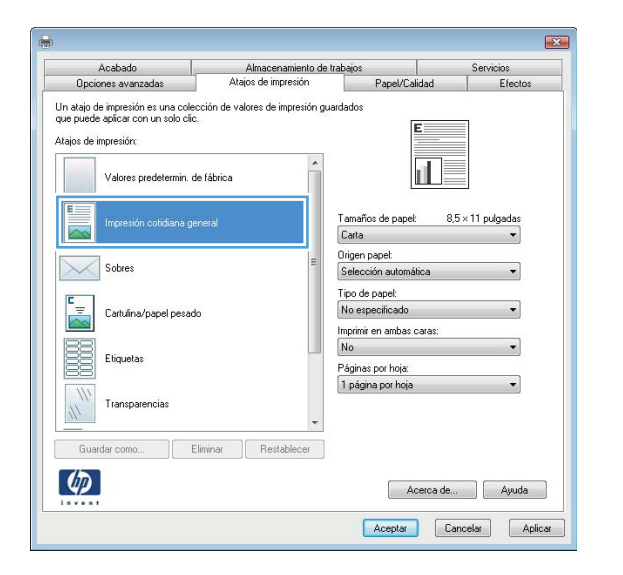

| Imprimir                                                                                                    |                                                                                                    | ? 💌                                                                                         |
|----------------------------------------------------------------------------------------------------|----------------------------------------------------------------------------------------------------|---------------------------------------------------------------------------------------------|
| Impresora<br><u>N</u> ombre:                                                                                       | -                                                                                                    | Propiedades                                                                                 |
| Estado:<br>Tipo:<br>Ubicación:<br>Comentario:                                                                      | Inactivo                                                                                                    | Byscar impresora<br>Imprimir a archivo                                                      |
| Intervalo de j<br><u>1</u> odo<br>Página au<br>Págin <u>as</u> :<br>Escriba n<br>separado<br>del docu<br>escriba 1 | páginas<br>ctual Selección<br>úmeros de página e intervalos<br>so por comas contando desde el inicio<br>mento o de la sección. Por ejemplo,<br>3, 5–12 o píta. J písž, píta <sup>5</sup> -pés3 | Copias<br>Número de copias:                                                                 |
| Imprimir:<br>Imprimir sólo:                                                                                        | Documento  El intervalo                                                                                                    | Zoom<br>Páginas por boja: I página •<br>Ajustar al tamaño gel papel: Sin ajuste de escala • |
| Opciones                                                                                                    |                                                                                                    | Aceptar                                                                                     |

## Creación de atajos de impresión (Windows)

- 1. Desde el programa de software, seleccione la opción **Imprimir**.
- 2. Seleccione el producto y haga clic en el botón **Propiedades** o **Preferencias**.

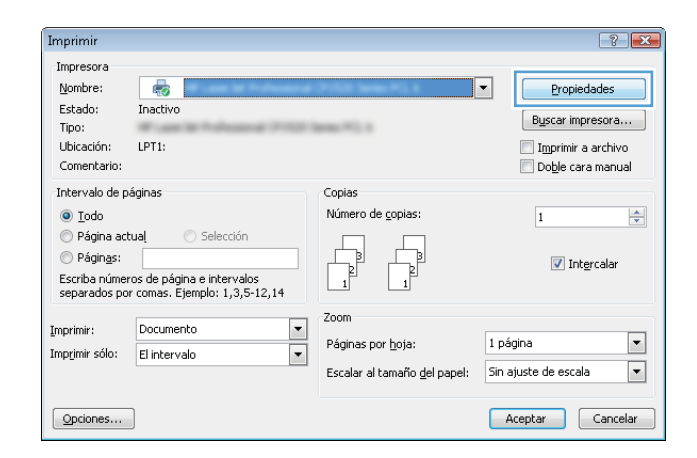

3. Haga clic en la ficha Atajos de impresión.

4. Seleccione un atajo de impresión existente como base.

**NOTA:** Seleccione siempre un atajo antes de ajustar cualquier configuración a la derecha de la pantalla. Si ajusta la configuración y, a continuación, selecciona un atajo se perderán todos los ajustes.

Seleccione las opciones de impresión para el nuevo 5. atajo.

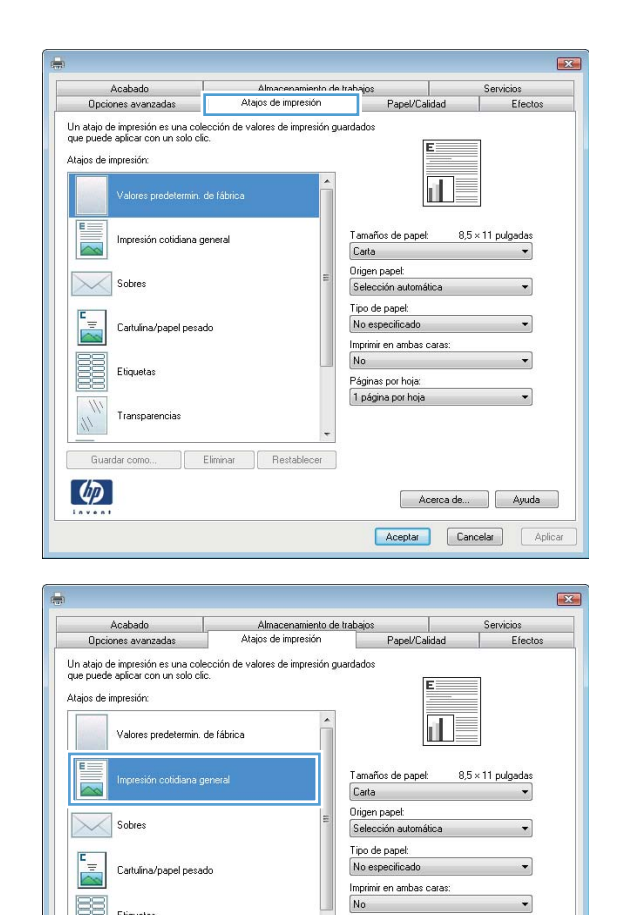

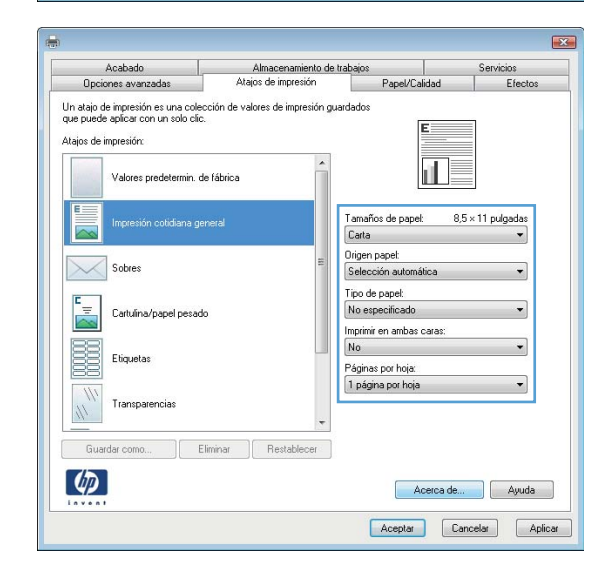

Páginas por hoja: 1 página por hoja

Acerca de... Ayuda Aceptar Cancelar Aplicar

Etiquetas

(4)

Transparencias

Guardar como... Eliminar Restablecer
Haga clic en el botón Guardar como. 6.

7. Escriba un nombre para el atajo y, a continuación, haga clic en el botón OK(Aceptar).

Haga clic en el botón **OK(Aceptar)** para cerrar el cuadro de diálogo **Propiedades del documento**. En el cuadro de diálogo **Imprimir**, haga clic en el botón 8. OK(Aceptar) para imprimir el trabajo.

#### X Servicios Efe Acabado Almacenamiento de trabajos ajos de impresión Opciones avanzadas Papel/Calidad Un atajo de impresión es una colección de valores de impresión guardados que puede aplicar con un solo clic. Atajos de impresión: Valores predetermin, de fábrica 8,5 × 14 pulgada Impresión cotidiana general Tamaños de papel: ~ Oficio Origen papel: Selección au Sobres Tipo de papel: Cartuína/papel pesado No especificado Imprimiren ambascaras No Etiquetas Páginas por hoja: 1 página por hoja Transparencias Eliminar Restablecer Guardar como... Ø Acerca de... Ayuda Aceptar Cancelar Aplicar

| Atajos                                                                 | de impresión                                                                                                    |                              |                                                  | ×                                         |
|------------------------------------------------------------------------|----------------------------------------------------------------------------------------------------|------------------------------|--------------------------------------------------|-------------------------------------------|
| - Nom<br>Intr                                                          | ibre<br>oduzca un nombre para el r                                                                                                    | nuevo acceso rápido          | de impresión.                                    |                                           |
| [                                                                      | Lega                                                                                                    |                              |                                                  |                                           |
|                                                                        |                                                                                                    | Aceptar                      | Cance                                            | lar                                       |
| Imprimir                                                               |                                                                                                    |                              |                                                  | ? <b>X</b>                                |
| Impresora                                                              |                                                                                                    |                              |                                                  |                                           |
| <u>N</u> ombre:<br>Estado:<br>Tipo:<br>Ubicación:<br>Comentario:       | Inactivo                                                                                                    |                              | Propies     Buscar imp     Imprimir     Doble ca | dades<br>resora<br>a archivo<br>ra manual |
| Intervalo de                                                           | páginas                                                                                                    | Copias                       |                                                  |                                           |
| Iodo                                                                   |                                                                                                    | Número de copias: 1          | <b></b>                                          |                                           |
| Página a<br>Páginas:<br>Escriba r<br>separadi<br>del docu<br>escriba 1 | ctual Selección<br>úmeros de página e intervalos<br>os por comas contando desde el inicio<br>mento o de la sección. Por ejemplo,<br>, 3, 5–12 o p1s1, p1s2, p1s3–p8s3 |                              | ntercalar                                        |                                           |
| Imprimir:                                                              | Documento                                                                                                    | Zoom                         |                                                  |                                           |
| Imprimir sólo:                                                         | El intervalo 🔹                                                                                                    | Páginas por <u>h</u> oja:    | 1 página                                         | -                                         |
|                                                                        |                                                                                                    | Ajustar al tamaño del papel: | Sin ajuste de escala                             | •                                         |

Opciones...

### Impresión automática en ambas caras (Windows)

Desde el programa de software, seleccione la 1. opción **Imprimir**.

-

Aceptar Cerrar

2. Seleccione el producto y haga clic en el botón **Propiedades** o **Preferencias**.

| Imprimir                                                                                              |                                                                                     |                                                                           | ? 💌                                                      |
|----------------------------------------------------------------------------------------------------|-------------------------------------------------------------------------------------|---------------------------------------------------------------------------|----------------------------------------------------------|
| Impresora<br><u>N</u> ombre:<br>Estado:<br>Tipo:<br>Ubicación:<br>Comentario:                         | Inactivo<br>LPT1:                                                                   |                                                                           |                                                          |
| Intervalo de pá<br><u>I</u> odo<br>Página acto<br>Págin <u>a</u> s:<br>Escriba númen<br>separados por | iginas<br>ual Selección<br>os de página e intervalos<br>comas. Ejemplo: 1,3,5-12,14 | Copias<br>Número de <u>c</u> opias:                                       | 1 💌                                                      |
| Imprimir:<br>Imprimir sólo:<br>Opciones                                                               | Documento   El intervalo                                                            | Zoom<br>Páginas por <u>h</u> oja:<br>Escalar al tamaño <u>d</u> el papel: | 1 página 💌<br>Sin ajuste de escala 💌<br>Aceptar Cancelar |
|                                                                                                    |                                                                                     |                                                                           |                                                          |

**3.** Haga clic en la ficha **Acabado**.

| Salda                    | Amacenamien                              | to de trabajos  | Se        | rvicios |
|--------------------------|------------------------------------------|-----------------|-----------|---------|
| Opciones avanzadas       | Atajos de impresión                      | Papel/Calidad   | Bectos    | Acabado |
| Opciones del documento   |                                          |                 | E         |         |
| imprimir en ambas caras  |                                          |                 |           |         |
| 🖂 Orientación vertical d | de las páginas                           |                 | 1.1       |         |
| Diseño de libros:        |                                          |                 |           |         |
| Desactivado              | 19                                       |                 |           |         |
| láginas por hoja:        |                                          |                 |           |         |
| 1 página por hoja        | *                                        |                 |           |         |
| 🗌 Imprimir bordes de pl  | igna                                     |                 |           |         |
| Orden de páginas:        |                                          |                 |           |         |
| Derecha y luego abajo    | () () () () () () () () () () () () () ( |                 |           |         |
|                          |                                          | Orientación     |           |         |
|                          |                                          | Vertical        |           |         |
|                          |                                          | C Maximutal     |           |         |
|                          |                                          | C Ploneorea     |           |         |
|                          |                                          | Cartar 180 grad | 508       |         |
|                          |                                          |                 |           |         |
|                          |                                          |                 |           |         |
|                          |                                          |                 |           |         |
|                          |                                          |                 |           |         |
| (10)                     |                                          | _               |           |         |
| 42                       |                                          |                 | Acerca de | Ayuda   |

4. Seleccione la casilla **Imprimir en ambas caras**. Haga clic en el botón **OK(Aceptar)** para cerrar el cuadro de diálogo **Propiedades del documento**.

En el cuadro de diálogo Imprimir, haga clic en el

botón OK(Aceptar) para imprimir el trabajo.

× Salida Almacenamiento de trabajos Atajos de imp Opciones del documento 📝 imprimir en ambas caras 🔄 Orientación vertical de las páginas IF Diseño de libros: Desactivado inas por hoja 1 página por hoja ] Imprimir bordex de página Orden de página Derecha y luego abajo Orects Vertical Horizonta Girar 180 grados (1) Acerca de ... Ayuda Aceptar Cancelar Aplicar

#### ? 🔀 Imprimir Impresora Nombre: Propiedades ÷ Estado: Inactivo Buscar impresora... Tipo: 📃 Imprimir a archivo Ubicación: LPT1: 📃 Do<u>b</u>le cara manual Comentario Intervalo de páginas Copias Todo Número de copias: 1 -🔘 Página actual Selección Págin<u>a</u>s: 🔽 Int<u>e</u>rcala Escriba números de página e intervalos separados por comas contando desde el inicio del documento o de la sección. Por ejemplo, escriba 1, 3, 5–12 o p1s1, p1s2, p1s3–p8s3 Zoom Documento -Imprimir: Páginas por <u>h</u>oja: 1 página • • Imprimir sólo: El intervalo • Ajustar al tamaño del papel: Sin ajuste de escala Aceptar Cerrar Opciones...

# Impresión de varias páginas por hoja (Windows)

- 1. Desde el programa de software, seleccione la opción **Imprimir**.
- 2. Seleccione el producto y haga clic en el botón **Propiedades** o **Preferencias**.

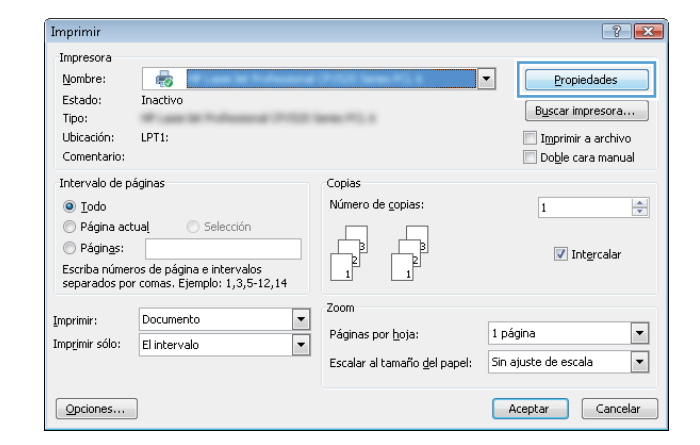

5.

**3.** Haga clic en la ficha **Acabado**.

Salida Amacenamiento de trabajos Opciones avanzadas Atajos de impresión Papel/Calidad Servicios Electos Acabado Opciones del documento imprimir en ambas caras Otentación vertical de las páginas
 Direño de libro:
 Desactivado 1 Páginas por hoja: 1 página por hoja 💌 Diden de página Derecha y luego abajo Orientación Vertical Horizontal Girar 180 grados 4 Acerca de... Ayuda Aceptar Cancelar Aplicar × Salda Ainacenamiento de trabajos Senicios Opciones avanzadas Atajos de impresión Papel/Calidad Efectos Acabad Opciones del documento imprimir en ambas caras . 2 Orientación vertical de las páginas
 Diceño de libro:
 Desactivado Páginas por hoja 2 páginas por hoja -2 págnas por hoja as por hoja Orentación Vertical Horizontal Girar 180 grados

Acerca de Ayuda
Aceptar Cancelar Aplicar

Ø

 Seleccione el número de páginas por hoja en la lista desplegable Páginas por hoja.

ESWW

- Seleccione las opciones de Imprimir bordes de página, Orden páginas y Orientación correctas. Haga clic en el botón OK(Aceptar) para cerrar el cuadro de diálogo Propiedades del documento.
- tes avanza Opciones del documento Imprimir en ambas caras 1 2 Orientación vertical de las pácina Desectivado Páginas por hoja 2 páginas por hoja Imprimir bordes de páginal
   Orden de páginas cha y luego ab Orientación Vertical Horizontal Girar 190 grado 4 Acerca de ... Ayuda Aceptar Cancelar Apligar
- 6. En el cuadro de diálogo **Imprimir**, haga clic en el botón **OK(Aceptar)** para imprimir el trabajo.
- ? 🔀 Imprimir Impresora Nombre: - <u>P</u>ropiedades Estado: Inactivo Buscar impresora... Tipo: Ubicación: LPT1: Imprimir a archivo 📃 Do<u>b</u>le cara manual Comentario Intervalo de páginas Copias Iodo Número de copias: 1 \* Página actual Págin<u>a</u>s: 🔽 Int<u>e</u>rcala Escriba números de página e intervalos separados por comas contando desde el inicio del documento o de la sección. Por ejemplo, escriba 1, 3, 5–12 o p1s1, p1s2, p1s3–p8s3 Imprimir: Documento Zoom -Páginas por <u>h</u>oja: 1 página • Imprimir sólo: El intervalo • • Ajustar al tamaño del papel: Sin ajuste de escala Aceptar Cerrar Opciones...

## Selección de la orientación de la página (Windows)

- 1. Desde el programa de software, seleccione la opción **Imprimir**.
- 2. Seleccione el producto y haga clic en el botón **Propiedades** o **Preferencias**.

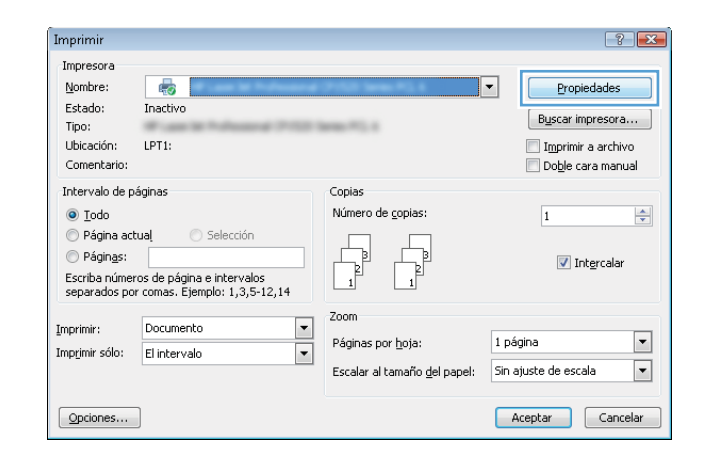

**3.** Haga clic en la ficha **Acabado**.

4. En el área **Orientación** seleccione la opción **Vertical** u **Horizontal**.

Para imprimir la imagen de la página boca abajo, seleccione la opción **Girar 180 grados**.

Haga clic en el botón **OK(Aceptar)** para cerrar el cuadro de diálogo **Propiedades del documento**.

5. En el cuadro de diálogo **Imprimir**, haga clic en el botón **OK(Aceptar)** para imprimir el trabajo.

| Opciones evancadas         Arajos de impresón         Papel/Caldad         Efectos         Acebes           Dociones del documento                                                                                            | Salda                                                                                                    | Amacenamien              | to de trabajos                                          | Se     | rvicios |
|----------------------------------------------------------------------------------------------------|----------------------------------------------------------------------------------------------------|--------------------------|---------------------------------------------------------|--------|---------|
| Deciones del documento  primer en arbas cass  Diverto de las págnas  Diverto de las orbita  Desactivada  Defende a págnas  Defende a págnas  Defende a págnas  Desecha y Luogo abajo  Coertación  Postorial  Garar 180 grados | Opciones avanzadas                                                                                                    | Atajos de impresión      | Papel/Calidad                                           | Bectos | Acabado |
| Derecha y Lugo abajo Orientación<br>Vestical<br>Motoretal<br>Cirar 180 grados                                                                                                    | Opciones del documento<br>mprimi en ambas caras<br>Onentación ventical de<br>Direño de litros:<br>Desactivado<br>Desactivado<br>aginas por hoja:<br>I pógina por hoja<br>Deración externas<br>Desactivados de póginas<br>Deración externas | u las págnas<br>v<br>pna |                                                         | E      |         |
|                                                                                                    | Derecha y luego abajo                                                                                                    | ं <b>थ</b>               | Otientación<br>Vertical<br>Horizontal<br>Girar 180 grad | dos    |         |

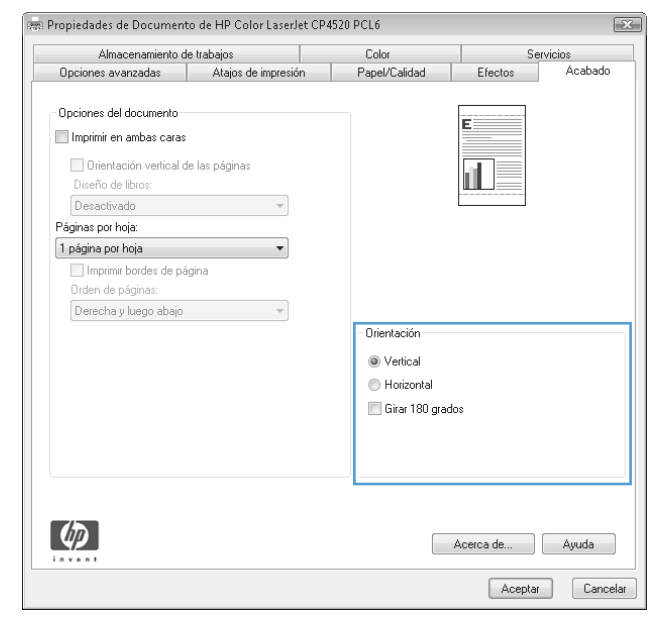

| Imprimir                                                                                                    |                                                                           |                                      | ? 💌                                                                        |
|----------------------------------------------------------------------------------------------------|---------------------------------------------------------------------------|--------------------------------------|----------------------------------------------------------------------------|
| Impresora<br><u>N</u> ombre:<br>Estado:<br>Tipo:<br>Ubicación:<br>LPT1:<br>Comentario:                                                                                                    |                                                                           |                                      | Propiedades<br>Byscar impresora<br>Imprimir a archivo<br>Doble cara manual |
| Intervalo de páginas<br>© Iodo<br>Página actual Selección<br>Páginas:<br>Escriba números de página e intervalos<br>separados por comas contando desde el inicio<br>del documento o de la sección. Por ejemplo,<br>escriba 1, 5, 5–12 o p151, p152, p153-p653 | Copias<br>Número de gopias: 1                                             | ntercalar                            |                                                                            |
| Imprimir: Documento 🔍<br>Imprimir sólo: El Intervalo 👻                                                                                                    | Zoom<br>Páginas por <u>h</u> oja:<br>Ajustar al tamaño <u>d</u> el papel: | 1 página<br>Sin ajuste de e:<br>Acep | scala 🔹                                                                    |

# Selección del tipo de papel (Windows)

- 1. Desde el programa de software, seleccione la opción **Imprimir**.
- 2. Seleccione el producto y haga clic en el botón **Propiedades** o **Preferencias**.

**3.** Haga clic en la ficha **Papel/Calidad**.

4. En la lista desplegable **Tipo de papel**, haga clic en la opción **Más...**.

| Imprimir                                                                                           |                                                                                          |                                                                           | ? 💌                                                                              |
|----------------------------------------------------------------------------------------------------|------------------------------------------------------------------------------------------|---------------------------------------------------------------------------|----------------------------------------------------------------------------------|
| Impresora<br><u>N</u> ombre:<br>Estado:<br>Tipo:<br>Ubicación:<br>Comentario:                      | Inactivo<br>LPT1:                                                                        | Mar Mar Mar                                                               | Propiedades      Byscar impresora      Imprimir a archivo      Doble cara manual |
| Intervalo de p<br><u>I</u> odo<br>Página acl<br>Págin <u>a</u> s:<br>Escriba númer<br>separados po | iáginas<br>tual Selección<br>ros de página e intervalos<br>r comas. Ejemplo: 1,3,5-12,14 | Copias<br>Número de <u>c</u> opias:                                       | 1 v                                                                              |
| Imprimir:<br>Imp <u>r</u> imir sólo:                                                               | Documento 💌<br>El intervalo 💌                                                            | Zoom<br>Páginas por <u>h</u> oja:<br>Escalar al tamaño <u>d</u> el papel: | 1 página 💌<br>Sin ajuste de escala 💌                                             |
| Opciones                                                                                           |                                                                                          |                                                                           | Aceptar Cancelar                                                                 |

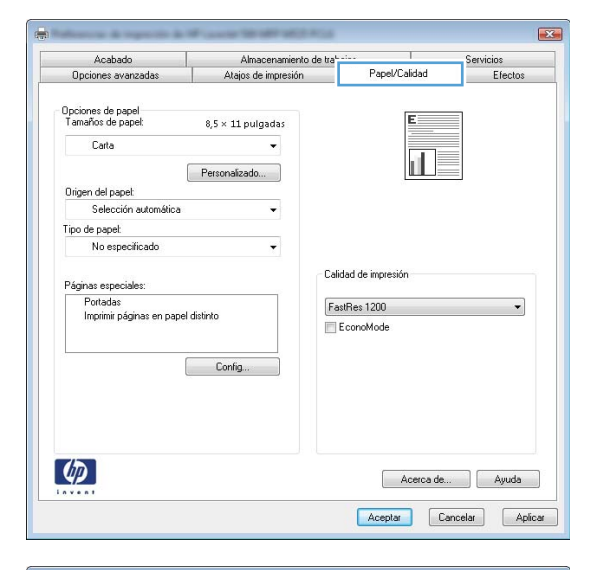

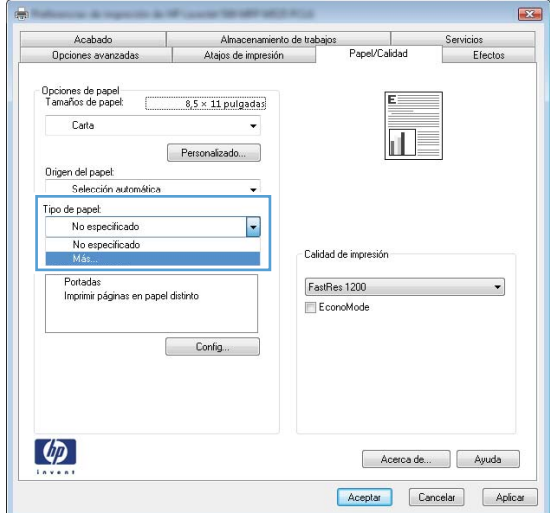

5. Amplíe la lista de opciones **Tipo:**.

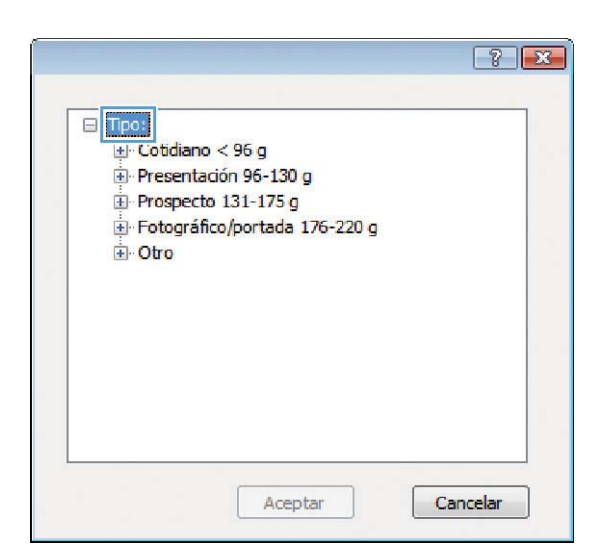

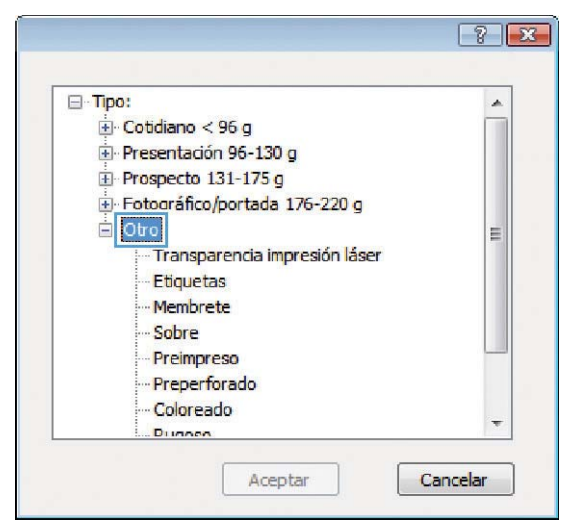

6. Amplíe la categoría de tipos de papel que mejor describa su papel.

- 7. Seleccione la opción para el tipo de papel que esté utilizando y haga clic en el botón **OK(Aceptar)**.
- ? **X** ⊟ Tipo: . 😟 Presentación 96-130 g E Fotográfico/portada 176-220 g - Otro E Transparencia impresión láser Etiquetas Memorete Sobre Preimpreso Preperforado Coloreado Dunnen Aceptar Cancelar
- Haga clic en el botón OK(Aceptar) para cerrar el cuadro de diálogo Propiedades del documento. En el cuadro de diálogo Imprimir, haga clic en el botón OK(Aceptar) para imprimir el trabajo.

| Impresora                 |                                                                        |                            |
|---------------------------|------------------------------------------------------------------------|----------------------------|
| Nombre:                   | -                                                                      | Propiedades                |
| Estado:                   | Inactivo                                                               | Russer improvem            |
| Tipo:                     | W (and in the last state of the last                                   | bigscal impressia          |
| Ubicación:                | LPT1:                                                                  | Imprimir a archivo         |
| Comentario:               |                                                                        | Do <u>b</u> le cara manual |
| Intervalo de              | páginas                                                                | Copias                     |
| Todo                      |                                                                        | Número de copias: 1        |
| Página a                  | tual 🔘 Selección                                                       |                            |
| Páginas:                  |                                                                        |                            |
| Ecosibe a                 | ómeres de pásica e intervales                                          | Intercalar                 |
| separado                  | oneros de pagina e intervalos<br>os por comas contando desde el inicio | 1 1                        |
| del docu                  | nento o de la sección. Por ejemplo,                                    |                            |
| escriba 1                 | , 3, 5–12 o p1s1, p1s2, p1s3–p8s3                                      |                            |
|                           |                                                                        | Zoom                       |
| mprimir:                  | Documento                                                              |                            |
| mprimir:<br>mprimir sólo: | El intervalo                                                           | Páginas por hoja: 1 página |

## Impresión de la primera o la última página en un papel diferente (Windows)

- 1. Desde el programa de software, seleccione la opción **Imprimir**.
- 2. Seleccione el producto y haga clic en el botón **Propiedades** o **Preferencias**.

| Imprimir                                                                                           |                                                                                         |                                                                           | ? 🔀                                                                           |
|----------------------------------------------------------------------------------------------------|-----------------------------------------------------------------------------------------|---------------------------------------------------------------------------|-------------------------------------------------------------------------------|
| Impresora<br><u>N</u> ombre:<br>Estado:<br>Tipo:<br>Ubicación:<br>Comentario:                      | Inactivo                                                                                |                                                                           | Propiedades     Buscar impresora     Imprimir a archivo     Doble cara magnal |
| Intervalo de p<br><u>I</u> odo<br>Página acl<br>Págin <u>a</u> s:<br>Escriba númer<br>separados po | áginas<br>tual Selección<br>ros de página e intervalos<br>r comas. Ejemplo: 1,3,5-12,14 | Copias<br>Número de <u>c</u> opias:                                       | 1 (v)                                                                         |
| Imprimir:<br>Imp <u>r</u> imir sólo:                                                               | Documento 💌<br>El intervalo 💌                                                           | Zoom<br>Páginas por <u>h</u> oja:<br>Escalar al tamaño <u>d</u> el papel: | 1 página 💌<br>Sin ajuste de escala 💌                                          |
| Opciones                                                                                           |                                                                                         |                                                                           | Aceptar Cancelar                                                              |

З. Haga clic en la ficha Papel/Calidad.

En el área **Páginas especiales**, haga clic en la opción **Imprimir páginas en papel distinto** y, a continuación, haga clic en el botón **Config**. 4.

En el área **Páginas en documento**, seleccione la opción **Primera** o **Última**. 5.

| i amarios de pape                                                                                                    |                                                                                                    |                                                                                                    |
|----------------------------------------------------------------------------------------------------|----------------------------------------------------------------------------------------------------|----------------------------------------------------------------------------------------------------|
| Carta                                                                                                    | <ul> <li>8,5 × 11 pulgadas</li> </ul>                                                                                                    |                                                                                                    |
|                                                                                                    | Derroreter de                                                                                                    |                                                                                                    |
| Origen del paget                                                                                                    | Personalizado                                                                                                    |                                                                                                    |
| Selección a                                                                                                    | utomática 🗸 🗸                                                                                                    |                                                                                                    |
| Tipo de papel:                                                                                                    |                                                                                                    |                                                                                                    |
| No especifi                                                                                                    | cado 🗸                                                                                                    |                                                                                                    |
|                                                                                                    |                                                                                                    | Calidad de impresión                                                                                                    |
| Paginas especiale<br>Portadas                                                                                                    |                                                                                                    | EnstRes 1200                                                                                                    |
| Imprimir págin                                                                                                    | as en papel distinto                                                                                                    | EconoMode                                                                                                    |
|                                                                                                    |                                                                                                    |                                                                                                    |
|                                                                                                    | Config                                                                                                    |                                                                                                    |
|                                                                                                    |                                                                                                    |                                                                                                    |
|                                                                                                    |                                                                                                    |                                                                                                    |
| 10                                                                                                    |                                                                                                    |                                                                                                    |
|                                                                                                    |                                                                                                    | Acerca de Ayuda                                                                                                    |
|                                                                                                    |                                                                                                    | Aceptar Cancelar Aplicar                                                                                                    |
|                                                                                                    |                                                                                                    |                                                                                                    |
|                                                                                                    |                                                                                                    |                                                                                                    |
| Acabado                                                                                                    | Almacenar                                                                                                    | iento de trabajos Servicios                                                                                                    |
| Opciones avanz                                                                                                    | adas Atajos de impre                                                                                                    | sión Papel/Calidad Efectos                                                                                                    |
| Opciones de papel                                                                                                    |                                                                                                    | E                                                                                                    |
| Tamaños de pape                                                                                                    | t 8,5 × 14 pulgadas                                                                                                    |                                                                                                    |
| Oficio                                                                                                    | •                                                                                                    |                                                                                                    |
|                                                                                                    | Personalizado                                                                                                    |                                                                                                    |
| Origen del papel:                                                                                                    |                                                                                                    |                                                                                                    |
| Selección a                                                                                                    | utomatica 👻                                                                                                    |                                                                                                    |
| No especifi                                                                                                    | cado 👻                                                                                                    |                                                                                                    |
|                                                                                                    |                                                                                                    | - Calidad de impresión                                                                                                    |
| Páginas especiale                                                                                                    | 2                                                                                                    | Caluad de Impresión                                                                                                    |
| Dostadas                                                                                                    |                                                                                                    | FastBes 1200                                                                                                    |
| Imprimir págin                                                                                                    | as en papel distinto                                                                                                    | (Tublics File)                                                                                                    |
| Imprimir págin                                                                                                    | as en papel distinto                                                                                                    | EconoMode                                                                                                    |
| İmprimir págin                                                                                                    | as en papel distinto                                                                                                    | EconoMode                                                                                                    |
| Imprimir págin                                                                                                    | as en papel distinto                                                                                                    | EconoMode                                                                                                    |
| İmprimir págin                                                                                                    | as en papel distinto                                                                                                    | EconoMode                                                                                                    |
| İmprimir págin                                                                                                    | as en papel distrito                                                                                                    | EconoMode                                                                                                    |
|                                                                                                    | as en papel distrito                                                                                                    | EconoMode                                                                                                    |
|                                                                                                    | as en papel dainto                                                                                                    | ConnMode                                                                                                    |
|                                                                                                    | as en papel distrito                                                                                                    | Acerca de Ayuda                                                                                                    |
|                                                                                                    | es en papel distrito                                                                                                    | Acerca de Ayuda                                                                                                    |
| Imprini págin                                                                                                    | as en papel distrito                                                                                                    | Acerca de Ayuda                                                                                                    |
| Imprint poor                                                                                                    | as en papel dainto                                                                                                    | Acerca de Ayuda                                                                                                    |
| Imprint poget                                                                                                    | as en papel dainto                                                                                                    | ConoMode  ConoMode  Aceptar Cancelar Aplicar  Páginas en documento:                                                                                                    |
| Interner påger                                                                                                    | as en papel dainto                                                                                                    | Connorte  Connorte  Aceptar Cancelar Apicar  Págros en documento:   Aceptar  Págros en documento:  Aceptar  Págros en documento:  Aceptar  Aceptar                                                                                                    |
| Imprime págin<br>ginas especiales<br>Páginas especiales<br>Potadas<br>Potadas<br>Potadas<br>Potadas                                                                                                    | es en papel distrito Config                                                                                                    | Cancelar  Acceptar  Cancelar  Aplicar  Páginas en documento:  Páginas en documento: Páginas en documento: Páginas en documento: Páginas en                                                                                                    |
| Interner page                                                                                                    | as en papel dainto                                                                                                    | Acerca de Ayuda<br>Acerca de Ayuda<br>Aceptar Cancelar Aplicar<br>Péginas en documento:<br>Péginas en documento:<br>Pégin |
| Internet polaries grass especiales Págnas especiales Págnas especiales Págnas especiales Págnas especiales Págnas especiales Norte service de service Norte service de service Norte service de service Norte service de service Norte service de service Norte service de service Norte service de service Norte service de service Norte service Norte Norte service Norte service Norte s                                                                                                    | es en papel distrito Config popol distrito anco-premoresas ación de capitulos as on procedada a la table;                                                                                                    |                                                                                                    |
| Internet páger<br>ginas especiales<br>Pagnas especiales<br>Potadas<br>Potadas<br>Potadas en bi<br>Potadas en bi<br>Potadas en bi<br>Potadas en bi<br>Potadas en bi<br>Potadas en bi<br>Potadas en bi<br>Potadas en bi<br>Potadas en biorecentes<br>Potadas en biorecentes<br>Potad                                                                                                    | es en papel deinto                                                                                                    | Connection  Acceptar  Cancelar  Aplicar  Páginas en documento:  Arrenzo  Páginas en documento:  Arrenzo  Orgen papel:  Congen papel:  Congen                                                                                                    |
| Internit págin<br>ginas especiales<br>Pagnas especiales<br>Partadas<br>Partadas<br>Partadas<br>Partadas<br>NOTA:<br>Configuración de págin<br>Ongen pagel:                                                                                                    | as en papel deinto<br>Config                                                                                                    |                                                                                                    |
| Internet páger                                                                                                    | es en papel distrito<br>Config                                                                                                    |                                                                                                    |
| Interner páger                                                                                                    | as en papel distrito Config  papel distrito anco/prempress atin de capitules ans no indicadas en la tabla: Ain. manual en band. No especificado a: Activado                                                                                                    |                                                                                                    |
| Internet páger<br>ginas especiales<br>Págnas especiales<br>Partadas<br>Padras de separa<br>Insete hayas en bi<br>Págnas de separa<br>NOTA:<br>Configuración de pága<br>NOTA:<br>Configuración de pága<br>NOTA:<br>NOTA:<br>Configuración de pága<br>NOTA:<br>NOTA: | as en papel distrito Config  papel distrito anco/preimpreas atin de capitulos anco/preimpreas atin de capitulos anco/preimpreas atin de capitulos as no indicadas en la tabla: Alia, manual en band. No especticado a: Activado las para este trabajo de impresión: | ConoMode      ConoMode      ConoMode      Aceptar Cancelar Aplicat      Páginas en documento:     Páginas en documento:     Páginas en document                                                                                                    |

Elminar Borrar todo

Acabado Opciones avanzadas

Almacenamiento de tra Atajos de impresión

Aceptar Cancelar

X

Servicios Efectos

Papel/Calidad

6. Seleccione las opciones correctas de las listas desplegables Origen del papel y Tipo de papel. Haga clic en el botón Agreg.

7. Si está imprimiendo *tanto* la primera como la última página en papel diferente, repita los pasos 5 y 6, seleccionando las opciones correspondientes para la otra página.

| ráginas especiales                                                                                                    |                                                                                                    |                                              |                                                                                                    |                                                                                                    |
|----------------------------------------------------------------------------------------------------|----------------------------------------------------------------------------------------------------|----------------------------------------------|----------------------------------------------------------------------------------------------------|----------------------------------------------------------------------------------------------------|
|                                                                                                    |                                                                                                    |                                              |                                                                                                    |                                                                                                    |
| Portadas<br>Imprimir páginas en papel dist<br>Insertar hojas en blanco/preir<br>Páginas de separación de ca                                                                                                    | into<br>mpresas<br>pitulos                                                                                            |                                              | Páginas en docu<br>Primera<br>Útima<br>Páginas:                                                                                                    | (6: 1, 3, 5-12)                                                                                                    |
| NOTA:<br>Configuración de páginas no ind<br>Origen papel: Alim. m<br>Tipo papel: No esp<br>Imprimir en ambas caras: Activad                                                                                                    | icadas en la table<br>anual en band.<br>ecificado<br>do                                                               | 8:                                           | Origen papel:<br>Bandeia 1<br>Tipo de papel:<br>Fotográfico ma                                                                                                    | v<br>te HP 200g v<br>Agreg. Actualizer                                                                                                    |
| iginas especiales definidas para e                                                                                                    | ste trabajo de imp                                                                                                    | vresión:                                     |                                                                                                    |                                                                                                    |
| lipo de página                                                                                                    | Páginas                                                                                                    | Origen del papel                             | Tipo de papel                                                                                                    | Atributos adicionales                                                                                                    |
| ginas especiales                                                                                                    |                                                                                                    |                                              |                                                                                                    |                                                                                                    |
| Páginas especiales<br>Portadas<br>Is Imprimir páginas en papel dist                                                                                                    | into                                                                                                    |                                              | Páginas en docu                                                                                                    | monto:                                                                                                    |
| Páginas especiales<br>Portadas<br>Insertar hojas en papel álas<br>Insertar hojas en blanco/preir<br>Páginas de separación de ca                                                                                                    | into<br>mpresas<br>pitulos                                                                                            |                                              | Páginas en docu<br>Dúnara<br>O Útima<br>U raginas:                                                                                                    | (Ej: 1. 3. 5-12)                                                                                                    |
| Págna expectation<br>Portadas<br>Insterna rispa en bionco (pres<br>Págna lo as expensado de ca<br>NOTA:<br>Configuración de págnas no ind<br>Crigon papel: Selecci<br>Tao papel: No esp<br>Implimir en ambas canas: Activad                                                                                                    | into<br>mpresas<br>pitulos<br>icadas en la table<br>ón automática<br>ecíficado<br>do                                  |                                              | Páginas en docu<br>Duinere<br>B. Uma<br>Program<br>Program<br>Prode papel:<br>Prode papel:<br>Prode papel:<br>Prode papel:                                                                                                    | (Ej. 1. 3. 5-12)<br>(Ej. 1. 3. 5-12)<br>(Ej. 1. 9. 5-12)<br>(Ej. 1. 9. 5 |
| Página expeciaire<br>Portadas<br><u>Instrum página en porte fait</u><br>Instrum ragiona en porte fait<br>Instrum ragiona de expansarian de ca<br>NOTA:<br>Configuración de páginas no indi<br>Orgen papel: Selecci<br>Tipo papel: No esp<br>Imprimir en ambios caras: Activad                                                                                                    | into<br>mpresas<br>ipitulos<br>icadas en la table<br>ión automática<br>eoficado<br>do<br>ste trabajo de imp           | x<br>vesin:                                  | Páginas en docu<br>Páginas en docu<br>Utima<br>ragnas:<br>Organ papel:<br>Rondeia 1<br>Tipo de papel:<br>Lotografico ma                                                                                                    | (2). 1. 3. 5-12)<br>(2). 1. 3. 5-12)<br>(4). 1. 3. 5-12)<br>(4). 1. 3. 5-12)<br>(4). 1. 3. 5-12)<br>(4). 1. 3. 5-12)<br>(4). 1. 3. 5-12)<br>(5). 1. 3. 5-12)<br>(6). 1. 3. 5-12)<br>(7). 1. 3. 5-12)<br>(7). 1. 5. 5. 5. 5. 5. 5. 5. 5. 5. 5. 5. 5. 5.                                                                                                    |
| Págna expectains<br>Potadas<br>Insertar foiga en blanco (pres<br>Insertar foiga en blanco (pres<br>Potadas)<br>NOTA:<br>Configuración de págnas no ind<br>Oligen papel: Selecci<br>Teo papel: No esp<br>Insertar en ambas caras: Activat<br>ginas especiales definidas para en<br>Ipo de págna                                                                                                | into<br>mpresas<br>phulos<br>icodas en la tabla<br>ón automática<br>ecificado<br>io<br>rete trabajo de imp<br>Páginas | x<br>xesión:<br>Cigen del papel              | Páginas en decu<br>Dúnas<br>Páginas<br>Pagnas:<br>Pagnas:<br>Pagnas<br>Pagnas<br>Pagnas<br>Pagnas<br>Pagnas<br>Pagnas<br>Pagnas<br>Pagnas<br>Pagnas<br>Pagnas<br>Págnas en decu<br>Págnas en decu<br>Págnas<br>Págnas en decu<br>Págnas<br>Págnas<br>Pág | (Bj: 1, 3, 5-12)<br>(Bj: 1, 3, 5-12)<br>(Bj: 1, 3, 5 |
| Págna expeciaise<br>Portada<br>Insetar hojas en blanco presi<br>Págna en parasit de<br>Insetar hojas en blanco presi<br>Págna de spanasitin de ca<br>NOTA:<br>Configuración de págnas no ind<br>Otgen papel: Selecci<br>Too papel: Selecci<br>Too papel: No esp<br>Impleire en ambas caras: Activad<br>iginas especiales definidas para en<br>Epo de págna<br>morinir págnas en papel definto | ento<br>mpresas<br>pitulos<br>codeas en la tabile<br>ón automática<br>ecificado<br>lo<br>Páginas<br>Pismera           | x<br>vesión:<br>Cigen del papel<br>Bendeja 1 | Páginas en docu<br>© Danas<br>© Otoma<br>© ragnos:<br>Dagen papel:<br>"Too de papel<br>rotográfico mate                                                                                                    | e HP 200g   Ageg_ Actualizer                                                                                                    |

8. Haga clic en el botón OK(Aceptar).

9.

Páginas especiales Páginas especiales Portadas Páginas en d Primera Páginas de ser paración de capítulo 🗇 Útima Páginas (6): 1, 3, 5-12) NOTA: Configuración de páginas no indicadas en la tai Origen pape Sel Alm, manual en band. Origen papel: Tipo de papel Tipo papel: No especificado Ŧ No especificado as: Activado Imprimir en ambas ca Agreg. Actualia zar Pági nas especiales definidas para este trabajo de in Tipo de página Páginas Origen del papel Tipo de papel Atributos adicion Imprimir páginas en papel distinto Primera Imprimir páginas en papel distinto Útima Bandeja 1 Bandeja 1 Fotográfico mate... Fotográfico mate... Elminar Borrar todo Aceptar Cancelar Imprimir ? × Impresora Nombre: Propiedades Estado: Inactivo Buscar impresora... Tipo: 🔲 Imprimir a archivo Ubicación: LPT1: Comentario 📃 Do<u>b</u>le cara manual Intervalo de páginas Copias ) <u>T</u>odo \* Número de copias: 1 🔘 Página actual Págin<u>a</u>s: 🔽 Intercala Escriba números de página e intervalos escriba 1, 3, 5–12 o p1s1, p1s2, p1s3–p8s3 Imprimir: Documento • Zoom • Imprimir sólo: El intervalo • Páginas por hoja: 1 página Ajustar al tamaño del papel: Sin ajuste de escala • Aceptar Cerrar Opciones...

### Cambio del tamaño de un documento para que se ajuste al tamaño de página (Windows)

1. Desde el programa de software, seleccione la opción **Imprimir**.

Haga clic en el botón OK(Aceptar) para cerrar el

OK(Aceptar) para imprimir el trabajo.

cuadro de diálogo Propiedades del documento. En

el cuadro de diálogo **Imprimir**, haga clic en el botón

2. Seleccione el producto y haga clic en el botón **Propiedades** o **Preferencias**.

| Imprimir                                                                                                    |                                                                                         |                                                                           | ? 💌                                                                              |
|----------------------------------------------------------------------------------------------------|-----------------------------------------------------------------------------------------|---------------------------------------------------------------------------|----------------------------------------------------------------------------------|
| Impresora<br><u>N</u> ombre:<br>Estado:<br>Tipo:<br>Ubicación:<br>Comentario:                                                          | Inactivo<br>LPT1:                                                                       |                                                                           | Propiedades      Buscar impresora      Imprimir a archivo      Doble cara manual |
| Intervalo de p<br><ul> <li><u>T</u>odo</li> <li>Página acl</li> <li>Págin<u>as:</u></li> <li>Escriba númei<br/>separados po</li> </ul> | áginas<br>tual Selección<br>ros de página e intervalos<br>r comas. Ejemplo: 1,3,5-12,14 | Copias<br>Número de copias:                                               | 1 💌                                                                              |
| Imprimir:<br>Imp <u>ri</u> mir sólo:<br>Opciones                                                                                       | Documento                                                                               | Zoom<br>Páginas por <u>h</u> oja:<br>Escalar al tamaño <u>d</u> el papel: | 1 página 💌<br>Sin ajuste de escala 💌<br>Aceptar Cancelar                         |

**3.** Haga clic en la ficha **Efectos**.

 Seleccione la opción Imprimir documento en y, a continuación, seleccione un tamaño de la lista desplegable.

Haga clic en el botón **OK(Aceptar)** para cerrar el cuadro de diálogo **Propiedades del documento**.

5. En el cuadro de diálogo **Imprimir**, haga clic en el botón **OK(Aceptar)** para imprimir el trabajo.

| Almacenamiento d                            | e trabaios                 | Color           | C(c)c          |         |
|---------------------------------------------|----------------------------|-----------------|----------------|---------|
| Opciones avanzadas                          | Atajos de impresión        | Papel/Calidad   | Efectos        | Acabado |
| Andreas de altres de Barro                  |                            |                 |                |         |
| Apciones de ajuste de tama<br>8) Tamaño mal | ano                        |                 | E              |         |
|                                             |                            |                 |                |         |
| Imprimir documento en:                      |                            |                 |                |         |
| Carta                                       | Ŧ                          |                 |                |         |
| 📝 Encajar en página                         |                            |                 |                |         |
| 🖱 % del tamaño real:                        |                            |                 |                |         |
| 100                                         |                            |                 |                |         |
|                                             |                            |                 |                |         |
| *                                           | •                          |                 |                |         |
|                                             |                            |                 |                |         |
|                                             |                            | Filgranas       |                |         |
|                                             |                            | [ninguna]       |                | •       |
|                                             |                            | Sólo en la prim | era página     |         |
|                                             |                            |                 | Edit           | N       |
|                                             |                            |                 |                | 0°      |
|                                             |                            |                 |                |         |
|                                             |                            |                 |                |         |
| 42                                          |                            |                 | Acerca de      | Ayuda   |
|                                             |                            |                 | Anantar        | Cano    |
|                                             |                            |                 | - And a second |         |
|                                             |                            |                 |                |         |
| piedades de Document                        | to de HP Color LaserJet CP | 4520 PCL 6      |                |         |
|                                             |                            |                 |                |         |

| Amacenamiento o            | e trabajos          | Color            |            |         |
|----------------------------|---------------------|------------------|------------|---------|
| Opciones avanzadas         | Atajos de impresión | Papel/Calidad    | Efectos    | Acabado |
| Occiones de aiuste de tam  | nio                 |                  |            |         |
|                            |                     |                  | E          |         |
| Tamaño real                |                     |                  |            |         |
| A Impérie documento en     |                     |                  |            |         |
| · mprint occurrence en:    |                     |                  |            |         |
| Oficio                     | -                   |                  |            |         |
| Carta                      |                     |                  |            |         |
| Oficio                     |                     |                  |            |         |
| C Estamento                |                     |                  |            |         |
| 8.5×13                     |                     |                  |            |         |
| 4x6                        |                     |                  |            |         |
| 5x7                        |                     |                  |            |         |
| 50(8                       |                     |                  |            |         |
| 46                         |                     |                  |            |         |
| 46                         |                     |                  |            |         |
| RA4                        |                     |                  |            |         |
| B5 (JIS)                   |                     | Filigranas       |            |         |
| B6 (JIS)                   |                     | [ninguna]        |            | -       |
| 10K 15 cm<br>16K 195x270mm |                     | 1. 2. 1          |            |         |
| 16K 184x260mm              |                     |                  |            |         |
| 16K, 197x273 mm            |                     | Solo en la prime | ra pagina  |         |
| Postal japonesa            |                     |                  |            | Editor  |
| Postal japonesa doble      | prada               |                  |            | Eater   |
| Sobre of 10                |                     |                  |            |         |
| Sobre monarca              |                     |                  |            |         |
| Sobre B5: 176 x 250 m      |                     |                  |            |         |
| Cobre C5: 162 x 229 m      | n l                 |                  |            |         |
| Sobre C6: 114 x 162 m      | m                   |                  | Acerca de  | Acerta  |
| Score DL: 110 x 220 m      | m                   |                  | - werve 90 | - Anna  |
|                            |                     |                  |            |         |

| Imprimir                                       |                                                                                                    | ? 💌                                               |
|------------------------------------------------|----------------------------------------------------------------------------------------------------|---------------------------------------------------|
| Impresora                                      |                                                                                                    |                                                   |
| Nombre:                                        |                                                                                                    | Propiedades                                       |
| Estado:                                        | Inactivo                                                                                                    | Buscar impresora                                  |
| Tipo:                                          | Warman and the second second second                                                                                                    |                                                   |
| Ubicación:                                     | LPT1:                                                                                                    | Imprimir a archivo                                |
| Comentario:                                    |                                                                                                    | Doble cara manual                                 |
| Intervalo de                                   | páginas                                                                                                    | Copias                                            |
| Iodo                                           |                                                                                                    | Número de copias: 1                               |
| 🔘 Página a                                     | tual 💿 Selección                                                                                                    |                                                   |
| Págin <u>a</u> s:                              |                                                                                                    |                                                   |
| Escriba n<br>separado<br>del docu<br>escriba 1 | úmeros de página e intervalos<br>os por comas contando desde el inicio<br>mento o de la sección. Por ejemplo,<br>, 3, 5–12 o p1s1, p1s2, p1s3–p8s3 |                                                   |
| Imprimir:                                      | Documento 💌                                                                                                    | Zoom                                              |
| Imprimir sólo:                                 | El intervalo 💌                                                                                                    | Páginas por hoja: 1 página 💌                      |
|                                                |                                                                                                    | Ajustar al tamaño del papel: Sin ajuste de escala |
| Opciones                                       | ]                                                                                                    | Aceptar                                           |

## Creación de folletos (Windows)

1. Desde el programa de software, seleccione la opción **Imprimir**.

2. Seleccione el producto y haga clic en el botón **Propiedades** o **Preferencias**.

**3.** Haga clic en la ficha **Acabado**.

4. Seleccione la casilla de verificación Imprimir en ambas caras.

| Imprimir                                                                                             |                                                                                     |                                                                           | ? 💌                                                                               |
|----------------------------------------------------------------------------------------------------|-------------------------------------------------------------------------------------|---------------------------------------------------------------------------|-----------------------------------------------------------------------------------|
| Impresora<br><u>N</u> ombre:<br>Estado:<br>Tipo:<br>Ubicación:<br>Comentario:                        | Inactivo                                                                            | Mar and Mar                                                               | Propiedades      Buscar impresora      Iupprimir a archivo      Doble cara manual |
| Intervalo de pa<br><u>I</u> odo<br>Página act<br>Págin <u>a</u> s:<br>Escriba númer<br>separados por | áginas<br>ual Selección<br>os de página e intervalos<br>romas. Ejemplo: 1,3,5-12,14 | Copias<br>Número de gopias:                                               | 1 Tripicalar                                                                      |
| Imprimir:<br>Imprimir sólo:                                                                          | Documento 💌<br>El intervalo 💌                                                       | Zoom<br>Páginas por <u>h</u> oja:<br>Escalar al tamaño <u>d</u> el papel: | 1 página 💌<br>Sin ajuste de escala 💌                                              |
|                                                                                                    | ]                                                                                   |                                                                           |                                                                                   |

| Salda                     | Amacenamien         | to de trabajos | Se        | rvicios |
|---------------------------|---------------------|----------------|-----------|---------|
| Opciones avanzadas        | Atajos de impresión | Papel/Calidad  | Electos   | Acabado |
| Opciones del documento    |                     |                | E         |         |
| 🛙 Imprimir en ambas caras |                     |                |           |         |
| Otentación vertical o     | le las páginas      |                | -         |         |
| Dineño de libros:         |                     |                |           |         |
| Desactivado               | *                   |                |           |         |
| Páginas por hoja:         |                     |                |           |         |
| 1 página por hoja         | •                   |                |           |         |
| 🗌 Imprimir bordes de pá   | igina               |                |           |         |
| Orden de préginau         |                     |                |           |         |
| Derecha y luego abajo     | ( v                 |                |           |         |
|                           |                     | Orientación    |           |         |
|                           |                     | Vertical       |           |         |
|                           |                     | Horizontal     |           |         |
|                           |                     | Girar 180 grad | ios       |         |
|                           |                     |                |           |         |
|                           |                     |                |           |         |
|                           |                     |                |           |         |
|                           |                     |                |           |         |
|                           |                     |                |           |         |
| 42                        |                     |                | Acerca de | Ayuda   |
|                           |                     | Las            |           |         |
|                           |                     |                |           |         |

| Almacenamiento d        | e trabajos          | Color          | Servicios       |
|-------------------------|---------------------|----------------|-----------------|
| Opciones avanzadas      | Atajos de impresión | Papel/Calidad  | Efectos Acaba   |
|                         |                     |                | -               |
| Opciones del documento  | 1                   |                | E               |
| Imprimir en ambas caras |                     |                |                 |
| Orientación vertical d  | e las páginas       |                |                 |
| Diseño de libros:       |                     |                |                 |
| Desactivado             | *                   |                | 1 10            |
| Páginas por hoja:       |                     |                |                 |
| 1 página por hoja       | *                   |                |                 |
| Imprimir bordes de pá   | gina                |                |                 |
| Orden de páginas:       |                     |                |                 |
| Derecha y luego abajo   | Ψ                   |                |                 |
|                         |                     | Orientación    |                 |
|                         |                     | Vertical       |                 |
|                         |                     | Horizontal     |                 |
|                         |                     | Girar 180 grad | 05              |
|                         |                     |                |                 |
|                         |                     |                |                 |
|                         |                     |                |                 |
|                         |                     |                |                 |
|                         |                     |                |                 |
| <b>\$</b>               |                     |                | Acerca de Ayuda |
|                         |                     |                |                 |

 En la lista desplegable Diseño de folleto, haga clic en la opción Encuadernación izquierda o Encuadernación derecha. La opción Páginas por hoja cambiará automáticamente a 2 páginas por hoja.

Haga clic en el botón **OK(Aceptar)** para cerrar el cuadro de diálogo **Propiedades del documento**.

6. En el cuadro de diálogo **Imprimir**, haga clic en el botón **OK(Aceptar)** para imprimir el trabajo.

| Almacenamiento d        | e trabajos          | Color                       | Servicios       |    |
|-------------------------|---------------------|-----------------------------|-----------------|----|
| Opciones avanzadas      | Atajos de impresión | Papel/Calidad               | Efectos Acaba   | do |
| Onciones del doct mento |                     |                             |                 |    |
| opoones del documento   |                     | Г                           |                 |    |
| Imprimir en ambas caras |                     |                             |                 |    |
| Crimtonia unital d      | le las páginas      |                             |                 |    |
| Diseño de libros:       |                     | L                           |                 |    |
| Encuademacion izquier   | da 🔫                |                             |                 |    |
| Páginas por hoja:       |                     |                             |                 |    |
| 2 páginas por hoja      | -                   |                             |                 |    |
| Imprimir bordes de pá   | igina               |                             |                 |    |
| Orden de páginas:       |                     |                             |                 |    |
| Derecha y luego abajo   | Ψ.                  |                             |                 |    |
|                         |                     | Orientación                 |                 |    |
|                         |                     | (R) Martinel                |                 |    |
|                         |                     | <ul> <li>verocal</li> </ul> |                 |    |
|                         |                     | Horizontal                  |                 |    |
|                         |                     | Girar 180 grad              | os              |    |
|                         |                     |                             |                 |    |
|                         |                     |                             |                 |    |
|                         |                     |                             |                 |    |
|                         |                     |                             |                 |    |
|                         |                     |                             |                 |    |
| 42                      |                     |                             | Acerca de Ayuda |    |
|                         |                     |                             |                 |    |

| Imprimir                                                                        |                                                                                                    | ? 💌                                                                                        |
|---------------------------------------------------------------------------------|----------------------------------------------------------------------------------------------------|--------------------------------------------------------------------------------------------|
| Impresora                                                                       |                                                                                                    |                                                                                            |
| Nombre:                                                                         | -                                                                                                    | Propiedades                                                                                |
| Estado:<br>Tipo:                                                                | Inactivo                                                                                                    | Byscar impresora                                                                           |
| Ubicación:<br>Comentario:                                                       | LPT1:                                                                                                    | <ul> <li>Imprimir a archivo</li> <li>Doble cara manual</li> </ul>                          |
| Intervalo de                                                                    | páginas                                                                                                    | Copias                                                                                     |
| Iodo                                                                            |                                                                                                    | Número de copias: 1                                                                        |
| Página a<br>Págin <u>a</u> s:<br>Escriba n<br>separado<br>del docu<br>escriba 1 | tual Selección<br>úmeros de página e intervalos<br>os por conas contando desde el inicio<br>mento o de la sección. Por ejemplo,<br>, 3, 5–12 o p1s1, p1s2, p1s3–p8s3 | E I Intgrcalar                                                                             |
| Imprimir:                                                                       | Documento 💌                                                                                                    | Zoom                                                                                       |
| Imprimir sólo:                                                                  | El intervalo 💌                                                                                                    | Páginas por hoja:     1 página       Ajustar al tamaño del papel:     Sin ajuste de escala |
| Opciones                                                                        | ]                                                                                                    | Aceptar                                                                                    |

# Tareas de impresión (Mac OS X)

# Uso de una configuración de impresión preestablecida (Mac OS X)

- 1. Haga clic en el menú Archivo y, a continuación, en la opción Imprimir.
- 2. En el menú **Impresora**, seleccione el producto.
- 3. En el menú Preajustes, seleccione el valor preestablecido de impresión.
- 4. Haga clic en el botón Imprimir.

NOTA: Para utilizar la configuración predeterminada del controlador de impresión, seleccione la opción **estándar**.

### Creación de una configuración de impresión preestablecida (Mac OS X)

Utilice los preajustes de impresión para guardar la configuración de impresión actual y volver a utilizarla.

- 1. Haga clic en el menú **Archivo** y, a continuación, en la opción **Imprimir**.
- 2. En el menú Impresora, seleccione el producto.
- **3.** De forma predeterminada, el controlador de impresión muestra el menú **Copias y páginas**. Abra la lista desplegable de menús y, a continuación, abra el menú cuya configuración de impresión desee modificar.
- 4. Para cada uno de los menús, seleccione la configuración de impresión que desee guardar para su reutilización.
- 5. En el menú **Preajustes**, haga clic en la opción **Guardar como** y escriba un nombre adecuado para el valor preestablecido.
- 6. Haga clic en el botón Aceptar.

### Impresión automática en ambas caras (Mac OS X)

- 1. Haga clic en el menú Archivo y, a continuación, en la opción Imprimir.
- 2. En el menú Impresora, seleccione el producto.
- **3.** De forma predeterminada, el controlador de impresión muestra el menú **Copias y páginas**. Abra la lista desplegable de menús y, a continuación, haga clic en el menú **Disposición**.
- 4. Seleccione una opción de encuadernación en la lista desplegable A doble cara.
- 5. Haga clic en el botón **Imprimir**.

### Impresión de varias páginas por hoja (Mac OS X)

- 1. Haga clic en el menú **Archivo** y, a continuación, en la opción **Imprimir**.
- 2. En el menú **Impresora**, seleccione el producto.

- **3.** De forma predeterminada, el controlador de impresión muestra el menú **Copias y páginas**. Abra la lista desplegable de menús y, a continuación, haga clic en el menú **Disposición**.
- 4. En la lista desplegable **Páginas por hoja**, seleccione el número de páginas que desee imprimir en cada hoja.
- 5. En el área **Configuración**, seleccione el orden y la colocación de las páginas en la hoja.
- 6. En el menú **Borde**, seleccione el tipo de borde que desee imprimir alrededor de cada página de la hoja.
- 7. Haga clic en el botón Imprimir.

#### Selección de la orientación de la página (Mac OS X)

- 1. Haga clic en el menú **Archivo** y, a continuación, en la opción **Imprimir**.
- 2. En el menú Impresora, seleccione el producto.
- 3. En el menú Copias y páginas, haga clic en el botón Configurar página.
- 4. Haga clic en el icono que representa la orientación de la página que desea utilizar y luego haga clic en el botón **Aceptar**.
- 5. Haga clic en el botón **Imprimir**.

### Selección del tipo de papel (Mac OS X)

- 1. Haga clic en el menú **Archivo** y, a continuación, en la opción **Imprimir**.
- 2. En el menú **Impresora**, seleccione el producto.
- **3.** De forma predeterminada, el controlador de impresión muestra el menú **Copias y páginas**. Abra la lista desplegable de menús y, a continuación, haga clic en el menú **Acabado**.
- 4. Seleccione un tipo de la lista desplegable **Tipo de soporte**.
- 5. Haga clic en el botón Imprimir.

#### Impresión de portadas (Mac OS X)

- 1. Haga clic en el menú Archivo y, a continuación, en la opción Imprimir.
- 2. En el menú Impresora, seleccione el producto.
- 3. De forma predeterminada, el controlador de impresión muestra el menú **Copias y páginas**. Abra la lista desplegable de menús y, a continuación, haga clic en el menú **Portada**.
- 4. Especifique dónde desea imprimir la portada. Para ello, haga clic en el botón **Antes del documento** o en el botón **Después del documento**.
- 5. En el menú Tipo de portada, seleccione el mensaje que desee imprimir en la portada.

- NOTA: Si desea imprimir una portada en blanco, seleccione la opción **estándar** en el menú **Tipo de portada**.
- 6. Haga clic en el botón **Imprimir**.

#### Cambio del tamaño de un documento para que se ajuste al tamaño de página (Mac OS X)

- 1. Haga clic en el menú **Archivo** y, a continuación, en la opción **Imprimir**.
- 2. En el menú Impresora, seleccione el producto.
- **3.** De forma predeterminada, el controlador de impresión muestra el menú **Copias y páginas**. Abra la lista desplegable de menús y, a continuación, haga clic en el menú **Manejo del papel**.
- 4. En el área **Tamaño del papel de destino**, haga clic en el cuadro **Ajustar al tamaño del papel** y seleccione el tamaño en la lista desplegable.
- 5. Haga clic en el botón **Imprimir**.

### Creación de folletos (Mac OS X)

- 1. Haga clic en el menú Archivo y, a continuación, en la opción Imprimir.
- 2. En el menú Impresora, seleccione el producto.
- **3.** De forma predeterminada, el controlador de impresión muestra el menú **Copias y páginas**. Abra la lista desplegable de menús y, a continuación, haga clic en el menú **Disposición**.
- 4. Seleccione una opción de encuadernación en la lista desplegable A doble cara.
- 5. Abra la lista desplegable de menús y, a continuación, haga clic en el menú Impresión de folletos.
- 6. Haga clic en el cuadro Formatear salida como folleto para seleccionar una opción de encuadernación.
- 7. Seleccione el tamaño de papel.
- 8. Haga clic en el botón Imprimir.

# Otras tareas de impresión (Windows)

# Cancelación de un trabajo de impresión (Windows)

NOTA: Si el proceso de impresión del trabajo ya está muy avanzado, puede que no tenga la opción de cancelarlo.

- 1. Si el trabajo de impresión se está imprimiendo, puede cancelarlo desde el panel de control del producto de la siguiente manera:
  - a. En la pantalla de inicio del panel de control del producto toque el botón Detener (2). El producto pone en pausa el trabajo y se muestra la pantalla Estado del trabajo.
  - **b.** En la lista disponible en la pantalla táctil, toque el trabajo de impresión que desee cancelar y, a continuación, toque el botón Canc. trbj..
  - c. El producto le solicitará que confirme la cancelación. Toque el botón Sí.
- 2. También puede cancelar un trabajo de impresión desde un programa de software o desde una cola de impresión.
  - **Programa de software:** suele aparecer un cuadro de diálogo brevemente en la pantalla del equipo que permite cancelar el trabajo de impresión.
  - **Cola de impresión de Windows:** si hay un trabajo en espera en la cola de impresión (memoria del equipo) o en cualquier dispositivo de cola de impresión, elimine el trabajo desde allí.
    - Windows XP, Server 2003 o Server 2008: Haga clic en Inicio, Configuraciones y luego en Impresoras y faxes. Haga doble clic en el icono del producto para abrir la ventana, haga clic con el botón secundario del ratón en el trabajo de impresión que desee cancelar y, a continuación, haga clic en Cancelar.
    - Windows Vista: haga clic en el icono de Windows en la esquina inferior izquierda de la pantalla, haga clic en **Configuración** y, a continuación, haga clic en **Impresoras**. Haga doble clic en el icono del producto para abrir la ventana, haga clic con el botón derecho del ratón en el trabajo de impresión que desee cancelar y, a continuación, haga clic en **Cancelar**.
    - Windows 7: haga clic en el icono de Windows en la esquina inferior izquierda de la pantalla y, a continuación, haga clic en **Dispositivos e impresoras**. Haga doble clic en el icono del producto para abrir la ventana, haga clic con el botón derecho del ratón en el trabajo de impresión que desee cancelar y, a continuación, haga clic en **Cancelar**.

#### Selección del tamaño de papel (Windows)

- 1. Desde el programa de software, seleccione la opción **Imprimir**.
- 2. Seleccione el producto y haga clic en el botón Propiedades o Preferencias.
- **3.** Haga clic en la ficha **Papel/Calidad**.
- 4. Seleccione un tamaño de la lista desplegable Tamaño del papel.
- 5. Haga clic en el botón OK(Aceptar).
- 6. En el cuadro de diálogo Imprimir, haga clic en el botón OK(Aceptar) para imprimir el trabajo.

### Selección de un tamaño de papel personalizado (Windows)

- 1. Desde el programa de software, seleccione la opción Imprimir.
- 2. Seleccione el producto y haga clic en el botón Propiedades o Preferencias.
- **3.** Haga clic en la ficha **Papel/Calidad**.
- 4. Haga clic en el botón **Personalizado**.
- 5. Escriba un nombre para el tamaño personalizado y especifique las dimensiones.
  - El ancho es el extremo corto del papel.
  - La longitud es el extremo largo del papel.
- 6. Haga clic en el botón **Guardar** y luego haga clic en el botón **Cerrar**.
- 7. Haga clic en el botón OK(Aceptar) para cerrar el cuadro de diálogo Propiedades del documento. En el cuadro de diálogo Imprimir, haga clic en el botón OK(Aceptar) para imprimir el trabajo.

### Impresión de filigranas (Windows)

- 1. Desde el programa de software, seleccione la opción Imprimir.
- 2. Seleccione el producto y haga clic en el botón Propiedades o Preferencias.
- **3.** Haga clic en la ficha **Efectos**.
- 4. Seleccione una filigrana en la lista desplegable Marcas de agua.

Si desea añadir una filigrana nueva a la lista, haga clic en el botón **Editar**. Especifique la configuración para la filigrana y, a continuación, haga clic en el botón **OK(Aceptar)**.

- 5. Para imprimir la filigrana sólo en la primera página, active la casilla de verificación **Sólo primera página**. Si no lo hace, la filigrana se imprimirá en todas las páginas.
- 6. Haga clic en el botón OK(Aceptar) para cerrar el cuadro de diálogo Propiedades del documento. En el cuadro de diálogo Imprimir, haga clic en el botón OK(Aceptar) para imprimir el trabajo.

# Otras tareas de impresión (Mac OS X)

# Cancelación de un trabajo de impresión (Mac OS X)

NOTA: Si el proceso de impresión del trabajo ya está muy avanzado, puede que no tenga la opción de cancelarlo.

- 1. Si el trabajo de impresión se está imprimiendo, puede cancelarlo desde el panel de control del producto de la siguiente manera:
  - a. En la pantalla de inicio del panel de control del producto toque el botón Detener (2). El producto pone en pausa el trabajo y se muestra la pantalla Estado del trabajo.
  - **b.** En la lista disponible en la pantalla táctil, toque el trabajo de impresión que desee cancelar y, a continuación, toque el botón Canc. trbj..
  - c. El producto le solicitará que confirme la cancelación. Toque el botón Sí.
- 2. También puede cancelar un trabajo de impresión desde un programa de software o desde una cola de impresión.
  - **Programa de software:** suele aparecer un cuadro de diálogo brevemente en la pantalla del equipo que permite cancelar el trabajo de impresión.
  - **Cola de impresión de Mac:** abra la cola de impresión haciendo doble clic en el icono del producto del Dock. Resalte el trabajo de impresión y, a continuación, haga clic en **Eliminar**.

#### Selección del tamaño de papel (Mac OS X)

- 1. Haga clic en el menú **Archivo** y, a continuación, en la opción **Imprimir**.
- 2. En el menú Impresora, seleccione el producto.
- 3. En el menú Copias y páginas, haga clic en el botón Configurar página.
- 4. Seleccione un tamaño de la lista desplegable **Tamaño del papel** y haga clic en el botón **Aceptar**.
- 5. Haga clic en el botón **Imprimir**.

#### Selección de un tamaño de papel personalizado (Mac OS X)

- 1. Haga clic en el menú **Archivo** y, a continuación, en la opción **Imprimir**.
- 2. En el menú **Impresora**, seleccione el producto.
- 3. En el menú Copias y páginas, haga clic en el botón Configurar página.
- 4. En la lista desplegable Tamaño del papel, seleccione la opción Administrar tamaños personalizados.
- 5. Especifique las dimensiones de la página y, a continuación, haga clic en el botón Aceptar.
- 6. Haga clic en el botón Aceptar para cerrar el cuadro de diálogo Configurar página.
- 7. Haga clic en el botón Imprimir.

### Impresión de filigranas (Mac OS X)

- 1. Haga clic en el menú **Archivo** y, a continuación, en la opción **Imprimir**.
- 2. En el menú Impresora, seleccione el producto.
- **3.** De forma predeterminada, el controlador de impresión muestra el menú **Copias y páginas**. Abra la lista desplegable de menús y, a continuación, haga clic en el menú **Marcas de agua**.
- 4. En el menú Modo, seleccione la opción Marca de agua.
- 5. En la lista desplegable **Páginas**, elija entre imprimir la filigrana en todas las páginas o sólo en la primera página.
- 6. En la lista desplegable **Texto**, seleccione uno de los mensajes estándar o bien seleccione la opción **Personalizado** para escribir otro mensaje distinto en el cuadro.
- 7. Seleccione las opciones para el resto de la configuración.
- 8. Haga clic en el botón **Imprimir**.

# Almacenamiento de trabajos de impresión en el producto

## Creación de un trabajo almacenado (Windows)

Puede almacenar trabajos en el producto para poder imprimirlos en cualquier momento.

- 1. Desde el programa de software, seleccione la opción **Imprimir**.
- 2. Seleccione el producto y haga clic en el botón **Propiedades** o **Preferencias**.

| Imprimir                                                                                                    |                                                                                         |                                                                           | ? 💌                                                                              |
|----------------------------------------------------------------------------------------------------|-----------------------------------------------------------------------------------------|---------------------------------------------------------------------------|----------------------------------------------------------------------------------|
| Impresora<br><u>N</u> ombre:<br>Estado:<br>Tipo:<br>Ubicación:<br>Comentario:                                                          | Inactivo<br>LPTI:                                                                       |                                                                           | Propiedades      Buscar impresora      Imprimir a archivo      Doble cara manual |
| Intervalo de p<br><ul> <li><u>I</u>odo</li> <li>Página acl</li> <li>Págin<u>as:</u></li> <li>Escriba númei<br/>separados po</li> </ul> | áginas<br>tual Selección<br>ros de página e intervalos<br>r comas. Ejemplo: 1,3,5-12,14 | Copias<br>Número de <u>c</u> opias:                                       | 1 v                                                                              |
| Imprimir:<br>Imp <u>r</u> imir sólo:                                                                                                   | Documento 💌<br>El intervalo 💌                                                           | Zoom<br>Páginas por <u>h</u> oja:<br>Escalar al tamaño <u>d</u> el papel: | 1 página 💌<br>Sin ajuste de escala 💌                                             |
| Opciones                                                                                                    |                                                                                         |                                                                           | Aceptar Cancelar                                                                 |

**3.** Haga clic en la ficha **Almacenamiento de trabajos**.

| Opciones avanzadas                                               | Δtains de impresión            |                                        | Panel/Calidad                                 | Efectos          |
|------------------------------------------------------------------|--------------------------------|----------------------------------------|-----------------------------------------------|------------------|
| Acabado                                                          | Almacenamiento d               | e trabajos                             |                                               | Servicios        |
| El trabajo se imprimirá, pero no :                               | se almacenará en la impresora. |                                        |                                               |                  |
| 1odo de almacenamiento de tra<br>O Desactivado                   | bajos                          | N. usuario                             | le i                                          |                  |
| <ul> <li>Imprimir y retener</li> <li>Trahain personal</li> </ul> |                                | Personalizad                           |                                               |                  |
| <ul> <li>Copia rápida</li> <li>Trabajo almacenado</li> </ul>     |                                | Nombre de tr<br>(a) Automáti           | abajo<br>co                                   |                  |
| Trabajo almacenado Hacer trabajo privado/seguro Ninguna          | *                              | Personal<br>(Automátic<br>Si el nombre | izado<br>o><br>: de trabajo va exis           | te:              |
|                                                                  |                                | Añadir núm                             | iero (1-99) al nomb                           | re v             |
|                                                                  |                                | Opciones de                            | notificación del tra<br>r Id de trabajo al in | abajo<br>nprimir |
| (D)                                                              |                                |                                        | Acerca de                                     | Ayuda            |

- 4. Seleccione una opción de Modo Almacenamiento de trabajos.
  - Impresión de prueba: permite imprimir una copia de prueba de un trabajo y, a continuación, copias adicionales.
  - Trabajo personal: el trabajo no se imprime hasta que lo solicite en el panel de control del producto. Para este modo de almacenamiento de trabajo, puede seleccionar una de las opciones de Hacer trabajo privado/seguro. Si asigna un número de identificación personal (PIN) al trabajo, debe proporcionarlo en el panel de control. Si cifra el trabajo, debe proporcionar la contraseña requerida en el panel de control.
  - Copia rápida: permite imprimir el número solicitado de copias de un trabajo y, a continuación, almacenar una copia de él en la memoria del producto para poder imprimirlo más adelante.
  - Trabajo almacenado: permite almacenar un trabajo en el producto para que otros usuarios puedan imprimirlo en cualquier momento. Para este modo de almacenamiento de trabajo, puede seleccionar una de las opciones de Hacer trabajo privado/seguro. Si asigna un número de identificación personal (PIN) al trabajo, la persona que lo imprima debe proporcionarlo en el panel de control. Si cifra el trabajo, la persona que lo imprima debe proporcionar la contraseña requerida en el panel de control.

| Opciones avanzadas                                                                                                    | Atajos de impresión Papel/Ca                                |                                                                                                    | Papel/Calidad                                                                                                    | Efectos                                         |
|----------------------------------------------------------------------------------------------------|-------------------------------------------------------------|----------------------------------------------------------------------------------------------------|----------------------------------------------------------------------------------------------------|-------------------------------------------------|
| Acabado                                                                                                    | Almacenamier                                                | nto de trabajos                                                                                                    |                                                                                                    | Servicios                                       |
| I trabajo se almacenará en la<br>olicite el trabajo desde el pane                                                                                                    | impresora como si fuera un<br>el de control de la impresora | archivador ele<br>. Hágalo así c                                                                                    | ectrónico. No se impr<br>con documentos con                                                                                                    | imirá nada hasta que se<br>iunes o compartidos. |
| todo de almacenamiento de tra<br>Desactivado<br>Imprimi y retener<br>Trabajo personal<br>Copia rápida<br>Probajo almacenado<br>Iacer trabajo privado/reguro<br>Ninguna | -                                                           | N. usuarin<br>Nomb<br>Person<br>Nombre c<br>Autor<br>Person<br>CAutoms<br>Si el nom<br>Añadir r<br>Opciones<br>V Mo | e de L<br>nalizad<br>le trabajo<br>nálico<br>nalizado<br>stico<br>stirco de trabajo ya ex<br>rúmero (11-93) al nomi<br>de notificación del to<br>strar I d de trabajo al | iste:<br>Tota<br>abajo<br>mprimit               |
| (P)                                                                                                    |                                                             |                                                                                                    | Acerca d                                                                                                    | e Ayuda                                         |

 Para utilizar un nombre de usuario o de trabajo personalizado, haga clic en el botón Personalizado y, a continuación, introduzca el nombre de usuario o de trabajo.

Si existe otro trabajo almacenado con ese nombre, seleccione qué opción desea utilizar:

- Añadir número (1-99) al nombre: añade un número único al final del nombre del trabajo.
- **Sustituir el archivo existente**: sobrescribe el trabajo almacenado existente con el nuevo.
- Haga clic en el botón OK(Aceptar) para cerrar el cuadro de diálogo Propiedades del documento. En el cuadro de diálogo Imprimir, haga clic en el botón OK(Aceptar) para imprimir el trabajo.

| Opciones avanzadas                                                                                                    | Atajos de impresión Papel/Cal                                  |                                                                                                    | ad Efectos                                            |
|----------------------------------------------------------------------------------------------------|----------------------------------------------------------------|----------------------------------------------------------------------------------------------------|-------------------------------------------------------|
| Acabado                                                                                                    | Almacenamiento                                                 | de trabajos                                                                                                    | Servicios                                             |
| El trabajo se almacenará en la ir<br>solicite el trabajo desde el panel                                                                      | mpresora como si fuera un arc<br>de control de la impresora. H | hivador electrónico. No se<br>ágalo así con documentos                                                                                       | imprimirá nada hasta que se<br>comunes o compartidos. |
| todo de almacenamiento de tra<br>Desactivado<br>Imprimi y retener<br>Trabajo personal<br>Copia rápida<br>@ Trabajo privado/seguro<br>Ninguna | bajos                                                          | N. usuario Nombre de L Personalizad Nombre de trabajo Automático Personalizado (Automático Si el nombre de trabajo y Añadir número (1-99) al | a existe                                              |
|                                                                                                    |                                                                | Opciones de notificación                                                                                                    | del trabajo<br>o al imprimir                          |
| (p)                                                                                                    |                                                                | Acer                                                                                                    | ca de Ayuda                                           |

| Imprimir                                                                                                    | 8                                                                                                    |
|----------------------------------------------------------------------------------------------------|----------------------------------------------------------------------------------------------------|
| Impresora                                                                                                    | Propiedades                                                                                                   |
| Estado: Inactivo<br>Tipo:<br>Ubicación: LPT1:<br>Comentario:                                                                                                    | Byscar impresora                                                                                              |
| Intervalo de páginas<br>© Iodo<br>Páginas actual Selección<br>Páginas:<br>Escriba números de página e intervalos<br>separados por comas contando desde el inicio<br>del documento o de la sección. Por ejemplo,<br>escriba 1, 5 -12 o p151, p152, p153-p863 | Copias<br>Número de gopias: 1                                                                                 |
| Imprimir: Documento<br>Imprimir sólo: El intervalo<br>Qpciones                                                                                                    | Zoom<br>Páginas por hoja: 1 página •<br>Ajustar al tamaño del papel: Sin ajuste de escala •<br>Aceptar Cerrar |

### Creación de un trabajo almacenado (Mac OS X)

Puede almacenar trabajos en el producto para poder imprimirlos en cualquier momento.

- 1. Haga clic en el menú Archivo y, a continuación, en la opción Imprimir.
- 2. En el menú Impresora, seleccione el producto.
- 3. De forma predeterminada, el controlador de impresión muestra el menú **Copias y páginas**. Abra la lista desplegable de menús y, a continuación, haga clic en el menú **almacenamiento de trabajos**.
- 4. En la lista desplegable Modo, seleccione el tipo de trabajo almacenado.
  - **Impresión de prueba**: permite imprimir una copia de prueba de un trabajo y, a continuación, copias adicionales.
  - **Trabajo personal**: el trabajo no se imprime hasta que lo solicite en el panel de control del producto. Si asigna un número de identificación personal (PIN) al trabajo, debe proporcionarlo en el panel de control.

- **Copia rápida**: imprima el número solicitado de copias de un trabajo y, a continuación, almacene una copia de él en la memoria del producto para poder imprimirlo más adelante.
- **Trabajo almacenado**: permite almacenar un trabajo en el producto para que otros usuarios puedan imprimirlo en cualquier momento. Si asigna un número de identificación personal (PIN) al trabajo, la persona que lo imprima debe proporcionarlo en el panel de control.
- 5. Para utilizar un nombre de usuario o de trabajo personalizado, haga clic en el botón **Personalizado** y, a continuación, introduzca el nombre de usuario o de trabajo.

Si existe otro trabajo almacenado con ese nombre, seleccione qué opción desea utilizar.

| Añadir número (1-99) al nombre | Añada un número único al final del nombre del trabajo.    |
|--------------------------------|-----------------------------------------------------------|
| Sustituir el archivo existente | Sobrescriba el trabajo almacenado existente con el nuevo. |

- 6. Si seleccionó la opción **Trabajo almacenado** o **Trabajo personal** en el paso 3, podrá proteger el trabajo con un PIN. Escriba un número de 4 dígitos en el campo **Utilice PIN para imprimir**. Cuando otra persona intente imprimir este trabajo, el producto le solicitará que introduzca este número PIN.
- 7. Haga clic en el botón **Imprimir** para procesar el trabajo.

#### Impresión de un trabajo almacenado

Siga este procedimiento para impresión de un trabajo almacenado en la memoria del producto.

- 1. En la pantalla de inicio del panel de control del producto, desplácese hasta el botón Recuperar desde memoria del dispositivo y tóquelo.
- 2. Seleccione el nombre de la carpeta en la que está almacenado el trabajo.
- 3. Seleccione el nombre del trabajo. Si el trabajo es privado o está cifrado, introduzca el PIN o la contraseña.
- 4. Ajuste el número de copias y, a continuación, toque el botón Start 💿 para imprimir el trabajo.

#### Eliminación de un trabajo almacenado

Cuando se envía un trabajo almacenado a la memoria del producto, éste sobrescribe cualquier trabajo anterior con el mismo nombre de usuario y de trabajo. Si un trabajo no está almacenado con el mismo nombre de usuario y de trabajo y el producto necesita más espacio, el producto puede borrar otros trabajos almacenados comenzando con el más antiguo. Puede cambiar el número de trabajos que puede almacenar el producto desde el menú Configuración general del panel de control del producto.

Utilice este siguiente procedimiento para eliminar un trabajo almacenado en la memoria del producto.

- 1. En la pantalla de inicio del panel de control del producto, desplácese hasta el botón Recuperar desde memoria del dispositivo y tóquelo.
- 2. Seleccione el nombre de la carpeta en la que está almacenado el trabajo.
- 3. Seleccione el nombre del trabajo y, a continuación, toque el botón Eliminar.
- 4. Si el trabajo es privado o está cifrado, introduzca el PIN o la contraseña y, a continuación, toque el botón Eliminar.

# Adición de una página de separación de trabajos (Windows)

El producto puede insertar una página en blanco al principio de cada trabajo de impresión para facilitar la ordenación de trabajos.

🖹 NOTA: El siguiente procedimiento permite activar esta configuración en todos los trabajos de impresión.

1. Windows XP, Windows Server 2003 y Windows Server 2008 (con la vista predeterminada del menú Inicio): haga clic en Inicio y, a continuación, en Impresoras y faxes.

Windows XP, Windows Server 2003 y Windows Server 2008 (con la vista clásica del menú Inicio): haga clic en Inicio, Configuración y, a continuación, haga clic en Impresoras.

Windows Vista: haga clic en el icono de Windows en la esquina inferior izquierda de la pantalla, a continuación en **Panel de control** y, por último, en **Impresoras**.

**Windows 7**: haga clic en el icono de Windows en la esquina inferior izquierda de la pantalla y, a continuación, haga clic en **Dispositivos e impresoras**.

- 2. Haga clic con el botón derecho del ratón en el icono del controlador y, a continuación, seleccione **Propiedades** o **Propiedades de impresora**.
- **3**. Haga clic en la ficha **Configuración del dispositivo**.
- 4. Amplie la lista Opciones instalables.
- 5. En la lista desplegable **Separador de trabajos**, seleccione la opción **Activado**.
- 6. Haga clic en el botón OK(Aceptar).

# Uso de HP ePrint

Use HP ePrint para imprimir documentos enviándolos como adjuntos de un correo electrónico a la dirección de correo electrónico del producto desde cualquier dispositivo compatible con correo electrónico.

NOTA: Para poder utilizar HP ePrint, es necesario que el producto esté conectado a una red y que tenga acceso a Internet.

- 1. Para utilizar HP ePrint debe activar los servicios Web de HP.
  - **a.** Escriba la dirección IP del producto en la barra de direcciones de un navegador Web para abrir el servidor Web incorporado de HP.
  - b. Haga clic en la ficha Servicios Web HP.
  - c. Seleccione la opción que permite activar los servicios Web.

**NOTA:** La activación de los servicios web puede requerir varios minutos.

- 2. Utilice el sitio Web de HP ePrintCenter para definir los ajustes de seguridad y configurar la configuración de impresión predeterminada para todos los trabajos de HP ePrint que envíe al producto.
  - a. Vaya a <u>www.hpeprintcenter.com</u>.
  - **b.** Haga clic en **Registro** e introduzca la información de registro de HP ePrintCenter o cree una cuenta nueva.
  - c. Seleccione su producto en la lista o haga clic en + Agregar impresora para añadirlo. Para añadir el producto necesitará el código de la impresora. Se trata del segmento de la dirección de correo electrónico del producto que aparece delante del símbolo @.
    - NOTA: Este código solo es válido durante 24 horas desde la activación de los servicios Web de HP. Si caduca, siga las instrucciones para volver a activar los servicios Web de HP y conseguir un código nuevo.
  - **d.** Para evitar que el producto imprima documentos no deseados, haga clic en **Ajustes de ePrint** y, a continuación, haga clic en la ficha **Remitentes autorizados**. Haga clic en **Solo remitentes autorizados** y agregue las direcciones de correo electrónico desde las que se podrán imprimir trabajos de ePrint.
  - e. Para configurar los ajustes predeterminados de todos los trabajos de ePrint enviados al producto, haga clic en **Ajustes de ePrint**, **Opciones de impresión** y seleccione los ajustes que desea utilizar.
- 3. Para imprimir un documento, adjúntelo a un mensaje de correo electrónico y envíelo a la dirección de correo electrónico del producto.

# Uso del controlador de HP ePrint Mobile

El controlador de HP ePrint Mobile facilita la impresión desde un equipo de escritorio o portátil a cualquier producto compatible con HP ePrint. Una vez instalado el controlador, abra la opción **Imprimir** en la aplicación y, a continuación, seleccione **HP ePrint Mobile** de la lista de impresoras instaladas. Este controlador facilita la búsqueda de productos compatibles con HP ePrint registrados en su cuenta de ePrintCenter. El producto de HP de destino puede estar en su equipo o en una ubicación remota, como en una sucursal o al otro lado del planeta; puede hacer uso de la impresión remota a través de Internet sin que exista ninguna limitación de tamaño o tipo de archivo. El producto de destino puede encontrarse en cualquier parte del mundo; si está conectado a Internet y registrado en ePrintCenter, podrá enviar un trabajo de impresión al producto.

Para Windows, el controlador de HP ePrint Mobile también admite la impresión directa tradicional a través de IP en impresoras de redes locales conectadas a la red (LAN o WAN) y productos PostScript<sup>®</sup>.

En la dirección <u>www.hp.com/go/eprintmobiledriver</u> encontrará controladores e información.

#### Sistemas operativos compatibles

- Windows<sup>®</sup> XP (de 32 bits, SP 2 o superior)
- NOTA: Microsoft retiró la asistencia general para Windows XP en abril de 2009. HP continuará proporcionando asistencia para este sistema operativo.
- Windows Vista<sup>®</sup> (de 32 y 64 bits)
- Windows 7 (32 y 64 bits)
- Windows .Net 3.5 SP1

**WINDER:** Windows .Net 3.5 se instala si no utiliza el asistente Agregar impresora.

- Sistema operativo Mac X v10.5 y v10.6
- NOTA: El controlador de HP ePrint Mobile es una utilidad de flujo de trabajo PDF para Mac y, desde un punto de vista técnico, no se trata de un controlador de impresión. HP ePrint Mobile para Mac admite rutas de impresión sólo mediante ePrintcenter y no es compatible con la impresión directa a través de IP en impresoras de red locales.

# Uso de AirPrint de Apple

La impresión directa mediante AirPrint de Apple se admite en iOS 4.2 o superior. Utilice AirPrint para imprimir en el producto a través de una conexión inalámbrica desde un iPad (iOS 4.2), iPhone (3GS o posterior) o iPod Touch (3.ª generación o posterior) con las siguientes aplicaciones:

- Mail
- Fotografías
- Safari
- Selección de aplicaciones de otros desarrolladores

Para utilizar AirPrint, el producto debe estar conetado con una red. Para obtener más información sobre el uso de AirPrint y sobre qué productos de HP son compatibles con AirPrint, visite <u>www.hp.com/go/airprint</u>.

NOTA: Puede ser necesario actualizar el firmware del producto para utilizar AirPrint. Visite <u>www.hp.com/go/</u> <u>lj500MFPM525\_firmware</u>.

# Uso de HP Smart Print (Windows)

HP Smart Print permite imprimir una sección concreta de un sitio web. Puede eliminar encabezados, pies y anuncios, con lo que reduce la cantidad de residuos generados. La aplicación selecciona automáticamente la sección de la página web que con mayor probabilidad desea imprimir. Puede editar el área seleccionada antes de imprimir.

Descargue HP Smart Print de este sitio web: <u>www.hp.com/go/smartweb</u>.

🖄 NOTA: HP Smart Print solo es compatible con los navegadores de Windows.

# Uso de la impresión desde USB de fácil acceso

Este producto incorpora la función de impresión desde USB de fácil acceso, de forma que puede imprimir archivos rápidamente, sin necesidad de enviarlos desde un equipo. El producto admite unidades flash USB estándar a través del puerto USB situado en la parte frontal del producto. Puede imprimir los siguientes tipos de archivos:

- .pdf
- .prn
- .pcl
- .ps
- .cht

Es necesario activar el puerto USB para poder utilizar esta función. Utilice el procedimiento siguiente para activar el puerto desde los menús del panel de control del producto:

- 1. En la pantalla de inicio del panel de control del producto, desplácese hasta el botón Administración y tóquelo.
- 2. Abra los siguientes menús:
  - Configuración general
  - Activar Recuperar de USB
- 3. Seleccione la opción Activar y, a continuación, toque el botón Guardar.

#### Impresión de documentos desde USB de fácil acceso

1. Inserte la unidad flash USB en el puerto USB del lateral izquierdo del panel de control del producto.

**NOTA:** Puede que tenga que extraer la cubierta del puerto USB.

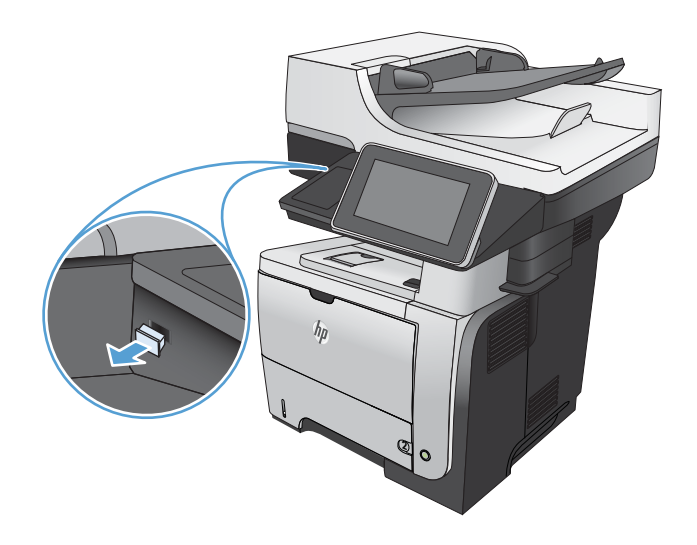

- 2. Se abrirá la pantalla Recuperar de USB. Seleccione una carpeta en la lista de la parte izquierda de la pantalla.
- 3. Seleccione el nombre del documento que desee imprimir.

- 4. Para ajustar el número de copias, toque el campo Copiars y, a continuación, utilice el teclado para seleccionar el número de copias.
- 5. Toque el botón Start 💿 para imprimir el documento.

# 6 Copia

- <u>Configuración de nuevos valores de copia predeterminados</u>
- <u>Restauración de la configuración predeterminada de copia</u>
- <u>Realización de una copia individual</u>
- <u>Realización de varias copias</u>
- <u>Copia de un original de varias páginas</u>
- <u>Clasificar un trabajo de copia</u>
- <u>Copia a doble cara (dúplex)</u>
- <u>Reducción o ampliación de una imagen de copia</u>
- Optimización de la calidad de copia para texto o imágenes
- <u>Ajuste del brillo/oscuridad de la copia</u>
- Definición del tamaño y el tipo de papel para copiar en papel especial
- <u>Uso del modo de creación de trabajos</u>
- <u>Copia de un libro</u>
- <u>Copia de una fotografía</u>

# Configuración de nuevos valores de copia predeterminados

Puede utilizar el menú Administración para establecer la configuración predeterminada que se aplicará a todos los trabajos de copia. Si es necesario, puede sustituir por otros la mayoría de las configuraciones de un trabajo determinado. Una vez finalizado el trabajo, el producto vuelve a la configuración predeterminada.

- 1. En la pantalla de inicio del panel de control del producto, desplácese hasta el botón Administración y tóquelo.
- 2. Abra el menú Configuración de copia.
- 3. Se ofrecen varias opciones. Puede configurar los valores predeterminados para todas las opciones, o sólo para algunas de ellas.

NOTA: Para obtener información sobre cada opción de menú, toque el botón Ayuda 🕢 situado en la esquina superior derecha de la pantalla correspondiente a dicha opción.

| Elemento de menú       | Descripción                                                                                                    |
|------------------------|----------------------------------------------------------------------------------------------------|
| Copiars                | Utilice la función Copiars para establecer el número predeterminado de copias de todos los trabajos de copia.                                                                                                    |
| Caras                  | Utilice la función Caras para indicar si el documento original se imprimirá por una o por<br>ambas caras, y si las copias se imprimirán por una o por ambas caras.                                                                                                    |
| Clasificar             | Cuando se hacen copias múltiples de un documento, utilice la herramienta Clasificar para<br>agrupar cada conjunto de páginas en el mismo orden que el documento original.                                                                                                    |
|                        | Para agrupar las páginas iguales, desactive la función Clasificar. Por ejemplo, si realiza cinco<br>copias de un documento de dos páginas, estarán agrupadas entre sí las cinco primeras<br>páginas y las cinco segundas.                                                                                                    |
| Reducir/Ampliar        | Utilice la función Reducir/Ampliar para ajustar el tamaño del documento.                                                                                                    |
|                        | Para reducir la imagen, seleccione un porcentaje de escala inferior a 100. Para ampliar la imagen, seleccione un porcentaje de escala superior a 100.                                                                                                    |
| Selección de papel     | Utilice la función Selección de papel para especificar la bandeja que se usará para imprimir copias.                                                                                                    |
| Ajuste de imagen       | Utilice la función Ajuste de imagen para mejorar la calidad general de la copia.                                                                                                    |
| Orientación contenido  | Utilice la función Orientación contenido para especificar la dirección del contenido en la página del documento original.                                                                                                    |
| Optimizar texto/imagen | Utilice la función Optimizar texto/imagen para optimizar la salida de un tipo concreto de contenido: texto, imágenes impresas o fotografías.                                                                                                    |
| Páginas por hoja       | Utilice la función Páginas por hoja para copiar varias páginas en una sola hoja de papel.                                                                                                    |
| Tamaño original        | Utilice la función Tamaño original para describir el tamaño de la página del documento original.                                                                                                    |
| Formato de folleto     | Utilice la función Formato de folleto para copiar dos o más páginas en una sola hoja de papel, de forma que pueda plegar las hojas por el centro para crear un folleto. El producto pone las páginas en el orden correcto. Por ejemplo, si el documento original consta de ocho páginas, el producto imprime las páginas 1 y 8 en la misma hoja. |
| Elemento de menú    | Descripción                                                                                                    |
|---------------------|----------------------------------------------------------------------------------------------------|
| De borde a borde    | Utilice la función De borde a borde para evitar las sombras que pueden aparecer a lo largo<br>de los bordes de las copias cuando el documento original se imprime cerca de los bordes.<br>Combine esta función con la función Reducir/Ampliar para garantizar que se imprima toda<br>la página en las copias.                   |
| Creación de trabajo | Utilice la función Creación de trabajo para dividir un trabajo complejo en segmentos de<br>menor tamaño. Resulta útil cuando se copia o escanea un documento original que tiene<br>más páginas de las que puede contener el alimentador de documentos o cuando desea<br>combinar páginas de distinto tamaño en un solo trabajo. |

#### Restauración de la configuración predeterminada de copia

- 1. En la pantalla de inicio del panel de control del producto, desplácese hasta el botón Administración y tóquelo.
- 2. Abra los siguientes menús:
  - Configuración general
  - Restaurar configuración predeterminada de fábrica
- 3. Seleccione la casilla Copiar y, a continuación, toque el botón Restab..
- 4. Un mensaje de verificación advierte de que la ejecución de la operación de restablecimiento puede suponer la pérdida de datos. Toque el botón Restab. para completar el proceso.

🖹 NOTA: El producto se reiniciará automáticamente cuando finalice la operación de restablecimiento.

#### Realización de una copia individual

1. Coloque el documento boca abajo en el cristal del escáner o boca arriba en el alimentador de documentos y ajuste las guías de papel al tamaño del documento.

2. En la pantalla de inicio del panel de control del producto toque el botón Start (2).

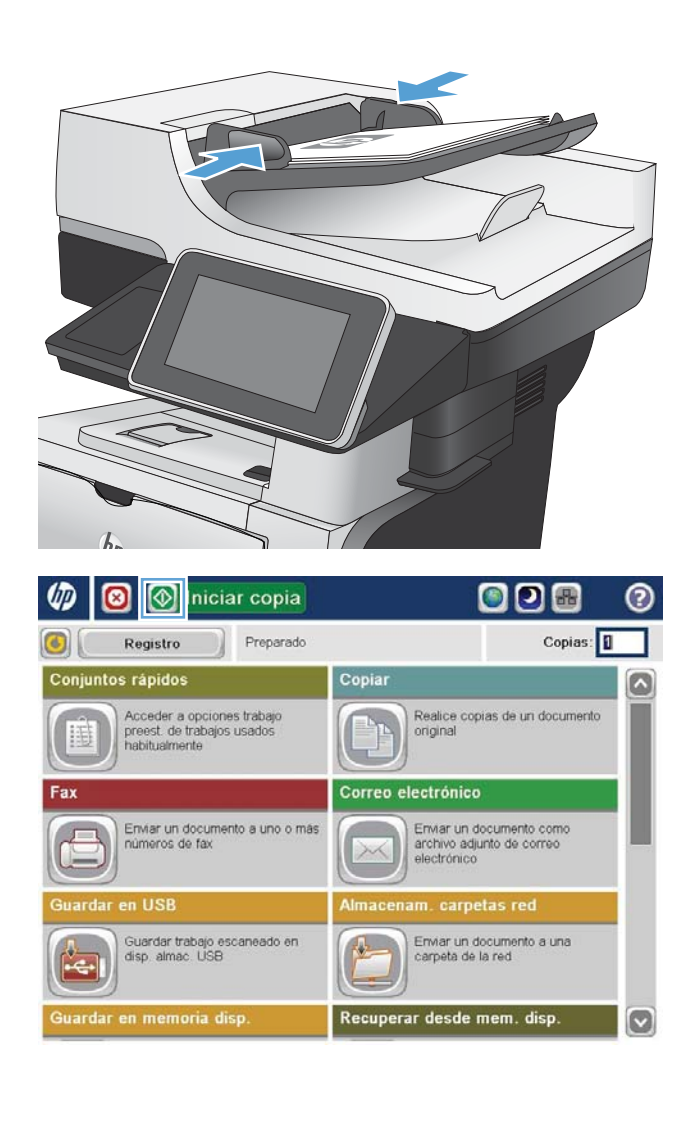

#### Realización de varias copias

1. Coloque el documento boca abajo en el cristal del escáner o boca arriba en el alimentador de documentos y ajuste las guías de papel al tamaño del documento.

2. En la pantalla de inicio del panel de control del producto toque el botón Copiar.

**3.** Toque el campo Copiars para abrir el teclado.

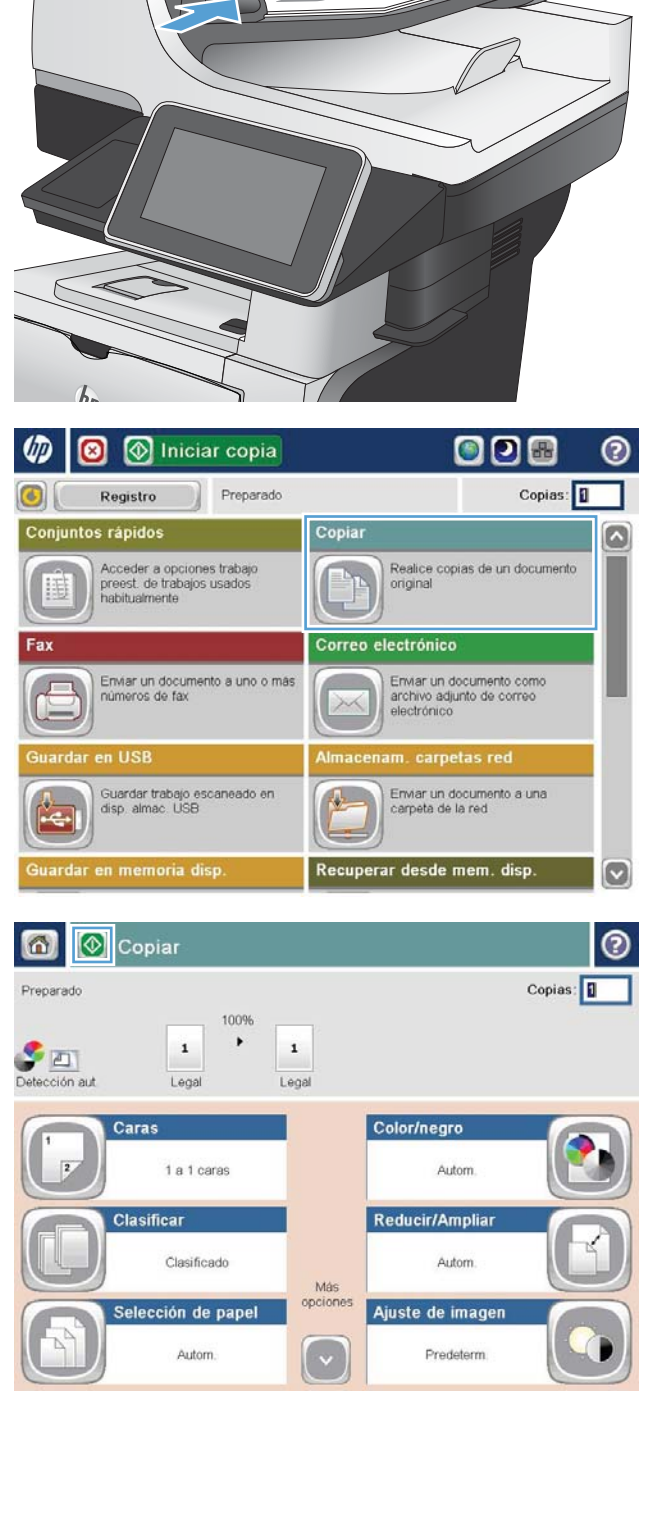

4. Introduzca el número de copias y, a continuación, toque el botón Aceptar.

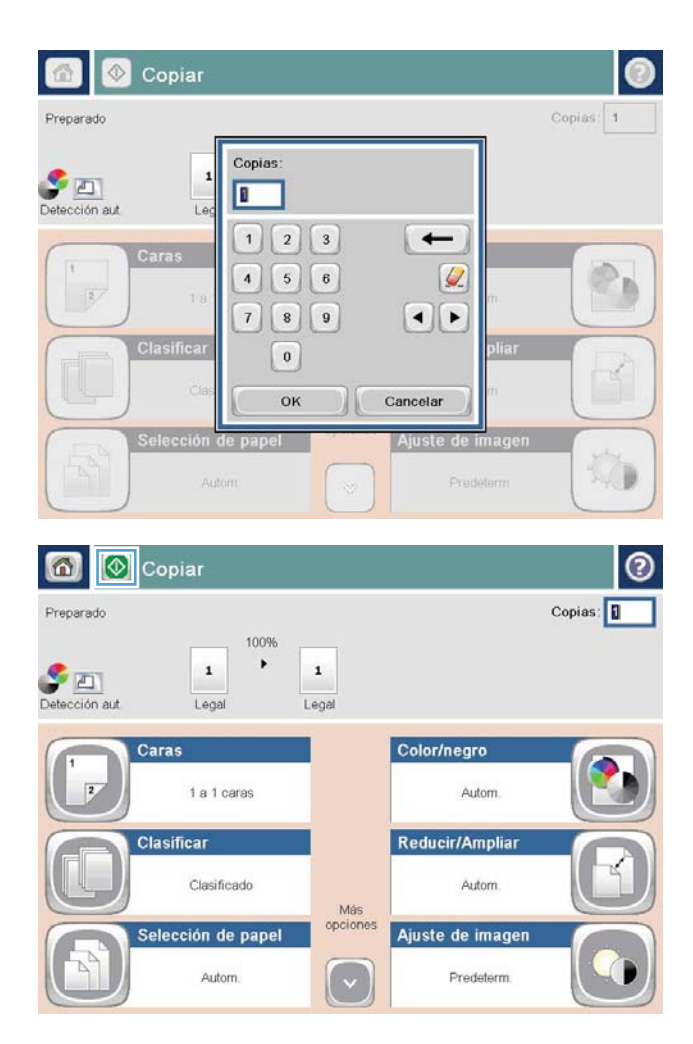

5. Toque el botón Start 🐼.

#### Copia de un original de varias páginas

El alimentador de documentos alberga hasta 50 páginas (en función del grosor de las páginas).

1. Coloque el documento en el alimentador de documentos con las páginas hacia arriba. Ajuste las guías de papel al tamaño del documento.

2. En la pantalla de inicio del panel de control del producto toque el botón Copiar.

**3.** Toque el campo Copiars para abrir el teclado.

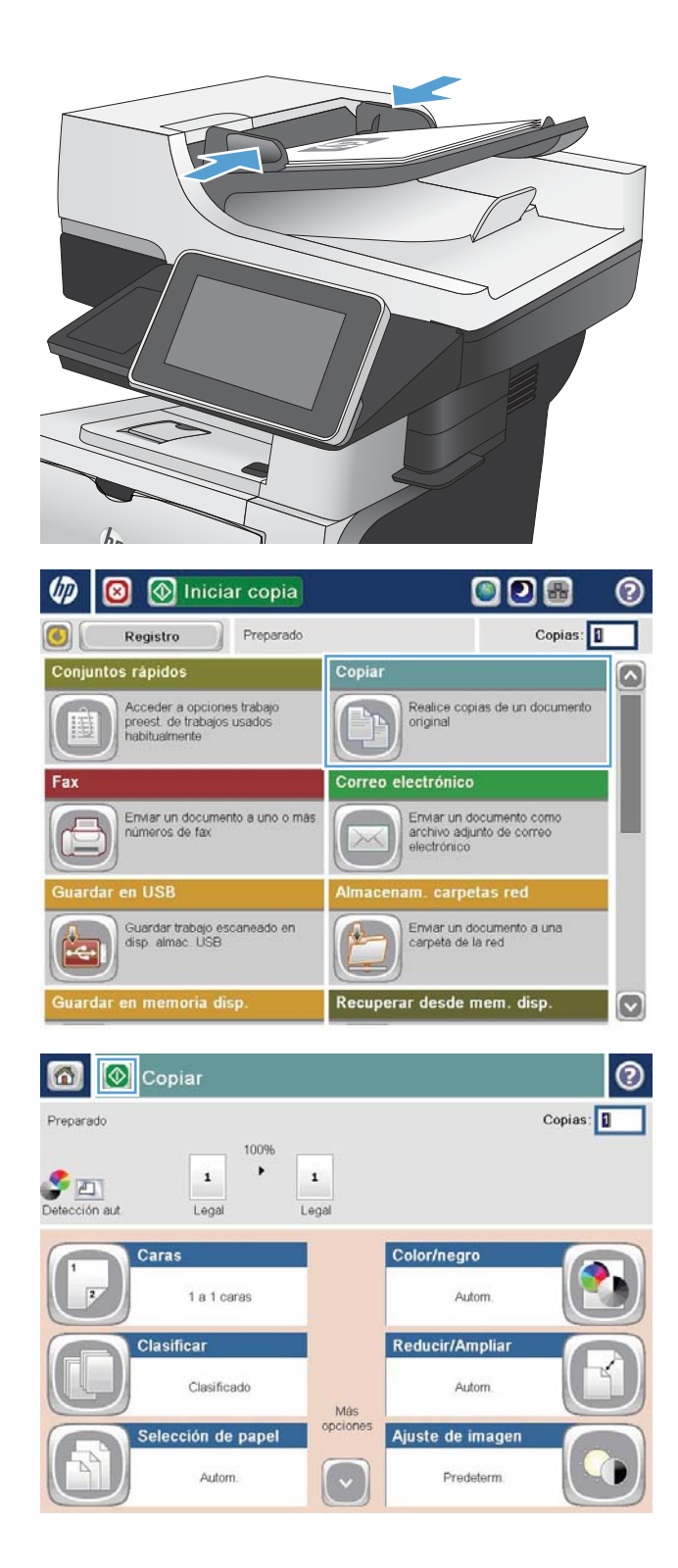

4. Introduzca el número de copias y, a continuación, toque el botón Aceptar.

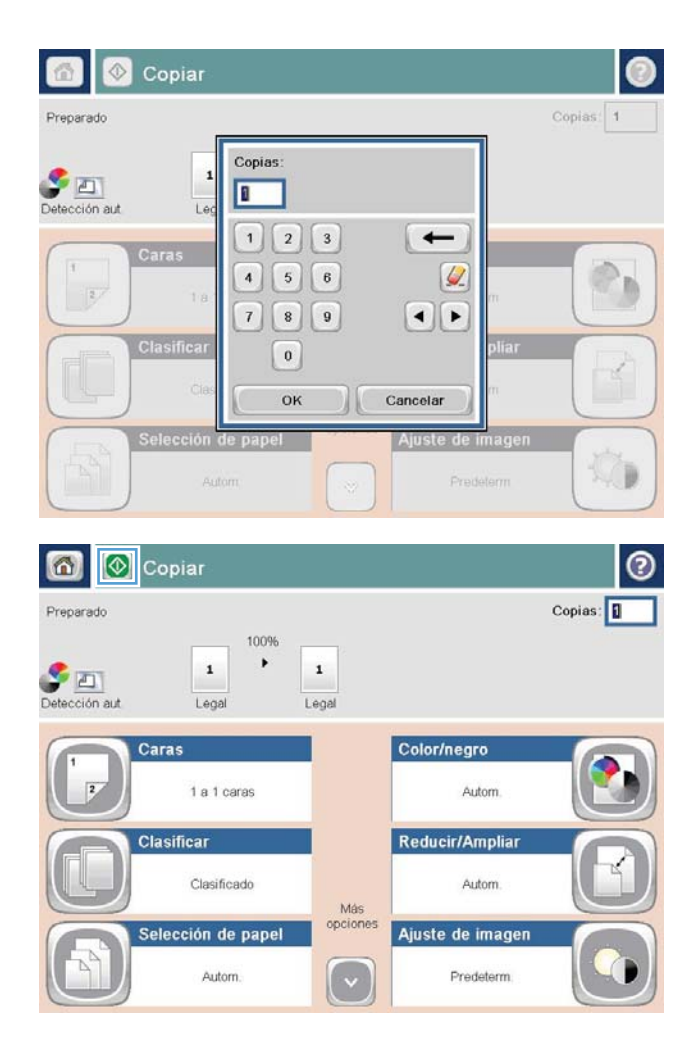

5. Toque el botón Start 👰.

#### Clasificar un trabajo de copia

1. En la pantalla de inicio del panel de control del producto toque el botón Copiar.

2. Toque el botón Clasificar.

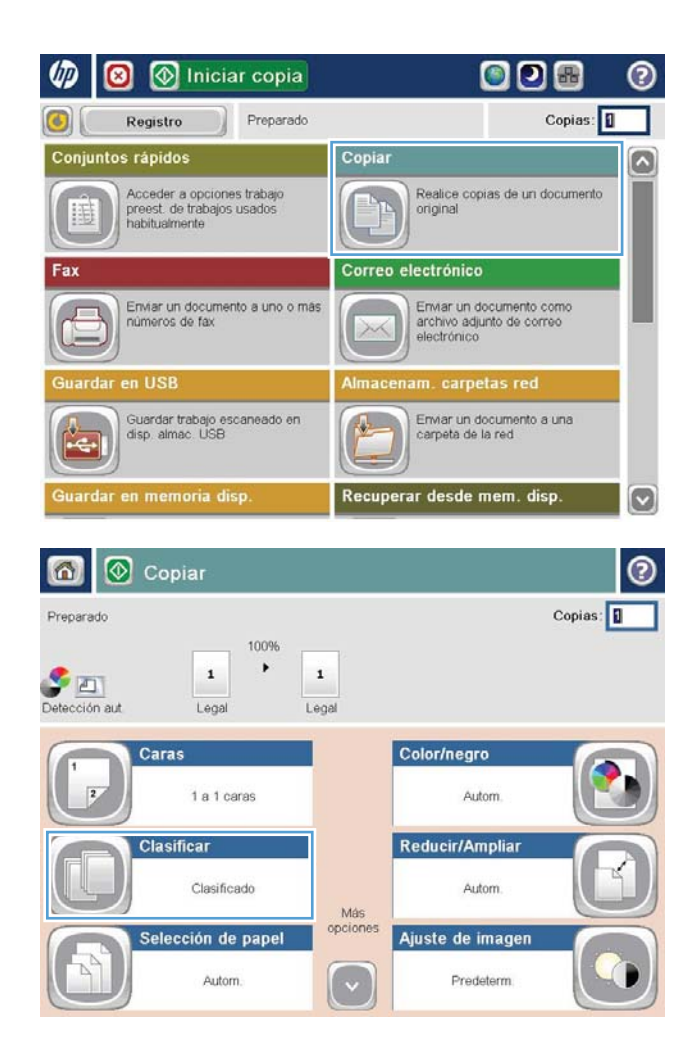

3. Toque la opción Clasificación activada (Conjuntos en orden de páginas). Toque el botón Aceptar.

| 🙆 📀 C                                       | opiar                                                                                |                          |                                                                        | 0         |
|---------------------------------------------|--------------------------------------------------------------------------------------|--------------------------|------------------------------------------------------------------------|-----------|
| Preparado                                   |                                                                                      |                          |                                                                        | Copias: 1 |
| Detección aut                               | 100%                                                                                 | 1<br>Legal               |                                                                        |           |
| Clasificar                                  |                                                                                      |                          |                                                                        | 0         |
| Clasification                               | ación activada (Conjunto                                                             | os en orden de på        | ginas)                                                                 |           |
| Clasifica                                   | ación apagada (Páginas                                                               | agrupadas)               |                                                                        |           |
|                                             |                                                                                      |                          |                                                                        |           |
|                                             |                                                                                      |                          |                                                                        |           |
|                                             |                                                                                      |                          |                                                                        |           |
|                                             |                                                                                      |                          | ОК                                                                     | Cancelar  |
|                                             |                                                                                      |                          |                                                                        |           |
|                                             |                                                                                      |                          |                                                                        | 0         |
| 6 🖸 🖸                                       | opiar                                                                                |                          |                                                                        | 0         |
| Preparado                                   | opiar<br>100%                                                                        |                          |                                                                        | Copias:   |
| Preparado                                   | opiar<br>100%                                                                        | 1                        |                                                                        | Copias:   |
| Preparado                                   | opiar                                                                                | 1<br>Legal               |                                                                        | Copias:   |
| Preparado<br>Preparado<br>Detección aut     | opiar<br>100%<br>Legal                                                               | 1<br>Legal               | Color/negro                                                            | Copias: 1 |
| Preparado<br>Preparado<br>Detección aut     | opiar<br>100%<br>Legal<br>ras<br>1 a 1 caras                                         | 1<br>Legal               | Color/negro<br>Autom.                                                  | Copias: 1 |
| Preparado<br>Preparado<br>Detección aut     | opiar<br>100%<br>Legal<br>1 a 1 caras<br>stificar                                    | 1<br>Legal               | Color/negro<br>Autom.<br>Reducir/Ampliar                               | Copias: 1 |
| Preparado<br>Preparado<br>Detección aut     | opiar<br>100%<br>Legal<br>1 a 1 caras<br>sificar<br>Clasificado                      | 1<br>Legal               | Color/negro<br>Autom.<br>Reducir/Ampliar                               | Copias: 1 |
| Preparado<br>Petección aut<br>Cetección aut | opiar<br>100%<br>Legal<br>1 a 1 caras<br>asificar<br>Clasificado                     | Legal<br>Más             | Color/negro<br>Autom.<br>Reducir/Ampliar<br>Autom.                     | Copias: 1 |
| Preparado<br>Preparado<br>Detección aut     | opiar<br>100%<br>Legal<br>1 a 1 caras<br>asificar<br>Clasificado<br>lección de papel | Legal<br>Más<br>opciones | Color/negro<br>Autom.<br>Reducir/Ampliar<br>Autom.<br>Ajuste de imagen | Copias: 1 |

4. Toque el botón Start 🔕.

## Copia a doble cara (dúplex)

#### Copia en ambas caras automáticamente

1. Coloque los documentos originales en el alimentador de documentos con la primera página hacia arriba y con la parte superior de la página orientada hacia el interior.

- Ajuste las guías de papel al tamaño del documento.

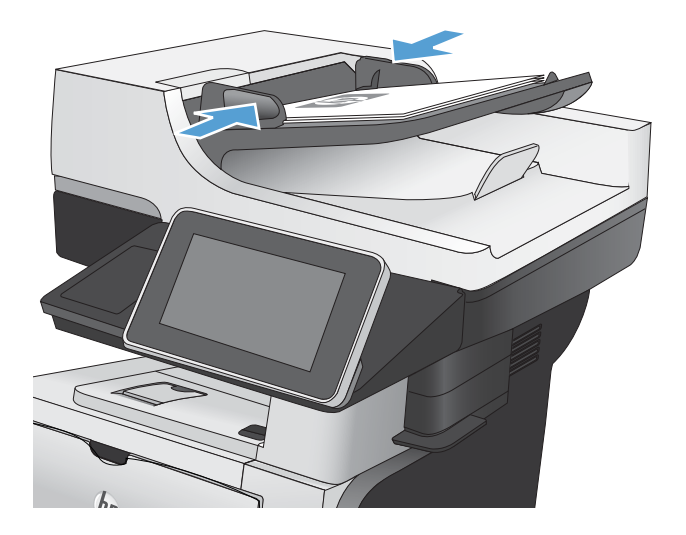

- **3.** En la pantalla de inicio del panel de control del producto toque el botón Copiar.
- 4. Toque el botón Caras.

2.

5. Para realizar una copia de dos caras a partir de un original de una cara, toque el botón Original 1 cara, salida 2 caras.

Para realizar una copia de dos caras a partir de un original de dos caras, toque el botón Original 2 caras, salida 2 caras.

Para realizar una copia de una cara a partir de un original de dos caras, toque el botón Original 2 caras, salida 1 cara.

Toque el botón Aceptar.

6. Toque el botón Start 👰.

#### Copia en ambas caras manualmente

1. Levante la tapa del escáner.

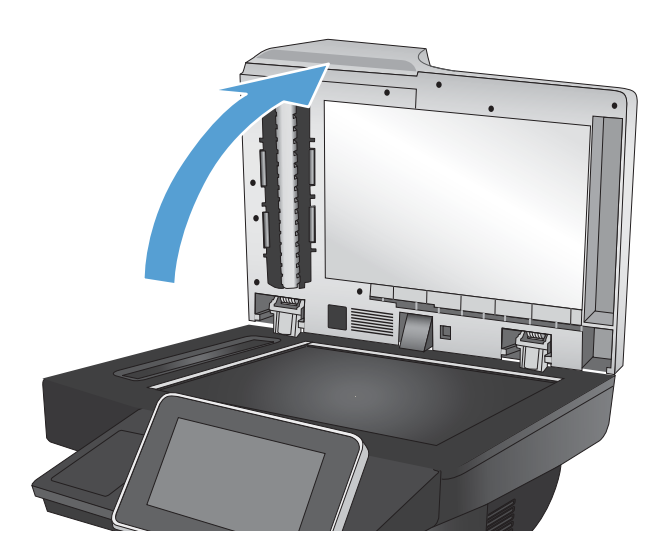

2. Coloque el documento boca abajo en el cristal del escáner, con la esquina superior izquierda de la página en la esquina superior izquierda del cristal del escáner.

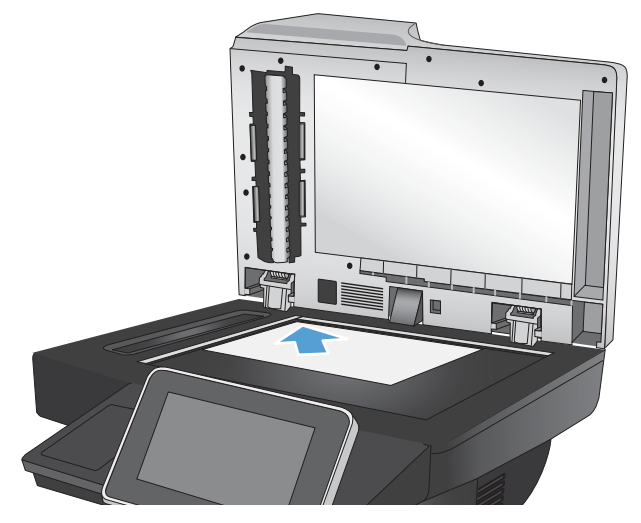

3. Cierre la tapa del escáner suavemente.

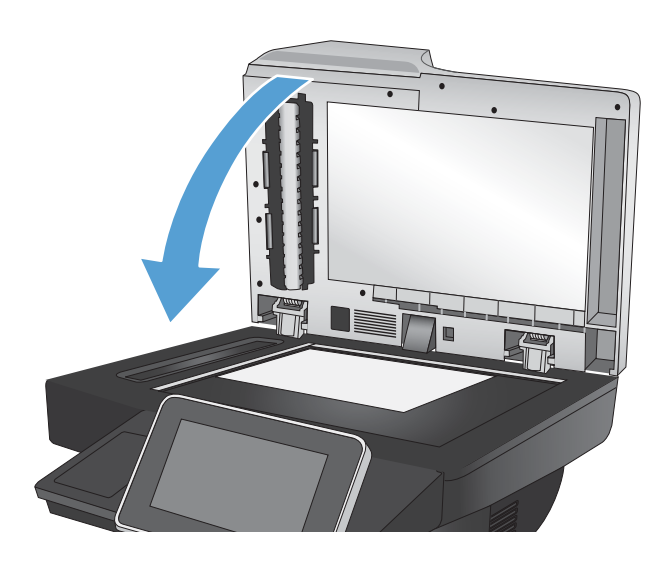

- 4. En la pantalla de inicio del panel de control del producto toque el botón Copiar.
- 5. Toque el botón Caras.
- 6. Para realizar una copia a doble cara a partir de un original de una sola cara, toque el botón Original 1 cara, salida 2 caras.

Para realizar una copia a doble cara a partir de un original de dos caras, toque el botón Original 2 caras, salida 2 caras.

Para realizar una copia a una cara a partir de un original de dos caras, toque el botón Original 2 caras, salida 1 cara.

Toque el botón Aceptar.

- 7. Toque el botón Start 👰.
- 8. El producto le solicitará que cargue el siguiente documento original. Colóquelo sobre el cristal y, a continuación, toque el botón Escanear.
- 9. El producto almacena temporalmente las imágenes escaneadas. Toque el botón Finalizar para terminar de imprimir las copias.

#### Reducción o ampliación de una imagen de copia

1. En la pantalla de inicio del panel de control del producto toque el botón Copiar.

2. Toque el botón Reducir/Ampliar.

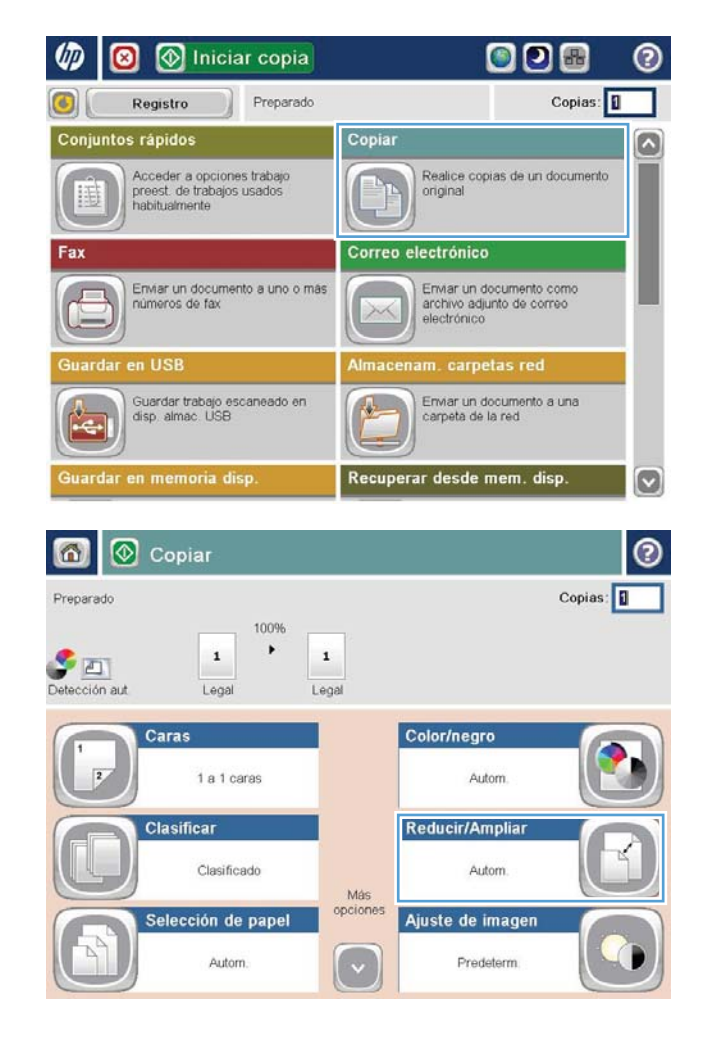

- Seleccione uno de los porcentajes predefinidos o toque el campo Escala y escriba un porcentaje entre 25 y 200 cuando vaya a utilizar el alimentador de documentos, o entre 25 y 400 cuando vaya a copiar desde el cristal del escáner. Toque el botón Aceptar. También puede seleccionar estas opciones:
  - Autom.: El producto ajusta automáticamente el tamaño de la imagen para ajustarla al tamaño de papel de la bandeja.
  - Incluir automáticamente márgenes: El producto reduce la imagen ligeramente para ajustar la imagen escaneada al área de impresión de la página.

**NOTA:** Para reducir la imagen, seleccione un porcentaje de escala inferior a 100. Para ampliar la imagen, seleccione un porcentaje de escala superior a 100.

4. Toque el botón Start 🐼.

| 👩 📀 Copiar                       |             |
|----------------------------------|-------------|
| Preparado                        | Copias: 1   |
| Setección aut                    | 1<br>Legal  |
| Reducir/Ampliar                  | 0           |
| Autom.                           | Escala:     |
| 100% 125%                        | Auto %      |
| 75% 150%                         |             |
| 50% 200%                         |             |
| Incluir automáticamente márgenes |             |
|                                  | OK Cancelar |

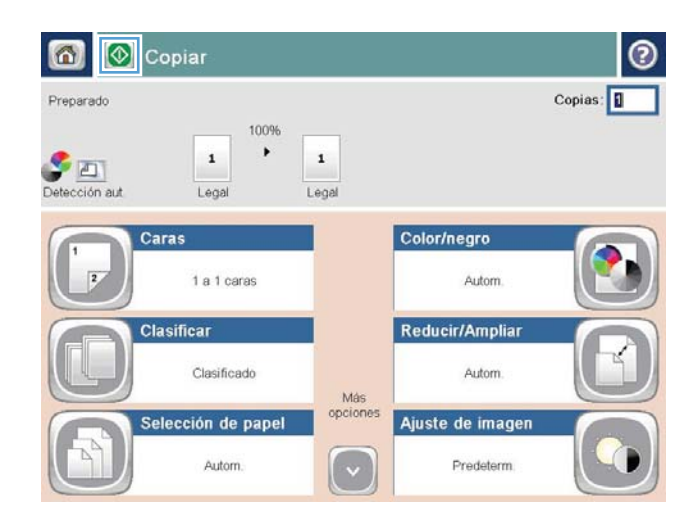

#### Optimización de la calidad de copia para texto o imágenes

Optimice el trabajo de copia para el tipo de imagen que se copia: texto, gráficos o fotos.

- 1. En la pantalla de inicio del panel de control del producto toque el botón Copiar.
- 2. Toque el botón Más opciones y, a continuación, toque el botón Optimizar texto/imagen
- **3.** Seleccione una de las opciones predefinidas o toque el botón Ajustar manualmente y ajuste el deslizador en la zona Optimizar para. Toque el botón Aceptar.
- 4. Toque el botón Start 🔕.

NOTA: Estos ajustes son temporales. Una vez terminado el trabajo, el producto regresa a la configuración predeterminada.

## Ajuste del brillo/oscuridad de la copia

1. En la pantalla de inicio del panel de control del producto toque el botón Copiar.

**2.** Toque el botón Ajuste de imagen.

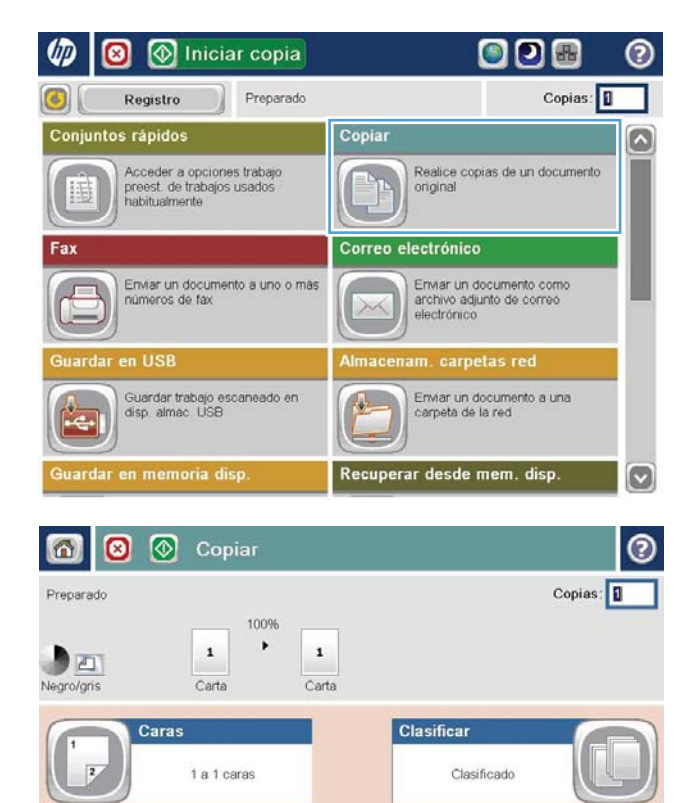

Más opciones

~

Selección de pape

Autom

Orientación contenido

Vertical

Reducir/Ampliar

Ajuste de imagen

Autom.

Predeterm.

3. Ajuste los deslizadores para establecer el nivel de Oscuridad, el nivel de Contraste, el nivel de Nitidez y el nivel de Limpieza de fondo. Toque el botón Aceptar.

4. Toque el botón Start 💿.

| 6 0 0                                          | Copiar                                                         |                  |                                                    | 0              |
|------------------------------------------------|----------------------------------------------------------------|------------------|----------------------------------------------------|----------------|
| Preparado                                      |                                                                |                  |                                                    | Copias: 1      |
| Negro/gris                                     | 100%                                                           | 1<br>arta        |                                                    |                |
| Ajuste de image                                | en                                                             |                  |                                                    | 0              |
| Oscuridad:                                     | <b>X</b> ()                                                    |                  | Contraste:                                         |                |
| Limpieza de l                                  | londo:<br>                                                     |                  | Nitidez :                                          | a 🔊<br>Más     |
|                                                | Pr                                                             | edeterm.         | ОК                                                 | Cancelar       |
|                                                |                                                                |                  |                                                    |                |
| Preparado                                      | piar                                                           |                  |                                                    | Copias:        |
| Preparado<br>Preparado<br>Setección aut        | piar                                                           | <b>1</b><br>Igal |                                                    | Copias:        |
| Preparado<br>Preparado<br>Detección aut        | piar<br>100%<br>Legal Le<br>as<br>1 a 1 caras                  | 1<br>Igal        | Color/negro<br>Autom.                              | Copias: 1      |
| Preparado<br>Preparado<br>Defección aut<br>Car | piar<br>100%<br>Legal<br>1 a 1 caras<br>sificar<br>Clasificado | ngal<br>Más      | Color/negro<br>Autom.<br>Reducir/Ampliar<br>Autom. | ©<br>Copias: 1 |

#### Definición del tamaño y el tipo de papel para copiar en papel especial

1. En la pantalla de inicio del panel de control del producto toque el botón Copiar.

**2.** Toque el botón Selección de papel.

3. Seleccione la bandeja que contiene el papel que desea utilizar y, a continuación, toque el botón Aceptar.

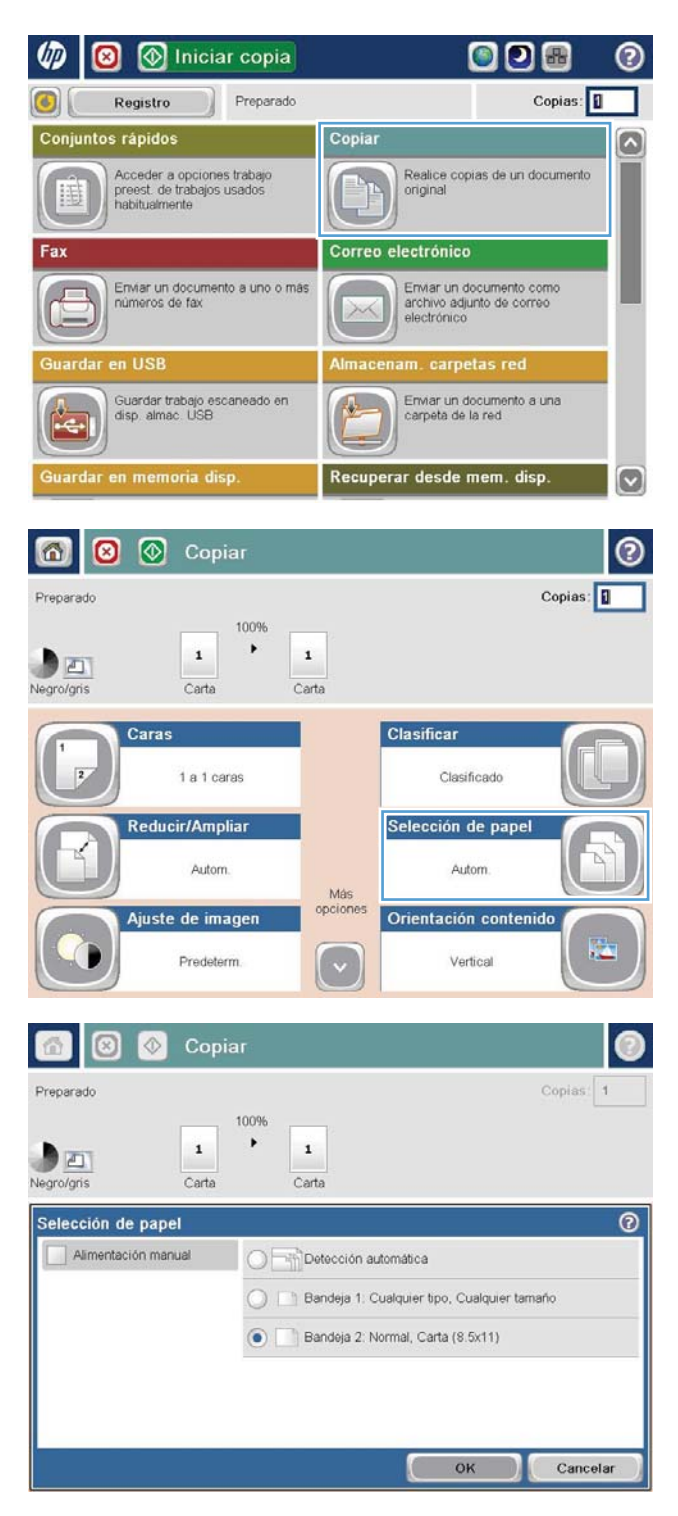

#### Uso del modo de creación de trabajos

Utilice la función de Creación de trabajo para combinar varios juegos de documentos originales en un sólo trabajo de copia. Utilice también esta función para copiar un documento original que tenga más páginas de las que puede alojar el alimentador de documentos de una sola vez.

- 1. Coloque el documento boca abajo en el cristal del escáner o boca arriba en el alimentador de documentos y ajuste las guías de papel al tamaño del documento.
- 2. En la pantalla de inicio del panel de control del producto toque el botón Copiar.
- **3.** Toque el botón Más opciones y, a continuación, toque el botón Creación de trabajo.
- 4. Toque el botón Creación de trabajos activada.
- 5. Toque el botón Aceptar.
- **6**. Si es necesario, seleccione las opciones de copia.
- 7. Toque el botón Start 💿. Después de escanear cada página, el panel de control le pedirá si desea escanear más páginas.
- 8. Si el trabajo tiene más páginas, cargue la siguiente página y, a continuación, toque el botón Escanear.

El producto almacena temporalmente todas las imágenes escaneadas. Toque el botón Finalizar para imprimir el trabajo de copia.

#### Copia de un libro

1. Levante la tapa del escáner.

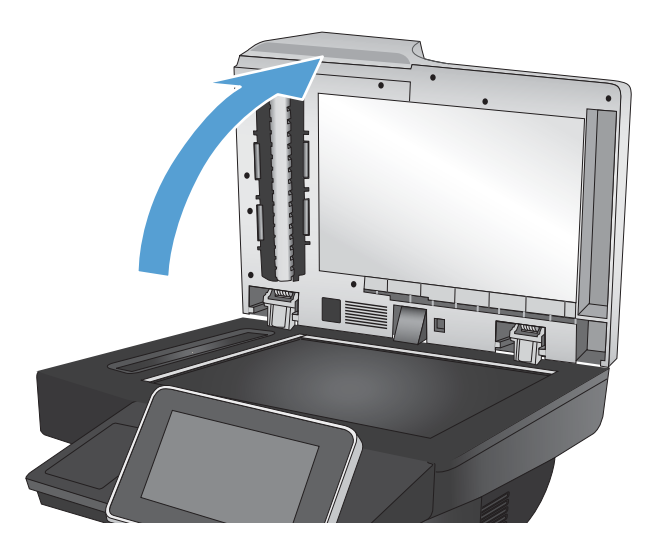

2. Coloque el libro en el cristal del escáner con el lomo alineado con la marca de la parte posterior y central del cristal del escáner.

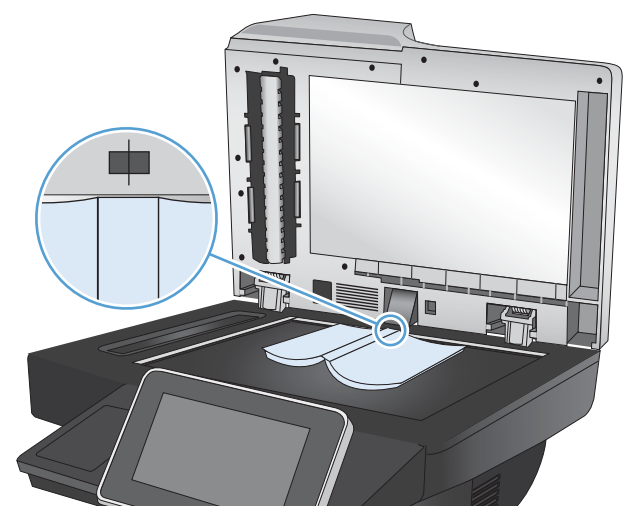

**3.** Cierre la tapa del escáner suavemente.

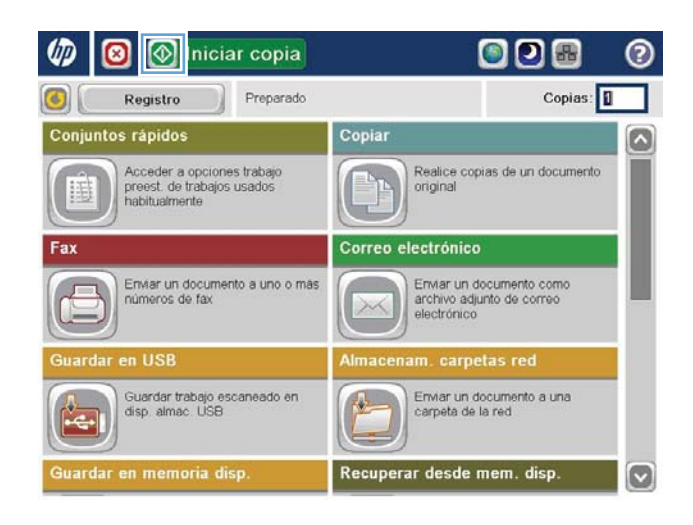

- 5. Repita estos pasos para todas las páginas que desee copiar.
  - NOTA: Este producto no dispone de la capacidad de distinguir entre las páginas de la izquierda y de la derecha. Agrupe las páginas copiadas con cuidado.

#### Copia de una fotografía

Las fotografías se copian desde el cristal del escáner.

1. Levante la tapa del escáner.

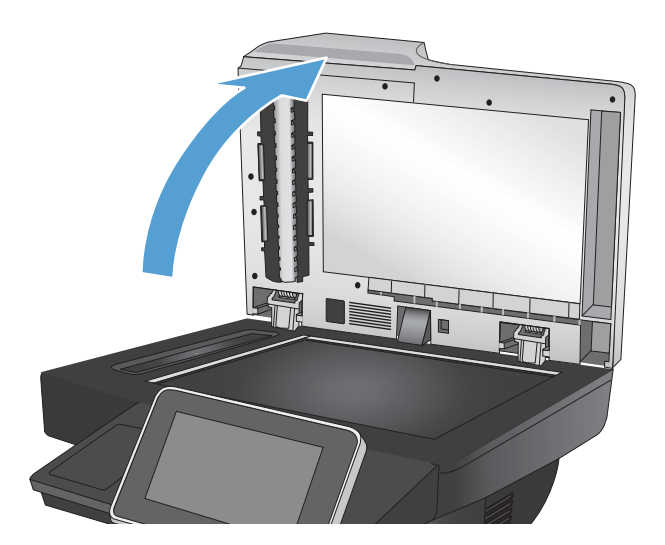

2. Coloque la fotografía hacia abajo con la esquina superior izquierda en la esquina superior izquierda del cristal del escáner.

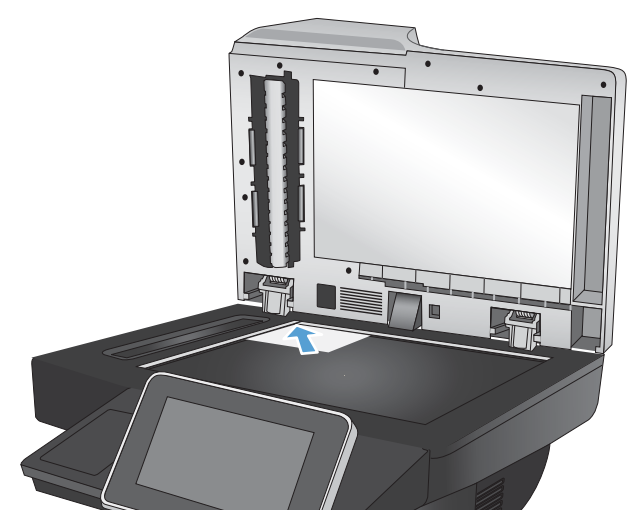

3. Cierre la tapa del escáner suavemente.

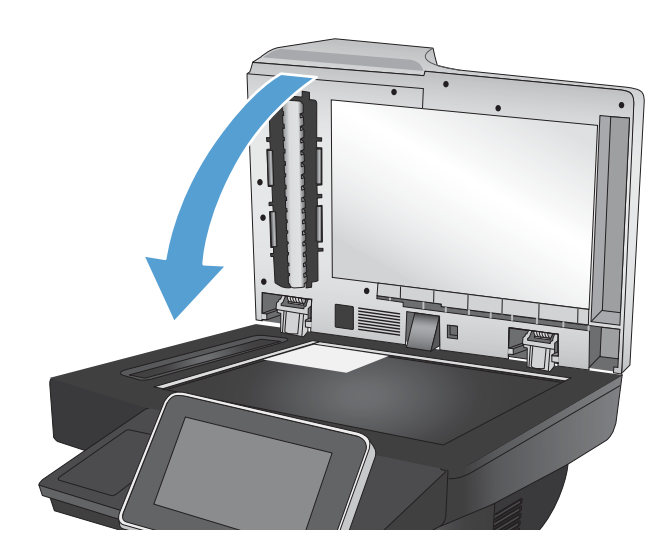

- 4. En la pantalla de inicio del panel de control del producto toque el botón Copiar.
- 5. Toque el botón Más opciones en la parte inferior de la pantalla.
- 6. Toque el botón Optimizar texto/imagen.
- 7. Seleccione la opción Fotografía y, a continuación, toque el botón Aceptar.
- 8. Toque el botón Start 🔕.

## 7 Escaneado/envío

- <u>Configuración de las funciones de escaneado/envío</u>
- <u>Cambio de la configuración predeterminada de escaneado/envío mediante el panel de control del producto</u>
- Envío de un documento escaneado a una carpeta de red
- Envío de un documento escaneado a una carpeta de la memoria del producto
- Envío de un documento escaneado a una unidad flash USB
- <u>Envío de un documento escaneado a una o más direcciones de correo electrónico</u>
- <u>Uso de la libreta de direcciones para enviar mensajes de correo electrónico</u>
- Escaneado de una fotografía

#### Configuración de las funciones de escaneado/envío

El producto ofrece las siguientes funciones de escaneado y envío:

- Escanear y guardar archivos en una carpeta de su red.
- Escanear y guardar archivos en la memoria del producto.
- Escanear y guardar archivos en una unidad flash USB.
- Escanear y enviar documentos a una o más direcciones de correo electrónico.

Algunas funciones de escaneado y envío no estarán disponibles en el panel de control del producto hasta que utilice el servidor Web incorporado de HP para activarlas.

NOTA: Para obtener información detallada sobre el uso del servidor Web incorporado de HP, haga clic en el enlace **Ayuda** situado en la esquina superior derecha de la página del servidor Web incorporado de HP.

- 1. Abrir una página web y escribir la dirección IP del producto en la barra de direcciones.
- 2. Cuando se abra el servidor Web incorporado de HP, haga clic en la ficha Escaneado/Envío digital.
- 3. Si no configura la función Correo electrónico durante la instalación de software, puede activarla mediante el servidor web incorporado de HP.
  - a. Haga clic en el enlace **Configuración de correo electrónico**.
  - **b.** Seleccione la casilla **Correo electr.** para activar la función.
  - c. Seleccione el servidor de correo electrónico saliente que desee utilizar o bien haga clic en el botón Agregar para añadir otro servidor a la lista. Siga las instrucciones que aparecen en pantalla.
  - NOTA: Si no conoce el nombre del servidor de correo, normalmente se puede encontrar abriendo el programa de correo electrónico y consultando los ajustes de configuración del correo saliente.
  - **d.** En el área **Mensaje de dirección**, configure los ajustes predeterminados para la dirección de origen.
  - e. La configuración del resto de ajustes es opcional.
  - f. Haga clic en el botón **Aplicar** situado en la parte inferior de la página.
- 4. Active la función de Almacenam. carpetas red.
  - a. Haga clic en el enlace **Configuración de Guardar en una carpeta de red**.
  - **b.** Seleccione la casilla **Guardar en una carpeta de red** para activar la función.
  - c. En el área **Conjuntos rápidos**, haga clic en el botón **Agregar**.
  - **d.** En la pantalla siguiente, introduzca un nombre y una descripción para la configuración rápida y especifique la ubicación del panel de control en la que desea que aparezca. Haga clic en el botón **Siguiente**.
  - **e.** En la pantalla siguiente, seleccione el tipo de carpeta de configuración rápida que desee utilizar y, a continuación, haga clic en el botón **Siguiente**.

- **f.** Continúe por las pantallas siguientes y seleccione las opciones predeterminadas que desee aplicar a la configuración rápida.
- g. En la pantalla **Resumen**, revise los ajustes y, a continuación, haga clic en el botón **Finalizar**.
- 5. Active la función de Guardar en USB.
  - a. Haga clic en el enlace **Configuración de Guardar en USB**.
  - b. Seleccione la casilla Activar almacenamiento en USB.
  - c. Haga clic en el botón **Aplicar** situado en la parte inferior de la página.

#### Cambio de la configuración predeterminada de escaneado/envío mediante el panel de control del producto

1. En la pantalla de inicio del panel de control del producto, desplácese hasta el botón Administración y tóquelo.

2. Abra el menú Config. escaneado/envío digital.

| Registro Preparado                                                                                                    | Copias:                                                                                                    |
|----------------------------------------------------------------------------------------------------|----------------------------------------------------------------------------------------------------|
| Guardar en memoria disp.                                                                                                    | Recuperar desde mem. disp.                                                                                                    |
| Guardar el trabajo escaneado el<br>la memoria de este dispositivo                                                                                                    | Imprimir un trabajo de la memoria de este dispositivo                                                                                                    |
| Estado del trabajo                                                                                                    | Consumibles                                                                                                    |
| Comprobar en trabajos activos y<br>completos.                                                                                                    | Comprober cartuchos y otros<br>consumibles                                                                                                    |
| Bandejas                                                                                                    | Administración                                                                                                    |
| Comprobar bandejas de papel                                                                                                    | Configurar las opciones del<br>dispositivo para esta unidad                                                                                                    |
| Mantenimiento del dispositivo                                                                                                    |                                                                                                    |
| Mantenimiento del dispositivo Mantenimiento del dispositivo Administración reparado                                                                                                    |                                                                                                    |
| Mantenimiento del dispositivo Mantenimiento del dispositivo Administración Feparado Administración Fecaración                                                                                         |                                                                                                    |
| Administración Ceperado Administración Seleccione un elemento de menú Informes                                                                                                    | Administración<br>El menú Administración contiene<br>funciones para configurar o<br>personalizar el producto y adecuario<br>a u contorre de trabale                                                                                                    |
| Mantenimiento del dispositivo Martenimiento del dispositivo Administración Seleccione un elemento de menú Informes Configuración general                                                              | Administración<br>El menú Administración contiene<br>funciones para configurar o<br>personalizar el producto y adecuarlo<br>a su entorno de trabajo.<br>La selección Configuración inicial                                                                                                    |
| Administración Configuración de copia Configuración de copia                                                                                                    | Administración<br>El menú Administración contiene<br>funciones para configurar o<br>personalizar el producto y adecuarlo<br>a su entorno de trabajo.<br>La selección <b>Configuración inicial</b><br>sirve para configurar el producto o<br>activar funciones tales como redes,<br>fax o correo electrónico. Utilice la<br>selección <b>Opciones de trabajo</b>                                                                                                    |
| Mantenimiento del dispositivo Mantenimiento del dispositivo Administración Administración Seleccione un elemento de menú Informes Configuración general Configuración de copia Configuración de copia | Administración<br>El menú Administración contiene<br>funciones para configurar o<br>personalizar el producto y adecuarlo<br>a su entorno de trabajo.<br>La selección <b>Configuración inicial</b><br>sirve para configurar el producto o<br>activar funciones tales como redes,<br>fax o correo electrónico. Utilize la<br>selección <b>Operiones de trabajo</b><br>predeterminadas para establecer<br>las opciones de los trabajos estándar<br>de copia o impresión.                                                      |
| Mantenimiento del dispositivo Administración reparado Administración Seleccione un elemento de menú Informes Configuración general Configuración de copia Configuración de copia Configuración de fax | Administración<br>El menú Administración contiene<br>funciones para configurar o<br>personalizar el producto y adecuarlo<br>a su entorno de trabajo.<br>La selección Configuración inicial<br>sirve para configurar el producto o<br>activar funciones tales como redes,<br>fax o correo electrónico. Utilice la<br>selecciónOpciones de trabajo<br>predeterminadas para establecer<br>las opciones de los trabajos estándar<br>de copia o impresión.<br>No obstante, en el caso de los<br>productos conectados a una red, |

3. Seleccione la categoría de la configuración de escaneado y envío que desee configurar.

| Administración <sup>&gt;</sup> Config. escaneado/env                                                                                                    | vio digit               | al                                                                                                    |
|----------------------------------------------------------------------------------------------------|-------------------------|----------------------------------------------------------------------------------------------------|
| Seleccione un elemento de menú                                                                                                    |                         | Configuración del escaneado/env                                                                                                    |
| Configuración de correo electró                                                                                                    | ^                       | digital<br>Use el menú Configuración del<br>escaneado/envío digital para configu                                                                                                    |
| Configuración Almac. en carpet                                                                                                    |                         | las opciones que se aplican al envío de<br>documentos por correo electrónico o al<br>almacenamiento de documentos en                                                                                                    |
| Configuración Guardar en USB                                                                                                    |                         | carpetas de la red o de unidades<br>flash USB.                                                                                                    |
| Config. servicio envio digital                                                                                                    |                         |                                                                                                    |
|                                                                                                    |                         |                                                                                                    |
|                                                                                                    | V                       |                                                                                                    |
| Mathematical Administración                                                                                                    |                         |                                                                                                    |
| Administración         reparado         Configuración Almac. en carpetas r                                                                                                    | ed <sup>&gt;</sup> Op   | ciones de trabajo predeterminadas                                                                                                    |
| Administración         reparado <sup>2</sup> Configuración Almac. en carpetas r         Seleccione un elemento de menú                                                                                                    | red <sup>&gt;</sup> Opt | ciones de trabajo predeterminadas<br>Opciones de trabajo                                                                                                    |
| Administración  reparado      Configuración Almac. en carpetas r  Seleccione un elemento de menú  Vista preliminar de la imagen                                                                                                    | ed <sup>&gt;</sup> Op   | ciones de trabajo predeterminadas<br>Opciones de trabajo<br>predeterminadas<br>Utilice estos menús para definir las<br>opciones de trabajo predeterminadas de                                                                                                    |
| Administración  reparado      Configuración Almac. en carpotas n  Seleccione un elemento de menú  Vista preliminar de la imagen  Nombre de archivo predeterminado                                                                                           | ed <sup>&gt;</sup> Opt  | ciones de trabajo predeterminadas<br>Opciones de trabajo<br>predeterminadas<br>Utilice estos menús para definir las<br>opciones de trabajo predetermina las opcion<br>cada función. Si no determina las opcion<br>del trabajo al crearlo, se utilizarán las<br>opciones predeterminadas. Para realizar                                                                                                    |
| Administración reparado      Configuración Almac. en carpetas r Seleccione un elemento de menú      Vista preliminar de la imagen      Nombre de archivo predeterminado      Tipo archivo de docum.                                                         | ed <sup>&gt;</sup> Opt  | ciones de trabajo predeterminadas<br>Opciones de trabajo<br>predeterminadas<br>Utilice estos menús para definir las<br>opciones de trabajo predeterminadas de<br>cada función. Si no determina las opcior<br>del trabajo al crearlo, se utilizarán las<br>opciones predeterminadas. Para realizar<br>una configuración completa, acceda al<br>servidor Web incorporado escribiendo la<br>dirección de rear del arodudo couro                   |
| Administración reparado      Configuración Almac. en carpetas r      Seleccione un elemento de menú      Vista preliminar de la imagen      Nombre de archivo predeterminado      Tipo archivo de docum.      Optimizar texto/imagen                        | sd <sup>&gt;</sup> Opt  | ciones de trabajo prodeterminadas<br>Opciones de trabajo<br>predeterminadas<br>Utilice estos menús para definir las<br>opciones de trabajo predeterminadas de<br>cada función. Si no determina las opcion<br>del trabajo al crearlo, se utilizarán las<br>opciones predeterminadas. Para realizan<br>una configuración completa, acceda al<br>servidor Web incorporado escribiendo la<br>dirección de red del producto en un<br>navegador Web. |
| Administración  reparado  Configuración Almac. en carpetas r  Seleccione un elemento de menú  Vista preliminar de la imagen  Nombre de archivo predeterminado  Tipo archivo de docum.  Optimizar texto/imagen                                               | ed <sup>&gt;</sup> Op   | ciones de trabajo prodeterminadas<br>Opciones de trabajo<br>predeterminadas<br>Utilice estos menús para definir las<br>opciones de trabajo predeterminadas de<br>cada función. Si no determina las opcion<br>del trabajo al crearlo, se utilizarán las<br>opciones predeterminadas. Para realiza<br>una configuración completa, acceda al<br>servidor Web incorporado escribiendo la<br>dirección de red del producto en un<br>navegador Web.  |
| Administración reparado      Configuración Almac, en carpetas r      Seleccione un elemento de menú      Vista preliminar de la imagen      Nombre de archivo predeterminado      Tipo archivo de docum.      Optimizar texto/imagen      Calidad de salida | sd <sup>&gt;</sup> Opt  | cionos de trabajo prodoterminadas<br>Opciones de trabajo<br>predeterminadas<br>Utilice estos menús para definir las<br>opciones de trabajo predeterminadas de<br>cada función. Si no determina las opcior<br>del trabajo al creario, se utilizarán las<br>opciones predeterminadas. Para realiza<br>una configuración completa, acceda al<br>servidor Web incorporado escribiendo la<br>dirección de red del producto en un<br>navegador Web.  |

4. Abra el menú Opciones de trabajo predeterminadas y configure las opciones. Toque el botón Guardar para guardar la configuración.

#### Envío de un documento escaneado a una carpeta de red

El producto puede escanear un archivo y guardarlo en una carpeta de la red. Esta función se admite en los siguientes sistemas operativos:

- Windows Server 2003 de 64 bits
- Windows Server 2008 de 64 bits
- Windows XP de 64 bits
- Windows Vista de 64 bits
- Windows 7 de 64 bits
- Novell versión 5.1 y posteriores (acceso en exclusiva a las carpetas Conjuntos rápidos)

**WOTA:** Es posible que tenga que registrarse en el producto para usar esta función.

El administrador del sistema se puede valer del servidor Web incorporado de HP para configurar carpetas de Conjuntos rápidos predefinidas o bien, el usuario puede especificar la ruta a otra carpeta de la red.

1. Coloque el documento boca abajo en el cristal del escáner o boca arriba en el alimentador de documentos y ajuste las guías de papel al tamaño del documento.

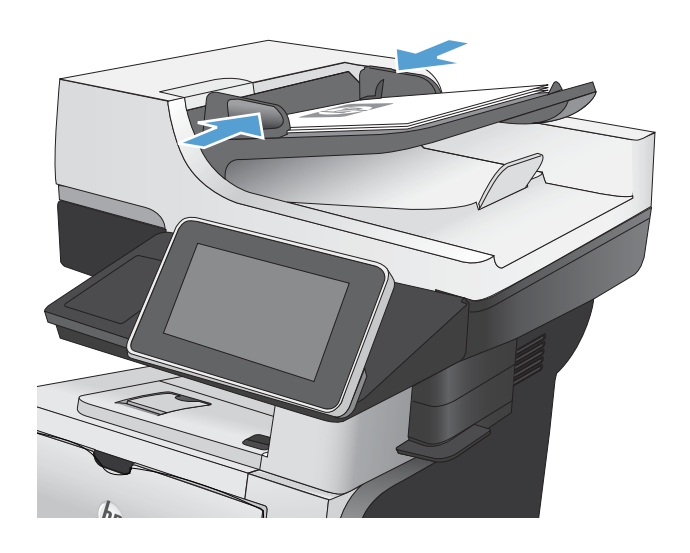

2. En la pantalla de inicio del panel de control del producto toque el botón Almacenam. carpetas red.

**NOTA:** Si se le solicita, escriba su nombre de usuario y contraseña.

3. Para utilizar una de las configuraciones de trabajo predefinidas, seleccione uno de estos valores en la lista Conjuntos rápidos.

4. Para configurar un trabajo nuevo, escriba el nombre del archivo en el campo de texto Nombre de archivo: y, a continuación, escriba la ruta a la carpeta de la red en el campo Ruta de la carpeta. Utilice el siguiente formato para la ruta:

\\ruta\ruta

| Ø                                      | 🗵 💿                                                                 | niciar cop                                | ia                                                | 1                                           | o 🖸 🖶                           | 0 |
|----------------------------------------|---------------------------------------------------------------------|-------------------------------------------|---------------------------------------------------|---------------------------------------------|---------------------------------|---|
| 0                                      | Registro                                                            | Prepar                                    | ado                                               |                                             | Copias:                         |   |
| Conju                                  | ntos rápidos                                                        |                                           | Co                                                | piar                                        |                                 |   |
| Ĺ                                      | Acceder a preest. de t<br>habitualmer                               | opciones trabajo<br>rabajos usados<br>ite |                                                   | Realice cop<br>original                     | ias de un documento             |   |
| Fax                                    |                                                                     |                                           | Co                                                | rreo electrónico                            | 2                               |   |
| Æ                                      | Enviar un d<br>números de                                           | ocumento a uno<br>e fax                   | o más                                             | Enviar un de<br>archivo adju<br>electrónico | ocumento como<br>unto de correo |   |
| Guard                                  | lar en USB                                                          |                                           | Aln                                               | nacenam. carpe                              | tas red                         |   |
| k                                      | Guardar tra<br>disp. almac                                          | bajo escaneado<br>USB                     | en [                                              | Enviar un de<br>carpeta de l                | ocumento a una<br>la red        |   |
| Guard                                  | lar en memo                                                         | ria disp.                                 | Re                                                | cuperar desde r                             | nem. disp.                      |   |
|                                        | 🐼 Alma                                                              | cenam. ca                                 | irpetas r                                         | ed                                          |                                 | 0 |
| Prepara                                | do                                                                  |                                           |                                                   |                                             | Vista prel                      |   |
| Conjuu<br>Conjuu<br>22/Ago/<br>Prepara | ntos rápidos<br>PDF en blanco y<br>2011 3:13:34 PM<br>() Alma<br>do | File<br>Nor                               | a de la car<br>Type:<br>bre archivo:<br>Irpetas r | PDF<br>Black PDF<br>Más opciones            | Editar 🕑                        |   |
|                                        | ntos rápidos<br>PDF en blanco y                                     | Rut<br>negro<br>File<br>Norr              | a de la car<br>Type:<br>bre archivo:              | PDF<br>Black PDF                            | Editar                          |   |

5. Para establecer la configuración del documento, toque el botón Más opciones.

| reparado<br>Conjuntos rápidos                                                                                        | Ruta de la car  |                            |        | Vista pre  | [ |
|----------------------------------------------------------------------------------------------------|-----------------|----------------------------|--------|------------|---|
| PDF en blanco y negro                                                                                                |                 |                            |        |            |   |
|                                                                                                    |                 |                            | Editar |            | Ø |
|                                                                                                    | File Type:      | PDF                        |        |            |   |
|                                                                                                    | Nombre archivo: | Black PDF                  |        |            |   |
|                                                                                                    |                 |                            |        |            |   |
| /Ago/2011 3:13:34 PM                                                                                                 |                 | Más opciones               |        |            |   |
| 2/Ago/2011 3:13:34 PM                                                                                                | cenam. carp     | ) Más opciones<br>etas red |        |            | 6 |
| 2/Ago/2011 3:13:34 PM                                                                                                | icenam. carp    | ) Más opciones<br>etas red |        | Vista prel | 0 |
| 2/Ago/2011 3:13:34 PM           Image: Conjuntos rápidos         Alma           PDF en blanco y negro                | Icenam. carp    | ) Más opcionos<br>etas red |        | Vista prel | ( |
| 2/Ago/2011 3:13:34 PM<br>2/Ago/2011 3:13:34 PM<br>Alma<br>eparado<br>2onjunitos rápidos  24<br>PDF en blanco y negro | ICENAM. CAPP    | Más opcionos<br>etas red   |        | Vista pre  |   |
| 2/Ago/2011 3:13:34 PM                                                                                                | Cenam. carp     | Más opcionos<br>etas red   |        | Vista pre  |   |
| 2/Ago/2011 3:13:34 PM                                                                                                | Cenam. carp     | Más opcionos<br>etas red   | Editor | Vista pre  |   |
| 2/Ago/2011 3:13:34 PM                                                                                                | Cenam. carp     | Más opcionos<br>etas red   | Editar | Vista prei |   |

0

28/Sep/2011 4:31:40 PM

Más opciones

6. Toque el botón Start 💿 para guardar el archivo.

**NOTA:** Puede obtener una vista previa de la imagen en cualquier momento; para ello, toque el botón Vista preliminar situado en la esquina superior derecha de la pantalla. Para obtener más información sobre esta función, toque el botón Ayuda ? en la pantalla de vista previa.

# Envío de un documento escaneado a una carpeta de la memoria del producto

Siga este procedimiento para escanear un documento y guardarlo en el producto para que pueda imprimir copias en cualquier momento.

1. Coloque el documento boca abajo en el cristal del escáner o boca arriba en el alimentador de documentos y ajuste las guías de papel al tamaño del documento.

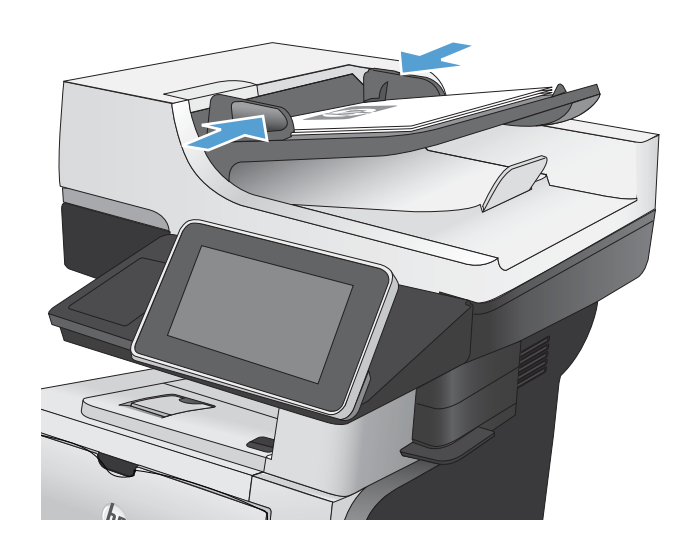

2. En la pantalla de inicio del panel de control del producto, desplácese hasta el botón Guardar en memoria disp y tóquelo.

**NOTA:** Si se le solicita, introduzca el nombre de usuario y la contraseña.

- **3.** Seleccione una carpeta existente o toque el botón Nueva carpeta para crear una carpeta nueva.
- **4.** Escriba el nombre del archivo en el campo Nombre de archivo:.
- 5. Para establecer la configuración del documento, toque el botón Más opciones.
- 6. Toque el botón Start 💿 para guardar el archivo.

#### Envío de un documento escaneado a una unidad flash USB

El producto puede escanear un archivo y guardarlo en una carpeta de una unidad flash USB.

**WOTA:** Es posible que tenga que registrarse en el producto para usar esta función.

1. Coloque el documento boca abajo en el cristal del escáner o boca arriba en el alimentador de documentos y ajuste las guías de papel al tamaño del documento.

2. Inserte la unidad flash USB en el puerto USB del lateral izquierdo del panel de control del producto.

**NOTA:** Puede que tenga que extraer la cubierta del puerto USB.

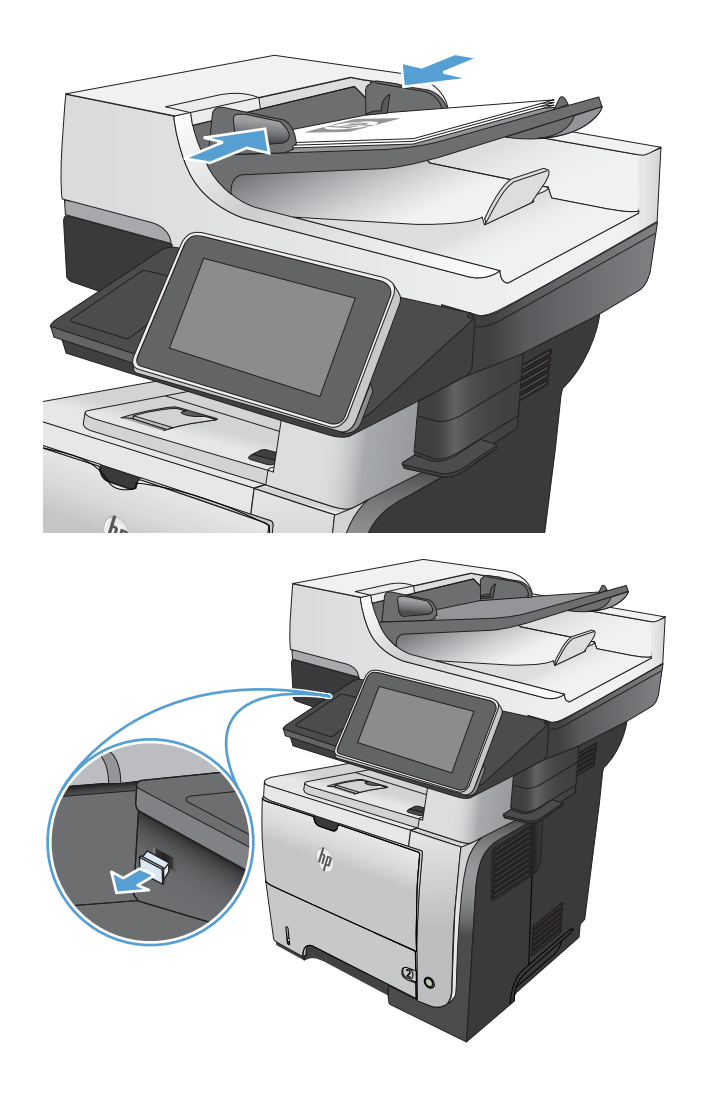

3. En la pantalla de inicio del panel de control del producto, desplácese hasta el botón Guardar en USB y tóquelo.

**NOTA:** Si se le solicita, introduzca el nombre de usuario y la contraseña.

4. Seleccione una de las carpetas de la lista o toque el botón Nueva carpeta para crear una carpeta nueva en la unidad flash USB.

5. Escriba el nombre del archivo en el campo Nombre de archivo:. Toque el botón Aceptar. En la lista desplegable Tipo de archivo, seleccione el tipo de archivo. Toque el botón Aceptar.

| Iniciar copia                                                             | I I I I I I I I I I I I I I I I I I I                                   |
|---------------------------------------------------------------------------|-------------------------------------------------------------------------|
| Registro     Preparado                                                    | Copias:                                                                 |
| Conjuntos rápidos                                                         | Copiar                                                                  |
| Acceder a opciones trabajo<br>preest. de trabajos usados<br>habitualmente | Realice copias de un documento<br>original                              |
| Fax                                                                       | Correo electrónico                                                      |
| Enviar un documento a uno o má<br>números de fax                          | ás Enviar un documento como<br>archivo adjunto de correo<br>electrónico |
| Guardar en USB                                                            | Almacenam. carpetas red                                                 |
| Guardar trabajo escaneado en<br>disp. almac. USB                          | Enviar un documento a una<br>carpeta de la red                          |
| Guardar en memoria disp.                                                  | Recuperar desde mem. disp. 💟                                            |
|                                                                           |                                                                         |
| 🙆 🤄 🗵 🔕 Guarda                                                            | ir en USB 🕜                                                             |
| Preparado                                                                 | Vista prel                                                              |
| LEXAR                                                                     |                                                                         |
| Seleccione un archivo o carpeta                                           | Nombre archivo:                                                         |
| Documents                                                                 | [Untitled]                                                              |
|                                                                           | Tipo de archivo:                                                        |
|                                                                           | PDF                                                                     |
|                                                                           |                                                                         |
|                                                                           |                                                                         |
|                                                                           |                                                                         |
|                                                                           |                                                                         |
|                                                                           | Nueva carpeta                                                           |
|                                                                           | Más opciones                                                            |
| 👩 🤄 🛛 🕥 Guarda                                                            | ir en USB                                                               |
| Preparado                                                                 | Vista prel                                                              |
| LEXAR                                                                     |                                                                         |
| Seleccione un archivo o carpeta                                           | Nombre archivo:                                                         |
| Documents                                                                 | [Untitled]                                                              |
|                                                                           | Tipo de archivo:                                                        |
|                                                                           | PDF                                                                     |
|                                                                           |                                                                         |
|                                                                           |                                                                         |
|                                                                           |                                                                         |
|                                                                           |                                                                         |
|                                                                           | Nueva carpeta                                                           |
|                                                                           | Más opciones                                                            |

6. Para establecer la configuración del documento, toque el botón Más opciones.

7. Toque el botón Start 💿 para guardar el archivo.

**NOTA:** Puede obtener una vista previa de la imagen en cualquier momento; para ello, toque el botón Vista preliminar situado en la esquina superior derecha de la pantalla. Para obtener más información sobre esta función, toque el botón Ayuda ? en la pantalla de vista previa.

| 6              | 8                               | Guarda    | r en US       | в                           |                        | 0 |
|----------------|---------------------------------|-----------|---------------|-----------------------------|------------------------|---|
| Preparado      |                                 |           |               |                             |                        |   |
| Detección aut. | 1<br>Carta                      | 100%      | arta          | PDF                         | Vista preliminar (     |   |
| E Tipo         | archivo de d<br>PDF             | ocum.     |               | Optimizar tex<br>Ajustar ma | to/imagen<br>nualmente |   |
| Calid          | lad de salida<br>Medio          |           |               | Caras origina<br>1 c        | les<br>ara             |   |
| Reso           | lución<br>150 ppp               |           | Pág 2<br>de 3 | Orientación c<br>Ver        | ontenido<br>ical       |   |
| Color          | r/negro<br>Detección autor      | atica     |               | Tamaño origin<br>Aut        | nal<br>om.             | 6 |
| Notif          | icación<br>No notificar         |           |               | Ajuste de ima<br>Prede      | igen<br>term.          |   |
| 6              | 8                               | Guarda    | r en US       | в                           |                        | 0 |
| Preparado      |                                 |           |               |                             |                        |   |
| Detección aut. | 1<br>Carta                      | 100%<br>• | arta          | PDF                         | Vista preliminar (     |   |
| E Tipo         | archivo de d<br>PDF             | ocum.     |               | Optimizar tex<br>Ajustar ma | to/imagen<br>nualmente |   |
| Calid          | lad de salida<br>Medio          |           |               | Caras origina<br>1 c        | les<br>ara             |   |
| Reso           | l <mark>ución</mark><br>150 ppp |           | Pág 2<br>de 3 | Orientación c<br>Vert       | ontenido<br>ical       |   |
| Color          | r/negro<br>Detección autor      | atica     |               | Tamaño origin<br>Auto       | nal<br>om.             |   |
| Notif          | icación<br>No notificar         |           |               | Ajuste de ima<br>Prede      | igen<br>iterm.         |   |
# Envío de un documento escaneado a una o más direcciones de correo electrónico

1. Coloque el documento boca abajo en el cristal del escáner o boca arriba en el alimentador de documentos y ajuste las guías de papel al tamaño del documento.

2. En la pantalla de inicio del panel de control del producto toque el botón Correo electrónico.

**NOTA:** Si se le solicita, escriba su nombre de usuario y contraseña.

3. Toque el campo Para para abrir el teclado.

**NOTA:** Si está registrado en el producto, su nombre de usuario y otros datos predeterminados se mostrarán en el campo De:. Si es así, es posible que no pueda cambiarlo.

| 🅼 🔞 🚯 Iniciar copia                                                       | 0 8 0                                                                |
|---------------------------------------------------------------------------|----------------------------------------------------------------------|
| Conjuntos sápidos                                                         | Copias:                                                              |
| Acceder a opciones trabajo<br>preest. de trabajos usados<br>habitualmente | Realice copias de un documento<br>original                           |
| Fax                                                                       | Correo electrónico                                                   |
| Enviar un documento a uno o más<br>números de fax                         | Enviar un documento como<br>archivo adjunto de correo<br>electrónico |
| Guardar en USB                                                            | Almacenam. carpetas red                                              |
| Guardar trabajo escaneado en<br>disp. almac. USB                          | Enviar un documento a una<br>carpeta de la red                       |
| Guardar en memoria disp.                                                  | Recuperar desde mem. disp.                                           |
| 🔞 💿 Enviar correo elect                                                   | rónico                                                               |
| Preparado                                                                 | Vista prel                                                           |
| De:                                                                       |                                                                      |
| admin@company.com                                                         | 8                                                                    |
| Para:                                                                     |                                                                      |
| cc:                                                                       |                                                                      |
| Asunto:                                                                   |                                                                      |
| Nombre archivo:                                                           |                                                                      |
| [Untitled]                                                                |                                                                      |
| 22/Ago/2011 2:16:18 PM                                                    | Más opciones                                                         |

- Para efectuar el envío a varias direcciones de correo electrónico, sepárelas con puntos y comas o bien, toque el botón Intro del teclado de la pantalla táctil después de escribir cada una de las direcciones.
- ? Correo electrónico > Teclado Para De: name@company.com Para: ) cc: Asunto: Nombre archivo: • 1 2 3 4 5 6 7 8 9 0 · 1 + 🔘 es q w e r t y u i o p · + ç Caps a s d f g h j k l ń · • zxcvbnm, ₽ ок Cancelar Alt @
- Enviar correo electrónico 0 1 Vista prel. Preparado De admin@company.com Para: CC: Asunto: Nombre archivo: [Untitled] Más opciones 22/Ago/2011 2:14:22 PM Enviar correo electrónico Preparado 100% . 2 S 🔄 PDF Detección aut Autom Autom. Caras originales 0 1 1 cara ( 2 2 caras Toque el botón "Orientación" para seleccionar la orientación vertical/horizontal y de cara posterior. Orientación ок Cancelar
- 5. Rellene los campos CC:, Asunto: y Nombre de archivo:; para ello, toque cada uno de ellos y utilice el teclado de la pantalla táctil para introducir la información correspondiente.
- 6. Para cambiar la configuración del documento, toque el botón Más opciones.

7. Si va a enviar un documento a doble cara, seleccione el menú Caras originales y, a continuación, la opción 2 caras. Toque el botón Aceptar.

8. Toque el botón Start 💿 para iniciar el envío.

NOTA: Puede obtener una vista previa de la imagen en cualquier momento; para ello, toque el botón Vista preliminar situado en la esquina superior derecha de la pantalla. Para obtener más información sobre esta función, toque el botón Ayuda ? en la pantalla de vista previa.

9. Para establecer otro trabajo de correo electrónico, toque el botón Aceptar en la pantalla Estado.

|                  | Enviar correo e               | electrónico        |                                | C                 | 9 |
|------------------|-------------------------------|--------------------|--------------------------------|-------------------|---|
| Preparado        |                               |                    |                                |                   |   |
| Detección aut.   | 100%                          | Autom.             | PDF                            | Vista preliminar  |   |
| E Tipo a         | rchivo de docum.<br>PDF       |                    | ptimizar texto<br>Ajustar manu | ualmente          |   |
| Calida           | i <b>d de salida</b><br>Medio | C                  | aras originale<br>1 car        |                   |   |
| Resolu           | ución<br>150 ppp              | Pág 2<br>de 3      | Prientación co<br>Vertic       | ntenido           |   |
| Color/           | negro<br>Detección automática | _                  | amaño origina<br>Auton         |                   |   |
| Notific          | No notificar                  |                    | juste de imag<br>Predete       | en 👘              |   |
| 6                | 💿 Enviar co                   | orreo electróni    | ico                            |                   | ) |
|                  |                               |                    |                                | Vista prel        |   |
| De: Estado:      |                               |                    |                                | ^                 | ] |
| Para con         | nf. sig. trabajo, toque "O    | K                  |                                |                   |   |
| CC:              | etección aut                  | 100%<br>Carta C:   | arta                           | PDF               |   |
| Asu ID traba     | ajo:Invitado/Correo elec      | trór Mantener la c | onfiguración para              | el trabajo sigui. |   |
| Non              | Trab. activ                   | os 01              |                                | Cane, trbj.       |   |
| [Untitled]       |                               |                    |                                | ×                 | J |
| 28/5ep/2011 0-25 |                               | Más d              |                                |                   |   |

# Uso de la libreta de direcciones para enviar mensajes de correo electrónico

Puede enviar un mensaje de correo electrónico a una lista de destinatarios utilizando la libreta de direcciones. Dependiendo de cómo esté configurado el producto, puede que tenga una o varias de las siguientes opciones de visualización de la libreta de direcciones.

- Todos los contactos: Muestra una lista de todos los contactos disponibles.
- Contactos personales: Muestra una lista de todos los contactos asociados a su nombre de usuario. Estos contactos no están visibles para el resto de personas que utilizan el producto.
- **WOTA:** Debe haber iniciado sesión en el producto para ver la lista de Contactos personales.
- Contactos locales: Muestra una lista de todos los contactos almacenados en la memoria del producto. Estos contactos están visibles para el resto de personas que utilizan el producto.

## Cómo agregar contactos a la libreta de direcciones desde el panel de control del producto

Si ha iniciado sesión en el producto, los contactos que añada a la libreta de direcciones no estarán visibles para el resto de personas que utilicen el producto.

Si no ha iniciado sesión en el producto, los contactos que añada a la libreta de direcciones estarán visibles para el resto de personas que utilicen el producto.

NOTA: También puede utilizar el servidor Web incorporado (EWS) de HP para crear y gestionar la libreta de direcciones.

1. En la pantalla de inicio del panel de control del producto toque el botón Correo electrónico.

**NOTA:** Si se le solicita, introduzca el nombre de usuario y la contraseña.

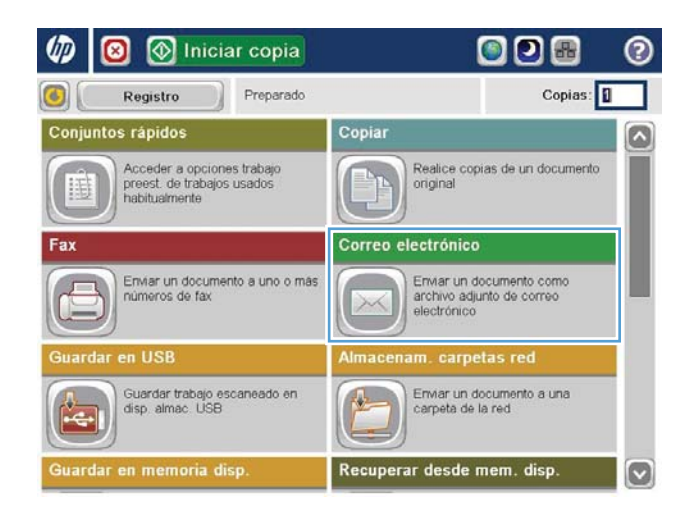

- 2. Toque el botón Libreta de direcciones 🖾 situado junto al campo Para: para abrir la pantalla Libreta de direcciones.
- 👩 🙆 🔕 Enviar correo electrónico ? Vista prel.. Preparado Q De admin@company.com Para: CC: Asunto: Nombre archivo:  $\bigcirc$ [Untitled] Más opciones 3/Oct/2011 11:58:38 AM

| Todos los co | ntactos           | <b></b>     | Į                 |
|--------------|-------------------|-------------|-------------------|
| lombre       | Dirección de corr | eo electrón | De                |
| A.J.         | CEO@business.co   | am 💽        | admin@company.com |
|              |                   |             |                   |
|              |                   |             | 1                 |
|              |                   |             | J                 |
|              |                   |             |                   |
|              |                   |             |                   |
|              |                   |             |                   |
|              |                   |             |                   |
|              | Editar D          | etalles     |                   |
|              |                   |             |                   |

0

3. Toque el botón Agregar 🕘 situado en la esquina inferior izquierda de la pantalla.

4. En el campo Nombre, escriba el nombre del contacto.

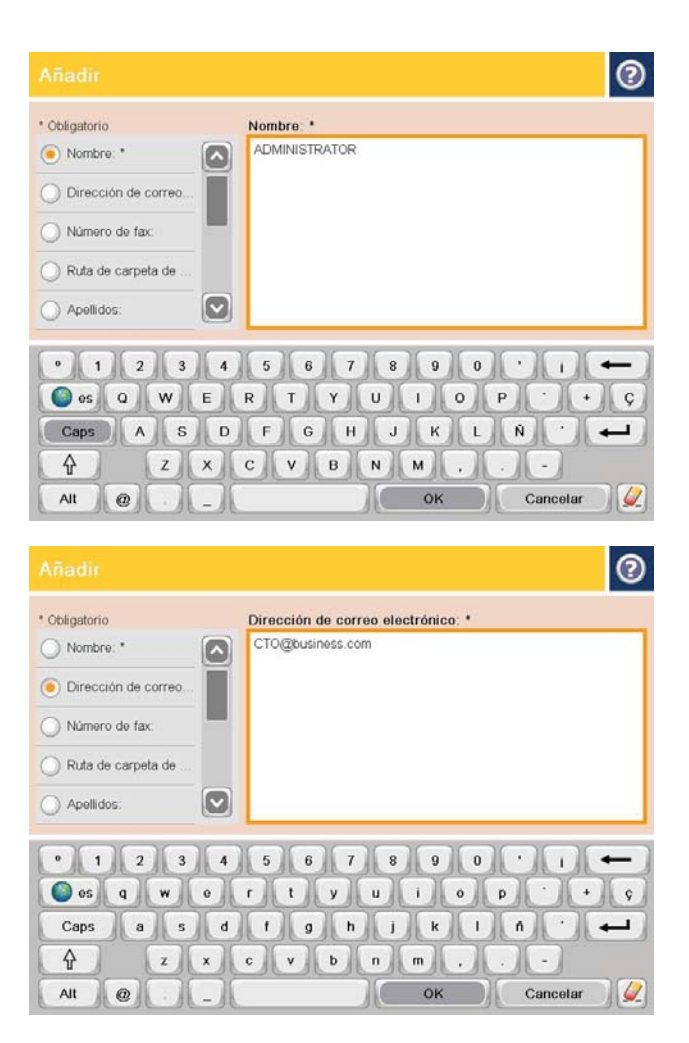

5. En la lista del menú, seleccione la opción Dirección de correo electrónico y, a continuación, escriba la dirección de correo electrónico del contacto.

Toque el botón Aceptar para añadir el contacto a la lista.

## Envío de un documento a una dirección de correo electrónico utilizando la libreta de direcciones

1. Coloque el documento boca abajo en el cristal del escáner o boca arriba en el alimentador de documentos y ajuste las guías de papel al tamaño del documento.

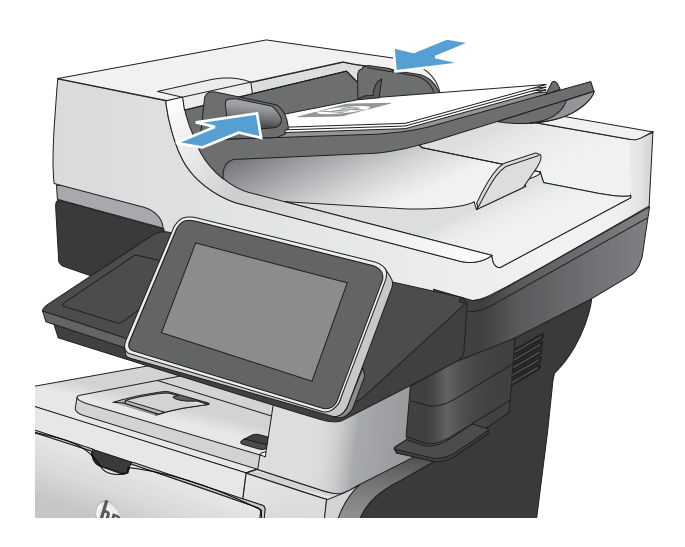

En la pantalla de inicio del panel de control del producto toque el botón Correo electrónico. 2.

**NOTA:** Si se le solicita, introduzca el nombre de usuario y la contraseña.

Toque el botón Libreta de direcciones 💽 situado junto al campo Para: para abrir la pantalla Libreta 3. de direcciones.

En la lista desplegable, seleccione la vista de libreta de direcciones que desee utilizar. 4.

|                                                                                  | 🗵 💿 Inicia                                                                                           | ar copia             |                                 |                                              |
|----------------------------------------------------------------------------------|----------------------------------------------------------------------------------------------------|----------------------|---------------------------------|----------------------------------------------|
|                                                                                  | Registro                                                                                             | Preparado            |                                 | Copias:                                      |
| Conjunto                                                                         | os rápidos                                                                                           |                      | Copiar                          |                                              |
| Û                                                                                | Acceder a opcione<br>preest. de trabajos<br>habitualmente                                            | es trabajo<br>usados | Realice original                | copias de un documento                       |
| Fax                                                                              |                                                                                                    |                      | Correo electrón                 | ico                                          |
|                                                                                  | Enviar un docume<br>números de fax                                                                   | nto a uno o más      | Enviar u<br>archivo<br>electrón | n documento como<br>adjunto de correo<br>ico |
| Guardar                                                                          | en USB                                                                                               |                      | Almacenam. ca                   | rpetas red                                   |
|                                                                                  | Guardar trabajo es<br>disp. almac. USB                                                               | caneado en           | Enviar u<br>carpeta             | in documento a una<br>de la red              |
| Guardar                                                                          | en memoria di                                                                                        | sp.                  | Recuperar desd                  | le mem. disp.                                |
| <u>a</u> (                                                                       | 🗵 💽 Env                                                                                              | iar correo           | electrónico                     | 6                                            |
| reparado                                                                         |                                                                                                    |                      |                                 | Vista prel                                   |
| De:                                                                              |                                                                                                    |                      |                                 |                                              |
| admin@c                                                                          | company.com                                                                                          |                      |                                 |                                              |
| Para:                                                                            |                                                                                                    |                      |                                 |                                              |
| cc.                                                                              |                                                                                                    |                      |                                 |                                              |
| 00.                                                                              |                                                                                                    |                      |                                 |                                              |
|                                                                                  |                                                                                                    |                      |                                 |                                              |
| Asunto:                                                                          |                                                                                                    |                      |                                 |                                              |
| Asunto:                                                                          |                                                                                                    |                      |                                 |                                              |
| Asunto:                                                                          | archivo:                                                                                             |                      |                                 |                                              |
| Asunto:<br>Nombre<br>[Untitled]                                                  | archivo:                                                                                             |                      |                                 |                                              |
| Asunto:<br>Nombre<br>[Untitled]<br>/Oct/2011                                     | archivo:<br>11:58:38 AM                                                                              |                      | Más opcione:                    |                                              |
| Asunto:<br>Nombre<br>[Untited]<br>/Oct/2011                                      | archivo:<br>11-58-38 AM<br>de direccior                                                              | nes                  | Más opciones                    |                                              |
| Asunto:<br>Nombre<br>[Unbtled]<br>/Oct/2011                                      | archivo:<br>11:58:38 AM<br>de direccior                                                              | nes                  | Más opciones                    |                                              |
| Asunto:<br>Nombre<br>[Unbtled]<br>VOct/2011                                      | archivo:<br>11:58:38 AM<br>de direccion<br>os contactos                                              | nes                  | Más opciones                    |                                              |
| Asunto:<br>Nombre<br>[Untitled]<br>/Oct/2011<br>.ibreta<br>Todos lo              | archivo:<br>11:58:38 AM<br>de direccion<br>os contactos<br>s contactos                               | nes                  | Más opciones                    |                                              |
| Asunto:<br>Nombre<br>[Untitled]<br>NOct/2011<br>ibreta<br>Todos le<br>Contacto   | archivo:<br>11:58:38 AM<br>de direccion<br>os contactos<br>s contactos<br>s locales                  | nes                  | Más opciones                    |                                              |
| Asunto:<br>Nombre<br>[Untitled]<br>VOct/2011<br>Libreta<br>Todos lo<br>Contacto  | archivo:<br>11:58:38 AM<br>de direccion<br>os contactos<br>s contactos<br>s locales                  | nes                  | Más opciones                    |                                              |
| Asunto:<br>Nombre<br>[Untitled]<br>WOct/2011<br>ibreta<br>Todos los<br>Contacto  | archivo:<br>11:58:38 AM<br>de direccion<br>os contactos<br>s contactos<br>s locales                  | nes                  | Más opciones                    |                                              |
| Asunto:<br>Nombre<br>[Untitled]<br>WOct/2011<br>Libreta<br>Todos Io:<br>Contacto | archivo:<br>11:58:38 AM<br>de direccion<br>os contactos<br>s contactos<br>s locales                  | 1es                  | Más opciones                    |                                              |
| Asunto:<br>Nombre<br>[Unbtled]<br>WOct/2011<br>Libreta<br>Todos le<br>Contacto   | archivo:<br>11:58:38 AM<br>de direccion<br>os contactos<br>s contactos<br>is locales                 | 1es                  | Más opciones                    |                                              |
| Asunto:<br>Nombre<br>[Untitled]<br>NOct/2011<br>Libreta<br>Todos los<br>Contacto | archivo:<br>11:58:38 AM<br>de direccion<br>os contactos<br>s contactos<br>is locales                 | nes                  | Más opciones                    |                                              |
| Asunto:<br>Nombre<br>[Untitled]<br>WOct/2011<br>Todos lo<br>Contacto             | archivo:<br>11:58:38 AM<br>de direccion<br>os contactos<br>os contactos<br>os locales                | 1es                  | Más opciones                    |                                              |
| Asunto:<br>Nombre<br>[Untitled]<br>Wood/2011<br>Libreta<br>Todos lo<br>Contacto  | archivo:<br>11:58:38 AM<br>de direccion<br>ps contactos<br>s contactos<br>s locales                  | 1es                  | Más opciones                    |                                              |
| Asunto:<br>Nombre<br>[Untitled]<br>NOct/2011<br>Libreta<br>Todos los<br>Contacto | archivo:<br>11:58:38 AM<br>de direccion<br>os contactos<br>s contactos<br>s locales<br>Editar        | 185                  | Más opciones                    | ok Cancelar                                  |
| Asunto:<br>Nombre<br>[Untitled]<br>WOct/2011<br>Todos lo<br>Contacto             | archivo:<br>11:58:38 AM<br>de direccion<br>ps contactos<br>s contactos<br>s contactos<br>s locales   | 1es                  | Más opcione:                    | Сапсоlar                                     |
| Asunto:<br>Nombre<br>[Untitled]<br>VOet/2011<br>Todos Io<br>Contacto             | archivo:<br>11:58:38 AM<br>de direccion<br>ps contactos<br>s contactos<br>s contactos<br>s contactos | 1es                  | Más opciones                    | CK Cancolar                                  |

 Seleccione un nombre de la lista de contactos y, a continuación, toque el botón de flecha hacia la derecha Libreta de direcciones para añadir el nombre a la lista de destinatarios.

Repita este paso para cada destinatario y, a continuación, toque el botón Aceptar.

0 Todos los contactos Dirección de correo Nombre ADMINISTRATOR CTO@business.com 8 Editar Detalles OK Cancelar  $\odot$ 2 1 Enviar correo electrónico Preparado 100% . 1 S 🖻 PDF Vista prel Autom Detección aut Autom Tipo archivo de docum. Optimizar texto/imagen PDF Ajustar manualmente Calidad de salida Caras originales Medio 1 cara Resolución Pág. 2 de 3 Orientación contenido 150 ppp Vertical

 $\mathbf{\nabla}$ 

Tamaño original

Autom. Ajuste de imagen

Predeterm.

Color/negro

Notificación

Detección automática

No notificar

6. Toque el botón Start 💿 para comenzar el envío.

**NOTA:** Puede obtener una vista previa de la imagen en cualquier momento; para ello, toque el botón Vista preliminar situado en la esquina superior derecha de la pantalla. Para obtener más información sobre esta función, toque el botón Ayuda ? en la pantalla de vista previa.

## Escaneado de una fotografía

1. Levante la tapa del escáner.

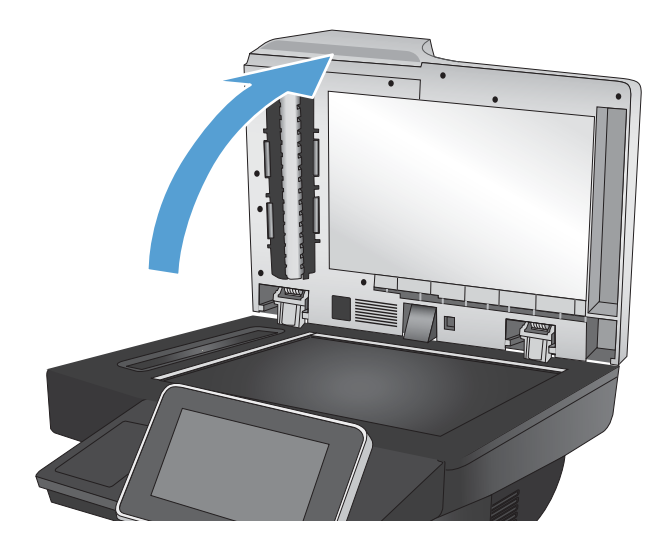

- 2. Coloque la fotografía hacia abajo con la esquina superior izquierda en la esquina superior izquierda del cristal del escáner.

3. Cierre la tapa del escáner suavemente.

- En la pantalla de inicio del panel de control del producto, toque uno de los botones correspondientes a las funciones de escaneado/ envío:
  - Almacenam. carpetas red
  - Guardar en memoria disp
  - Guardar en USB
- 5. Seleccione una carpeta existente o toque el botón Nueva carpeta para crear una carpeta nueva.
- 6. Escriba el nombre del archivo en el campo Nombre de archivo:.
- 7. Toque el botón Más opciones en la parte inferior de la pantalla.
- 8. Toque el botón Optimizar texto/imagen.
- 9. Seleccione la opción Fotografía y, a continuación, toque el botón Aceptar.
- 10. Toque el botón Start 🐼.

NOTA: Estos ajustes son temporales. Una vez terminado el trabajo, el producto regresa a la configuración predeterminada.

## 8 Fax

- <u>Configuración de los ajustes de fax necesarios</u>
- <u>Configuración de los ajustes de marcación del fax</u>
- <u>Configuración de los ajustes de envío de fax generales</u>
- <u>Configuración de códigos de facturación</u>
- <u>Configuración de las opciones predeterminadas para los trabajos de envío de fax</u>
- <u>Configuración de los ajustes de recepción de faxes</u>
- Uso de una programación de impresión de faxes
- Bloqueo de faxes entrantes
- <u>Configuración de las opciones predeterminadas para los trabajos de recepción de fax</u>
- <u>Archivado y reenvío de faxes</u>
- <u>Creación de una lista de marcado rápido</u>
- Adición de un número a una lista de marcado rápido existente
- <u>Eliminación de una lista de marcado rápido</u>
- <u>Eliminación de un solo número de la lista de marcado rápido</u>
- Envío de un fax con introducción manual de los números
- Enviar un fax utilizando una entrada de marcado rápido
- Búsqueda de una lista de marcado rápido por nombre
- Envío de faxes mediante los números de la libreta de direcciones de fax
- <u>Búsqueda en la libreta de direcciones de fax</u>
- <u>Cancelación de faxes</u>
- Informes de fax

#### Configuración de los ajustes de fax necesarios

Debe configurar algunos ajustes antes de utilizar la función de fax. Si los ajustes no se configuran, el icono de fax no se encontrará disponible. Esta configuración incluye:

- País/región
- Fecha/Hora
- Nombre de la empresa
- Número de fax
- Prefijo de marcado (opcional)

Esta información se utiliza en el encabezado del fax, que se imprime en todos los faxes salientes.

NOTA: Cuando se instala por primera vez, es posible que el accesorio de fax lea algunas de estas configuraciones del producto; por lo tanto, ya debe haber un valor establecido. Compruebe los valores para verificar que sean correctos.

NOTA: En EE. UU. y en muchos otros países/regiones, la configuración de la fecha, la hora, el país/la región, el número de teléfono y el nombre de la compañía es un requisito legal para el fax.

#### Asistente de configuración de fax

El asistente de configuración de fax guía a los usuarios a través de un procedimiento paso a paso para configurar los valores del fax que son necesarios para utilizar la función de fax. Si los ajustes no se configuran, la función de fax se encuentra desactivada.

La primera vez que encienda el producto con un accesorio de fax instalado, siga estos pasos para acceder al asistente de configuración del fax:

- 1. En la pantalla de inicio del panel de control del producto toque el botón Configuración inicial.
- 2. Toque el menú Asistente de configuración de fax.
- 3. Siga los pasos que se indican en el asistente de configuración del fax para configurar los ajustes necesarios.
- 4. Cuando termine el asistente de configuración del fax, aparecerá la opción para ocultar el botón Configuración inicial en la pantalla de inicio.

Para acceder al asistente de configuración del fax *después* de la configuración inicial mediante el panel de control, siga estos pasos:

- 1. En la pantalla de inicio del panel de control del producto, desplácese hasta el botón Administración y tóquelo.
- 2. Abra los siguientes menús:
  - Configuración de fax
  - Configuración de envío de fax

- Configuración de envío de fax
- Asistente de configuración de fax
- 3. Siga los pasos que se indican en el asistente de configuración del fax para configurar los ajustes necesarios. Se ha completado la instalación del fax.

NOTA: Los ajustes configurados con el asistente de configuración del fax en el panel de control anulan cualquier ajuste realizado en el servidor web incorporado de HP.

NOTA: Si la configuración del menú Configuración de fax no aparece en la lista de menús, es posible que esté activado el fax para LAN o Internet. Si se activa el fax para LAN o Internet, el accesorio de fax analógico se desactivará y no aparecerá el menú Configuración de fax. Sólo puede activar una función de fax cada vez, la de fax para LAN o la de fax analógico o fax por Internet. Si desea utilizar la función de fax analógico cuando la LAN esté activada, puede hacerlo deshabilitando la función de fax para LAN mediante la utilidad de configuración del software de envío digital HP MFP o mediante el servidor web incorporado de HP.

#### Configuración y verificación de la fecha y la hora

La configuración de fecha y hora para el accesorio de fax tiene el mismo valor que la configuración de fecha y hora del producto. Utilice el Asistente de configuración de fax para proporcionar esta información, o bien realice el procedimiento siguiente:

- 1. En la pantalla de inicio del panel de control del producto, desplácese hasta el botón Administración y tóquelo.
- 2. Abra los siguientes menús:
  - Configuración general
  - Configuración de fecha/hora
  - Fecha/Hora
- 3. Toque la configuración correcta de Zona horaria para su zona.
- 4. Toque el menú desplegable Mes y seleccione un mes.
- 5. Toque los cuadros situados junto al menú desplegable Fecha para introducir el día y el año con el teclado numérico.
- 6. Toque los cuadros situados bajo del encabezado Hora para introducir la hora y los minutos con el teclado numérico y, a continuación, toque el botón AM o PM.
- 7. Si es necesario, toque la función Ajuste para horario de verano.
- 8. Toque el botón Guardar para guardar la configuración.

#### Configuración o verificación del formato de fecha y hora

La configuración del formato de fecha y hora para el accesorio de fax tiene el mismo formato que la configuración de fecha y hora del producto. Utilice el Asistente de configuración de fax para proporcionar esta información, o bien realice el procedimiento siguiente:

- 1. En la pantalla de inicio del panel de control del producto, desplácese hasta el botón Administración y tóquelo.
- 2. Abra los siguientes menús:

- Configuración general
- Configuración de fecha/hora
- Formato de fecha/hora
- **3.** Toque una opción de Formato de fecha.
- 4. Toque una opción de Formato de hora.
- 5. Toque el botón Guardar para guardar la configuración.

### Configuración de los ajustes de marcación del fax

- 1. En la pantalla de inicio del panel de control del producto, desplácese hasta el botón Administración y tóquelo.
- 2. Abra los siguientes menús:
  - Configuración de fax
  - Configuración de envío de fax
  - Configuración de envío de fax
  - Configuración de marcado de fax

Configure cualquiera de los siguientes ajustes:

| Elemento de menú                   | Descripción                                                                                                    |  |
|------------------------------------|----------------------------------------------------------------------------------------------------|--|
| Volumen de marcado de fax          | Utilice el ajuste Volumen de marcado de fax para controlar el nivel de volumen de marcación del producto al enviar faxes.                                                                                                    |  |
| Modo de marcado                    | La configuración Modo de marcado establece el tipo de marcación utilizado: o tono (teléfonos de tono por pulsación) o pulso (teléfonos de marcación rotativa).                                                                                                    |  |
| Velocidad de envío de faxes        | La configuración Velocidad de envío de faxes permite establecer la velocidad en bits del módem de fax analógico (medida en bits por segundo) para el envío de faxes.                                                                                                    |  |
|                                    | • Rápida (predeterminada) — v.34/máx. 33.600 bps                                                                                                    |  |
|                                    | • Medio — v.17/máx. 14,600 bps                                                                                                    |  |
|                                    | • Lento — v.29/máx. 9,600 bps                                                                                                    |  |
| Intervalo de rellamada             | La configuración Intervalo de rellamada selecciona el número de minutos entre reintentos,<br>si el número marcado está ocupado o no responde, o si se produce un error.                                                                                                    |  |
|                                    | <b>NOTA:</b> Es posible que observe un mensaje de rellamada en el panel de control cuando se desactivan las opciones Rellamada si el número comunica y Rellamada si el número no responde. Esto sucede cuando el accesorio de fax marca un número, establece una conexión y luego ésta se interrumpe. Como consecuencia, el accesorio de fax realiza tres intentos de rellamada automáticos independientemente de la configuración de rellamada. Durante esta operación de rellamada, aparece un mensaje en el panel de control para indicar que hay una rellamada en curso. |  |
| Rellamar tras error                | La función Rellamar tras error establece el número de veces que se volverá a marcar un<br>número de fax cuando se produzca un error con la transmisión del fax.                                                                                                    |  |
| Rellamada si el número comunica    | La configuración Rellamada si el número comunica selecciona el número de veces (de 0 a 9) que el accesorio de fax vuelve a marcar un número cuando está ocupado. El intervalo entre reintentos se ajusta mediante la configuración del intervalo de rellamada.                                                                                                    |  |
| Rellamada si el número no responde | La configuración Rellamada si el número no responde selecciona el número de veces que el<br>accesorio de fax vuelve a marcar si el número no contesta. El número de reintentos es de 0<br>a 1 (utilizado en los EE.UU.) o de 0 a 2, en función de la configuración del país/ la región. El<br>intervalo entre reintentos se ajusta mediante la configuración del intervalo de rellamada.                                                                                                    |  |

| Elemento de menú         | Descripción                                                                                                    |
|--------------------------|----------------------------------------------------------------------------------------------------|
| Detectar tono de marcado | La configuración Detectar tono de marcado determina si el fax comprueba el tono de marcación antes de enviar un fax.                                                                                                    |
| Prefijo de marcado       | La configuración Prefijo de marcado permite introducir un número de prefijo (como por<br>ejemplo un 9 para acceder a una línea externa) al marcar. Este número de prefijo se añade<br>automáticamente a todos los números de teléfono cuando se marcan. |

#### Configuración de los ajustes de envío de fax generales

- 1. En la pantalla de inicio del panel de control del producto, desplácese hasta el botón Administración y tóquelo.
- 2. Abra los siguientes menús:
  - Configuración de fax
  - Configuración de envío de fax
  - Configuración de envío de fax
  - Configuración general de envío de fax

Configure cualquiera de los siguientes ajustes:

| Elemento de menú              | Descripción                                                                                                    |
|-------------------------------|----------------------------------------------------------------------------------------------------|
| Confirmación de número de fax | Si está activada la función Confirmación de número de fax, éste deberá introducirse dos veces para asegurarse de que es el correcto. Esta función está desactivada de forma predeterminada.                                                                                                    |
| Envío de PC a fax             | Utilice la función Envío de PC a fax y, a continuación, toque el botón para enviar faxes desde un PC. Esta función está activada de forma predeterminada.                                                                                                    |
| Encabezado fax                | Utilice la función Encabezado fax para controlar si el encabezado se va a añadir en la parte superior, si el contenido se va a bajar o si el encabezado se va a colocar sobre el encabezado anterior.                                                                                                    |
| Compresión JBIG               | Habilitar la función Compresión JBIG puede reducir las tarifas de las llamadas telefónicas ya<br>que reduce el tiempo de transmisión del fax y puede ser, por lo tanto, la configuración<br>preferida. No obstante, el uso de la función Compresión JBIG puede provocar problemas de<br>compatibilidad cuando realice comunicaciones con equipos de fax antiguos, en cuyo caso<br>deberá deshabilitarla.                    |
|                               | <b>NOTA:</b> La función Compresión JBIG sólo funciona cuando tanto el equipo que envía como el que recibe tienen esta configuración.                                                                                                    |
| Modo de corrección de errores | Normalmente, el accesorio de fax controla las señales de la línea telefónica durante el<br>envío o recepción de un fax. Si el accesorio de fax detecta un error durante la transmisión y<br>la configuración Modo de corrección de errores está activada, el accesorio de fax puede<br>solicitar que la porción del fax donde se encuentra el error se envíe de nuevo.                                                      |
|                               | La Modo de corrección de errores función está activada de forma predeterminada. Sólo debe desactivarla si tiene problemas para enviar o recibir un fax y si desea aceptar los errores en la transmisión con la consiguiente reducción de la calidad de la imagen. Desactivar la configuración puede resultar útil cuando intenta enviar un fax al extranjero o recibirlo, o si utiliza una conexión telefónica de satélite. |
|                               | <b>NOTA:</b> Algunos proveedores de VoIP pueden recomendar desactivar la opción Modo de corrección de errores. Sin embargo, no suele ser necesario.                                                                                                    |

## Configuración de códigos de facturación

La configuración del código de facturación, si está habilitada, solicitará que el usuario introduzca un número al enviar un fax. Este número se introduce en el informe de código de facturación. Para ver el informe de código de facturación, puede imprimirlo o consultarlo mediante una aplicación.

Los códigos de facturación están desactivados de forma predeterminada. Siga estos pasos para activar los códigos de facturación:

- 1. En la pantalla de inicio del panel de control del producto, desplácese hasta el botón Administración y tóquelo.
- 2. Abra los siguientes menús:
  - Configuración de fax
  - Configuración de envío de fax
  - Configuración de envío de fax
  - Códigos de facturación
- 3. Toque la función Activar códigos de facturación para activar los códigos de facturación.
- NOTA: Para desactivar los códigos de facturación, anule la selección de la función Activar códigos de facturación, toque el botón Guardar y, a continuación, ignore el resto de pasos.

Para permitir a los usuarios editar los códigos de facturación, active la casilla Permitir que los usuarios editen los códigos de facturación.

- 4. Toque el campo Código de facturación predeterminado para que aparezca el teclado.
- 5. Introduzca el código de facturación y, a continuación, toque el botón Aceptar.
- 6. Toque el campo Longitud mínima para abrir el teclado.
- 7. Escriba el número mínimo de dígitos que desea que aparezca en el código de facturación y, a continuación, toque el botón Aceptar.
- 8. Toque el botón Guardar.

# Configuración de las opciones predeterminadas para los trabajos de envío de fax

NOTA: Las opciones de trabajo predeterminadas se utilizan en todos los métodos de fax: analógico, LAN y por Internet.

- 1. En la pantalla de inicio del panel de control del producto, desplácese hasta el botón Administración y tóquelo.
- 2. Abra los siguientes menús:
  - Configuración de fax
  - Configuración de envío de fax
  - Opciones de trabajo predeterminadas

Configure cualquiera de los siguientes ajustes:

| Elemento de menú      | Descripción                                                                                                    |
|-----------------------|----------------------------------------------------------------------------------------------------|
| Resolución            | La configuración de la resolución del fax saliente determina la resolución máxima que<br>acepta el fax receptor. El accesorio de fax utiliza la resolución más alta posible que sea<br>común a los equipos de fax de envío y recepción (de acuerdo con la limitación de esta<br>configuración).                                                                                     |
|                       | <b>NOTA:</b> Los faxes que sean más anchos de 21,25 cm se envían automáticamente con una resolución estándar o fina, para reducir el tiempo del teléfono.                                                                                                    |
|                       | NOTA: Cuanto mayor sea la resolución, más prolongado será el tiempo de transmisión.                                                                                                    |
|                       | <b>NOTA:</b> La configuración de la resolución de fax LAN puede variar por proveedor y puede ser distinta de la que se indica más abajo.                                                                                                    |
| Caras originales      | Utilice la función Caras originales para seleccionar originales de 1 cara o 2 caras.                                                                                                    |
| Notificación          | La función Notificación indica cuándo y cómo se le notificará el estado de un fax saliente.<br>Esta configuración sólo se aplica al fax actual. Para cambiar este ajuste permanentemente,<br>cambie la configuración predeterminada.                                                                                                    |
| Orientación contenido | Utilice la función Orientación contenido para establecer cómo va a aparecer orientado el contenido del fax en la página. Para páginas de 1 cara, elija Vertical (borde más corto arriba, configuración predeterminada) u Horizontal (borde más largo arriba). Para páginas de 2 caras, elija Estilo de libro (borde más corto arriba) o Estilo doble cara (borde más largo arriba). |
| Tamaño original       | Utilice la función Tamaño original para que el contenido del fax coincida con el tamaño del documento original.                                                                                                    |
| Ajuste de imagen      | Utilice la función Ajuste de imagen para ajustar los valores Oscuridad, Contraste, Limpieza de fondo o Nitidez.                                                                                                    |
|                       | En algunos casos, un fondo gris en el documento hace que el fax se transmita más<br>lentamente.                                                                                                    |
|                       | <b>NOTA:</b> Toque el botón Predeterminado para restablecer el valor de nitidez a la configuración de fábrica.                                                                                                    |

| Elemento de menú         | Descripción                                                                                                    |
|--------------------------|----------------------------------------------------------------------------------------------------|
| Optimizar texto/imagen   | Utilice la función Optimizar texto/imagen para generar las salidas de fax que mejor coincidan con el original. El envío de gráficos y fotografías en modo de texto reduce la calidad de las imágenes. |
| Creación de trabajo      | Utilice la función Creación de trabajo para combinar varios originales en un solo trabajo de fax.                                                                                                    |
| Supresión páginas blanco | Utilice la función Supresión páginas blanco para evitar que se impriman páginas en blanco en un fax.                                                                                                  |

## Configuración de los ajustes de recepción de faxes

- 1. En la pantalla de inicio del panel de control del producto, desplácese hasta el botón Administración y tóquelo.
- 2. Abra los siguientes menús:
  - Configuración de fax
  - Configuración de recepción de fax
  - Configuración de recepción de fax

Configure cualquiera de los siguientes ajustes:

| Elemento de menú                | Descripción                                                                                                    |
|---------------------------------|----------------------------------------------------------------------------------------------------|
| Volumen del tono de llamada     | Toque el menú desplegable Volumen del tono de llamada y ajuste las opciones de volumen del tono de llamada.                                                                                                    |
| Tonos para contestar            | La configuración Tonos para contestar determina el número de veces que suena el teléfono antes de que el accesorio de fax responda a una llamada.                                                                                                    |
|                                 | <b>NOTA:</b> El rango predeterminado de las opciones disponibles en la configuración de Tonos para contestar es específico del país/ la región. El rango de opciones de Tonos para contestar disponibles está limitado por país/región.                                                                                                    |
|                                 | Si tiene problemas con la respuesta del accesorio de fax y el valor de Tonos para contestar es 1, pruebe a aumentarlo a 2.                                                                                                    |
| Velocidad de recepción de faxes | Toque el menú desplegable Velocidad de recepción de faxes y seleccione una de las opciones siguientes:                                                                                                    |
|                                 | • Rápida (predeterminada) — v.34/máx. 33.600 bps                                                                                                    |
|                                 | • Medio — v.17/máx. 14,600 bps                                                                                                    |
|                                 | • Lento — v.29/máx. 9,600 bps                                                                                                    |
| Intervalo de tonos              | Toque el cuadro situado debajo del encabezado Intervalo de tonos para abrir el teclado numérico. Introduzca un valor para el intervalo de los timbres con el teclado numérico y, a continuación, toque el botón Aceptar. La configuración predeterminada para el intervalo de los timbres es de 600 ms.                                    |
| Frecuencia de tonos             | Toque el cuadro situado debajo del encabezado Frecuencia de tonos para abrir el teclado<br>numérico. Introduzca un valor para la frecuencia del timbre con el teclado numérico y, a<br>continuación, toque el botón Aceptar. La configuración predeterminada de la frecuencia de<br>llamada es 68 Hz, que detecta llamadas de hasta 68 Hz. |

### Uso de una programación de impresión de faxes

🖹 NOTA: Antes de habilitar una programación de impresión de fax, debe crearse una programación.

- 1. En la pantalla de inicio del panel de control del producto, desplácese hasta el botón Administración y tóquelo.
- 2. Abra los siguientes menús:
  - Configuración de fax
  - Configuración de recepción de fax
  - Programación de impresión de faxes
- **3.** Toque la opción Usar Programación de impresión de faxes.
- 4. Toque el botón Programación.
- 5. Toque el botón Modo de impresión de faxes.
- 6. Toque el signo + de color verde para abrir la pantalla Programar un evento de fax semanalmente.
- 7. Seleccione una opción en el encabezado Tipo de evento:
  - Imprimir faxes entrantes
  - Almacenar todos los faxes:
- 8. Toque los campos de Hora para abrir el teclado numérico y, a continuación, introduzca los valores de hora y minutos para la impresión o el almacenamiento de los faxes de entrada.
- 9. Toque los botones de Días del evento para los días que desee aplicar al programa de impresión de faxes.
- **10.** Toque el botón Aceptar.
- 11. Toque el botón Guardar para guardar el programa de impresión de faxes.
- 12. Toque el botón Guardar para activar el programa de impresión de faxes.
- 🖉 NOTA: Sólo se puede aplicar un programa de impresión de faxes al día.

#### Bloqueo de faxes entrantes

Utilice la configuración lista de bloqueo de fax para crear una lista de números de teléfono bloqueados. Cuando recibe un fax de un número de teléfono bloqueado, no se imprime y se elimina directamente de la memoria.

#### Creación de una lista de faxes bloqueados

- 1. En la pantalla de inicio del panel de control del producto, desplácese hasta el botón Administración y tóquelo.
- 2. Abra los siguientes menús:
  - Configuración de fax
  - Configuración de recepción de fax
  - Números de fax bloqueados
- 3. Toque el campo Número de fax para bloquear para que aparezca el teclado.
- 4. Escriba un número y, a continuación, toque el botón Aceptar.
- 5. Pulse la fecha verde para mover el número a la lista Números de fax bloqueados.

**WOTA:** Para agregar más números de fax bloqueados, repita los pasos del 3 al 5.

6. Toque el botón Guardar para guardar la lista de números de fax bloqueados.

#### Eliminación de números de la lista de faxes bloqueados

- 1. En la pantalla de inicio del panel de control del producto, desplácese hasta el botón Administración y tóquelo.
- 2. Abra los siguientes menús:
  - Configuración de fax
  - Configuración de recepción de fax
  - Números de fax bloqueados
- **3.** Toque el número que desea eliminar de la lista Números de fax bloqueados, después toque el botón Eliminar y, a continuación, toque el botón Guardar.
- 4. Toque el botón Aceptar para confirmar la eliminación del número.
- 5. Repita los pasos 3 y 4 para eliminar más números de la lista Números de fax bloqueados o bien toque el botón Eliminar todo y, a continuación, toque el botón Guardar para eliminar a la vez todos los números de la lista Números de fax bloqueados.

# Configuración de las opciones predeterminadas para los trabajos de recepción de fax

- NOTA: Las opciones de trabajo predeterminadas se utilizan en todos los métodos de fax: analógico, LAN y por Internet.
  - 1. En la pantalla de inicio del panel de control del producto, desplácese hasta el botón Administración y tóquelo.
  - 2. Abra los siguientes menús:
    - Configuración de fax
    - Configuración de recepción de fax
    - Opciones de trabajo predeterminadas

Configure cualquiera de los siguientes ajustes:

| Elemento de menú       | Descripción                                                                                                    |
|------------------------|----------------------------------------------------------------------------------------------------|
| Notificación           | La configuración Notificación controla el momento en que se imprimirá el informe de<br>llamadas de fax para los faxes de entrada.                                                                                                    |
| Sellar faxes recibidos | La configuración Sellar faxes recibidos activa o desactiva el sellado de faxes entrantes. El sello imprime la fecha, hora, número de teléfono y número de página en cada página entrante.                                                                                                    |
| Ajustar a página       | Al seleccionar un tamaño de página para imprimir un fax, el producto determina el tamaño<br>de página más cercano que coincida con el tamaño que se desee de entre los tamaños<br>disponibles en el producto. Si la configuración de ajuste a página está activada y la imagen<br>que se recibe es más grande que el tamaño de la página, el producto intenta escalar la<br>imagen para que se adapte a la página. Si esta configuración está deshabilitada y la imagen<br>entrante es más grande que la página, se divide entre las páginas. |
| Selección de papel     | Utilice la función Selección de papel para especificar la bandeja que se usará para imprimir faxes.                                                                                                    |
| Caras                  | Utilice la función Caras para especificar una salida de los faxes a 1 o 2 caras.                                                                                                    |

### Archivado y reenvío de faxes

Utilice la función de archivado de faxes para guardar copias de todos los faxes de entrada, de todos los faxes de salida o de ambos, en una dirección de correo electrónico concreta.

Utilice la función de reenvío de faxes para reenviar todos los faxes recibidos, todos los faxes de salida, o ambos, a otro número de fax. Cuando el reenvío de faxes está activado, el producto receptor imprime el fax y también lo reenvía al número de reenvío de fax.

NOTA: Para utilizar la función Archivar por dirección de correo electrónico, el servidor SMTP debe estar configurado y responder. Utilice el servidor web incorporado de HP para configurar el servidor SMTP. Los ajustes de **Configuración de correo electrónico** se encuentran en la ficha **Escaneado/Envío digital**.

#### Activación del archivado de faxes

- 1. En la pantalla de inicio del panel de control del producto, desplácese hasta el botón Administración y tóquelo.
- 2. Abra los siguientes menús:
  - Configuración de fax
  - Archivado y reenvío de fax
- **3.** Toque el cuadro Activar archivado de fax.
- 4. Seleccione una de las siguientes opciones del menú desplegable Tipo de trabajo de fax para archivar:
  - Enviar y recibir (predeterminado)
  - Sólo enviar
  - Sólo recibir
- 5. Toque el campo Dirección de correo electrónico para archivado de fax para abrir el teclado.
- 6. Escriba la dirección de correo electrónico a la que se reenviarán los faxes y, a continuación, toque el botón Aceptar.
- 7. Toque el botón Guardar.

#### Activación del reenvío de faxes

- 1. En la pantalla de inicio del panel de control del producto, desplácese hasta el botón Administración y tóquelo.
- 2. Abra los siguientes menús:
  - Configuración de fax
  - Archivado y reenvío de fax
- 3. Toque el cuadro Activar transmisión de fax.
- 4. Seleccione una de las siguientes opciones del menú desplegable Tipo de trabajo de fax para transmitir:

- Enviar y recibir
- Sólo enviar
- Sólo recibir (predeterminado)
- 5. Toque el campo Número de reenvío de faxes para abrir el teclado.
- 6. Escriba el número al que se reenviarán los faxes y, a continuación, toque el botón Aceptar.
- 7. Toque el botón Guardar.

## Creación de una lista de marcado rápido

1. En la pantalla de inicio del panel de control del producto toque el botón Fax.

2. Toque el botón Marcaciones rápidas para mostrar la pantalla Marcaciones rápidas.

**3.** Toque uno de los números Marcados con botón rápido sin asignar.

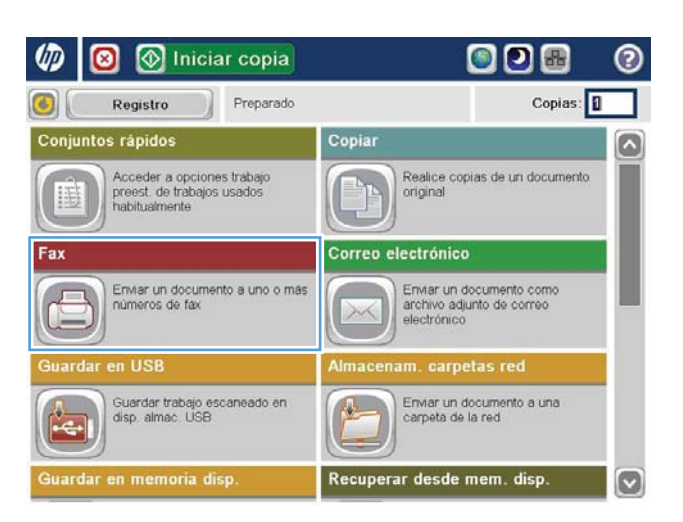

| 👩 🙆 Enviar fax    | 0                                                                                                    |
|-------------------|----------------------------------------------------------------------------------------------------|
| Preparado         | Vista prel                                                                                                   |
| Número de fax:    | 00 Marcados rápidos   Marcados con botón rápido sakon taylor a   00 01   55555555 02   02 03   04 05   06 07 |
| Eliminar Detalles |                                                                                                    |

| Fax > Editar marcad | os rápidos      |             | 2  |
|---------------------|-----------------|-------------|----|
| Nomb marc ráp:      |                 |             |    |
|                     | 00              | Imprimir    | Q) |
| Números de fax:     | Marcados con bo | tón rápido  |    |
|                     |                 | 01          | ~  |
|                     | 02              | 03          |    |
|                     | 04              | 05          |    |
|                     | 06              | 07          |    |
|                     |                 |             | 2  |
|                     | Eliminar        |             | -  |
|                     |                 |             |    |
|                     | -               |             |    |
|                     |                 | OK Cancelar |    |

**4.** Toque el campo Nombre de marcación rápida para que aparezca el teclado.

| Fax > Editar marcado | os rápidos   |                           | 0         |  |
|----------------------|--------------|---------------------------|-----------|--|
| Nomb marc ráp:       |              |                           |           |  |
|                      | 00           | Imp                       | rimir 🔍 🔍 |  |
| Números de fax:      | Marcados con | Marcados con botón rápido |           |  |
|                      |              | 01                        |           |  |
|                      | 02           | 03                        | -         |  |
|                      | 04           | 05                        |           |  |
|                      | 06           | 07                        |           |  |
|                      | ✓ 08         | (09)                      |           |  |
|                      | Eliminar     |                           |           |  |
|                      |              |                           |           |  |
|                      |              | ОК                        | Cancelar  |  |

| Fax > Editar marcados rápidos                                                              | 0          |
|--------------------------------------------------------------------------------------------|------------|
| [01] Nombre de marcado rápido: *                                                           |            |
| Company 2                                                                                  |            |
| Numeros de tax: *                                                                          |            |
| 5555555                                                                                    |            |
| • 1 2 3 4 5 6 7 8 9<br>● es q w e r t y u i o<br>Caps a s d ! g h j k<br>↓ 7 x c v b n m . |            |
| Alt @ OK                                                                                   | Cancelar 🖉 |

5. Escriba un nombre para la marcación rápida.

6. Introduzca el número de fax para el marcado rápido.

**NOTA:** Para introducir números de fax adicionales para un marcado rápido, toque la pantalla que aparece a la derecha del último dígito del número de fax introducido anteriormente. Cuando aparezca el cursor, toque la tecla Intro para mover el cursor a la línea siguiente. Repita este paso para introducir todos los números de marcación rápida.

Toque el botón Aceptar.

7. El nombre y el número (o números) de fax aparecerán junto al número Marcados con botón rápido seleccionado.

Toque el botón Aceptar para regresar a la pantalla Fax.

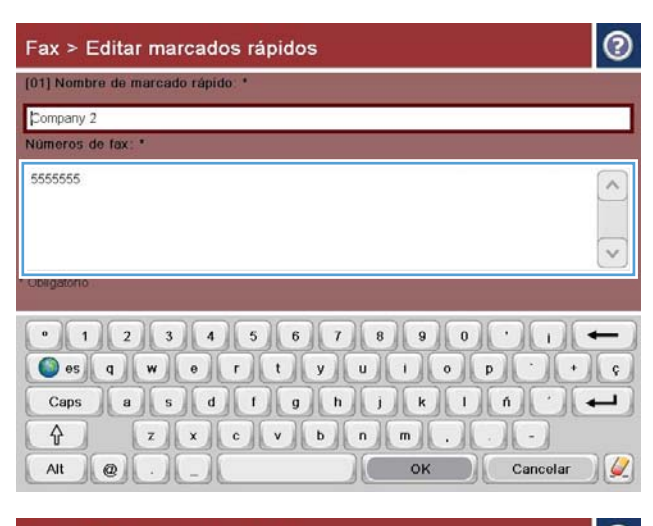

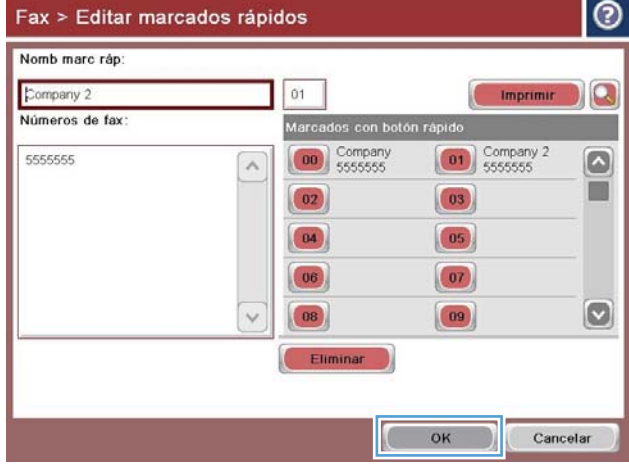

### Adición de un número a una lista de marcado rápido existente

- 1. En la pantalla de inicio del panel de control del producto, desplácese hasta el botón Fax y tóquelo.
- 2. Toque el botón Marcados rápidos para mostrar la pantalla Marcaciones rápidas.
- **3.** Toque un número de Marcados con botón rápido de la lista para editarlo.
- 4. Toque la flecha hacia abajo en el cuadro Nombre de marcación rápida para abrir el menú desplegable.
- 5. Toque la opción Números de fax.
- 6. Para añadir un número de fax para un nombre de marcado rápido, toque la pantalla que aparece a la derecha del último dígito del último número de fax de la lista. Cuando aparezca el cursor, toque la tecla Intro para mover el cursor a la línea siguiente y, a continuación, escriba el número de fax.
- 7. Toque el botón Aceptar para regresar a la pantalla Marcados rápidos.
- 8. Toque el botón Aceptar para regresar a la pantalla Fax.

## Eliminación de una lista de marcado rápido

- 1. En la pantalla de inicio del panel de control del producto, desplácese hasta el botón Fax y tóquelo.
- 2. Toque el botón Marcados rápidos para mostrar la pantalla Marcaciones rápidas.
- 3. Toque un número de Marcados con botón rápido de la lista para eliminarlo.
- 4. Toque el botón Eliminar.
- 5. Toque el botón Sí para confirmar la eliminación de la lista de marcación rápida y regresar a la pantalla Fax.

### Eliminación de un solo número de la lista de marcado rápido

- 1. En la pantalla de inicio del panel de control del producto, desplácese hasta el botón Fax y tóquelo.
- 2. Toque el botón Marcados rápidos para mostrar la pantalla Marcaciones rápidas.
- **3.** Toque el número de Marcados con botón rápido de la lista para abrir el teclado.
- 4. Toque la flecha hacia abajo en el cuadro Nombre de marcación rápida para abrir el menú desplegable y, a continuación, toque la opción Números de fax .
- 5. Desplácese por la lista de número de faxes y pulse la pantalla a la derecha del último dígito del número de fax para eliminarlo. Utilice la tecla retroceder para eliminar el número de fax.
- 6. Toque el botón Aceptar para regresar a la pantalla Marcados rápidos.
- 7. Toque el botón Aceptar para regresar a la pantalla Fax.

### Envío de un fax con introducción manual de los números

1. Coloque el documento boca abajo en el cristal del escáner o boca arriba en el alimentador de documentos y ajuste las guías de papel al tamaño del documento.

2. En la pantalla de inicio del panel de control del producto toque el botón Fax. Es posible que deba escribir un nombre de usuario y una contraseña.

 Toque el botón Más opciones. Compruebe que la configuración se corresponde con la del original. Cuando haya finalizado todos los ajustes, toque la flecha hacia arriba para desplazarse a la pantalla principal de Fax.

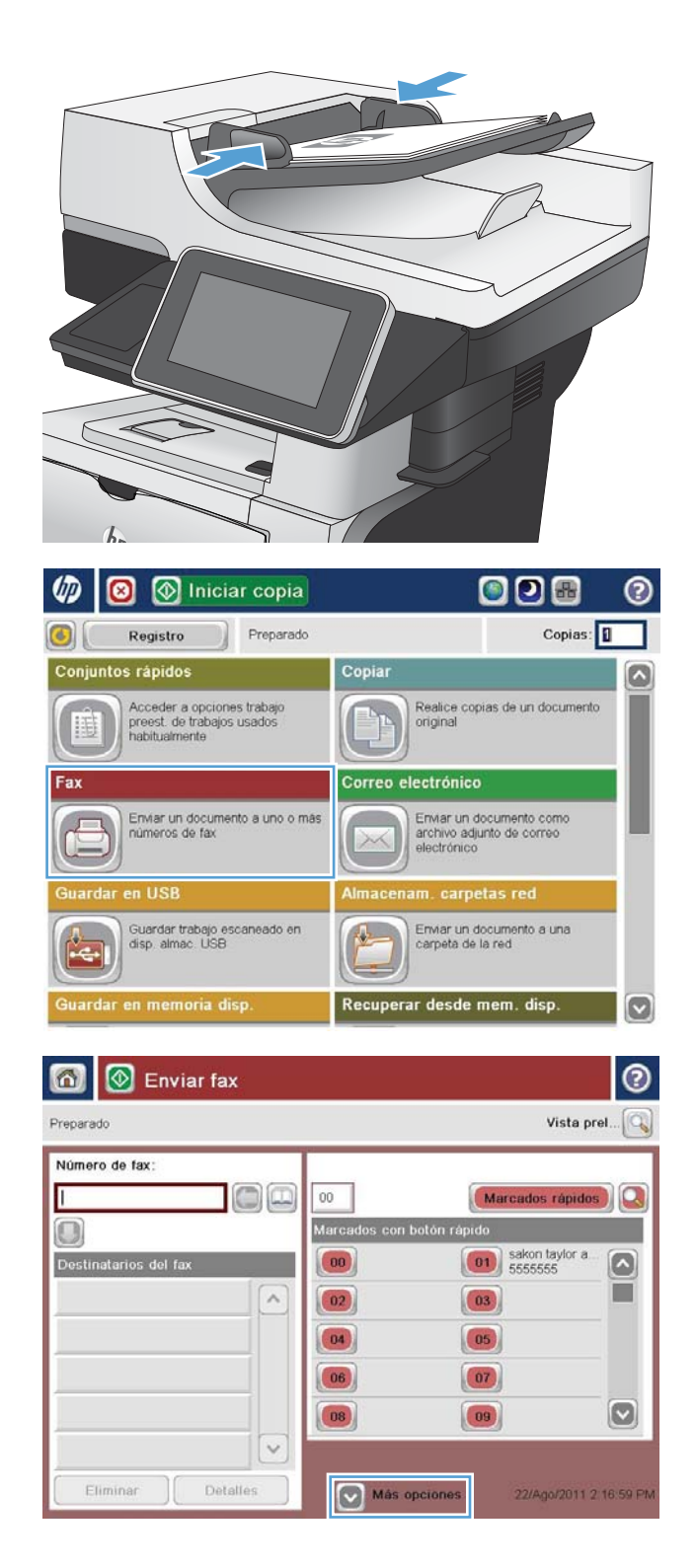

4. Toque el campo Número de fax para abrir el teclado.

5. Escriba un número de teléfono y, a continuación, toque el botón Aceptar.

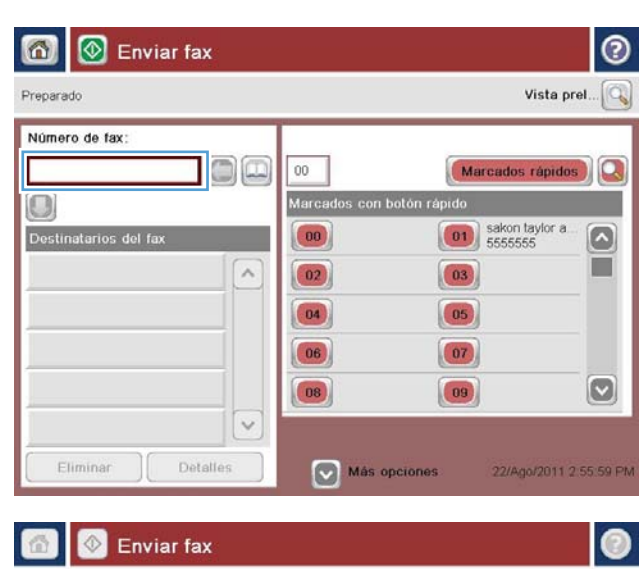

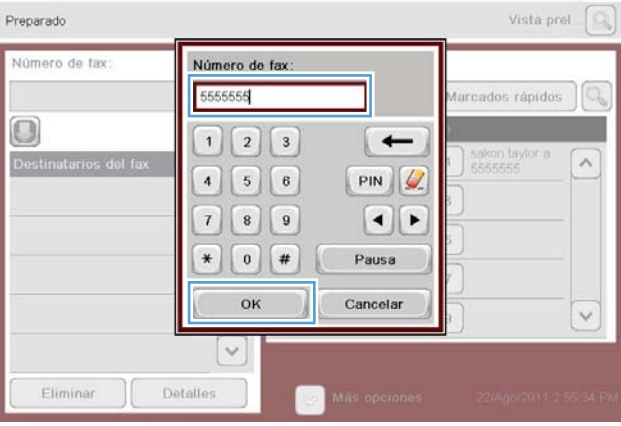

- 3 💿 Enviar fax Vista prel... Preparado Número de fax: Marcados rápidos 00 Marcados con botón rápido 0 sakon taylor a. Destinatarios del fax 00 ~ 02 03 04 05 06 07  $\bigcirc$ 08 09 V Detalles Más opciones 22/Ago/2011 2:55:59 PM
- 6. Toque el botón Start 💿 para enviar el fax.

**NOTA:** Puede obtener una vista previa de la imagen en cualquier momento; para ello, toque el botón Vista preliminar situado en la esquina superior derecha de la pantalla. Para obtener más información sobre esta función, toque el botón Ayuda ? en la pantalla de vista previa.

### Enviar un fax utilizando una entrada de marcado rápido

1. Coloque el documento boca abajo en el cristal del escáner o boca arriba en el alimentador de documentos y ajuste las guías de papel al tamaño del documento.

2. En la pantalla de inicio del panel de control del producto toque el botón Fax.

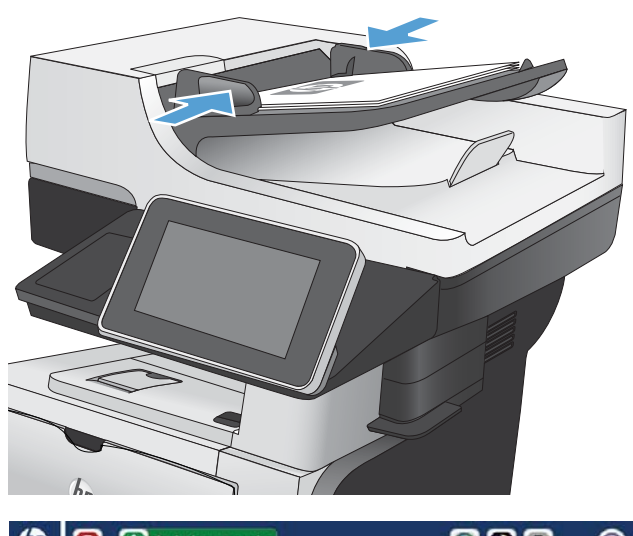

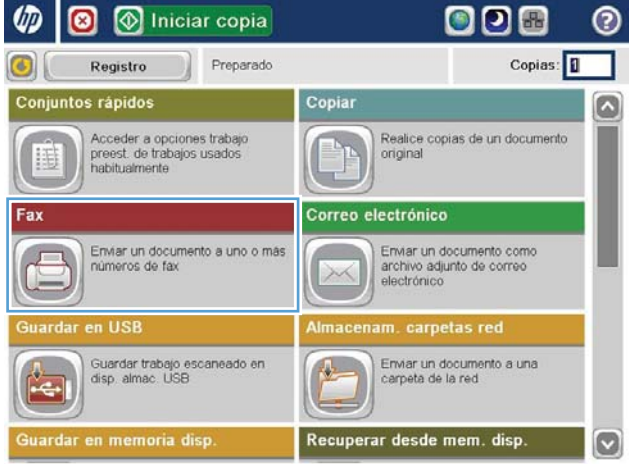

- Toque un botón de número para acceder al nombre de marcado rápido que desea utilizar. El nombre de marcado rápido aparecerá en la sección Destinatarios del fax de la pantalla Fax.
- 👩 🔕 Enviar fax 0 Vista prel... Preparado Número de fax: Marcados rápidos 00 Marcados con botón rápido 0 00 Company 5555555 Destinatarios del fax 01 [00] Company 5555555 ~ 02 03 04 05 06 07  $\bigcirc$ 08 09 ~ Más opciones 🙆 Enviar fax ? Vista prel... Preparado Número de fax: 00 Marcados rápidos Marcados con botón rápido 0 00 Company 5555555 Destinatarios del fa 01 SUPERIOR CHAIN ~ 02 03 STANDARD DAILY NEWS 04 05 06 07  $\bigcirc$ 08 09 V

Más opciones

25/Ago/2011 4 49 52 PM

Eliminar

Detalles

4. Toque el botón Start 💿 para enviar el fax.

NOTA: Puede obtener una vista previa de la imagen en cualquier momento; para ello, toque el botón Vista preliminar situado en la esquina superior derecha de la pantalla. Para obtener más información sobre esta función, toque el botón Ayuda ? en la pantalla de vista previa.
### Búsqueda de una lista de marcado rápido por nombre

- NOTA: Si no conoce el nombre exclusivo del marcado rápido, escriba una letra para seleccionar una parte de la lista. Por ejemplo, para ver los nombres de marcado rápido que comienzan con la letra N, escriba la letra N. Si no existe ninguna entrada que coincida, aparece un mensaje antes de que la búsqueda muestre la entrada que más se aproxima a la letra N.
  - 1. En la pantalla de inicio del panel de control del producto toque el botón Fax.
  - 2. Toque el botón de búsqueda. Este botón parece una lupa y se encuentra a la derecha del botón Marcaciones rápidas.
  - 3. Escriba las primeras letras del nombre de marcación rápida que desea buscar. A medida que se encuentren resultados, se irá rellenando la lista situada en la parte superior de la página de búsqueda. Si es necesario, desplácese para ver todas las entradas, o bien escriba más letras para restringir la búsqueda.
  - 4. Seleccione el nombre adecuado de la lista y toque el botón Aceptar. En la lista de marcación rápida de la pantalla principal del fax se mostrará la entrada seleccionada en la lista de números.
  - 5. Toque un número de marcación rápida para añadirlo a la lista de destinatarios.
  - 6. Seleccione o busque tantos nombres adicionales como sea necesario.

# Envío de faxes mediante los números de la libreta de direcciones de fax

La función de libreta de direcciones de fax le permite almacenar números de fax en el producto.

También puede activar la lista de contactos de Microsoft<sup>®</sup> Exchange en el producto para que aparezca en la libreta de direcciones de fax.

1. En la pantalla de inicio del panel de control del producto toque el botón Fax.

2. Toque el icono Libreta de direcciones para mostrar la pantalla Libreta de direcciones.

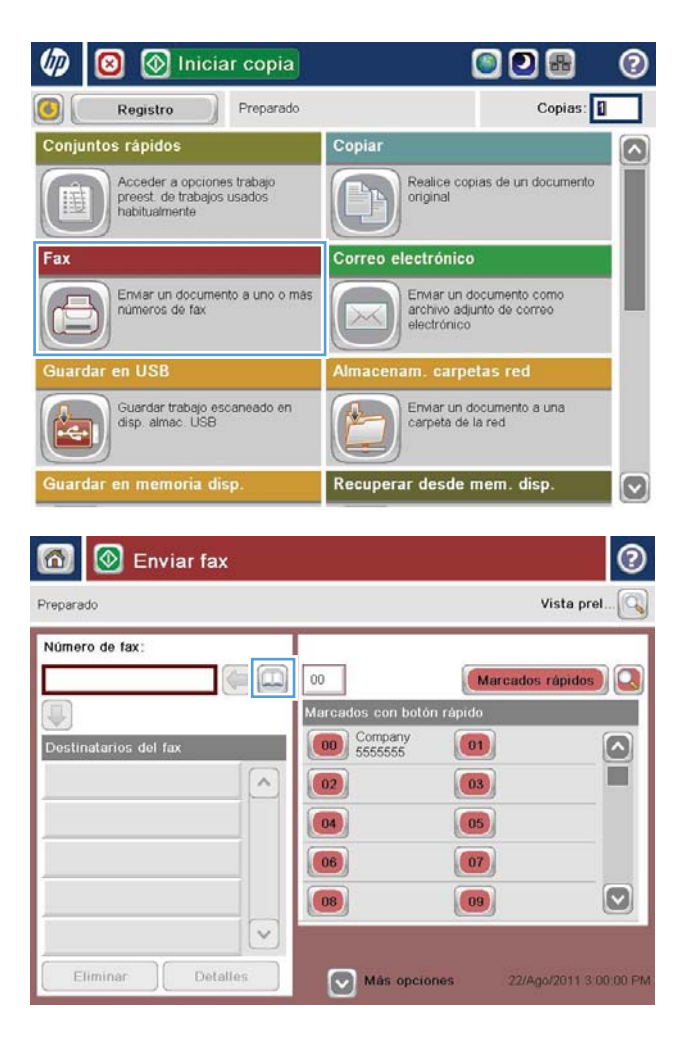

3. Seleccione un origen de la libreta de direcciones de fax en el menú desplegable.

|                                                      | 0                     |
|------------------------------------------------------|-----------------------|
| Todos los contactos                                  |                       |
| Todos los contactos                                  | Destinatarios del fax |
| Contactos locales                                    | SUPERIOR CHAIN        |
|                                                      |                       |
| SUPERIOR CHAIN 444333333                             |                       |
|                                                      |                       |
|                                                      |                       |
|                                                      |                       |
| Editar Detailes                                      |                       |
|                                                      |                       |
|                                                      | OK Cancelar           |
|                                                      |                       |
| Libreta de direcciones                               | 0                     |
| Todos los contactos                                  |                       |
| Nombre Número de fax                                 | Destinatarios del fax |
| DIRECT LINE 555555555                                |                       |
|                                                      | SUPERIOR CHAIN        |
| STANDARD DAILY 779098898                             |                       |
| STANDARD DAILY 779098898<br>SUFERIOR CHAIN 444333333 |                       |
| STANDARD DAILY                                       |                       |
| STANDARD DAILY 779098898<br>SUPERIOR CHAIN 444333333 |                       |
| STANDARD DAILY 779098898<br>SUPERIOR CHAIN 444333333 |                       |
| STANDARD DAILY 779098898<br>SLPERIOR CHAIN 444333333 |                       |
| STANDARD DAILY 779098898<br>SUPERIOR CHAIN 444333333 |                       |
| STANDARD DAILY 779098896<br>SLPERIOR CHAIN 444333333 |                       |

4. Toque los nombres para resaltar y, a continuación, toque el icono de flecha hacia la derecha para mover los nombres resaltados a la sección Destinatarios del fax.

5. Toque el botón Aceptar para regresar a la pantalla Fax.

|                |               |                                            |                                                     | 0                 |
|----------------|---------------|--------------------------------------------|-----------------------------------------------------|-------------------|
| Todos los con  | tactos        |                                            | 8                                                   |                   |
| Nombre         | Número de fax |                                            | Destinatarios del fa                                | c.                |
| DIRECT LINE    | 55555555      |                                            | STANDARD DAILY NE                                   | ws                |
| STANDARD DAIL  | Y 779098898   |                                            | SUPERIOR CHAIN                                      |                   |
| SUPERIOR CHAI  | IN 444333333  |                                            |                                                     |                   |
|                | Editar D      | etalles                                    | Ск                                                  | Cancolar          |
| Preparado      | nviar fax     |                                            |                                                     | Vista prel        |
| Número de fax: | of fax        | 00<br>Marcados co<br>00 Comp<br>5555<br>02 | Marcados<br>pri bolón rápido<br>pany 01<br>03<br>03 | rápidos)          |
| Eliminar       | Detalles      | 06<br>08                                   | 07<br>09<br>s opciones 25/Ag                        | 0/2011 4 49 52 PM |

6. Toque el botón Start 💿 para enviar el fax.

### Búsqueda en la libreta de direcciones de fax

Utilice la función de búsqueda en la libreta de direcciones de fax para completar la búsqueda de un nombre de la libreta de direcciones.

- 1. En la pantalla de inicio del panel de control del producto toque el botón Fax.
- 2. Toque el botón Libreta de direcciones 💽.
- **3.** Seleccione la opción Todos los contactos o la opción Contactos locales en el menú desplegable de la parte superior de la pantalla de la libreta de direcciones de fax.
- 4. Toque el icono de búsqueda (lupa) situado junto al menú desplegable.
- 5. Con el teclado, escriba la primera o primeras letras del nombre; los destinatarios que coincidan aparecerán en la pantalla. Escriba más letras para restringir más la búsqueda. Seleccione un nombre y, a continuación, toque el botón Aceptar.
- 6. Toque la flecha derecha para transferir el nombre seleccionado a la lista Destinatarios del fax.
- 7. Toque el botón Aceptar para regresar a la pantalla Enviar fax.

### Cancelación de faxes

Para cancelar un trabajo de fax actual, toque el botón Canc. trbj. en la pantalla de estado de fax.

| in the second second second second second second second second second second second second second second second |                       |                          |
|----------------------------------------------------------------------------------------------------|-----------------------|--------------------------|
| Estado:                                                                                                    |                       |                          |
| Escaneando página desde el cristal                                                                              |                       |                          |
| Para conf. sig. trabajo, toque "OK"                                                                             |                       |                          |
| Negro Legal                                                                                                    | • Legal               | 100x200                  |
| ID trabajo: Invitado/Fax 2:56 PM                                                                                | antener la configurac | ón para el trabajo sigui |
| Trab. activos                                                                                                   | (ок)                  | Canc. trbj.              |
|                                                                                                    | · ]                   | 00                       |

### Informes de fax

En las secciones siguientes se muestra una lista de los informes de fax disponibles en este producto. Estos informes se pueden imprimir o consultar mediante el panel de control del producto.

#### En este producto están disponibles los siguientes informes de fax:

- Registro de actividades del fax
- Informe de códigos de facturación
- Lista de fax bloqueada
- Lista de números de marcado rápido
- Informe de llamadas de fax

#### Para imprimir o consultar un informe de fax, siga estos pasos:

- 1. En la pantalla de inicio del panel de control del producto, desplácese hasta el botón Administración y tóquelo.
- 2. Abra los siguientes menús:
  - Informes
  - Informes de fax
- 3. Seleccione el registro o el informe para imprimirlo o consultarlo.
- 4. Toque el botón Imprimir o Ver.

#### Registro de actividad de fax.

El registro de actividad de fax incluye la siguiente información:

- La información del encabezado del fax configurado en el producto.
- El número de trabajo de cada trabajo de fax.
- Fecha y hora de los faxes recibidos, enviados o que no han podido enviarse.
- El tipo de trabajo de fax: envío o recepción.
- Identificación del remitente (número de teléfono, si se encuentra disponible)
- Duración (periodo de inactividad).
- Número de páginas.
- Resultado (enviado satisfactoriamente, pendiente o no ha podido enviarse, que incluye código y tipo de error).

La base de datos almacena las 500 entradas de fax más recientes. La base de datos de entradas de fax incluye cualquier sesión de fax como una entrada. Por ejemplo, una sesión de fax puede ser un fax enviado, un fax recibido o actualizaciones de firmware. En función de la actividad, puede que el informe incluya menos de 500 entradas.

Si desea utilizar el registro como referencia, imprímalo periódicamente y, a continuación, bórrelo.

Para borrar el registro de actividades del fax, siga estos pasos:

- 1. En el panel de control, toque el icono Administración.
- 2. Abra los siguientes menús:
  - Configuración de fax
  - Borrar registro de actividades del fax
- 3. Toque el botón Borrar para borrar el registro de actividades del fax.

#### Informe de códigos de facturación.

El informe de códigos de facturación es una lista de los últimos 500 faxes que se han enviado satisfactoriamente, listados por código de facturación. En este informe se proporciona la siguiente información.

- Número de código de facturación
- Fecha y hora de todos los faxes que se han enviado satisfactoriamente
- Número de identificación
- Duración (periodo de inactividad)
- Número de páginas enviadas
- Resultado (satisfactorio)

La base de datos almacena los 500 faxes más recientes. Si desea utilizar el informe como referencia, imprímalo periódicamente y, a continuación, bórrelo.

### Informe de lista de faxes bloqueados.

El informe de lista de faxes bloqueados contiene la lista de números de fax que se han configurado en el producto para no recibir ningún fax desde ellos.

### Informe de lista de marcación rápida.

Un informe de lista de marcación rápida muestra en una lista los números asignados a los nombres de marcación rápida.

#### Informe de llamada de fax.

El informe de llamada de fax es un breve informe que indica el estado del último fax que se ha enviado o recibido.

## 9 Gestión del producto

- <u>Configuración del IP de la red</u>
- <u>Servidor web incorporado de HP</u>
- <u>HP Utility (Mac OS X)</u>
- <u>Uso del software HP Web Jetadmin</u>
- <u>Configuraciones de ahorro</u>
- <u>Características de seguridad del producto</u>
- Actualización del firmware del producto

### Configuración del IP de la red

### Renuncia al uso compartido de impresoras

HP no admite la red de punto a punto, ya que se trata de una función de los sistemas operativos de Microsoft y no de los controladores de impresión HP. Visite el sitio web de Microsoft en <u>www.microsoft.com</u>.

### Visualice o cambie la configuración de red

Utilice el servidor web incorporado de HP para ver o cambiar la configuración de IP.

- 1. Imprima una página de configuración y localice la dirección IP.
  - Si está utilizando IPv4, la dirección IP contiene sólo dígitos. Con el siguiente formato:

xxx.xxx.xxx.xxx

• Si está utilizando IPv6, la dirección IP es una combinación hexadecimal de caracteres y dígitos. Tiene un formato similar a:

xxxx::xxxx:xxxx:xxxx

- 2. Para abrir el servidor web incorporado de HP, escriba la dirección IP en la línea de dirección del navegador web.
- 3. Haga clic en la ficha **Red** para obtener información de red. Puede cambiar la configuración según lo necesite.

### Configuración manual de los parámetros IPv4 TCP/IP desde el panel de control

Utilice los menús de Administración del panel de control para configurar una dirección IPv4, una máscara de subred y una pasarela predeterminada.

- 1. En la pantalla de inicio del panel de control del producto, desplácese hasta el botón Administración y tóquelo.
- 2. Abra los siguientes menús:
  - Configuración de red
  - Menú Jetdirect
  - TCP/IP
  - Configuración IPV4
  - Config. método
- 3. Seleccione la opción Manual y, a continuación, toque el botón Guardar.
- 4. Abra el menú Configuración manual.

- 5. Toque Dirección IP, Máscara de subred o la opción Pasarela predeterminada.
- 6. Toque el primer campo para abrir el teclado. Introduzca los dígitos correctos para el campo y, a continuación, toque el botón Aceptar.

Repita este proceso para cada campo y, a continuación, toque el botón Guardar.

### Configuración manual de los parámetros IPv6 TCP/IP desde el panel de control

Utilice los menús de Administración del panel de control para configurar manualmente una dirección .

- 1. En la pantalla de inicio del panel de control del producto, desplácese hasta el botón Administración y tóquelo.
- 2. Para activar la configuración manual, abra los siguientes menús:
  - Configuración de red
  - Menú Jetdirect
  - TCP/IP
  - Configuración IPV6
  - Dirección
  - Configuración manual
  - Activar

Seleccione la opción Activado y, a continuación, toque el botón Guardar.

- **3.** Para configurar la dirección, toque el botón Dirección y, a continuación, el campo para que se muestre el teclado.
- 4. Utilice el teclado para introducir la dirección y, a continuación, toque el botón Aceptar.
- 5. Toque el botón Guardar.

### Servidor web incorporado de HP

Utilice el servidor Web incorporado de HP para consultar el estado del producto, configurar la red del producto y gestionar las funciones de impresión desde su equipo en lugar de desde el panel de control del producto. A continuación se ofrecen algunos ejemplos de lo que se puede hacer con el servidor Web incorporado de HP:

- Ver información del estado del producto
- Determinar la vida útil de todos los consumibles y realizar pedidos de otros nuevos
- Consultar y cambiar las configuraciones de bandeja
- Consultar y cambiar la configuración del menú del panel de control del producto.
- Consultar e imprimir páginas internas
- Recibir notificación de eventos del producto y de consumibles
- Ver y cambiar la configuración de la red

Para utilizar el servidor Web incorporado de HP, el navegador debe cumplir los requisitos siguientes:

- Windows: Microsoft Internet Explorer 5.01 o superior o bien, Netscape 6.2 o superior
- Mac OS X: Safari o Firefox mediante Bonjour o una dirección IP
- Linux: sólo Netscape Navigator
- HP-UX 10 y HP-UX 11: Netscape Navigator 4.7

El servidor Web incorporado de HP funciona cuando el producto está conectado a una red basada en IP. El servidor Web incorporado de HP no admite conexiones del producto basadas en IPX. No es necesario tener acceso a Internet para abrir y utilizar el servidor Web incorporado de HP.

Cuando el producto está conectado a la red, el servidor Web incorporado de HP está disponible automáticamente.

### Cómo abrir el servidor web incorporado de HP

- 1. Identifique la dirección IP o el nombre de host del producto. Si el botón Red nestá visible en la pantalla de inicio del panel de control del producto, toque el botón para mostrar la dirección. De lo contrario, siga estos pasos para imprimir o ver la página de configuración del producto:
  - **a.** En la pantalla de inicio del panel de control del producto, desplácese hasta el botón Administración y tóquelo.
  - **b.** Abra los siguientes menús:
    - Informes
    - Páginas Configuración/Estado
    - Página de configuración
  - c. Toque el botón Imprimir o Ver.
  - **d.** Busque la dirección IP o nombre de host en la página HP Jetdirect.
- 2. En un navegador web compatible del que disponga en su equipo, escriba la dirección IP o el nombre de host del producto en el campo de dirección/URL.

### Características del servidor Web incorporado de HP

### Ficha Información

| labla 9–1 Ficha Información del servidor Web incorporado de |
|-------------------------------------------------------------|
|-------------------------------------------------------------|

| Menú                           | Descripción                                                                                                    |
|--------------------------------|----------------------------------------------------------------------------------------------------|
| Estado del dispositivo         | Muestra el estado del producto y la vida estimada restante de los consumibles HP. La<br>página también muestra el tipo y el tamaño del papel establecido en cada bandeja. Para<br>cambiar la configuración predeterminada, haga clic en el enlace <b>Cambiar configuración</b> .                                                                                                    |
| Registro de trabajos           | Muestra un resumen de todos los trabajos que ha procesado el producto.                                                                                                    |
| Página de configuración        | Muestra la información que se ha encontrado en la página de configuración.                                                                                                    |
| Página Estado de consumibles   | Muestra el estado de los consumibles del producto.                                                                                                    |
| Página de registro de eventos  | Muestra una lista de todos los eventos y errores del producto. Utilice el enlace <b>HP Instant</b><br><b>Support</b> (en el área <b>Otros enlaces</b> de todas las páginas del servidor Web incorporado de HP)<br>para conectarse a un conjunto de páginas Web dinámicas que le ayudarán a resolver<br>problemas. En estas páginas también se muestran otros servicios disponibles para el<br>producto. |
| Página de uso                  | Muestra un resumen del número de páginas que ha impreso el producto, agrupadas por<br>tamaño, tipo y ruta de impresión del papel.                                                                                                    |
| Información del dispositivo    | Muestra el nombre en red del dispositivo, su dirección y la información del modelo. Para<br>personalizar estas entradas, haga clic en el menú <b>Información del dispositivo</b> de la ficha<br><b>General</b> .                                                                                                    |
| Imagen del panel de control    | Muestra una imagen de la pantalla actual en la pantalla del panel de control.                                                                                                    |
| Imprimir                       | Cargue un archivo listo para imprimir desde su equipo para imprimirlo. El producto utiliza la configuración de impresión predeterminada para imprimir el archivo.                                                                                                    |
| Informes y páginas imprimibles | Enumera las páginas y los informes internos para el producto. Selecciona uno o más elementos para imprimir.                                                                                                    |

### Ficha General

Tabla 9-2 Ficha General del servidor Web incorporado de HP

| Menú                                        | Descripción                                                                                                    |
|---------------------------------------------|----------------------------------------------------------------------------------------------------|
| Personalización del panel de control        | Reordena, muestra u oculta funciones en la pantalla del panel de control y cambia el idioma predeterminado.                                                                                                    |
| Configuración de Conjuntos rápidos          | Configure trabajos que están disponibles en el área <u>Conjuntos rápidos</u> de la pantalla de<br>inicio en el panel de control del producto.                                                                                                    |
| Alertas                                     | Configure alertas de correo electrónico para distintos eventos de consumibles y del<br>producto.                                                                                                    |
| Menú de administración del panel de control | Muestra la estructura de menús del menú Administración del panel de control.<br>NOTA: Puede ajustar la configuración en esta pantalla, pero el servidor web incorporado<br>de HP proporciona opciones de configuración más avanzadas que las que están disponibles<br>a través del menú Administración. |
| AutoSend                                    | Configure el producto para que envíe correos electrónicos automatizados en relación con la<br>configuración del producto y los consumibles a direcciones de correo electrónico<br>específicas.                                                                                                    |

#### Tabla 9-2 Ficha General del servidor Web incorporado de HP (continuación)

| Menú                                     | Descripción                                                                                                    |
|------------------------------------------|----------------------------------------------------------------------------------------------------|
| Editar otros enlaces                     | Añada o personalice un enlace a otro sitio web. Este enlace aparece en el área <b>Otros</b><br><b>enlaces</b> de todas las páginas del servidor web incorporado de HP.                                                                                                    |
| Información de pedidos                   | Introduzca la información acerca de los pedidos de cartuchos de tóner de repuesto. La información se muestra en la página de estado de los consumibles.                                                                                                    |
| Información del dispositivo              | Asigna un nombre y un número de identificación al dispositivo. Introduzca el nombre del contacto principal que recibirá la información sobre el producto.                                                                                                    |
| ldioma                                   | Determina el idioma en el que se va a mostrar la información del servidor Web incorporado<br>de HP.                                                                                                    |
| Fecha y hora                             | Establece la fecha y hora o la sincroniza con un servidor de hora de red.                                                                                                    |
| Configuración de energía                 | Establece o edita la hora de salida del modo de reposo, la hora de comienzo del modo de<br>reposo y el retraso de reposo para el producto. Puede establecer un programa diferente<br>para cada día de la semana y para vacaciones. También puede definir las interacciones con<br>el producto que hace que se ponga en marcha desde el modo de reposo. |
| Copia de seguridad y restaurar           | Crear un archivo de copia de seguridad que contiene datos del producto y del usuario. Si es necesario, puede utilizar este archivo para restaurar datos en el producto.                                                                                                    |
| Restaurar las configuraciones de fábrica | Restablezca los valores predeterminados de fábrica del producto.                                                                                                    |
| Instalador de soluciones                 | Instala programas de software de terceros que pueden mejorar la funcionalidad del producto.                                                                                                    |
| Actualización de firmware                | Descarga e instala los archivos de actualización del firmware.                                                                                                    |
| Servicios estadísticos y de cuota        | Ofrece información de conexión sobre los servicios de estadísticas de trabajos de otros fabricantes.                                                                                                    |

### Ficha Copiar/Imprimir

#### Tabla 9-3 Ficha Copiar/Imprimir del servidor Web incorporado de HP

| Menú                               | Descripción                                                                                                    |
|------------------------------------|----------------------------------------------------------------------------------------------------|
| Configuración de Recuperar de USB  | Activa o desactiva el menú Recuperar de USB del panel de control.                                                                                     |
| Gestionar trabajos almacenados     | Activa o desactiva la capacidad de almacenar trabajos en la memoria del producto y de configurar opciones de almacenamiento de trabajos.              |
| Ajustar tipos de papel             | Si se producen problemas de calidad de impresión al utilizar un tipo de papel específico,<br>puede anular la configuración predeterminada de fábrica. |
| Configuración general de impresión | Configura los ajustes de todos los trabajos de impresión, incluidos los trabajos de copia o<br>los faxes recibidos.                                   |
| Configuración de copia             | Configura las opciones predeterminadas de los trabajos de copia.                                                                                      |
| Gestionar bandejas                 | Configura los ajustes de las bandejas de papel.                                                                                                    |

### Ficha Escaneado/Envío digital

| Menú                                                                                               | Descripción                                                                                                    |
|----------------------------------------------------------------------------------------------------|----------------------------------------------------------------------------------------------------|
| Libreta de direcciones                                                                             | Permite añadir direcciones de correo electrónico al producto de una en una, así como editar<br>direcciones de correo electrónico que se han guardado previamente en el producto.<br>También puede usar la ficha <b>Importar/Exportar</b> para transferir al producto una lista<br>numerosa de direcciones de correo electrónico usadas frecuentemente de una sola vez, en<br>lugar de tener que agregarlas de una en una. |
| Asistentes de configuración rápida de correo<br>electrónico y almacenamiento en carpetas<br>de red | Configure el producto para el envío de imágenes escaneadas como archivos adjuntos de correo electrónico.                                                                                                    |
|                                                                                                    | Configure el producto para guardar las imágenes escaneadas en conjuntos rápidos de<br>carpetas de red. Los conjuntos rápidos permiten acceder de forma sencilla a los archivos<br>guardados en la red.                                                                                                    |
| Configuración de correo electrónico                                                                | Ajusta la configuración predeterminada del correo electrónico para el envío digital,<br>incluyendo lo siguiente:                                                                                                    |
|                                                                                                    | Configuración para el servidor de correo saliente (SMTP)                                                                                                    |
|                                                                                                    | Configuración predeterminada para trabajos de Conjunto rápido de correo electrónico                                                                                                    |
|                                                                                                    | <ul> <li>Configuración predeterminada de mensajes, como la dirección "De" y la línea de<br/>asunto</li> </ul>                                                                                                    |
|                                                                                                    | Configuración para las firmas digitales y el cifrado                                                                                                    |
|                                                                                                    | Configuración para las notificaciones de correo electrónico                                                                                                    |
|                                                                                                    | Configuración de escaneado predeterminada para trabajos de correo electrónico                                                                                                    |
|                                                                                                    | Configuración de archivo predeterminada para trabajos de correo electrónico                                                                                                    |
| Configuración de Guardar en una carpeta de<br>red                                                  | Ajusta la configuración predeterminada de carpeta de red para el envío digital, incluyendo<br>lo siguiente:                                                                                                    |
|                                                                                                    | <ul> <li>Configuración predeterminada para trabajos de Conjunto rápido guardados en una<br/>carpeta de red</li> </ul>                                                                                                    |
|                                                                                                    | Configuración para las notificaciones                                                                                                    |
|                                                                                                    | <ul> <li>Configuración de escaneado predeterminada para trabajos guardados en una carpeta<br/>de red</li> </ul>                                                                                                    |
|                                                                                                    | <ul> <li>Configuración de archivo predeterminada para trabajos guardados en una carpeta de<br/>red</li> </ul>                                                                                                    |
| Configuración de Guardar en USB                                                                    | Ajusta la configuración predeterminada de USB para el envío digital, incluyendo lo<br>siguiente:                                                                                                    |
|                                                                                                    | <ul> <li>Configuración predeterminada para trabajos de Conjunto rápido guardados en una<br/>unidad flash USB</li> </ul>                                                                                                    |
|                                                                                                    | Configuración para las notificaciones                                                                                                    |
|                                                                                                    | <ul> <li>Configuración predeterminada de escaneado para trabajos guardados en una unidad<br/>flash USB</li> </ul>                                                                                                    |
|                                                                                                    | <ul> <li>Configuración predeterminada de archivos para trabajos guardados en una unidad<br/>flash USB</li> </ul>                                                                                                    |

#### Tabla 9-4 Ficha Escaneado/Envío digital del servidor Web incorporado de HP

#### Tabla 9-4 Ficha Escaneado/Envío digital del servidor Web incorporado de HP (continuación)

| Menú                                       | Descripción                                                                            |  |
|--------------------------------------------|----------------------------------------------------------------------------------------|--|
| OXPd: Flujo de trabajo                     | Utilice herramientas de flujo de trabajo de terceros.                                  |  |
| Configuración del software Digital Sending | Ajuste la configuración relacionada con el uso del software de envío digital opcional. |  |

### Ficha Fax (solo modelos con fax)

| Idula 3-3 FICI la Fax del Sel VIDOL Web ILICOLDOLADO DE FI | Tabla 9-5 | Ficha Fax del | servidor Web | incorporado | de HP |
|------------------------------------------------------------|-----------|---------------|--------------|-------------|-------|
|------------------------------------------------------------|-----------|---------------|--------------|-------------|-------|

| Menú                              | Descripción                                                                                                    |
|-----------------------------------|----------------------------------------------------------------------------------------------------|
| Configuración de envío de fax     | Ajusta la configuración predeterminada para enviar faxes, incluyendo lo siguiente:                                                                                                    |
|                                   | Configuración predeterminada de trabajos en común para faxes salientes                                                                                                    |
|                                   | Configuración predeterminada para el envío de faxes con el módem fax interno                                                                                                    |
|                                   | Configuración para utilizar un servicio de fax de LAN                                                                                                    |
|                                   | Configuración para utilizar un servicio de fax de Internet                                                                                                    |
| Marcados rápidos                  | Gestione números de marcación rápida de fax. También puede importar archivos .CSV que contengan direcciones de correo electrónico, números de fax o registros de usuario para que sea posible acceder a dichos datos en el producto. También puede exportar correo electrónico, fax o registros de usuario a un archivo de su equipo desde el producto. De esta forma, puede usar este archivo como copia de seguridad o para importar los datos en otro producto HP. |
| Configuración de recepción de fax | Permite configurar opciones de impresión predeterminadas para los faxes entrantes, así<br>como establecer un programa de impresión de faxes.                                                                                                    |
| Archivado y reenvío de fax        | Activa o desactiva el reenvío y el archivado de fax y configura ajustes básicos para cada<br>uno.                                                                                                    |
|                                   | • El archivado de fax es un método que consiste en enviar una copia de todos los faxes entrantes y salientes a una dirección de correo electrónico.                                                                                                    |
|                                   | El reenvío de faxes Fax es un método para reenviar faxes entrantes a un dispositivo<br>de fax diferente.                                                                                                    |
| Registro de actividad de fax      | Contiene una lista de los faxes que se han enviado o recibido mediante este producto.                                                                                                    |

### Ficha Solución de problemas

Tabla 9-6 Ficha Solución de problemas del servidor Web incorporado de HP

| Menú                                                                                                    | Descripción                                                                                                    |  |
|----------------------------------------------------------------------------------------------------|----------------------------------------------------------------------------------------------------|--|
| Solución general de problemas                                                                                                    | Permite seleccionar de una serie de informes y pruebas que le ayudarán a resolver problemas con el producto.         |  |
| Recuperar datos de diagnóstico                                                                                                    | Exporta información de producto a un archivo que puede resultar de utilidad para el análisis detallado de problemas. |  |
| <b>NOTA:</b> Este elemento sólo está disponible<br>si se ha establecido una contraseña de<br>administrador en la ficha <b>Seguridad</b> . |                                                                                                    |  |
| Actualización de firmware                                                                                                    | Descarga e instala los archivos de actualización del firmware.                                                       |  |
| Restaurar las configuraciones de fábrica                                                                                                  | Permite restablecer los ajustes de a los valores predeterminados de fábrica.                                         |  |

### Ficha Seguridad

| Menú                       | Descripción                                                                                                    |  |
|----------------------------|----------------------------------------------------------------------------------------------------|--|
| Seguridad general          | Configura una contraseña de administrador para que pueda restringir el acceso a ciertas<br>características del producto.                                                                     |  |
|                            | Establece la contraseña PJL para el procesamiento de comandos PJL.                                                                                                    |  |
|                            | Configura la seguridad de las actualizaciones de firmware y el acceso al sistema de<br>archivos.                                                                                             |  |
|                            | Activa o desactiva el puerto USB del host en el panel de control o el puerto de conexión USB del formateador para imprimir directamente de un ordenador.                                     |  |
|                            | Permite consultar el estado de todos los ajustes de seguridad.                                                                                                    |  |
| Control de acceso          | Configura el acceso a funciones del producto para grupos o personas específicas. También configura las cuentas de usuario y selecciona el método con el que se inicia sesión en el producto. |  |
| Proteger datos almacenados | Configura y gestiona la unidad de disco duro interna del producto. Este producto incluye<br>una unidad de disco duro cifrada para ofrecer la máxima seguridad.                               |  |
|                            | Ajusta la configuración para trabajos que están almacenados en la unidad de disco duro del<br>producto.                                                                                      |  |
| Gestión de certificados    | Instala y gestiona certificados de seguridad para acceder al producto y la red.                                                                                                    |  |
| Autoprueba                 | Verifica que las funciones de seguridad se ejecuten de acuerdo con los parámetros del sistema previstos.                                                                                     |  |

#### Tabla 9-7 Ficha Servidor Web incorporado de HP Seguridad

#### Ficha Servicios Web HP

Utilice la ficha **Servicios Web HP** para configurar y activar los servicios Web de HP del producto. Debe habilitar los servicios Web de HP para poder utilizar la función HP ePrint.

#### Ficha Redes

Utilice la ficha **Redes** para configurar y proteger la configuración de red del producto cuando está conectado a una red basada en IP. Esta ficha no se muestra si el producto está conectado a otros tipos de redes.

#### Lista Otros enlaces

NOTA: Puede configurar qué elementos aparecen en la lista **Otros enlaces** utilizando el menú **Editar otros enlaces** de la ficha **General**. A continuación se describen los enlaces predeterminados.

#### Tabla 9-8 Lista de Otros enlaces del servidor Web incorporado de HP

| Menú                 | Descripción                                                                                                    |  |
|----------------------|----------------------------------------------------------------------------------------------------|--|
| HP Instant Support   | Se conecta con el sitio Web de HP para ayudarle a encontrar soluciones a los problemas del producto.                                                                                          |  |
| Compre consumibles   | Permite conectarse al sitio web de HP SureSupply, donde puede recibir información sobre las opciones disponibles para adquirir consumibles originales de HP, como papel y cartuchos de tóner. |  |
| Soporte de productos | Se conecta con el sitio de asistencia para el producto, desde el que puede buscar ayuda sobre diferentes temas.                                                                               |  |

### HP Utility (Mac OS X)

HP Utility es un programa de software que proporciona acceso al producto en Mac OS X.

Puede emplear HP Utility tanto si el producto utiliza un cable USB como si se encuentra conectado a una red TCP/IP.

### Cómo abrir HP Utility

En el Finder, haga clic en Aplicaciones, en Utilidades y, por último, en HP Utility.

Si HP Utility no está incluido en la lista Utilidades, utilice el procedimiento siguiente para abrirlo:

- 1. En el equipo, abra el menú Apple , haga clic en el menú **Preferencias del Sistema** y, a continuación, en el icono **Impresión y Fax** (OS X v10.5 y 10.6) o el icono **Impresión y Escaneo** (OS X v10.7).
- 2. Seleccione el producto en la parte izquierda de la ventana.
- 3. Haga clic en el botón Opciones y recambios.
- 4. Haga clic en la ficha Utilidad.
- 5. Haga clic en el botón Abrir Printer Utility.

#### Características de HP Utility

HP Utility consta de páginas que puede abrir haciendo clic en la lista **Todas las configuraciones**. En la parte superior de cualquier página, haga clic en los iconos para acceder a los sitios web de HP para obtener la información siguiente:

- Asistencia de HP
- Consumibles
- Registro
- Reciclaje

En la tabla siguiente se describen las tareas que puede realizar con HP Utility.

| Menú                     | Elemento                    | Descripción                                                                                                    |
|--------------------------|-----------------------------|----------------------------------------------------------------------------------------------------|
| Información y asistencia | Estado de los consumibles   | Muestra el estado de los consumibles del producto y proporciona los<br>enlaces para realizar pedidos de consumibles en línea. |
|                          | Información del dispositivo | Muestra información sobre el producto seleccionado.                                                                           |
|                          | Cargar archivo              | Transfiere los archivos desde el equipo al producto.                                                                          |
|                          | Cargar fuentes              | Transfiere los archivos de fuentes desde el equipo al producto.                                                               |
|                          | HP ePrintCenter             | Accede a HP ePrintCenter.                                                                                                    |
|                          | Actualizar firmware         | Transfiere un archivo de actualización del firmware al producto.                                                              |
|                          |                             | NOTA: Esta opción sólo está disponible después de abrir el menú Ver y seleccionar el elemento Mostrar opciones avanzadas.     |

| Menú                               | Elemento                           | Descripción                                                                                                    |
|------------------------------------|------------------------------------|----------------------------------------------------------------------------------------------------|
|                                    | Comandos                           | Envía caracteres especiales o comandos de impresión al producto después<br>del trabajo de impresión.                                            |
|                                    |                                    | <b>NOTA:</b> Esta opción sólo está disponible después de abrir el menú <b>Ver</b> y seleccionar el elemento <b>Mostrar opciones avanzadas</b> . |
| Configuración de impresora         | Gestión de consumibles             | Permite configurar el comportamiento del producto cuando los consumibles se acerquen al final de su vida útil estimada.                         |
|                                    | Configuración de bandejas          | Permite cambiar la configuración predeterminada de las bandejas.                                                                                |
|                                    | Dispositivos de salida             | Gestiona la configuración de los accesorios de salida opcionales.                                                                               |
|                                    | Modo de impresión dúplex           | Activa el modo de impresión automática a doble cara.                                                                                            |
|                                    | Proteger puertos directos          | Desactiva la impresión por puertos USB o paralelos.                                                                                             |
|                                    | Trabajos almacenados               | Gestiona los trabajos de impresión que están almacenados en el disco duro<br>del producto.                                                      |
|                                    | Configuración de red               | Permite configurar la red, por ejemplo, los parámetros de IPv4 e IPv6.                                                                          |
|                                    | Configuración adicional            | Proporciona acceso al servidor web incorporado de HP.                                                                                           |
| Configuración de<br>digitalización | Escaneo para correo<br>electrónico | Abre la página del servidor web incorporado de HP para la configuración de<br>los ajustes de escaneado a un correo electrónico.                 |
|                                    |                                    | <b>NOTA:</b> No se admiten las conexiones USB.                                                                                                  |
|                                    | Explorar para carpeta de red       | Abre la página del servidor web incorporado de HP para la configuración de los ajustes de escaneado a una carpeta de red.                       |
|                                    |                                    | NOTA: No se admiten las conexiones USB.                                                                                                    |

### Uso del software HP Web Jetadmin

HP Web Jetadmin es una herramienta líder en el sector y que ha obtenido importantes reconocimientos que permite gestionar eficazmente una amplia variedad de productos HP conectados en red, incluidas impresoras, productos multifunción y dispositivos de envío digital. Esta sencilla solución le permite instalar, supervisar, mantener, solucionar problemas y proteger su entorno de impresión y de creación de imágenes de forma remota, lo que permite aumentar la productividad del negocio ya que puede ahorrar tiempo, costes de control y le ayuda a proteger su inversión.

Se realizan actualizaciones periódicas de HP Web Jetadmin para que pueda disponer de soporte para determinadas funciones del producto. Diríjase a <u>www.hp.com/go/webjetadmin</u> y haga clic en el enlace **Autoayuda y documentación** para obtener más información sobre las actualizaciones.

### Configuraciones de ahorro

### Impresión con EconoMode

Este producto cuenta con la opción EconoMode para imprimir borradores de documentos. Con EconoMode se usa menos tóner y desciende el coste por página. Sin embargo, usar EconoMode también puede reducir la calidad de impresión.

HP no recomienda el uso constante de EconoMode. Si utiliza EconoMode de forma constante, la vida útil del consumible de tóner podría superar la de las piezas mecánicas del cartucho de tóner. Si la calidad de impresión empieza a disminuir y ya no es aceptable, sustituya el cartucho de tóner.

NOTA: Esta función está disponible con el controlador de impresión PCL 6 para Windows. Si no está utilizando ese controlador, puede activar la función utilizando el servidor Web incorporado de HP.

- 1. Desde el programa de software, seleccione la opción Imprimir.
- 2. Seleccione el producto y haga clic en el botón Propiedades o Preferencias.
- 3. Haga clic en la pestaña Papel/Calidad.
- 4. Haga clic en la casilla de verificación **EconoMode**.
- 5. Haga clic en el botón OK(Aceptar) para cerrar el cuadro de diálogo Propiedades del documento. En el diálogo Imprimir, haga clic en el botón OK(Aceptar) para imprimir el trabajo.

### Optimización de la velocidad o del uso de la energía

De forma predeterminada, el producto se mantiene caliente entre trabajos para optimizar la velocidad e imprimir más rápidamente la primera página de los trabajos. Para ahorrar energía, puede establecer que el producto se enfríe durante los trabajos.

- 1. En la pantalla de inicio del panel de control del producto, desplácese hasta el botón Administración y tóquelo.
- 2. Abra los siguientes menús:
  - Configuración general
  - Configuración de energía
  - Uso óptimo de velocidad/energía
- 3. Seleccione la opción que desee usar y después toque el botón Guardar.

### Configuración del modo de reposo

- 1. En la pantalla de inicio del panel de control del producto, desplácese hasta el botón Administración y tóquelo.
- 2. Abra cada uno de los siguientes menús:

- **a.** Configuración general
- **b.** Configuración de tiempo de reposo
- c. Modo Reposo/Desact auto tras
- 3. Seleccione el período de tiempo adecuado y después toque el botón Guardar.

**WOTA:** El tiempo predeterminado del modo de reposo es de 45 minutos.

### Configuración del programa de reposo

🖹 NOTA: Debe configurar los ajustes de fecha y hora antes de utilizar la función de Programa de reposo.

- 1. En la pantalla de inicio del panel de control del producto, desplácese hasta el botón Administración y tóquelo.
- 2. Abra los siguientes menús:
  - Configuración general
  - Configuración de fecha/hora
- 3. Abra el menú Formato de fecha/hora y configure los siguientes ajustes:
  - Formato de fecha
  - Formato de hora
- 4. Toque el botón Guardar.
- 5. Abra el menú Fecha/Hora y configure los siguientes ajustes:
  - Fecha
  - Hora
  - Zona horaria

Si se encuentra en una zona en la que se utiliza el horario de verano, seleccione el cuadro Ajuste para horario de verano.

- 6. Toque el botón Guardar.
- 7. Toque el botón de flecha hacia atrás para regresar a la pantalla Administración.
- 8. Abra los siguientes menús:
  - Configuración general
  - Configuración de energía
  - Programa de reposo
- 9. Toque el botón Agregar 💽 y, a continuación, seleccione el tipo de evento que desea programar: Activar o bien Reposo.
- **10.** Configure los siguientes ajustes:

- Hora
- Días del evento

**11.** Toque el botón Aceptar y, a continuación, toque el botón Guardar.

### Características de seguridad del producto

### Notas sobre seguridad

El producto admite estándares de seguridad y protocolos recomendados que ayudan a proteger el producto, a proteger la información confidencial en la red y a simplificar el modo de monitorizar y mantener el producto.

Para obtener información exhaustiva sobre las soluciones de HP para el procesamiento seguro de imágenes e impresión, visite <u>www.hp.com/go/secureprinting</u>. El sitio ofrece enlaces a hojas técnicas y documentos con las preguntas más frecuentes sobre características de seguridad.

### Seguridad IP

IPsec (IPsec) es un conjunto de protocolos que controla el tráfico de red basado en tecnología IP hacia y desde el producto. IPsec proporciona autenticación de host a host, integridad de datos y cifrado de las comunicaciones de red.

En el caso de los productos que estén conectados a la red y dispongan de un servidor de impresión HP Jetdirect, puede configurar IPsec con la ficha **Redes** del servidor Web incorporado de HP.

### Inicio de sesión en el producto

Algunas funciones pueden aparecer protegidas en el panel de control del producto para que no las pueda utilizar ninguna persona que no esté autorizada. Cuando una función esté protegida, el producto le pedirá que inicie sesión antes de utilizarla. También puede iniciar sesión sin esperar a que se lo soliciten pulsando el botón Registro de la pantalla de inicio.

Normalmente, se utiliza el mismo nombre de usuario y contraseña que los que se utilizan para iniciar sesión en el ordenador de la red. Si tiene alguna duda sobre las credenciales que debe utilizar, póngase en contacto con el administrador de la red.

Cuando haya iniciado sesión en el producto, aparecerá el botón Cerrar sesión en el panel de control. Para mantener la seguridad del producto, toque el botón Cerrar sesión cuando haya terminado de utilizar el producto.

### Asignación de una contraseña de sistema

Asigna una contraseña de administrador para acceder al producto y al servidor Web incorporado de HP, de modo que los usuarios no autorizados no puedan modificar la configuración del producto.

- 1. Abra el servidor Web incorporado de HP introduciendo la dirección IP del producto en la línea de dirección del navegador Web.
- 2. Haga clic en la ficha **Seguridad**.
- 3. Abra el menú Seguridad general.
- 4. En el campo Nombre de usuario, escriba el nombre que desea asociar a la contraseña.
- Escriba la contraseña en el campo Nueva contraseña y, a continuación, vuelva a escribirla en el campo Verificar contraseña.
- NOTA: Si va a cambiar una contraseña existente, primero debe escribir la contraseña existente en el campo **Contraseña antigua**.
- 6. Haga clic en el botón **Aplicar**. Anote la contraseña y guárdela en un lugar seguro.

### Soporte para el cifrado: discos duros seguros de alto rendimiento HP

El disco duro proporciona cifrado basado en hardware para que pueda almacenar de forma segura datos sin perjudicar el rendimiento del producto. Este disco duro utiliza la última versión del estándar avanzado de cifrado (AES) con versátiles características de ahorro de tiempo y una sólida funcionalidad.

Utilice el menú Seguridad del servidor Web incorporado de HP para configurar el disco.

Para obtener más información sobre discos duros cifrados, consulte la *Guía de configuración de discos duros* seguros de alto rendimiento de HP.

- 1. Vaya a <u>www.hp.com/support</u>.
- 2. Escriba **Disco duro seguro** en el campo de búsqueda y pulse **Intro**.
- 3. Haga clic en el enlace Unidad de disco duro HP segura de alto rendimiento.
- 4. Haga clic en el enlace Manuales.

### Bloquee el armazón del formateador

El armazón del formateador, en la parte posterior del producto, tiene una ranura que puede utilizar para adjuntar un cable de seguridad. Si se bloquea el armazón del formateador, se evitará que nadie quite componentes de valor del formateador.

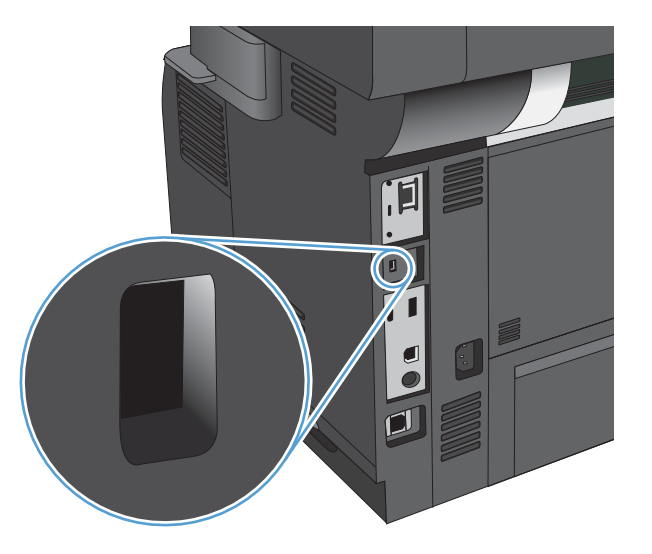

### Actualización del firmware del producto

Las instrucciones de actualización e instalación de software y firmware están disponibles en <u>www.hp.com/</u> <u>support/lj500MFPM525</u>. Haga clic en **Asistencia y controladores**, elija el sistema operativo y, a continuación, seleccione la descarga para el producto.

## 10 Solución de problemas

- Lista de comprobación para la solución de problemas
- Factores que influyen en el rendimiento del producto
- <u>Restablecimiento de los valores predeterminados de fábrica</u>
- <u>Ayuda del panel de control</u>
- <u>El papel se introduce de forma incorrecta o se atasca</u>
- <u>Eliminar atascos</u>
- Modificación de la recuperación de atascos
- <u>Mejora de la calidad de impresión</u>
- <u>Mejora de la calidad de copia</u>
- <u>Mejorar la calidad de escaneado</u>
- <u>Mejora de la calidad de fax</u>
- <u>El producto no imprime o lo hace muy lentamente</u>
- Solución de problemas de impresión desde USB de fácil acceso
- <u>Solución de problemas de conexión USB</u>
- <u>Solución de problemas de red cableada</u>
- <u>Solución de problemas de fax</u>
- <u>Solución de problemas de software del producto (Windows)</u>
- <u>Solución de problemas de software del producto (Mac OS X)</u>
- Desinstalación de software (Windows)
- <u>Eliminación de un controlador de impresión (Mac OS X)</u>

### Lista de comprobación para la solución de problemas

Siga los siguientes pasos para intentar solucionar los problemas con el producto.

- 1. Si el panel de control se muestra en blanco o de color negro, realice el procedimiento siguiente:
  - **a.** Compruebe el cable de alimentación.
  - **b.** Asegúrese de que el producto está encendido.
  - c. Compruebe que el voltaje sea el correcto para la configuración de alimentación del producto. (Consulte la etiqueta de la parte posterior del producto para ver los requisitos de voltaje). Si usa una tira de alimentación y la tensión no está dentro de las especificaciones, conecte el producto directamente a la toma de corriente eléctrica. Si ya está conectado, pruebe en una toma de corriente diferente.
  - **d.** Si ninguna de estas medidas soluciona el problema, póngase en contacto con el Servicio de atención al cliente de HP
- 2. El panel de control debe indicar el estado Preparado. Si aparece un mensaje de error, resuelva el error.
- 3. Compruebe que el cable esté bien conectado.
  - **a.** Compruebe la conexión del cable entre el producto y el equipo o el puerto de red. Asegúrese de que está bien conectado.
  - **b.** Asegúrese de que el cable no esté defectuoso. Si es posible, pruebe con otro distinto.
  - **c.** Compruebe la conexión de red.
- 4. Asegúrese de que el tamaño y el tipo de papel seleccionados cumplen las especificaciones. Asimismo, abra el menú Bandejas en el panel de control del producto y compruebe que la bandeja esté correctamente configurada para el tipo y tamaño de papel que utilice.
- 5. Imprima una página de configuración. Si el producto está conectado a una red, también se imprimirá una página de HP Jetdirect.
  - **a.** En la pantalla de inicio del panel de control del producto, desplácese hasta el botón Administración y tóquelo.
  - **b.** Abra los siguientes menús:
    - Informes
    - Páginas Configuración/Estado
    - Página de configuración
  - c. Toque el botón Imprimir para imprimir la página.

Si no se imprimen las páginas, compruebe que hay papel en al menos una bandeja.

Si la página se atasca en el producto, siga las instrucciones del panel de control para eliminar el atasco.

Si la página no se imprime correctamente, el problema radica en el hardware del producto. Póngase en contacto con el Centro de atención al cliente de HP.

Si la página se imprime correctamente, el hardware del producto funciona correctamente. El problema está relacionado con el equipo, el controlador de impresión o el programa que está usando.

- 6. Compruebe que tiene instalado el controlador de impresión para este producto. Compruebe el programa para asegurarse de que está utilizando el controlador de impresión para este producto. El controlador de impresión se encuentra en el CD que se suministra con el producto. También puede descargar el controlador de impresión desde este sitio Web:. <u>www.hp.com/go/lj500MFPM525\_software</u>
- 7. Imprima un documento corto desde otro programa que hubiera funcionado anteriormente. Si consigue imprimir, el problema está relacionado con el programa. Si no se soluciona el problema (el documento no se imprime), siga estos pasos:
  - **a.** Imprima el trabajo desde otro equipo que tenga el software del producto instalado.
  - **b.** Si ha conectado el producto a la red, conéctelo directamente a un equipo mediante un cable USB o paralelo. Vuelva a dirigir el producto al puerto correcto o reinstale el software; seleccione el nuevo tipo de conexión que vaya a utilizar.

### Factores que influyen en el rendimiento del producto

Existen varios factores que influyen en la duración de un trabajo de impresión:

- Velocidad máxima del producto, medida en páginas por minuto (ppm)
- Uso de papel especial (como transparencias, papel pesado y de tamaño personalizado)
- Tiempo de procesamiento y descarga del producto
- Complejidad y tamaño de los gráficos
- Velocidad del equipo que utiliza
- Conexión USB
- Configuración de E/S de la impresora
- Sistema operativo y configuración de la red (si corresponde)
- El controlador de impresión que está utilizando

### Restablecimiento de los valores predeterminados de fábrica

- 1. En la pantalla de inicio del panel de control del producto, desplácese hasta el botón Administración y tóquelo.
- 2. Abra los siguientes menús:
  - Configuración general
  - Restaurar configuración predeterminada de fábrica
- 3. Seleccione una o varias categorías de configuración de la lista y, a continuación, toque el botón Restab..

### Ayuda del panel de control

El producto tiene un sistema de ayuda incorporado que explica cómo utilizar cada pantalla. Para abrirlo, toque el botón Ayuda 🕜 de la esquina superior derecha de la pantalla.

En el caso de algunas pantallas, la ayuda abre un menú general donde puede buscar temas concretos. Para desplazarse por la estructura de menús, toque los botones del menú.

En el caso de pantallas que contienen configuración para trabajos concretos, la ayuda abre un tema que explica las opciones de esa pantalla.

Si el producto alerta sobre un error o advertencia, toque el botón Error 📜 o Advertencia 💩 para abrir un mensaje que describa el problema. El mensaje también contiene instrucciones que le ayudarán a resolver el problema.

Puede imprimir un informe del menú de Administración completo para desplazarse más fácilmente a través de la configuración individual que necesite.

- 1. En la pantalla de inicio del panel de control del producto, desplácese hasta el botón Administración y tóquelo.
- 2. Abra los siguientes menús:
  - Informes
  - Páginas Configuración/Estado
- 3. Seleccione la opción Diagrama de menús de administración.
- 4. Toque el botón Imprimir para imprimir el informe.

### El papel se introduce de forma incorrecta o se atasca

- <u>El producto no recoge papel</u>
- <u>El producto recoge varias hojas de papel</u>
- <u>El alimentador de documentos se atasca, se inclina o toma varias hojas de papel</u>
- <u>Cómo evitar atascos de papel</u>

### El producto no recoge papel

Si el producto no recoge papel de la bandeja, intente las siguientes soluciones.

- 1. Abra el producto y retire las hojas de papel atascadas.
- 2. Cargue la bandeja con el tamaño de papel correcto para el trabajo.
- 3. Asegúrese de que el tamaño y el tipo de papel estén correctamente definidos en el panel de control del producto.
- 4. Asegúrese de que las guías de papel de la bandeja están ajustadas correctamente al tamaño del papel. Ajuste las guías a la sangría adecuada en la bandeja.
- 5. Compruebe si en el panel de control del producto aparece un mensaje en el que se le solicita su confirmación para realizar la alimentación manual del papel. Cargue papel y continúe.
- 6. Puede que los rodillos situados sobre la bandeja estén sucios. Limpie los rodillos con un paño que no deje pelusa, humedecido en agua tibia.

### El producto recoge varias hojas de papel

Si el producto recoge varias hojas de papel de la bandeja, intente las siguientes soluciones.

- 1. Retire la pila de papel de la bandeja, dóblela, gírela 180 grados y déle la vuelta. *No airee el papel*. Vuelva a colocar la pila de papel en la bandeja.
- 2. Utilice únicamente papel que se ajuste a las especificaciones indicadas por HP para este producto.
- 3. Utilice papel que no esté arrugado, doblado o dañado. Si es necesario, utilice papel de un paquete diferente.
- 4. Asegúrese de que la bandeja no esté demasiado llena. Si lo está, retire la pila de papel al completo de la bandeja, enderécela y coloque de nuevo algo de papel en la bandeja.
- 5. Asegúrese de que las guías de papel de la bandeja están ajustadas correctamente al tamaño del papel. Ajuste las guías a la sangría adecuada en la bandeja.
- 6. Asegúrese de que el entorno de impresión cumple con las especificaciones recomendadas.

#### El alimentador de documentos se atasca, se inclina o toma varias hojas de papel

- Puede que el original contenga elementos, como grapas o notas adhesivas, que se deben retirar.
- Compruebe que todos los rodillos estén en su sitio y que las tapas de acceso a los rodillos del interior del alimentador de documentos estén cerradas.
- Compruebe que la tapa del alimentador de documentos superior está cerrada.

- Puede que las hojas no estén colocadas correctamente. Enderece las hojas y ajuste las guías del papel para centrar la pila.
- Las guías del papel deben tocar los lados de la pila de papel para que funcionen correctamente. Asegúrese de que la pila de papel está recta y de que las guías están colocadas en contacto con la pila de papel.
- Puede que la bandeja de salida o la bandeja de entrada del alimentador de documentos contengan más páginas del número máximo admitido. Asegúrese de que la pila de papel encaje bajo las guías de la bandeja de entrada y retire las páginas de la bandeja de salida.
- Compruebe que no hay trozos de papel, grapas, clips u otros materiales en la trayectoria del papel.
- Limpie los rodillos del alimentador de documentos y la placa de separación. Utilice aire comprimido o un paño que no deje pelusa, humedecido en agua tibia. Si sigue habiendo errores de alimentación, sustituya los rodillos.
- En la pantalla de inicio del panel de control del producto, desplácese hasta el botón Consumibles y tóquelo. Compruebe el estado del kit del alimentador de documentos y sustitúyalo si es necesario.

### Cómo evitar atascos de papel

Para reducir el número de atascos de papel, intente las siguientes soluciones.

- 1. Utilice únicamente papel que se ajuste a las especificaciones indicadas por HP para este producto.
- 2. Utilice papel que no esté arrugado, doblado o dañado. Si es necesario, utilice papel de un paquete diferente.
- 3. Utilice papel que no se haya utilizado previamente para imprimir o copiar.
- 4. Asegúrese de que la bandeja no esté demasiado llena. Si lo está, retire la pila de papel al completo de la bandeja, enderécela y coloque de nuevo algo de papel en la bandeja.
- 5. Asegúrese de que las guías de papel de la bandeja están ajustadas correctamente al tamaño del papel. Ajuste las guías de forma que éstas toquen la pila de papel, pero sin doblarla.
- 6. Asegúrese de que la bandeja está completamente insertada en el producto.
- 7. Si está imprimiendo en papel pesado, grabado o perforado, utilice la función de alimentación manual e introduzca las hojas una a una.
- 8. En la pantalla de inicio del panel de control del producto, desplácese hasta el botón Bandejas y tóquelo. Compruebe que la bandeja esté correctamente configurada para el tipo y el tamaño del papel.
- 9. Asegúrese de que el entorno de impresión cumple con las especificaciones recomendadas.

### Eliminar atascos

- <u>Navegación automática para eliminar atascos</u>
- <u>Ubicación de los atascos</u>
- Eliminación de atascos en el alimentador de documentos
- Eliminación de atascos en el área de la bandeja de salida
- Eliminación de atascos en la bandeja 1
- Eliminación de atascos de la bandeja 2 o de una bandeja opcional para 500 hojas
- Eliminación de atascos en el área del cartucho de tóner
- <u>Eliminación de atascos de la puerta posterior y del área del fusor</u>
- <u>Eliminación de atascos en la unidad dúplex</u>

#### Navegación automática para eliminar atascos

La característica de navegación automática le ayuda a eliminar atascos mediante unas instrucciones detalladas en el panel de control del producto. Una vez completado el paso, el producto muestra instrucciones para realizar el siguiente paso, y así sucesivamente hasta que se hayan completado todos los pasos del procedimiento.

#### Ubicación de los atascos

Utilice esta ilustración para identificar la ubicación de los atascos. Además, en el panel de control aparecen instrucciones para conducirle a la ubicación donde se encuentra el papel atascado y sobre la manera de eliminarlo.

NOTA: Las áreas internas del producto que puede ser necesario abrir para eliminar atascos tienen asas verdes o etiquetas verdes.

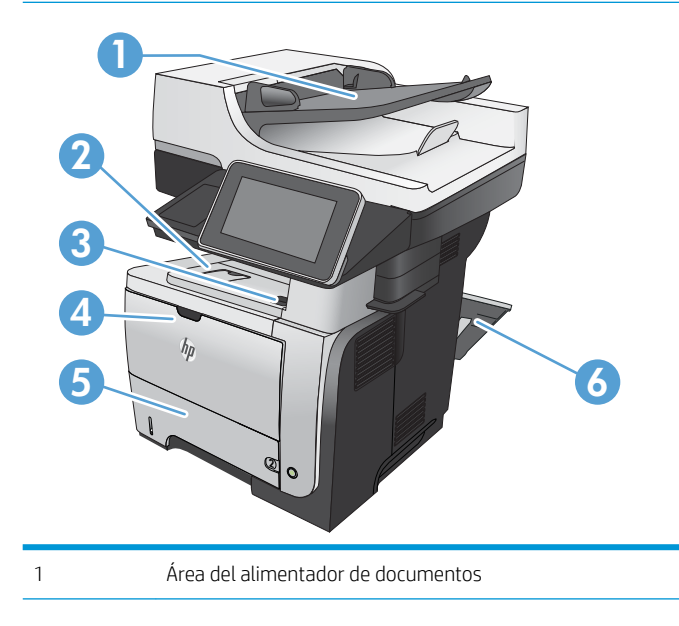

| 2 | Área de la bandeja de salida                                |
|---|-------------------------------------------------------------|
| 3 | Cubierta superior y área del cartucho de impresión          |
| 4 | Área de la bandeja 1                                        |
| 5 | Área de recogida de la bandeja 2                            |
|   | Área de impresión dúplex (para acceder retire la bandeja 2) |
| 6 | Área de la puerta posterior                                 |

### Eliminación de atascos en el alimentador de documentos

1. Levante el seguro para soltar la cubierta del alimentador de documentos.

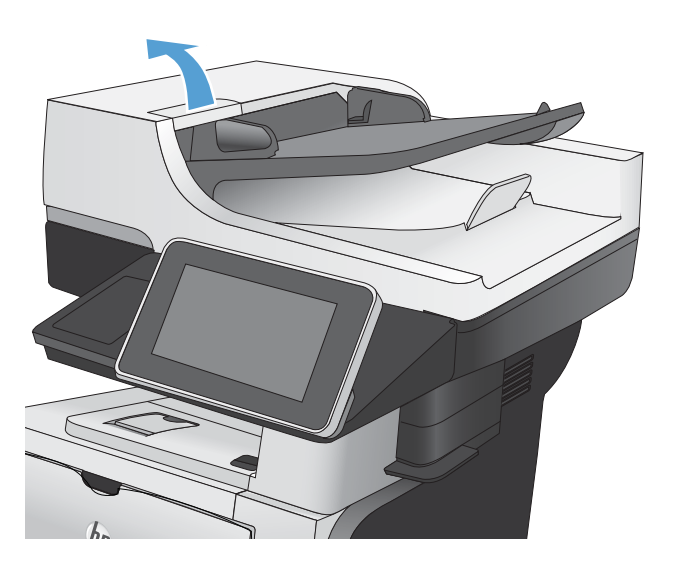

2. Abra la cubierta del alimentador de documentos.

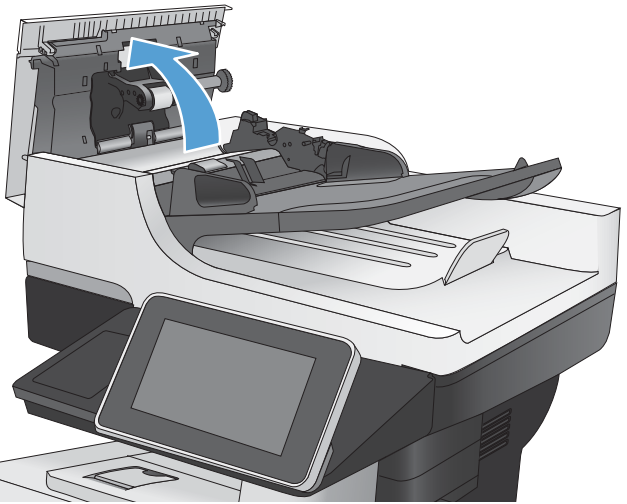
3. Levante la puerta para el acceso al atasco y retire el papel atascado.

Si es necesario, gire la palanca verde situada en la parte delantera del alimentador de documentos para extraer el papel atascado.

Cierre el alimentador de documentos.
Cierre la cubierta del alimentador de documentos.

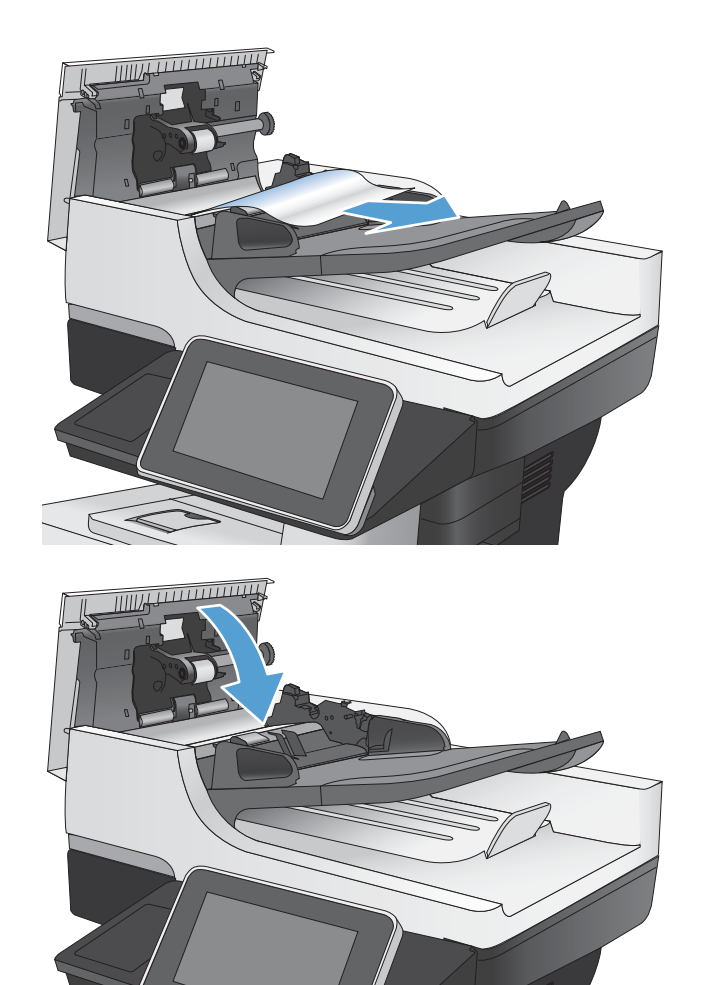

## Eliminación de atascos en el área de la bandeja de salida

1. Si hay papel visible desde la bandeja de salida, tire del margen superior para extraerlo.

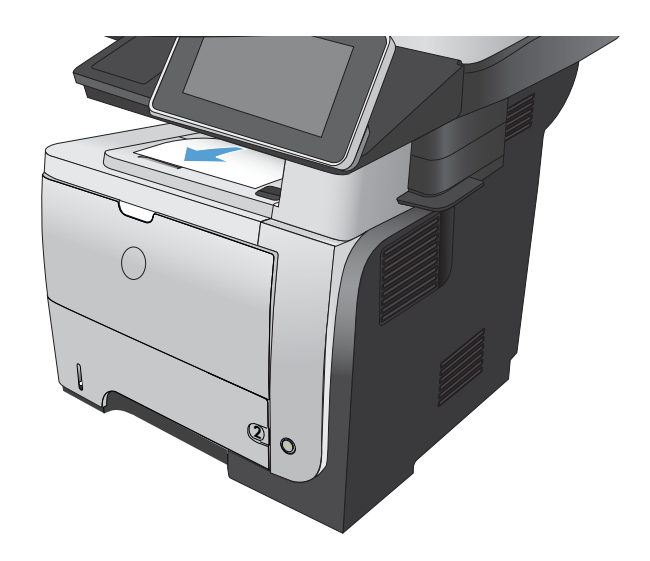

## Eliminación de atascos en la bandeja 1

1. Si puede verse la mayor parte del papel en la bandeja, tire lentamente del mismo hacia afuera para sacarlo del producto.

Si la mayor parte del papel se ha quedado dentro del producto, continúe con los siguientes pasos:

2. Pulse el botón de liberación de la puerta frontal.

3. Abra la puerta delantera.

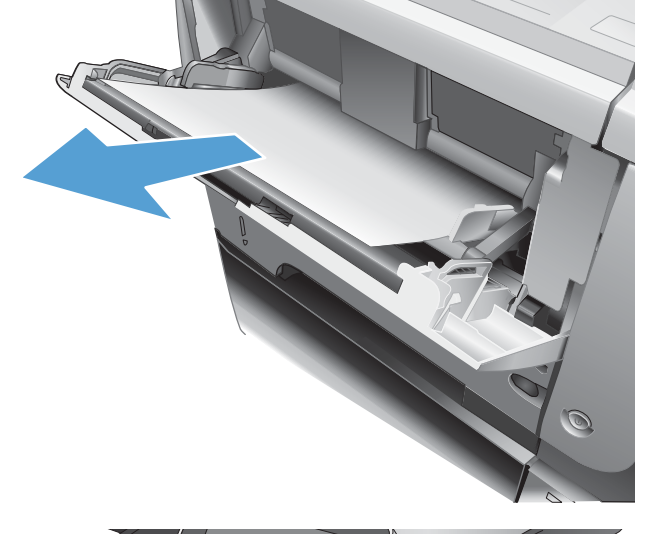

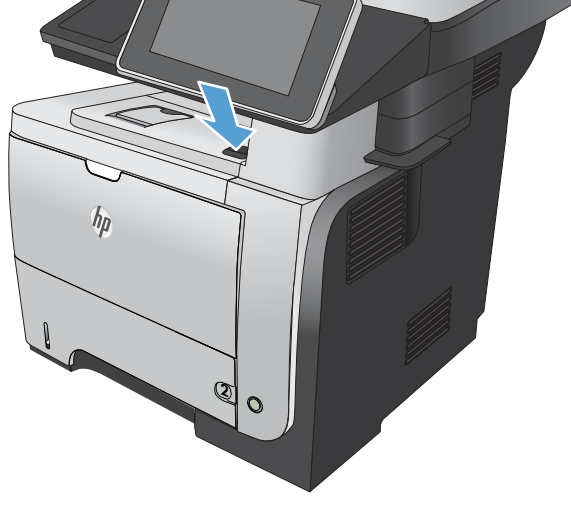

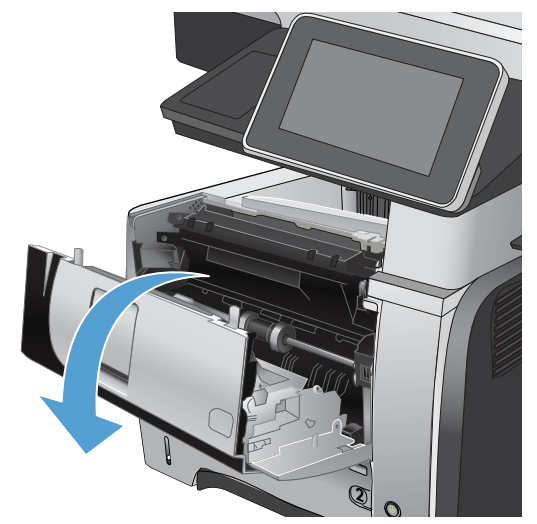

4. Retire el cartucho de tóner.

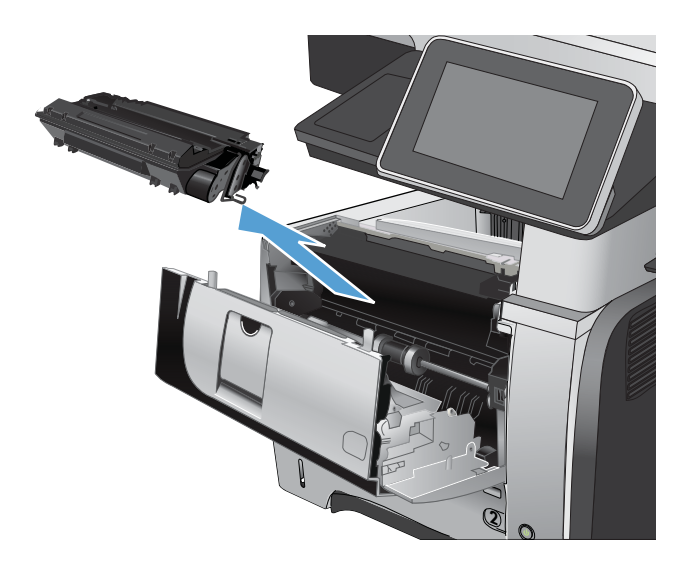

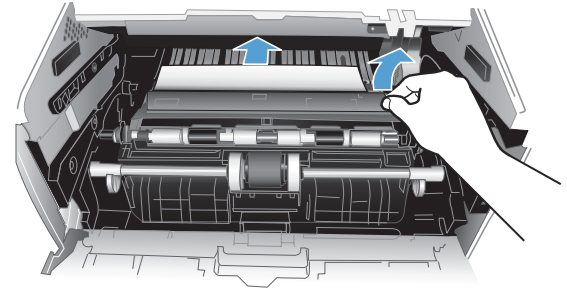

5. Levante las puertas de acceso a los atascos y retire el papel atascado.

6. Vuelva a introducir el cartucho de tóner.

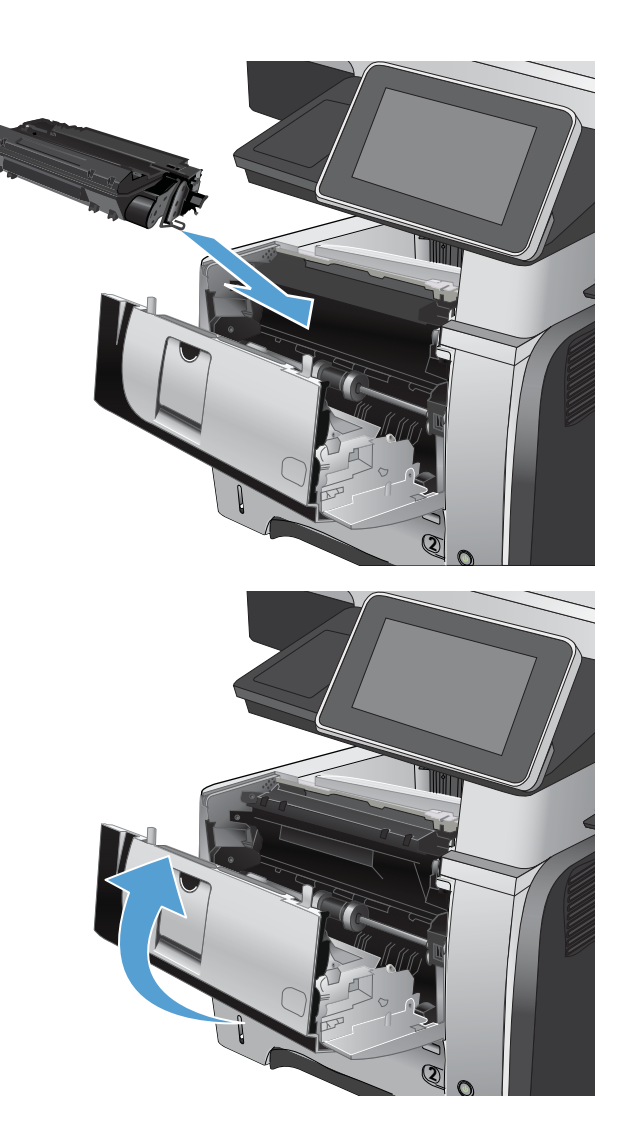

#### 7. Cierre la puerta delantera.

## Eliminación de atascos de la bandeja 2 o de una bandeja opcional para 500 hojas

1. Extraiga la bandeja del producto.

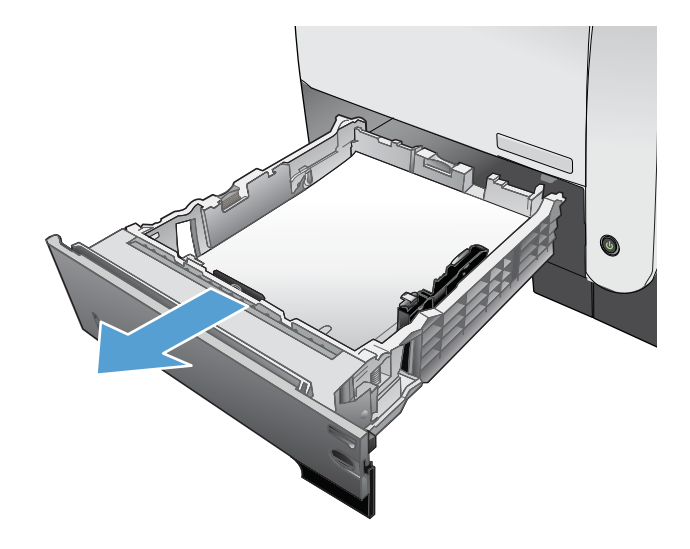

2. Retire el papel de la bandeja y deseche las hojas de papel dañadas.

3. Compruebe que la guía de papel posterior se ha ajustado a la sangría para un tamaño de papel correcto. Si es necesario, apriete la palanca de liberación y mueva la guía de papel posterior hasta la posición correcta. Debe encajar en su sitio.

4. Cargue el papel en la bandeja. Asegúrese de que la pila no tenga las esquinas dobladas y que su parte superior no exceda los indicadores de altura máxima.

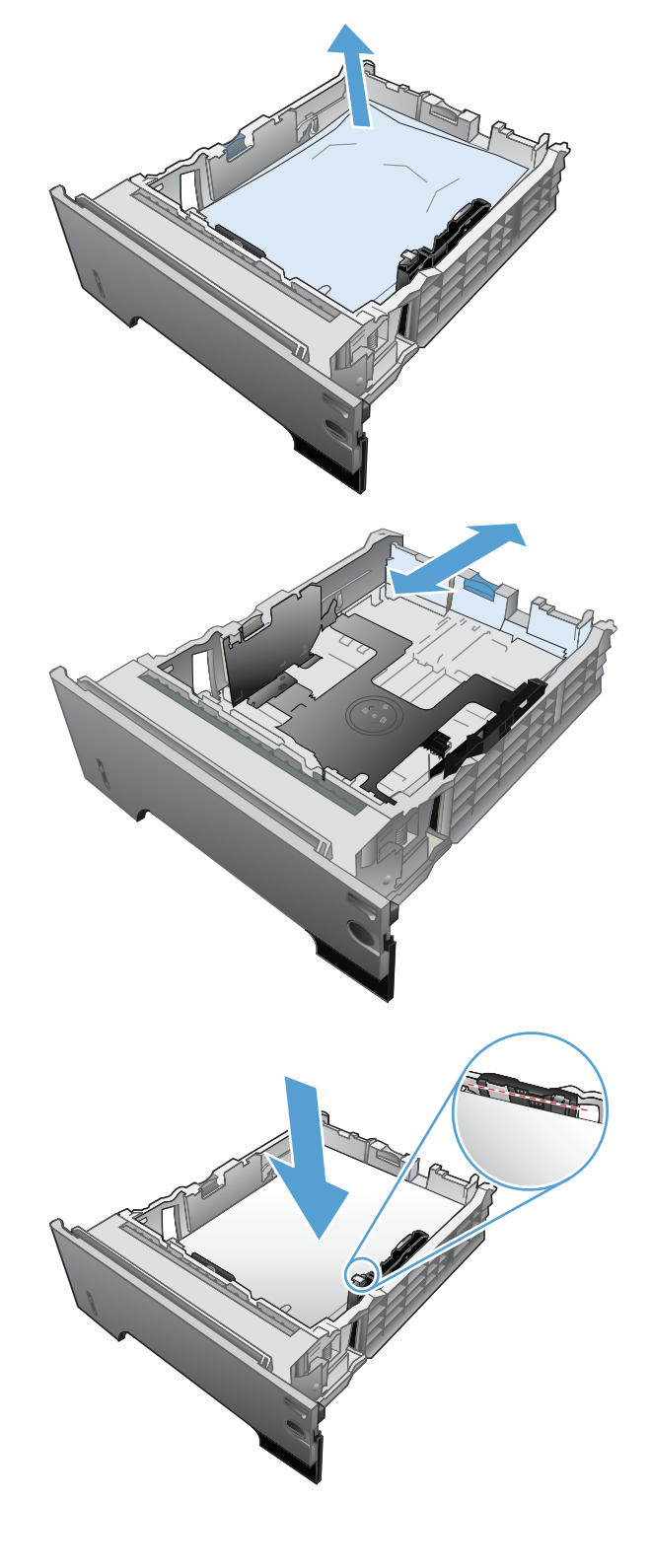

5. Vuelva a introducir y cerrar la bandeja 2.

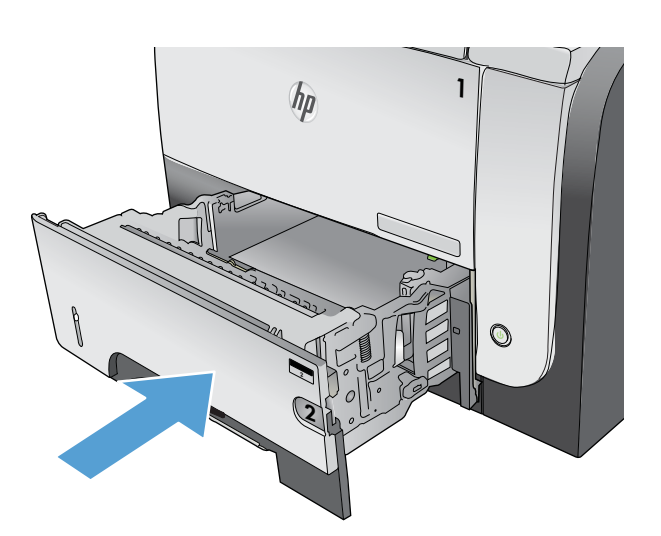

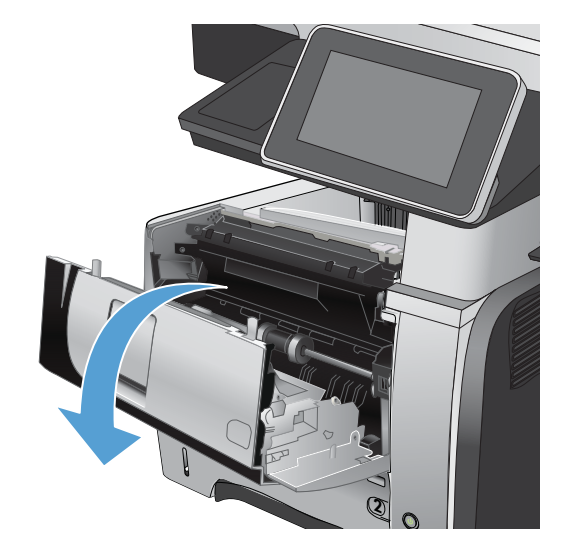

6. Pulse el botón de liberación de la puerta frontal.

7. Abra la puerta delantera.

8. Retire el cartucho de tóner.

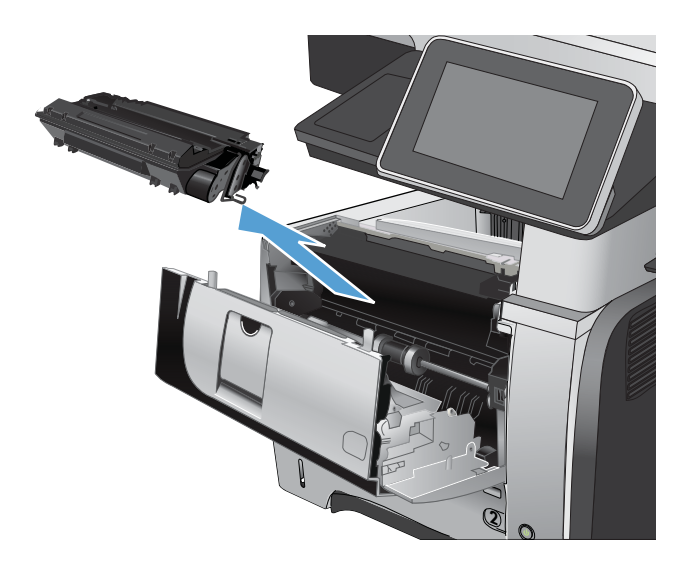

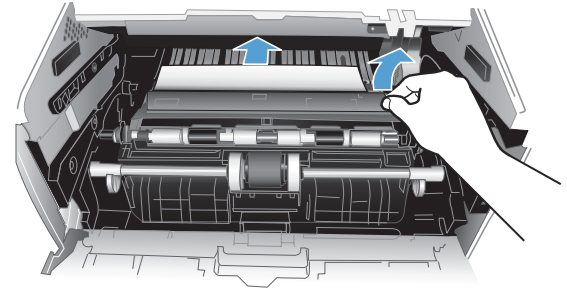

9. Levante las puertas de acceso a los atascos y retire el papel atascado.

10. Vuelva a introducir el cartucho de tóner.

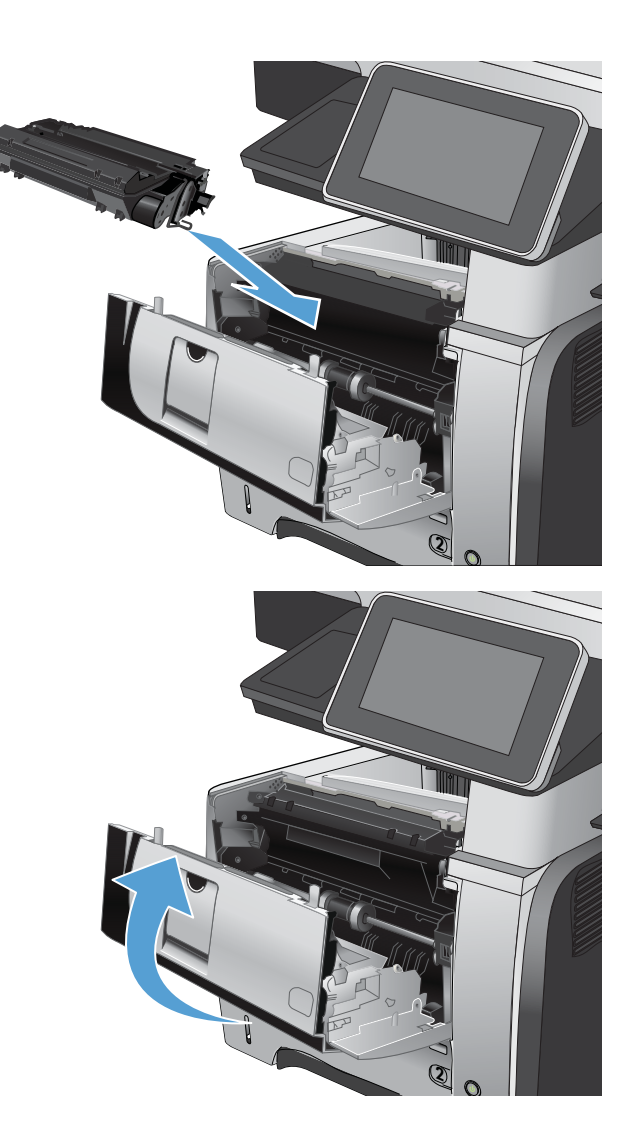

## **11.** Cierre la puerta delantera.

## Eliminación de atascos en el área del cartucho de tóner

1. Pulse el botón de liberación de la puerta frontal.

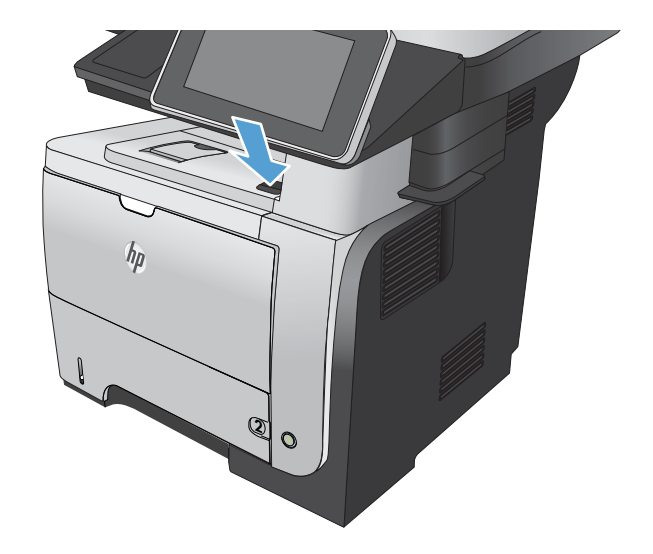

2. Abra la puerta delantera.

**3.** Retire el cartucho de tóner.

4. Levante las puertas de acceso a los atascos y retire el papel atascado.

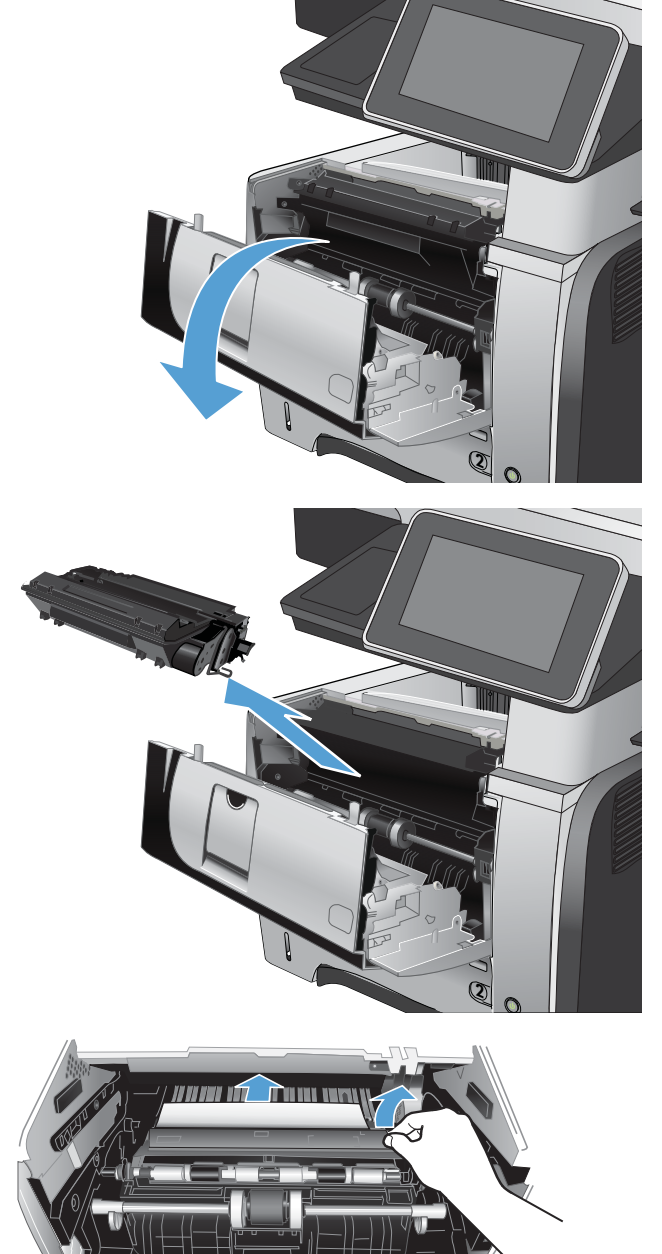

5. Vuelva a introducir el cartucho de tóner.

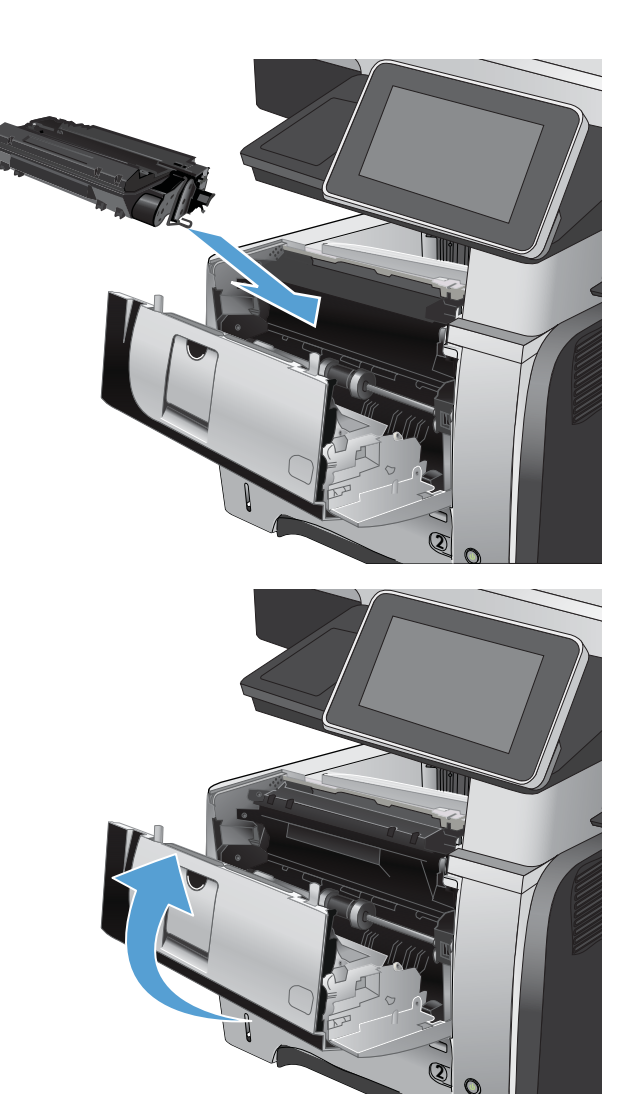

#### 6. Cierre la puerta delantera.

### Eliminación de atascos de la puerta posterior y del área del fusor

 Abra la puerta posterior y presiónela hacia abajo para que se abra completamente en un ángulo de 90º.

**PRECAUCIÓN:** Puede que el fusor esté caliente mientras se usa el producto. Espere a que el fusor se enfríe antes de eliminar atascos.

**NOTA:** La puerta posterior tiene dos posiciones. Se abre en un ángulo de 45º para la bandeja de salida posterior o en un ángulo de 90º para la eliminación de atascos.

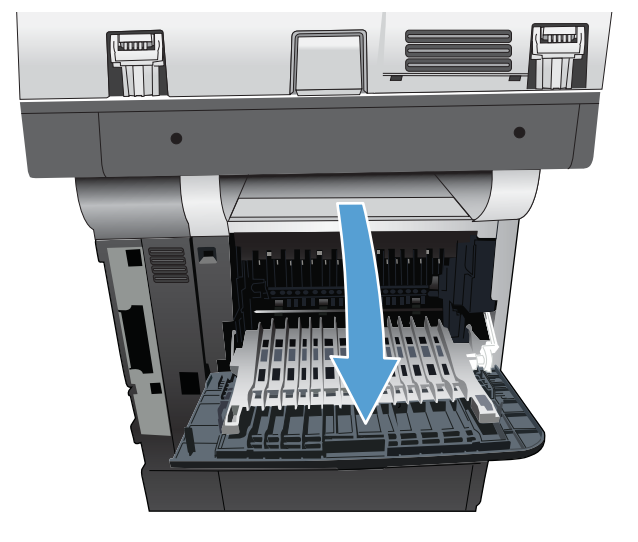

2. Retire todo el papel atascado.

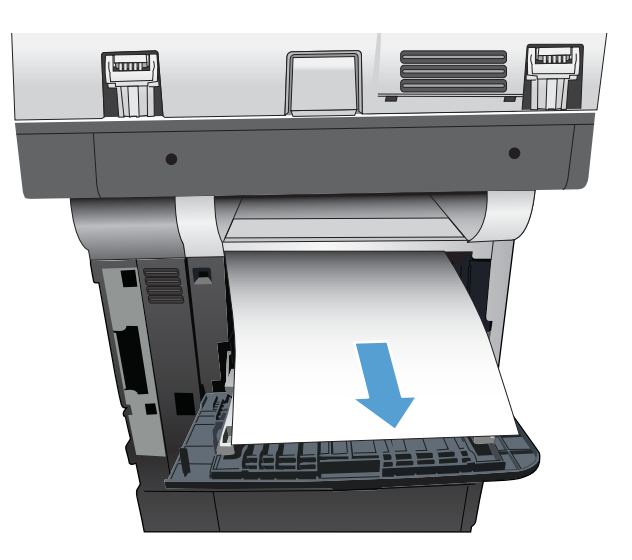

3. Pulse el botón de liberación de la puerta frontal.

4. Abra la puerta delantera.

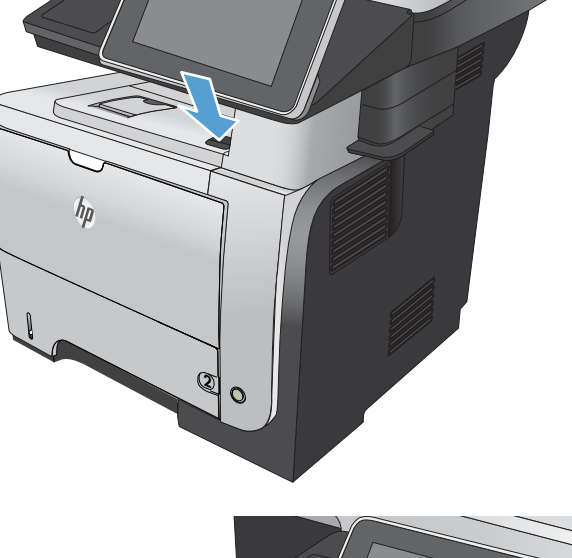

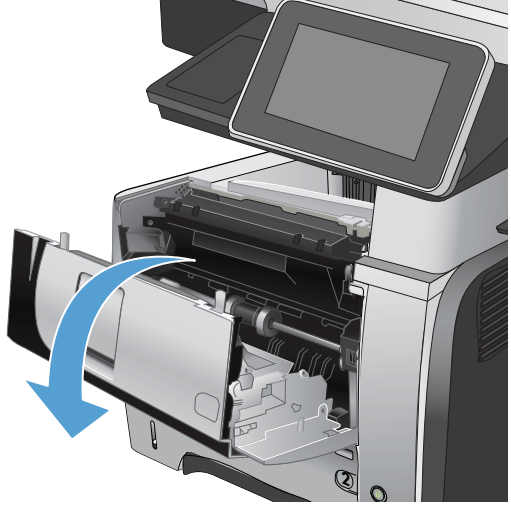

5. Retire el cartucho de tóner.

6. Levante las puertas de acceso a los atascos y retire el papel atascado.

7. Vuelva a introducir el cartucho de tóner.

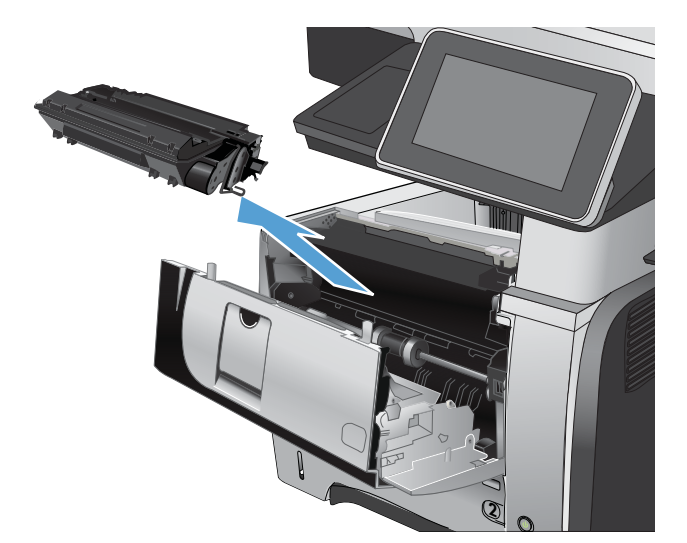

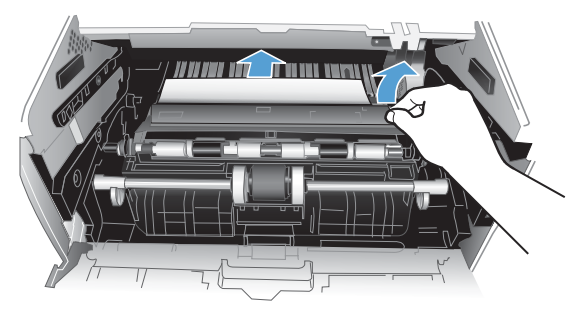

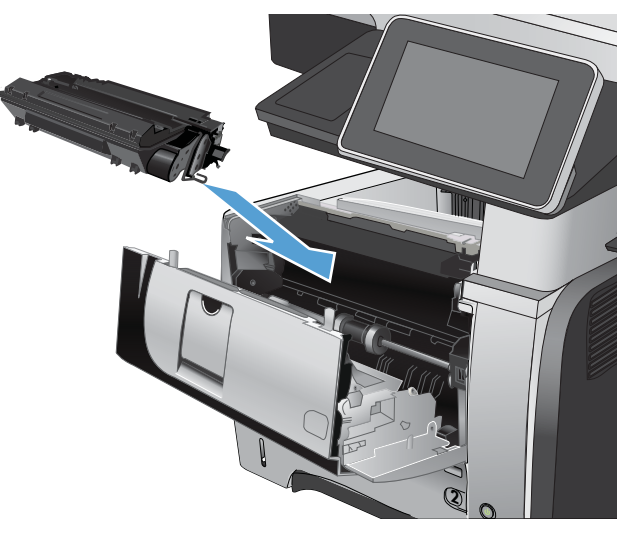

8. Cierre la puerta delantera.

9. Cierre la puerta posterior.

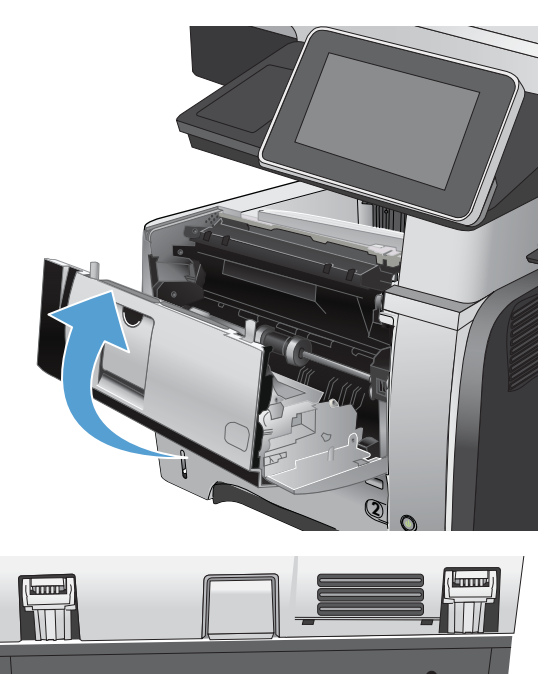

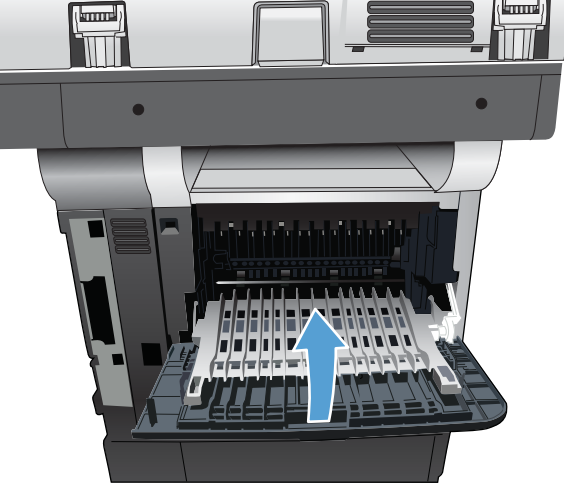

## Eliminación de atascos en la unidad dúplex

1. Extraiga completamente la bandeja 2 del producto.

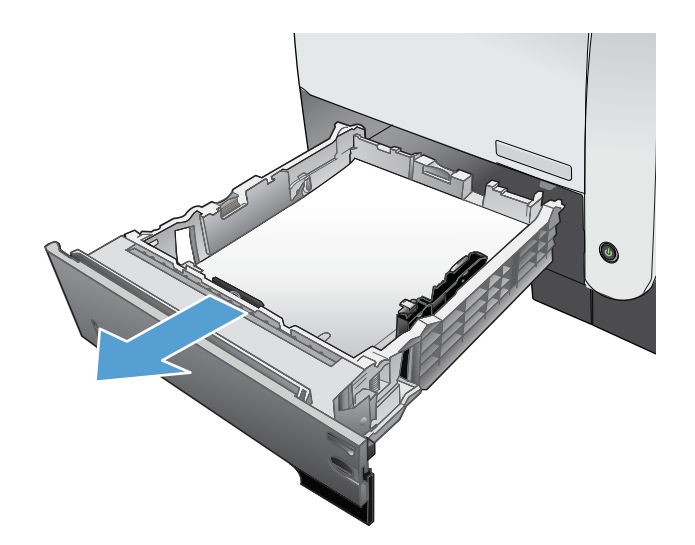

2. Pulse el botón verde para liberar la placa de dúplex.

**3.** Retire todo el papel atascado.

4. Cierre la placa de dúplex.

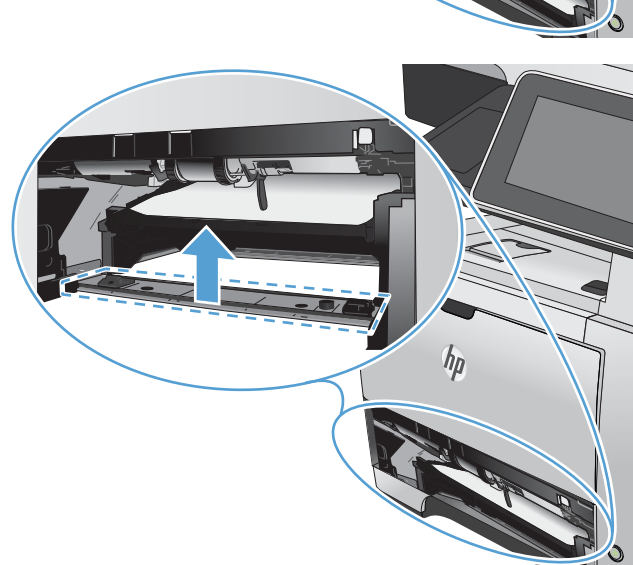

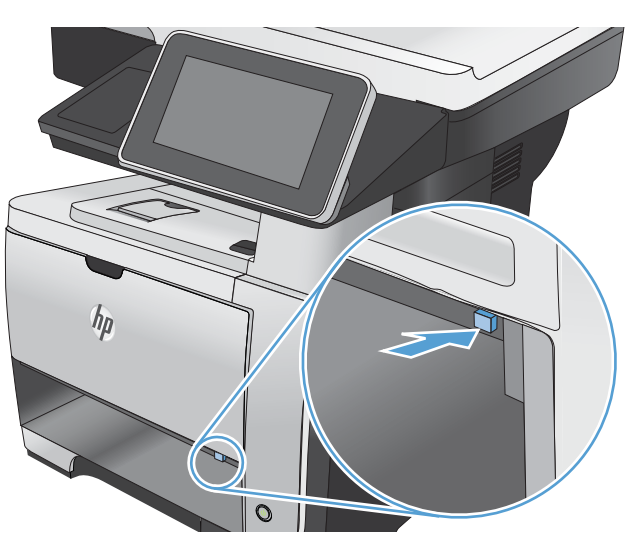

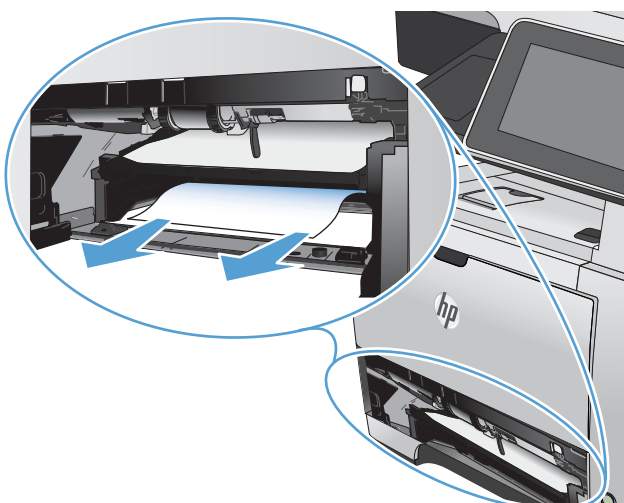

5. Vuelva a instalar la bandeja 2.

6. Abra la puerta posterior y presiónela hacia abajo para que se abra completamente en un ángulo de 90º.

**NOTA:** La puerta posterior tiene dos posiciones. Se abre en un ángulo de 45º para la bandeja de salida posterior o en un ángulo de 90º para la eliminación de atascos.

7. Retire todo el papel atascado.

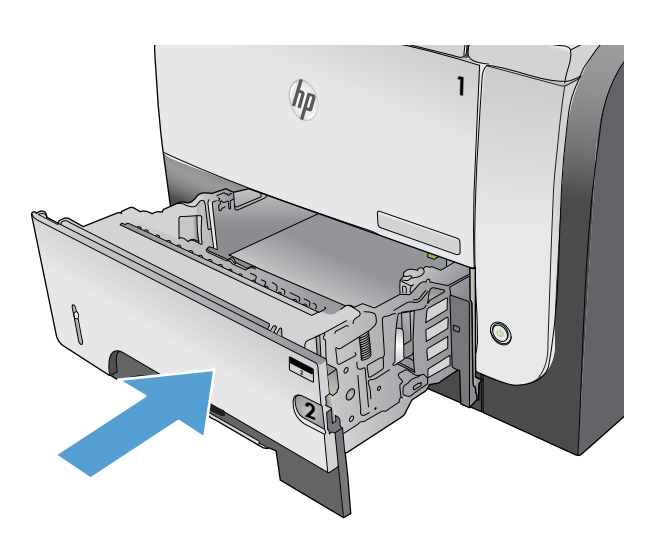

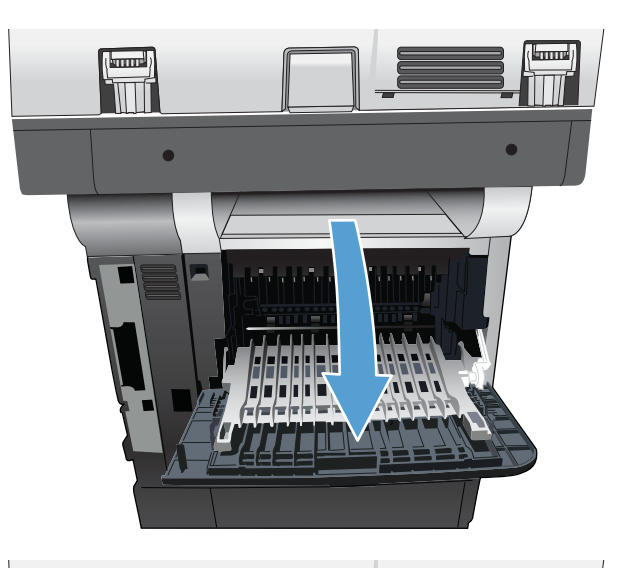

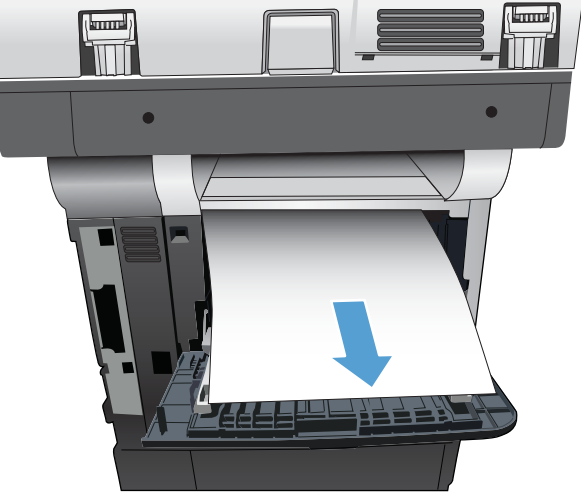

8. Pulse el botón de liberación de la puerta frontal.

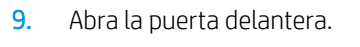

**10.** Retire el cartucho de tóner.

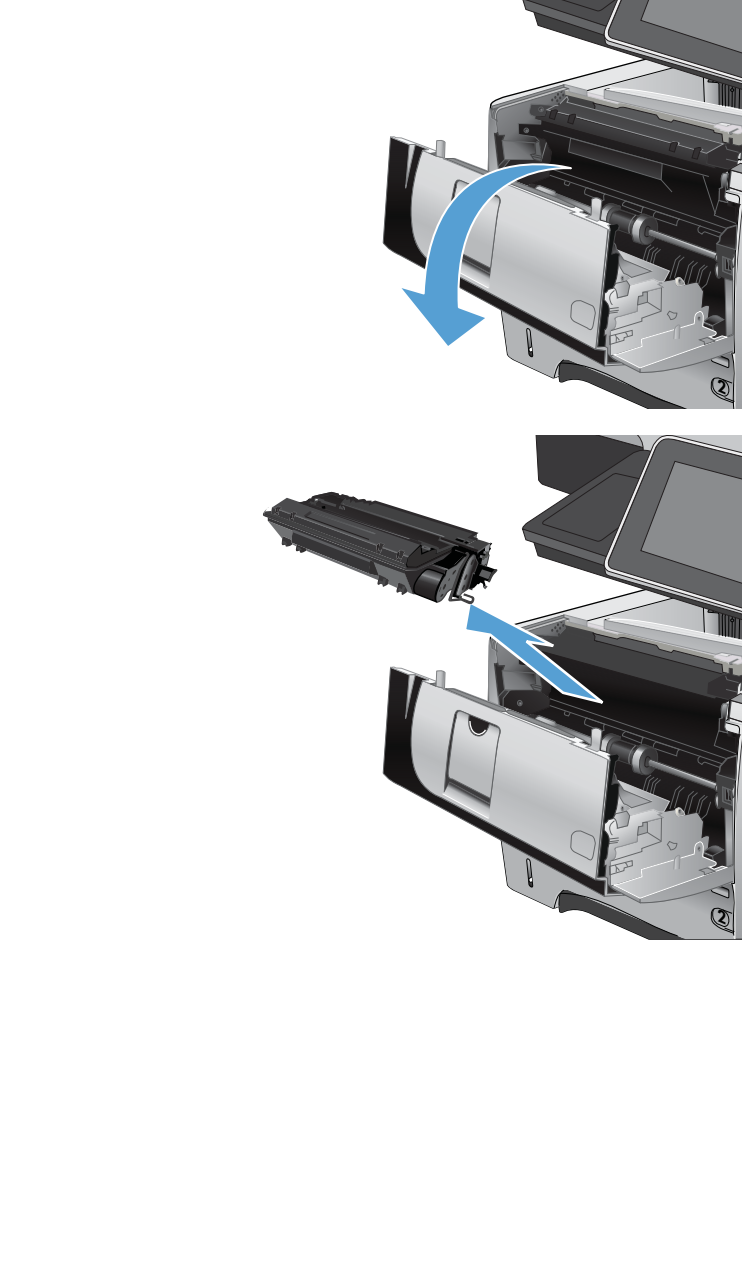

hp

Q 0

11. Levante las puertas de acceso a los atascos y retire el papel atascado.

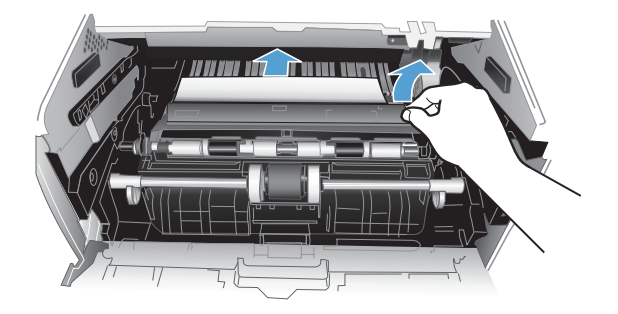

**12.** Vuelva a introducir el cartucho de tóner.

Q

**13.** Cierre la puerta delantera.

**14.** Cierre la puerta posterior.

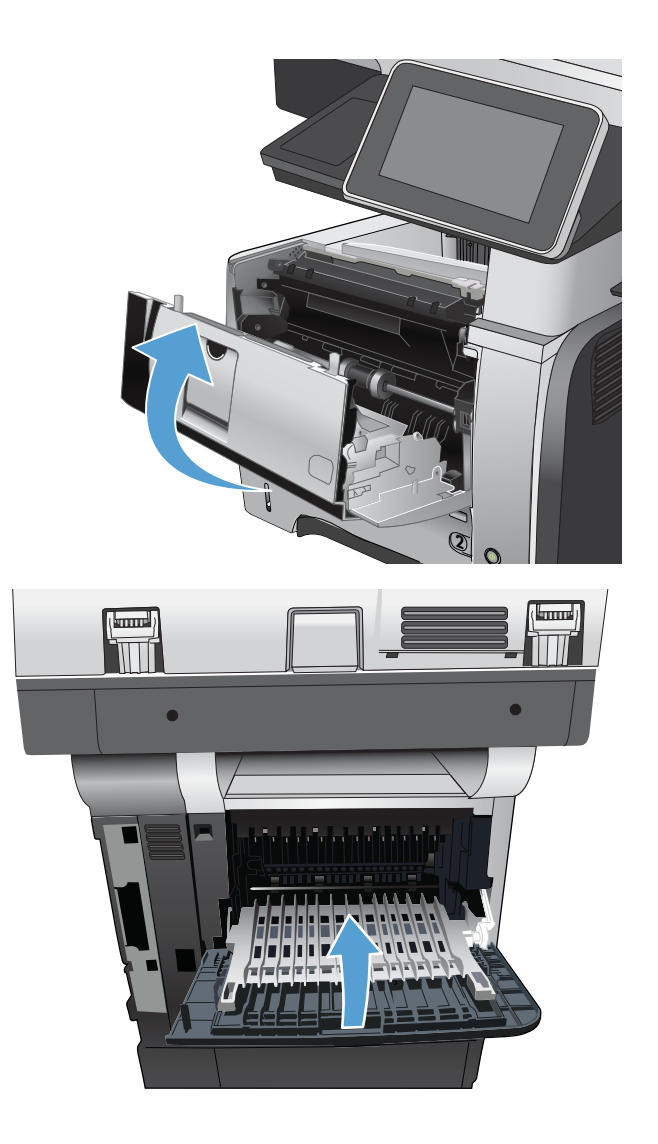

## Modificación de la recuperación de atascos

Este producto contiene una característica de recuperación de atascos mediante la que se vuelven a imprimir las páginas atascadas.

- 1. En la pantalla de inicio del panel de control del producto, desplácese hasta el botón Administración y tóquelo.
- 2. Abra el menú Configuración general y, a continuación, el menú Recuperación de atasco.
- 3. Seleccione una de las opciones siguientes:
  - Autom.: el producto intenta volver a imprimir páginas atascadas cuando hay suficiente memoria. Ésta es la configuración predeterminada.
  - Desactivado: el producto no intenta volver a imprimir las páginas atascadas. Al no utilizar memoria para almacenar las páginas más recientes, el rendimiento será óptimo.

NOTA: Se pueden perder algunas páginas si el producto se queda sin papel al imprimir un trabajo a doble cara (dúplex) y se ha establecido Recuperación de atasco en Desactivado.

• Activado: el producto vuelve a imprimir siempre las páginas atascadas. Se asigna más memoria para almacenar las últimas páginas impresas.

# Mejora de la calidad de impresión

## Impresión desde un programa de software diferente

Intente imprimir desde un programa de software diferente. Si la página se imprime correctamente, el problema tiene su origen en el programa de software desde el que estaba imprimiendo.

#### Definición del ajuste de tipo de papel del trabajo de impresión

Compruebe el ajuste de tipo de papel si imprime desde un programa de software y las páginas presentan alguno de los problemas siguientes:

- impresión con manchas
- impresión borrosa
- impresión oscura
- papel abarquillado
- manchas de tóner dispersas
- desprendimiento de tóner
- pequeñas áreas con falta de tóner

#### Comprobación de la configuración del tipo de papel (Windows)

- 1. Desde el programa de software, seleccione la opción Imprimir.
- 2. Seleccione el producto y haga clic en el botón Propiedades o Preferencias.
- **3.** Haga clic en la ficha **Papel/Calidad**.
- 4. En la lista desplegable Tipo de papel, haga clic en la opción Más....
- 5. Amplie la lista de opciones **Tipo:**.
- 6. Amplíe la categoría de tipos de papel que mejor describa su papel.
- 7. Seleccione la opción para el tipo de papel que esté utilizando y haga clic en el botón OK(Aceptar).
- 8. Haga clic en el botón OK(Aceptar) para cerrar el cuadro de diálogo Propiedades del documento. En el cuadro de diálogo Imprimir, haga clic en el botón OK(Aceptar) para imprimir el trabajo.

#### Comprobación de la configuración del tipo de papel (Mac OS X)

- 1. Haga clic en el menú **Archivo** y, a continuación, haga clic en la opción **Imprimir**.
- 2. En el menú Impresora, seleccione el producto.
- **3.** De forma predeterminada, el controlador de impresión muestra el menú **Copias y páginas**. Abra la lista desplegable de menús y, a continuación, haga clic en el menú **Acabado**.
- 4. Seleccione un tipo de la lista desplegable **Tipo de soporte**.
- 5. Haga clic en el botón Imprimir.

## Comprobación del estado del cartucho de tóner

Siga estos pasos para comprobar la vida útil estimada que queda a los cartuchos de tóner y, si corresponde, el estado de otros componentes de mantenimiento reemplazables.

- 1. En la pantalla de inicio del panel de control del producto, desplácese hasta el botón Administración y tóquelo.
- 2. Abra los siguientes menús:
  - Informes
  - Páginas Configuración/Estado
- **3.** Seleccione la opción Estado de consumibles y, a continuación, toque el botón Imprimir para imprimir el informe.
- 4. Compruebe el porcentaje de vida útil que queda a los cartuchos de tóner y, si corresponde, el estado de otros componentes de mantenimiento reemplazables.

Pueden surgir problemas de calidad de impresión al utilizar un cartucho de tóner que ha alcanzado el final de su vida útil estimada. La página de estado de los consumibles indica cuándo el nivel de un consumible es muy bajo. Cuando un consumible HP ha alcanzado el umbral de nivel muy bajo, finaliza la garantía de protección premium de HP.

El consumible no tiene que sustituirse en este momento a no ser que la calidad de impresión no sea aceptable. Tenga un recambio disponible para instalarlo cuando la calidad de impresión deje de ser aceptable.

Si determina que necesita sustituir un cartucho de tóner o cualquier otro componente de mantenimiento reemplazable, la página de estado de los consumibles muestra los números de referencia de HP originales.

5. Compruebe que se trata de un cartucho de HP original.

Un cartucho de tóner HP original incluye las palabras "HP" o "Hewlett-Packard", o bien muestra el logotipo de HP. Para obtener más información acerca de la identificación de cartuchos de HP, diríjase a <a href="https://www.hp.com/go/learnaboutsupplies">www.hp.com/go/learnaboutsupplies</a>.

HP no puede recomendar el uso de consumibles, ya sean nuevos o reciclados, de otros fabricantes. Puesto que no son productos de HP, HP no puede influir en su diseño ni controlar su calidad. Si utiliza un cartucho de tóner rellenado o modificado que no satisfaga la calidad de impresión requerida, sustitúyalo por un cartucho de tóner original de HP.

#### Impresión de una página de limpieza

Imprima una página de limpieza para quitar el polvo y el exceso de tóner del fusor si experimenta alguno de los problemas siguientes:

- Manchas de tóner en las páginas impresas.
- Restos de tóner en las páginas impresas.
- Marcas repetitivas en las páginas impresas.

Utilice el siguiente procedimiento para imprimir una página de limpieza.

- 1. En la pantalla de inicio del panel de control del producto, desplácese hasta el botón Mantenimiento del dispositivo y tóquelo.
- 2. Abra los siguientes menús:
  - Calibración/Limpieza
  - Página de limpieza
- 3. Toque el botón Imprimir para imprimir la página.
- 4. El proceso de limpieza puede durar varios minutos. Cuando haya acabado, descarte la página impresa.

#### Inspección visual del cartucho de tóner

- 1. Retire el cartucho de tóner del producto y compruebe que no tiene el precinto.
- 2. Compruebe si el chip de la memoria está dañado.
- 3. Examine la superficie del tambor de imágenes verde en el cartucho de tóner.

PRECAUCIÓN: No toque el tambor de formación de imágenes. Si se mancha con huellas de dedos, podrían surgir problemas de calidad de impresión.

- Si comprueba que hay arañazos, huellas de dedos u otros daños en el tambor de imágenes, sustituya el cartucho de tóner.
- 5. Si el tambor de imágenes no parece estar dañado, agite con cuidado el cartucho de tóner varias veces y vuelva a instalarlo. Imprima unas cuantas páginas para ver si el problema se ha resuelto.

#### Comprobación del papel y el entorno de impresión

#### Uso de papel conforme a las especificaciones de HP.

Utilice un papel diferente si experimenta uno de los problemas siguientes:

- La impresión es demasiado clara o parece difuminada en algunas áreas.
- Manchas de tóner en las páginas impresas.
- Restos de tóner en las páginas impresas.
- Los caracteres impresos parecen mal formados.
- Las páginas impresas están abarquilladas.

Utilice siempre un tipo y peso de papel compatible con este producto. Además, siga estas indicaciones al seleccionar el papel:

- Utilice papel de buena calidad y que no presente cortes, muescas, desgarros, agujeros, partículas sueltas, polvo, arrugas, huecos ni bordes abarquillados o doblados.
- Utilice papel que no se haya utilizado previamente para imprimir.

- Utilice papel que esté diseñado para su uso en impresoras láser. No utilice papel que esté diseñado sólo para su uso en impresoras de inyección de tinta.
- Utilice papel que no sea demasiado rugoso. La calidad de impresión suele ser mejor si utiliza papel más suave.

#### Comprobación del entorno

Las condiciones del entorno pueden afectar directamente a la calidad de la impresión y suelen ser una de las causas habituales de los problemas de alimentación de papel. Pruebe las siguientes soluciones:

- No exponga el producto a corrientes de aire, como las producidas por aparatos de aire acondicionado, o puertas o ventanas abiertas.
- Asegúrese de que el producto no se someta a una temperatura o una humedad que estén fuera de las especificaciones del producto.
- No coloque el producto en un espacio cerrado, como un armario.
- Coloque el producto en una superficie resistente y plana.
- Retire cualquier elemento que bloquee las salidas de ventilación del producto. El producto requiere una adecuada ventilación en todos los lados, incluida la parte superior.
- Proteja el producto de residuos, polvo, vapor, grasa u otros elementos que podrían dejar un residuo en el interior del producto.

#### Comprobación de la configuración de EconoMode

HP no recomienda el uso constante de EconoMode. Si utiliza EconoMode de forma constante, la vida útil del consumible de tóner podría superar la de las piezas mecánicas del cartucho de tóner. Si la calidad de impresión empieza a disminuir y ya no es aceptable, sustituya el cartucho de tóner.

NOTA: Esta función está disponible con el controlador de impresión PCL 6 para Windows. Si no está utilizando ese controlador, puede activar la función utilizando el servidor Web incorporado de HP.

Siga estos pasos si toda la página aparece muy oscura o muy clara.

- 1. Desde el programa de software, seleccione la opción Imprimir.
- 2. Seleccione el producto y haga clic en el botón **Propiedades** o **Preferencias**.
- 3. Haga clic en la ficha **Papel/Calidad** y seleccione el área **Calidad de impresión**.
- 4. Si toda la página aparece muy oscura, utilice estas opciones:
  - Seleccione la opción 600 ppp.
  - Seleccione la casilla de verificación **EconoMode** para activar la función.

Si toda la página aparece muy clara, utilice estas opciones:

- Seleccione la opción FastRes 1200.
- Desactive la casilla de verificación **EconoMode** para desactivar la función.
- 5. Haga clic en el botón OK(Aceptar) para cerrar el cuadro de diálogo Propiedades del documento. En el diálogo Imprimir, haga clic en el botón OK(Aceptar) para imprimir el trabajo.

#### Uso de un controlador de impresión diferente

Intente utilizar un controlador de impresión diferente si imprime desde un programa de software y las páginas impresas presentan líneas inesperadas en los gráficos, faltan texto o gráficos, tienen un formato incorrecto o se han sustituido las fuentes originales por otras. Los siguientes controladores de impresión están disponibles en <a href="https://www.hp.com/go/lj500MFPM525\_software">www.hp.com/go/lj500MFPM525\_software</a>.

| Controlador HP PCL 6 •  | Se suministra como controlador predeterminado en el CD del producto. Este controlador se instala automáticamente a menos que seleccione uno distinto.                  |
|-------------------------|----------------------------------------------------------------------------------------------------|
| •                       | Recomendado para todos los entornos Windows                                                                                                    |
| •                       | Ofrece el mejor rendimiento global y la más alta calidad de impresión. Además, es<br>compatible con las funciones del producto disponibles para la mayoría de usuarios |
| •                       | Desarrollado para ser compatible con la GDI (Interfaz de dispositivos gráficos) de<br>Windows y ofrecer la mayor velocidad en entornos Windows                         |
| •                       | Es posible que no sea totalmente compatible con programas de software de terceros<br>o programas de software personalizados basados en PCL 5                           |
| Controlador HP UPD PS • | Recomendado para imprimir con programas de software de Adobe <sup>®</sup> y otros<br>programas de software con alto contenido gráfico                                  |
| •                       | Compatible con las necesidades de impresión con emulación postscript y con fuentes<br>postscript flash                                                                 |
| HP UPD PCL 5            | Recomendado para tareas de impresión de oficina generales en entornos Windows                                                                                          |
| •                       | Compatible con versiones de PCL anteriores y productos HP LaserJet más antiguos                                                                                        |
| •                       | La mejor opción para imprimir desde programas de software personalizados o de terceros                                                                                 |
| •                       | La mejor opción para entornos híbridos que requieren configurar el producto para PCL<br>5 (UNIX, Linux, mainframe)                                                     |
| •                       | Está diseñado para ser utilizado en entornos Windows de empresas para<br>proporcionar un único controlador que se puede utilizar con diversos modelos de<br>producto.  |
| •                       | Es el más adecuado para imprimir en varios modelos de producto desde un equipo<br>portátil Windows.                                                                    |
| HP UPD PCL 6            | Recomendado para imprimir en todos los entornos de Windows                                                                                                    |
| •                       | Proporciona la mejor velocidad, calidad de impresión y compatibilidad con las<br>características de la impresora a nivel global para la mayoría de los usuarios        |
| •                       | Desarrollado para su uso con la interfaz de dispositivo gráfico (GDI) de Windows a fin<br>de proporcionar la mejor velocidad en entornos Windows                       |
| •                       | Es posible que no sea totalmente compatible con programas de software de terceros<br>o programas de software personalizados basados en PCL 5                           |

## Configuración de la alineación de la bandeja individual

Ajuste la alineación de las bandejas individuales cuando las imágenes o el texto no estén centrados o alineados correctamente en la página impresa.

- 1. En la pantalla de inicio del panel de control del producto, desplácese hasta el botón Administración y tóquelo.
- 2. Abra los siguientes menús:
  - Configuración general
  - Calidad de impresión
  - Registro de imagen
- 3. Seleccione la bandeja que desee ajustar.
- 4. Toque los botones de flecha de la pantalla para ajustar la imagen en todas las direcciones a ambos lados de la página.
- 5. Toque el botón Imprimir página de prueba para verificar los resultados e introduzca otros ajustes si es necesario.
- 6. Cuando le satisfagan los resultados, toque el botón Guardar para guardar la nueva configuración.

# Mejora de la calidad de copia

## Comprobación de si existe suciedad o manchas en el cristal del escáner

Con el tiempo, pueden acumularse motas de suciedad en el cristal del escáner y en la superficie de plástico blanca, que pueden afectar al rendimiento. Siga este procedimiento para limpiar el cristal del escáner y el respaldo de plástico blanco.

1. Pulse el botón de alimentación para apagar el producto y, a continuación, desconecte el cable de alimentación de la corriente eléctrica.

Ψ

Q 0

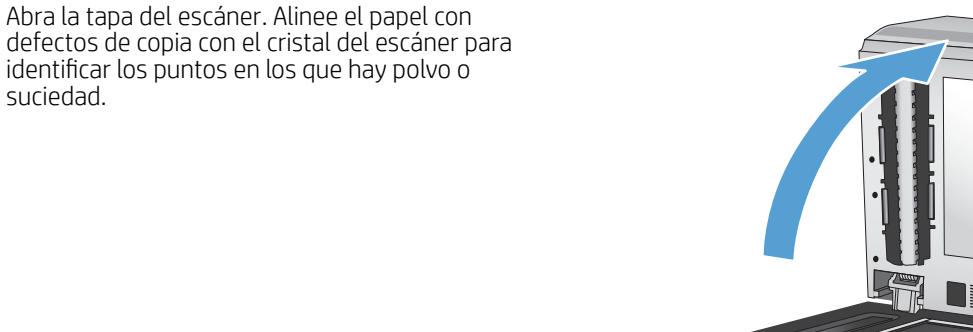

2.

suciedad.

3. Limpie el cristal del escáner principal, el cristal del alimentador de documentos (la pequeña tira de cristal situada a la izquierda del escáner) y el respaldo de espuma blanca. Utilice un paño suave o una esponja ligeramente humedecida con un producto limpiacristales no abrasivo. Seque el cristal y la superficie de plástico blanca con una esponja de celulosa o gamuza para evitar dejar pelusa.

**PRECAUCIÓN:** No utilice productos abrasivos, acetona, benceno, amoníaco, alcohol o tetracloruro de carbono en ninguna parte del producto, ya que pueden dañar el producto. No coloque líquidos directamente en el cristal o la placa. Pueden filtrarse y dañar el producto.

**NOTA:** Si aparecen rayas en las copias al utilizar el alimentador de documentos, asegúrese de limpiar la pequeña tira de cristal situada en la parte izquierda del escáner.

4. Conecte el cable de alimentación a un enchufe y, a continuación, pulse el botón de alimentación para encender el producto.

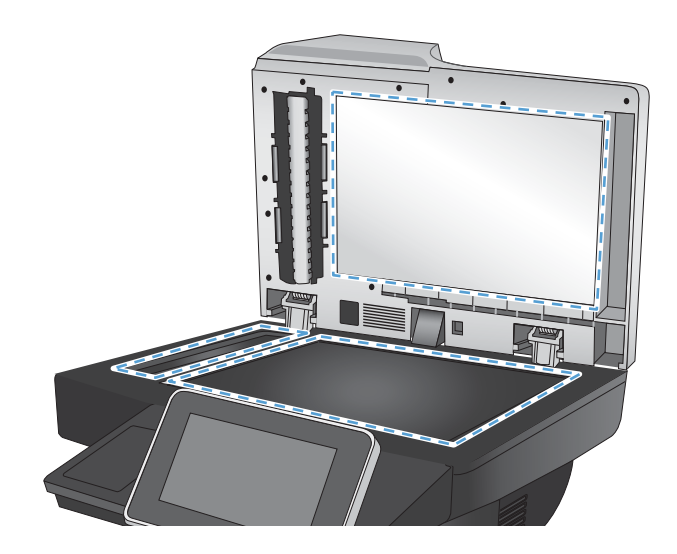

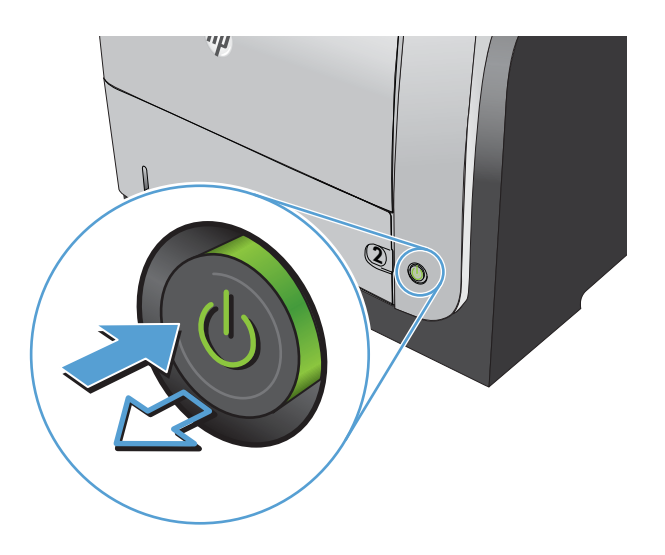

#### Calibración del escáner

Si la imagen copiada no se coloca correctamente en la página, calibre el escáner.

- NOTA: Al utilizar el alimentador de documentos, asegúrese de ajustar las guías de la bandeja de entrada para que coincidan con el documento original.
  - 1. En la pantalla de inicio del panel de control del producto, desplácese hasta el botón Mantenimiento del dispositivo y tóquelo.
  - 2. Abra los siguientes menús:
    - Calibración/Limpieza
    - Calibrar escáner

- 3. Toque el botón Siguiente para iniciar el proceso de calibración.
- 4. Espere a que el producto se calibre y, a continuación, intente copiar de nuevo.

#### Revisión de los ajustes del papel

Compruebe la configuración del papel si las páginas copiadas presentan manchas, zonas borrosas u oscuras, papel enrollado, manchas de tóner dispersas, tóner suelto o áreas en las que el tóner no se haya aplicado.

#### Revisión la configuración de tipo y tamaño de papel

- 1. En la pantalla de inicio del panel de control del producto, desplácese hasta el botón Bandejas y tóquelo.
- 2. Toque la línea para la bandeja que desee configurar y después toque el botón Modificar.
- 3. Seleccione el tamaño y el tipo de papel de las listas de opciones.
- 4. Toque el botón Aceptar para guardar su selección.

#### Selección de la bandeja que desea utilizar para la copias

- 1. En la pantalla de inicio del panel de control del producto toque el botón Copiar.
- 2. Toque el botón Selección de papel.
- 3. Seleccione la bandeja que contiene el papel que desea utilizar y, a continuación, toque el botón Aceptar.

#### Comprobación de la configuración de los ajustes de la imagen

Ajuste esta configuración adicional para mejorar la calidad de la copia.

- 1. En la pantalla de inicio del panel de control del producto toque el botón Copiar.
- 2. Toque el botón Ajuste de imagen.
- **3.** Ajuste los deslizadores para establecer el nivel de Oscuridad, el nivel de Contraste, el nivel de Nitidez y el nivel de Limpieza de fondo. Toque el botón Aceptar.
- 4. Toque el botón Start 👰.

#### Optimización de la calidad de copia para texto o imágenes

Optimice el trabajo de copia para el tipo de imagen que se copia: texto, gráficos o fotos.

- 1. En la pantalla de inicio del panel de control del producto toque el botón Copiar.
- 2. Toque el botón Más opciones y, a continuación, toque el botón Optimizar texto/imagen
- **3.** Seleccione una de las opciones predefinidas o toque el botón Ajustar manualmente y ajuste el deslizador en la zona Optimizar para. Toque el botón Aceptar.
- 4. Toque el botón Start 🐼.

NOTA: Estos ajustes son temporales. Una vez terminado el trabajo, el producto regresa a la configuración predeterminada.

## Copia borde a borde

Utilice esta función para evitar las sombras que pueden aparecer a lo largo de los bordes de las copias cuando el documento original se imprime cerca de los bordes.

- 1. En la pantalla de inicio del panel de control del producto, desplácese hasta el botón Administración y tóquelo.
- 2. Abra los siguientes menús:
  - Configuración de copia
  - De borde a borde
- **3.** Seleccione la opción Salida de borde a borde si se imprime el documento original cerca de los bordes del papel.
- 4. Toque el botón Aceptar.

# Limpieza de los rodillos de recogida y la placa de separación del alimentador de documentos

1. Abra el seguro del alimentador de documentos.

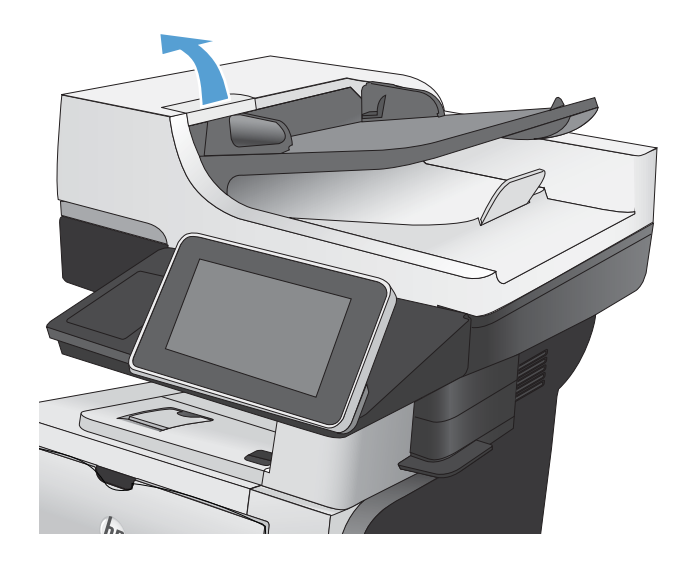

2. Abra la cubierta del alimentador de documentos.

3. Retire toda la pelusa o suciedad que vea de cada uno de los rodillos de alimentación y el panel de separación usando aire comprimido o un paño limpio sin pelusa humedecido con agua caliente.

**NOTA:** Levante el conjunto de rodillos para poder limpiar el segundo rodillo.

4. Cierre la cubierta del alimentador de documentos.

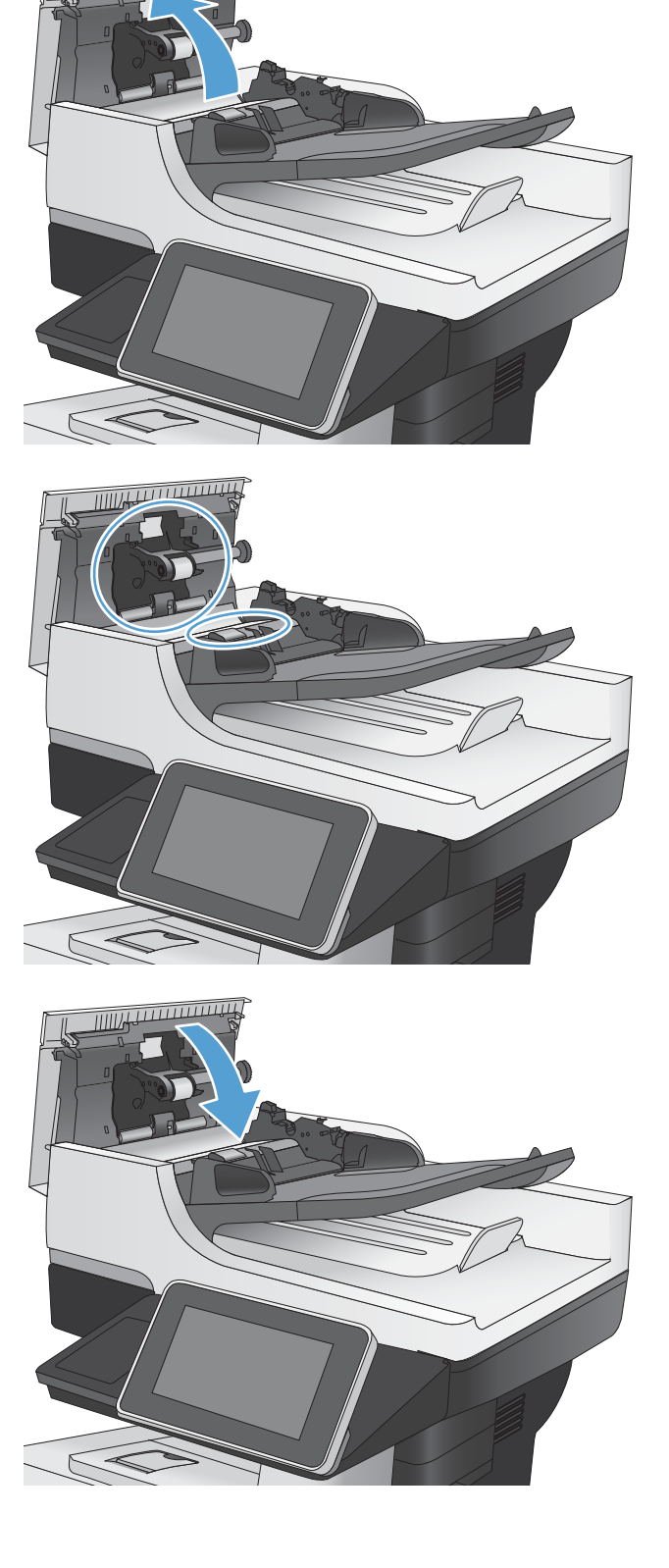

# Mejorar la calidad de escaneado

#### Comprobación de si existe suciedad o manchas en el cristal del escáner

Con el tiempo, pueden acumularse motas de suciedad en el cristal del escáner y en la superficie de plástico blanca, que pueden afectar al rendimiento. Siga este procedimiento para limpiar el cristal del escáner y el respaldo de plástico blanco.

1. Pulse el botón de alimentación para apagar el producto y, a continuación, desconecte el cable de alimentación de la corriente eléctrica.

2. Abra la tapa del escáner. Alinee el papel con defectos de copia con el cristal del escáner para identificar los puntos en los que hay polvo o suciedad.

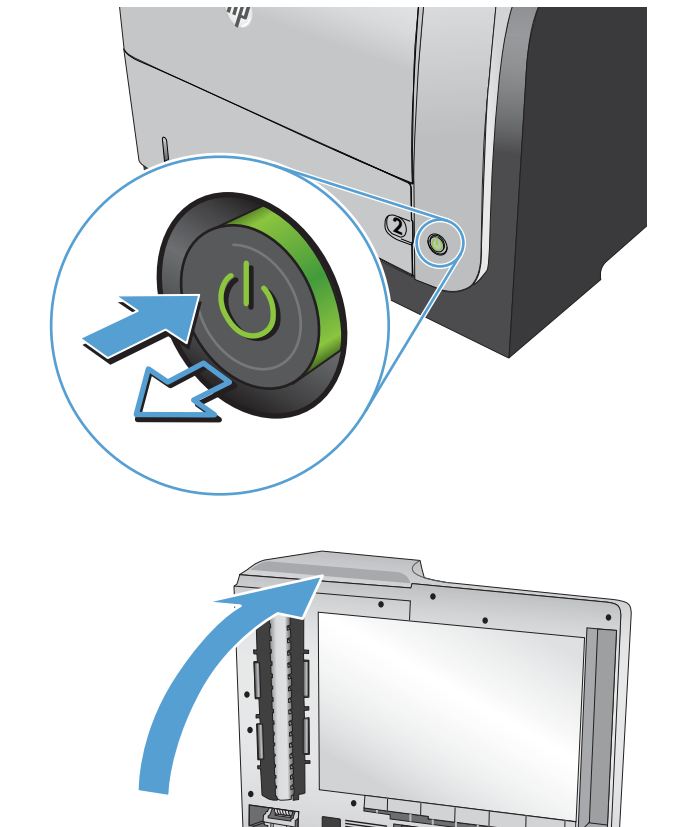

3. Limpie el cristal del escáner principal, el cristal del alimentador de documentos (la pequeña tira de cristal situada a la izquierda del escáner) y el respaldo de espuma blanca. Utilice un paño suave o una esponja ligeramente humedecida con un producto limpiacristales no abrasivo. Seque el cristal y la superficie de plástico blanca con una esponja de celulosa o gamuza para evitar dejar pelusa.

**PRECAUCIÓN:** No utilice productos abrasivos, acetona, benceno, amoníaco, alcohol o tetracloruro de carbono en ninguna parte del producto, ya que pueden dañar el producto. No coloque líquidos directamente en el cristal o la placa. Pueden filtrarse y dañar el producto.

**NOTA:** Si aparecen rayas en las copias al utilizar el alimentador de documentos, asegúrese de limpiar la pequeña tira de cristal situada en la parte izquierda del escáner.

4. Conecte el cable de alimentación a un enchufe y, a continuación, pulse el botón de alimentación para encender el producto.

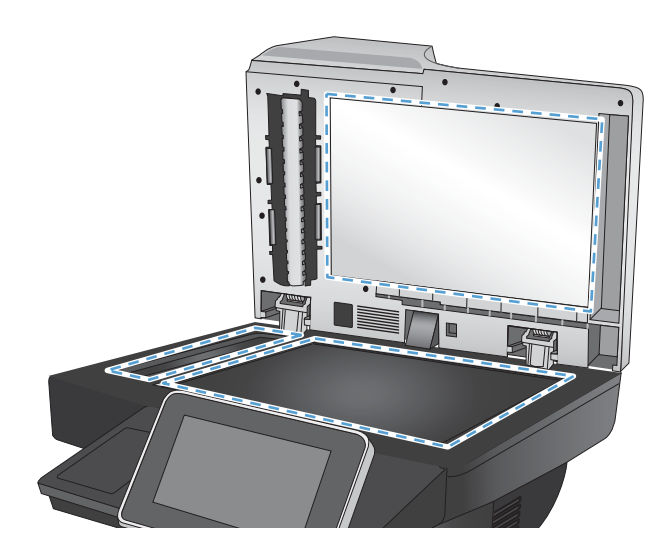

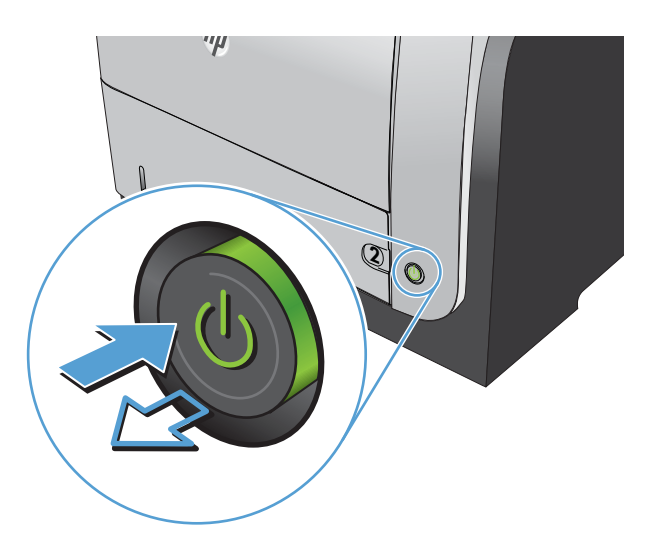

#### Comprobación de la configuración de la resolución

🖹 NOTA: Establezca la resolución en un valor alto aumenta el tamaño del archivo y el tiempo de escaneado.

- 1. En la pantalla de inicio del panel de control del producto, desplácese hasta el botón Administración y tóquelo.
- 2. Abra el menú Config. escaneado/envío digital.
- 3. Seleccione la categoría de la configuración de escaneado y envío que desee configurar.
- 4. Abra el menú Opciones de trabajo predeterminadas.
- 5. Toque el botón Resolución.
- 6. Seleccione una de las opciones predefinidas. Toque el botón Aceptar.
- 7. Toque el botón Start 🔕.

#### Comprobación de la configuración de los ajustes de la imagen

Ajuste esta configuración adicional para mejorar la calidad del escaneado.

- 1. En la pantalla de inicio del panel de control del producto, desplácese hasta el botón Administración y tóquelo.
- 2. Abra el menú Config. escaneado/envío digital.
- 3. Seleccione la categoría de la configuración de escaneado y envío que desee configurar.
- 4. Abra el menú Opciones de trabajo predeterminadas.
- 5. Toque el botón Ajuste de imagen.
- 6. Ajuste los deslizadores para establecer el nivel de Oscuridad, el nivel de Contraste, el nivel de Nitidez y el nivel de Limpieza de fondo. Toque el botón Aceptar.
- 7. Toque el botón Start 🔕.

#### Optimización de la calidad de escaneado para texto o imágenes

Optimice el trabajo de escaneado para el tipo de imagen que se escanea: texto, gráficos o fotos.

- 1. En la pantalla de inicio del panel de control del producto, toque uno de los botones correspondientes a las funciones de escaneado/envío:
  - Almacenam. carpetas red
  - Guardar en memoria disp
  - Guardar en USB
- 2. Toque el botón Más opciones y, a continuación, toque el botón Optimizar texto/imagen
- **3.** Seleccione una de las opciones predefinidas o toque el botón Ajustar manualmente y ajuste el deslizador en la zona Optimizar para. Toque el botón Aceptar.
- 4. Toque el botón Start 🚳.

#### Comprobación de la configuración de la calidad de salida

Esta configuración ajusta el nivel de compresión al guardar el archivo. Para obtener la máxima calidad, seleccione el valor más alto.

- 1. En la pantalla de inicio del panel de control del producto, desplácese hasta el botón Administración y tóquelo.
- 2. Abra el menú Config. escaneado/envío digital.
- 3. Seleccione la categoría de la configuración de escaneado y envío que desee configurar.
- 4. Abra el menú Opciones de trabajo predeterminadas.

NOTA: Estos ajustes son temporales. Una vez terminado el trabajo, el producto regresa a la configuración predeterminada.

- **5.** Toque el botón Calidad de salida.
- 6. Seleccione una de las opciones predefinidas. Toque el botón Aceptar.
- 7. Toque el botón Start 👰.

# Limpieza de los rodillos de recogida y la placa de separación del alimentador de documentos

1. Abra el seguro del alimentador de documentos.

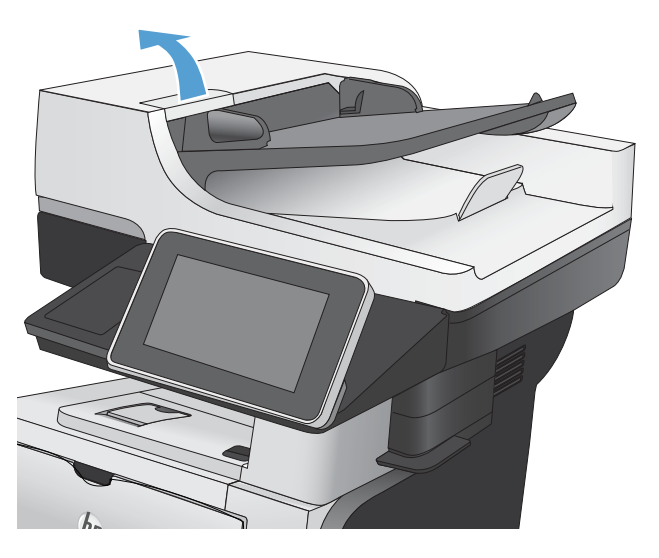

2. Abra la cubierta del alimentador de documentos.

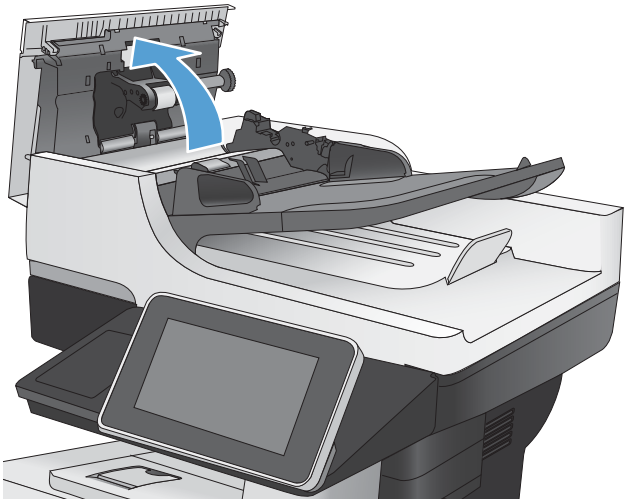

3. Retire toda la pelusa o suciedad que vea de cada uno de los rodillos de alimentación y el panel de separación usando aire comprimido o un paño limpio sin pelusa humedecido con agua caliente.

**NOTA:** Levante el conjunto de rodillos para poder limpiar el segundo rodillo.

4. Cierre la cubierta del alimentador de documentos.

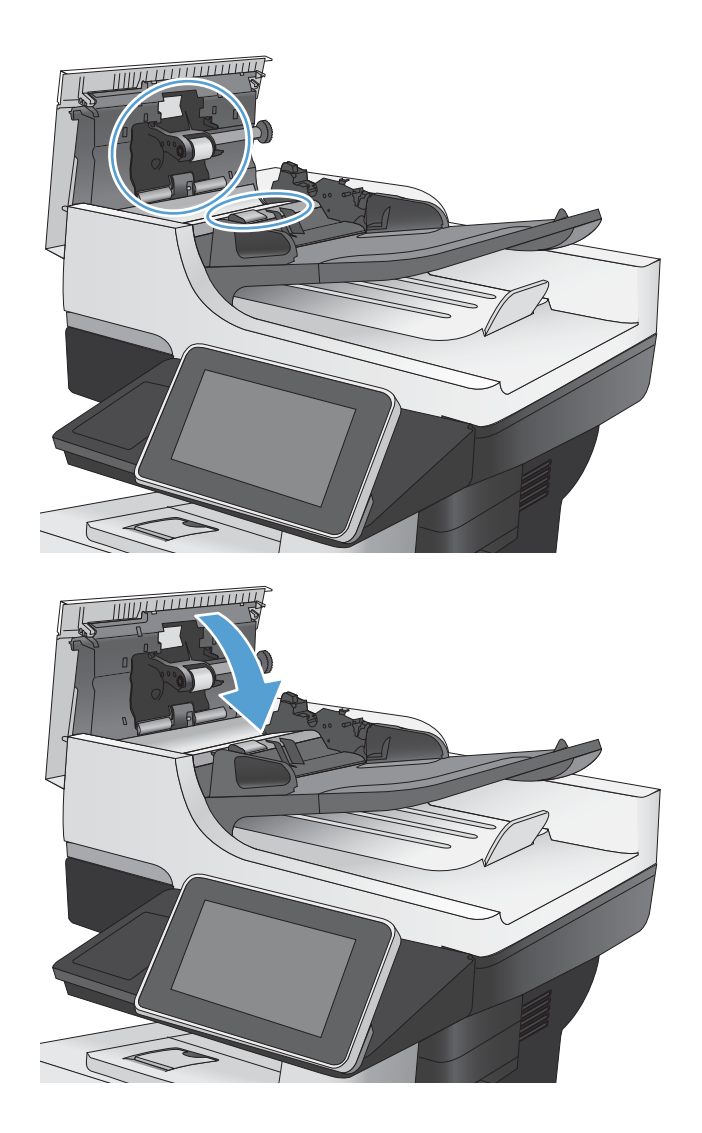

# Mejora de la calidad de fax

## Comprobación de si existe suciedad o manchas en el cristal del escáner

Con el tiempo, pueden acumularse motas de suciedad en el cristal del escáner y en la superficie de plástico blanca, que pueden afectar al rendimiento. Siga este procedimiento para limpiar el cristal del escáner y el respaldo de plástico blanco.

1. Pulse el botón de alimentación para apagar el producto y, a continuación, desconecte el cable de alimentación de la corriente eléctrica.

 Abra la tapa del escáner. Alinee el papel con defectos de copia con el cristal del escáner para identificar los puntos en los que hay polvo o suciedad.

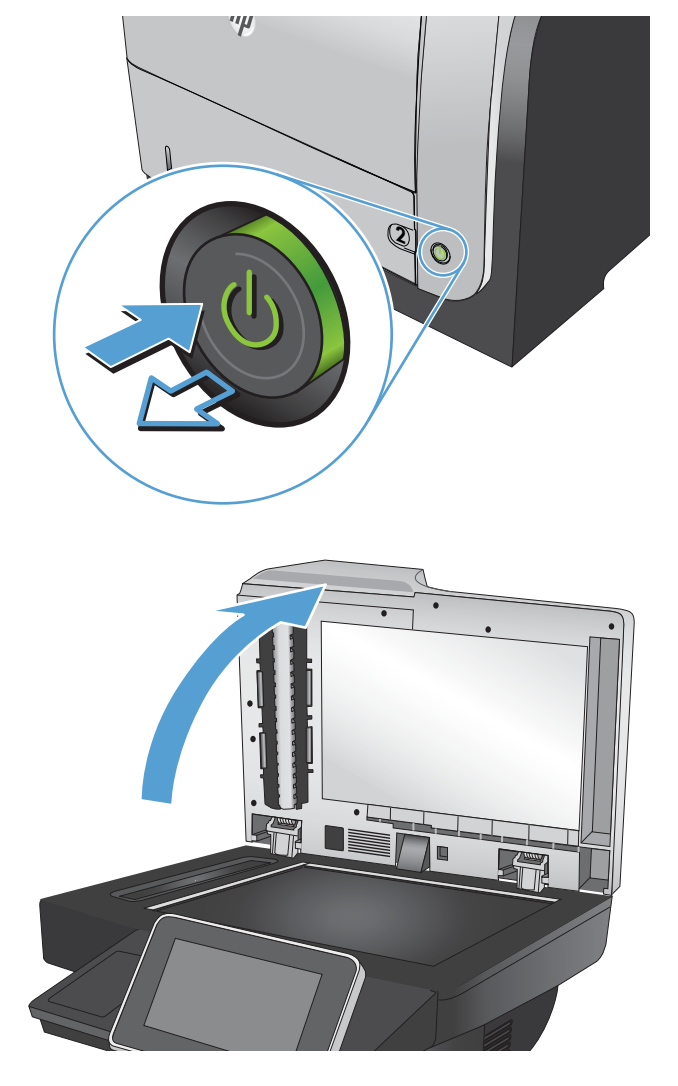
3. Limpie el cristal del escáner principal, el cristal del alimentador de documentos (la pequeña tira de cristal situada a la izquierda del escáner) y el respaldo de espuma blanca. Utilice un paño suave o una esponja ligeramente humedecida con un producto limpiacristales no abrasivo. Seque el cristal y la superficie de plástico blanca con una esponja de celulosa o gamuza para evitar dejar pelusa.

**PRECAUCIÓN:** No utilice productos abrasivos, acetona, benceno, amoníaco, alcohol o tetracloruro de carbono en ninguna parte del producto, ya que pueden dañar el producto. No coloque líquidos directamente en el cristal o la placa. Pueden filtrarse y dañar el producto.

**NOTA:** Si aparecen rayas en las copias al utilizar el alimentador de documentos, asegúrese de limpiar la pequeña tira de cristal situada en la parte izquierda del escáner.

4. Conecte el cable de alimentación a un enchufe y, a continuación, pulse el botón de alimentación para encender el producto.

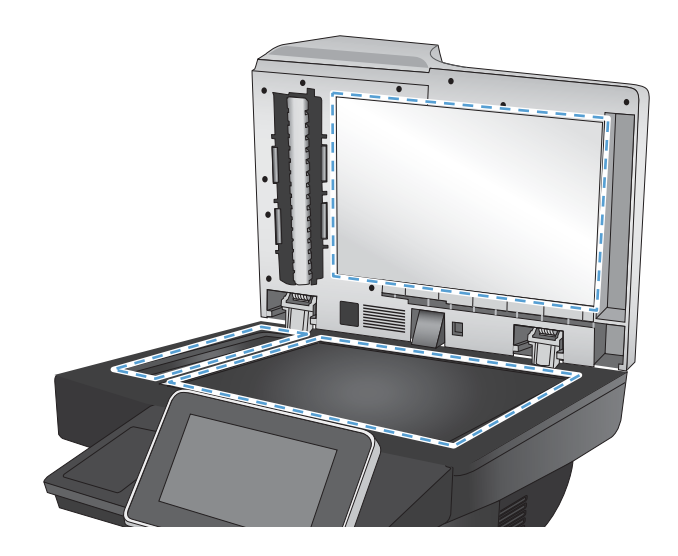

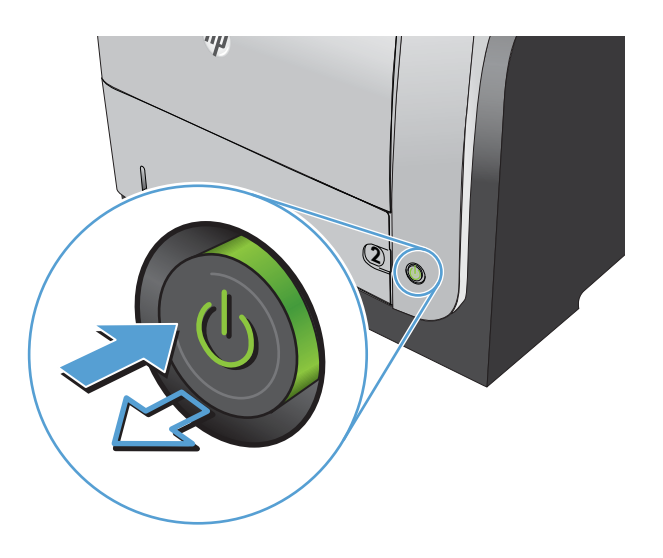

# Comprobación del ajuste de la resolución de envío de fax

🖉 NOTA: Al aumentar la resolución, aumenta el tamaño del fax y el tiempo de envío.

- 1. En la pantalla de inicio del panel de control del producto, desplácese hasta el botón Administración y tóquelo.
- 2. Abra los siguientes menús:
  - Configuración de fax
  - Configuración de envío de fax
  - Opciones de trabajo predeterminadas
- 3. Toque el botón Resolución.
- 4. Seleccione una de las opciones predefinidas. Toque el botón Aceptar.
- 5. Toque el botón Start 🔕.

# Comprobación de la configuración de los ajustes de la imagen

Ajuste esta configuración adicional para mejorar la calidad de envío de fax.

- 1. En la pantalla de inicio del panel de control del producto, desplácese hasta el botón Administración y tóquelo.
- 2. Abra los siguientes menús:
  - Configuración de fax
  - Configuración de envío de fax
  - Opciones de trabajo predeterminadas
- 3. Toque el botón Ajuste de imagen.
- 4. Ajuste los deslizadores para establecer el nivel de Oscuridad, el nivel de Contraste, el nivel de Nitidez y el nivel de Limpieza de fondo. Toque el botón Aceptar.
- 5. Toque el botón Start 🐼.

### Optimización de la calidad de fax para texto o imágenes

Optimice el trabajo de fax para el tipo de imagen que se escanea: texto, gráficos o fotos.

- 1. En la pantalla de inicio del panel de control del producto toque el botón Copiar.
- 2. Toque el botón Más opciones y, a continuación, toque el botón Optimizar texto/imagen
- **3.** Seleccione una de las opciones predefinidas o toque el botón Ajustar manualmente y ajuste el deslizador en la zona Optimizar para. Toque el botón Aceptar.
- 4. Toque el botón Start 🐼.

NOTA: Estos ajustes son temporales. Una vez terminado el trabajo, el producto regresa a la configuración predeterminada.

# Comprobación de la configuración de corrección de errores

Puede que la configuración de Modo de corrección de errores esté desactivada, lo que puede reducir la calidad de la imagen. Siga estos pasos para activarla.

- 1. En la pantalla de inicio del panel de control del producto, desplácese hasta el botón Administración y tóquelo.
- 2. Abra los siguientes menús:
  - Configuración de fax
  - Configuración de envío de fax
  - Configuración de envío de fax
  - Configuración general de envío de fax
- **3.** Seleccione la opción Modo de corrección de errores. Toque el botón Guardar.

# Envío a un equipo de fax diferente

Intente enviar el fax a otro equipo de fax. Si la calidad del fax es superior, el problema está relacionado con el estado de los consumibles o la configuración inicial de la máquina de fax del destinatario.

# Limpieza de los rodillos de recogida y la placa de separación del alimentador de documentos

1. Abra el seguro del alimentador de documentos.

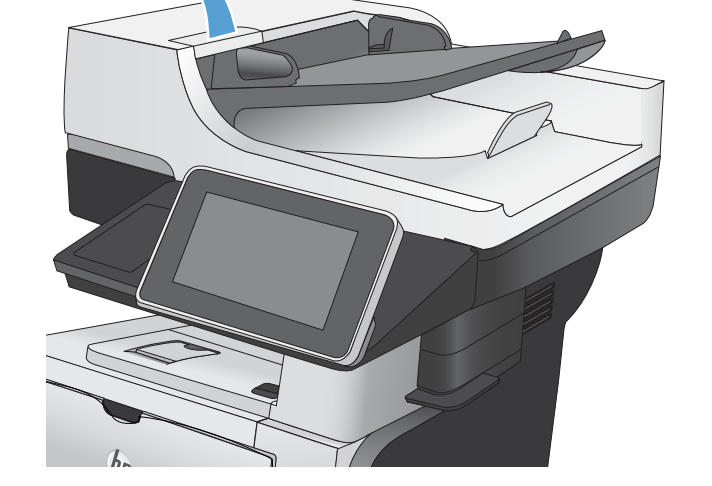

2. Abra la cubierta del alimentador de documentos.

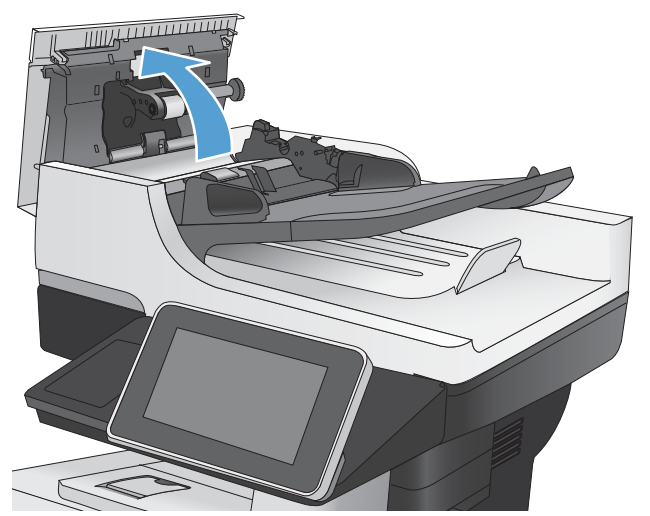

 Retire toda la pelusa o suciedad que vea de cada uno de los rodillos de alimentación y el panel de separación usando aire comprimido o un paño limpio sin pelusa humedecido con agua caliente.

**NOTA:** Levante el conjunto de rodillos para poder limpiar el segundo rodillo.

**4**. Cierre la cubierta del alimentador de documentos.

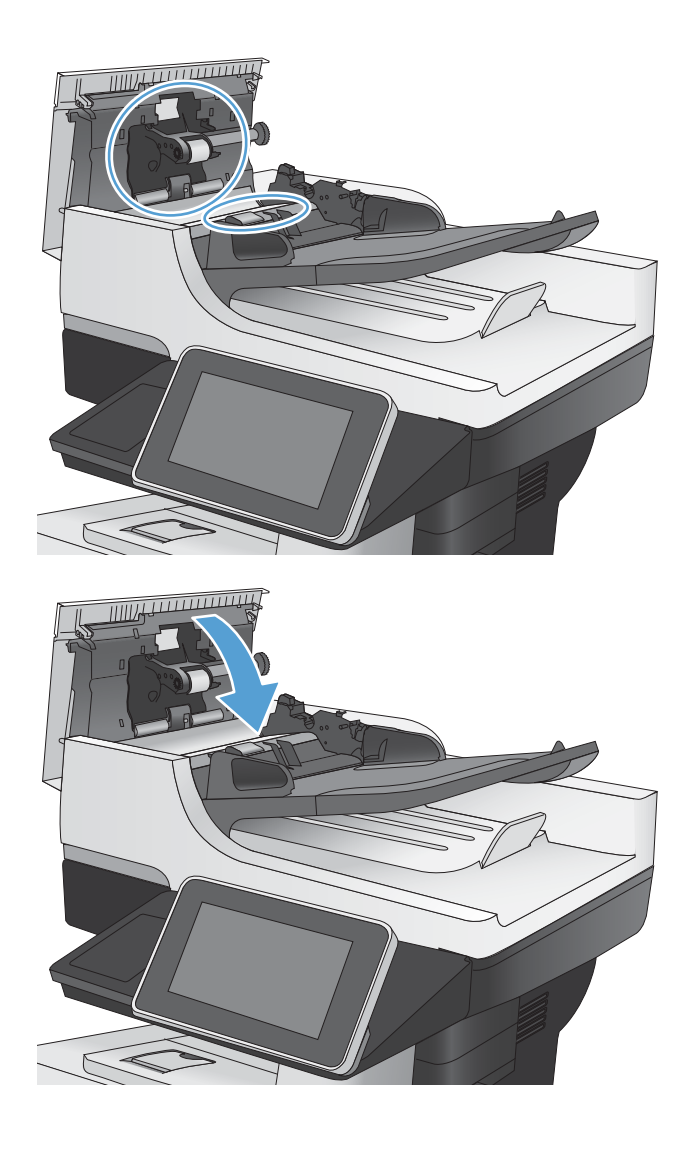

# Comprobación de la configuración del ajuste al tamaño de página

Si la configuración de Ajustar a página está activada y el fax entrante es más grande que el tamaño de la página predeterminada, el producto intenta escalar la imagen para que se adapte a la página. Si esta configuración está desactivada, las imágenes que sean más grandes ocuparán varias páginas.

- 1. En la pantalla de inicio del panel de control del producto, desplácese hasta el botón Administración y tóquelo.
- 2. Abra los siguientes menús:
  - Configuración de fax
  - Configuración de recepción de fax
  - Opciones de trabajo predeterminadas
  - Ajustar a página
- **3.** Toque la opción Activado para activar la configuración o la opción Desactivado para desactivarla. Toque el botón Guardar.

# Comprobación del equipo de fax del remitente

Pida al remitente que pruebe a realizar el envío desde un equipo de fax diferente. Si la calidad del fax es superior, el problema reside en el equipo de fax del remitente. Si no hay disponible un equipo de fax diferente, pida al remitente que realice las operaciones siguientes:

- Asegurarse de que el documento original esté impreso en papel blanco (no de color).
- Aumentar la configuración de contraste, el nivel de calidad o la resolución de fax.
- Si es posible, que envíe el fax desde un programa de software informático.

# El producto no imprime o lo hace muy lentamente

# El producto no imprime

Si el producto no imprime, intente las siguientes soluciones.

- 1. Asegúrese de que el producto está encendido y que el panel de control indica que está preparado.
  - Si el panel de control no indica que el producto está preparado, apague y vuelva a encender el producto.
  - Si el panel de control indica que el producto está preparado, intente enviar el trabajo de nuevo.
- 2. Si el panel de control indica que el producto tiene un error, resuélvalo y, a continuación, intente enviar el trabajo de nuevo.
- 3. Asegúrese de que todos los cables están conectados correctamente. Si el producto está conectado a una red, compruebe lo siguiente:
  - Compruebe la luz que aparece cerca de la conexión de red en el producto. Si la red está activa, la luz es verde.
  - Asegúrese de que utiliza un cable de red y no un cable telefónico para realizar la conexión a la red.
  - Asegúrese de que el direccionador de la red, concentrador o conmutador está encendido y que funciona correctamente.
- 4. Instale el software de HP desde el CD incluido con el producto o utilice el controlador de impresión UPD. El uso de controladores de impresión genéricos puede ocasionar retrasos en la eliminación de trabajos de la cola de impresión.
- 5. En la lista de impresoras del equipo, haga clic con el botón derecho en el nombre de este producto, haga clic en **Propiedades** y abra la ficha **Puertos**.
  - Si utiliza un cable de red para realizar la conexión a la red, asegúrese de que el nombre de la impresora que aparece en la ficha **Puertos** coincide con el nombre del producto que aparece en la página de configuración del producto.
  - Si utiliza el cable USB para realizar la conexión a una red inalámbrica, asegúrese de que la casilla de verificación que aparece junto a **Puerto de impresora virtual para USB** está marcada.
- 6. Si utiliza un sistema de firewall personal en el equipo, puede que esté bloqueando la comunicación con el producto. Pruebe a desactivar temporalmente el firewall para comprobar si es el origen del problema.
- 7. Si el equipo o el producto están conectados a una red inalámbrica, puede que una calidad deficiente de la señal o las interferencias retrasen los trabajos de impresión.

# El producto imprime lentamente

Si el producto imprime, pero lo hace lentamente, intente las siguientes soluciones.

- 1. Asegúrese de que el equipo cumple con las especificaciones mínimas para este producto. Para obtener una lista de especificaciones, vaya a este sitio Web: <a href="http://www.hp.com/support/lj500MFPM525">www.hp.com/support/lj500MFPM525</a>.
- 2. Cuando configura el producto para imprimir en algunos tipos de papel, como papel pesado, el producto imprime más lentamente para poder fusionar el tóner correctamente en el papel. Si la configuración del tipo de papel no es correcta para el tipo de papel que está utilizando, cambie la configuración al tipo de papel correcto.

# Solución de problemas de impresión desde USB de fácil acceso

- El menú Recuperar desde configuración USB no se abre al insertar la unidad flash USB
- <u>El archivo no se imprime desde la unidad flash USB</u>
- El archivo que se desea imprimir no aparece en el menú Recuperar de USB

# El menú Recuperar desde configuración USB no se abre al insertar la unidad flash USB

- 1. Debe activar esta función para poder utilizarla.
  - **a.** En la pantalla de inicio del panel de control del producto, desplácese hasta el botón Administración y tóquelo.
  - **b.** Abra los siguientes menús:
    - Configuración general
    - Activar Recuperar de USB
  - c. Seleccione la opción Activar y, a continuación, toque el botón Guardar.
- 2. Puede que esté utilizando una unidad flash USB o un sistema de archivos que no son compatibles con el producto. Guarde los archivos en una unidad flash USB estándar que utilice el sistema de archivos Tabla de asignación de archivos (FAT). El producto admite unidades flash USB en formato FAT32.
- 3. Si hay otro menú abierto, cierre ese menú y vuelva a insertar la unidad flash USB.
- 4. Puede que la unidad flash USB tenga varias particiones. (Algunos fabricantes de unidades flash USB instalan un software en el accesorio que crea particiones, de modo similar a un CD). Vuelva a formatear la unidad flash USB para eliminar las particiones o utilice otra unidad flash USB.
- 5. Puede que la unidad flash USB necesite más potencia de la que le proporciona el producto.
  - **a.** Extraiga la unidad flash USB.
  - **b.** Apague el producto y vuelva a encenderlo.
  - **c.** Utilice una unidad flash USB que necesite menos alimentación o que contenga su propia fuente de alimentación.
- 6. Puede que la unidad flash USB no funcione correctamente.
  - **a.** Extraiga la unidad flash USB.
  - **b.** Apague el producto y vuelva a encenderlo.
  - c. Intente imprimir desde otra unidad flash USB.

### El archivo no se imprime desde la unidad flash USB

- 1. Compruebe que hay papel en la bandeja.
- 2. Consulte el panel de control para ver si hay algún mensaje. Si el papel está atascado en el producto, elimine el atasco.

# El archivo que se desea imprimir no aparece en el menú Recuperar de USB

- 1. Puede que esté intentando imprimir un tipo de archivo no admitido por la función de impresión desde USB. El producto admite los tipos de archivo .pdf, .prn, .pcl, .ps y .cht.
- 2. Puede que tenga demasiados archivos en una misma carpeta de la unidad flash USB. Reduzca el número de archivos de la carpeta moviéndolos a otras subcarpetas.
- 3. Puede que el nombre de archivo utilice un juego de caracteres no compatible con el producto. En este caso, el producto sustituye los nombres de archivo por caracteres de otro juego diferente. Cambie el nombre de los archivos y utilice caracteres ASCII.

# Solución de problemas de conexión USB

Si ha conectado el producto directamente al equipo, compruebe el cable.

- Verifique que el cable está conectado al equipo y al producto.
- Compruebe que el cable no mida más de 2 m. Inténtelo con un cable más corto.
- Verifique que el cable funciona correctamente conectándolo a otro producto. Reemplace el cable si es necesario.

# Solución de problemas de red cableada

Compruebe los siguientes elementos para asegurarse de que el producto tiene comunicación con la red. Antes de comenzar, imprima una página de configuración desde el panel de control del producto y busque la dirección IP del producto que aparece en esta página.

- <u>El producto presenta una conexión física deficiente.</u>
- <u>El equipo utiliza la dirección IP incorrecta para el producto</u>
- <u>El equipo no puede comunicarse con el producto</u>
- <u>El producto utiliza un enlace y una configuración dúplex incorrectos para la red</u>
- <u>Programas de software nuevos pueden estar provocando problemas de compatibilidad</u>
- <u>El equipo o la estación de trabajo pueden estar mal configurados</u>
- <u>El producto está desactivado o alguna otra configuración de red es incorrecta</u>

# El producto presenta una conexión física deficiente.

- 1. Compruebe que el producto está conectado al puerto de red correcto mediante un cable con la longitud apropiada.
- **2.** Compruebe que las conexiones de cable son seguras.
- 3. Mire la conexión del puerto de red situada en la parte posterior del producto y compruebe que la luz ámbar de actividad y la luz verde de estado de transferencia están encendidas.
- 4. Si el problema persiste, pruebe un cable o puerto diferente en el concentrador.

# El equipo utiliza la dirección IP incorrecta para el producto

- 1. Abra las propiedades de la impresora y haga clic en la ficha **Puertos**. Compruebe que se ha seleccionado la dirección IP actual del producto. La dirección IP del producto figura en la página de configuración de éste.
- 2. Si ha instalado el producto utilizando el puerto TCP/IP estándar de HP, seleccione el cuadro con la etiqueta Imprimir siempre con esta impresora, incluso si la dirección IP cambia.
- 3. Si ha instalado el producto utilizando un puerto TCP/IP estándar de Microsoft, utilice el nombre de host en lugar del la dirección IP.
- 4. Si la dirección IP es correcta, elimine el producto y, a continuación, vuelva a añadirlo.

### El equipo no puede comunicarse con el producto

- 1. Compruebe las comunicaciones de red haciendo ping al producto.
  - a. Abra el símbolo del sistema en su equipo. En Windows, haga clic en **Inicio, Ejecutar** y, a continuación, escriba cmd.
  - **b.** Escriba ping seguido de la dirección IP de su producto.
  - c. Si en la ventana aparecen tiempos de recorrido de ida y vuelta, la red está funcionando.
- 2. Si el comando ping falla, asegúrese de que los concentradores de red están encendidos y de que la configuración de red, el producto y el equipo estén configurados para la misma red.

# El producto utiliza un enlace y una configuración dúplex incorrectos para la red

HP recomienda que esta configuración se deje en modo automático (configuración predeterminada). Si cambia esta configuración, también debe cambiarla para la red.

## Programas de software nuevos pueden estar provocando problemas de compatibilidad

Si se ha instalado un programa de software nuevo, compruebe que se ha instalado correctamente y que utiliza el controlador de impresión correcto.

# El equipo o la estación de trabajo pueden estar mal configurados

- 1. Compruebe los controladores de red, los controladores de impresión y la redirección de red.
- 2. Compruebe que el sistema operativo está configurado correctamente.

## El producto está desactivado o alguna otra configuración de red es incorrecta

- 1. Revise la página de configuración para comprobar el estado del protocolo de red. Actívelo si es necesario.
- 2. Vuelva a configurar la red si es necesario.

# Solución de problemas de fax

# Lista de comprobación para la solución de problemas de fax

Utilice la siguiente lista de comprobación para identificar la causa de los problemas que surjan con el fax:

- ¿Utiliza el cable de fax que se suministra con el accesorio de fax? Este accesorio de fax se ha probado con el cable de fax suministrado y cumple las especificaciones RJ11 y funcionales. No sustituya ningún otro cable de fax; el accesorio de fax analógico necesita un cable de fax analógico. También requiere una conexión telefónica analógica.
- ¿El conector de la línea telefónica/de fax está correctamente colocado en la toma del accesorio de fax? Asegúrese de que la toma telefónica está bien colocada en la ranura. Introduzca el conector en la toma hasta que haga "clic".
- ¿La toma telefónica de la pared funciona correctamente? Compruebe que exista tono de marcación conectando un teléfono a la toma de pared. ¿Puede oír el tono de marcación y realizar o recibir llamadas?

#### ¿Qué tipo de línea telefónica utiliza?

- Línea exclusiva: línea de fax/teléfono analógica asignada para el envío o recepción de faxes.
- NOTA: La línea telefónica debe ser para uso exclusivo del fax del producto y no deberá compartirse con otros tipos de dispositivos telefónicos. Entre algunos ejemplos se incluyen los sistemas de alarma que utilizan la línea telefónica para realizar notificaciones a las empresas de supervisión de las alarmas.
- Sistema PBX: sistema telefónico para empresas. Los teléfonos particulares estándar y el accesorio de fax utilizan una señal telefónica analógica. Algunos sistemas PBX son digitales y es posible que no sean compatibles con el accesorio de fax. Para poder enviar y recibir faxes deberá tener acceso a una conexión telefónica analógica estándar.
- Líneas de traspaso: un sistema telefónico en el que, cuando está ocupada la primera línea de entrada, la llamada se "traspasa" a la siguiente línea disponible. Intente conectar el producto a la primera línea telefónica de entrada. El accesorio de fax responderá al teléfono cuando haya sonado el número de veces establecido en la configuración de tonos para respuesta.
- NOTA: Las líneas de traspaso pueden provocar problemas al recibir faxes. No se recomienda utilizar líneas de traspaso con este producto.
- NOTA: Las líneas de traspaso pueden provocar problemas al recibir faxes. No se recomienda utilizar líneas de traspaso con este producto.

#### ¿Utiliza un dispositivo de protección contra sobretensiones?

Se puede utilizar un dispositivo de protección contra sobretensiones entre la toma de la pared y el accesorio de fax para proteger el accesorio de fax de la corriente eléctrica que pasa a través de las líneas telefónicas. Estos dispositivos pueden originar problemas de comunicación en el fax y degradar la calidad de la señal telefónica. Si tiene problemas al enviar o recibir faxes y utiliza uno de estos dispositivos, conecte el producto directamente a la toma telefónica de la pared para determinar si el problema reside en el dispositivo de protección contra sobretensiones.

#### ¿Utiliza un servicio de mensajería de voz de la empresa telefónica o un contestador?

Si la configuración de los tonos para respuesta del servicio de mensajería es inferior a la configuración de los tonos para respuesta del accesorio de fax, el servicio de mensajería responde a la llamada para impedir que el

accesorio de fax pueda recibir faxes. Si la configuración de los tonos para respuesta del accesorio de fax es inferior a la del servicio de mensajería, el accesorio de fax responderá a todas las llamadas.

#### Disposición de la función llamadas en espera de la línea telefónica

Si la línea telefónica del fax dispone de la función de llamadas en espera, un aviso de llamada en espera puede interrumpir una llamada de fax en curso, lo que provocaría un error de comunicación. Asegúrese de que la función de llamadas en espera no está activada en la línea telefónica del fax.

### Comprobación del estado del accesorio de fax

Si el accesorio de fax analógico no funciona, imprima un informe de Página de configuración para comprobar el estado.

- 1. En la pantalla de inicio, desplácese hasta el botón Administración y tóquelo.
- 2. Abra los siguientes menús:
  - Informes
  - Páginas Configuración/Estado
  - Página de configuración
- **3.** Toque el botón Imprimir para imprimir el informe o bien toque el botón Ver para ver el informe en la pantalla. El informe consta de varias páginas.

**NOTA:** La dirección IP o nombre de host del producto aparece en la página Jetdirect.

En la Página del accesorio de fax de la Página de configuración, bajo el encabezado Información de hardware, compruebe el Estado del módem. La siguiente tabla identifica las condiciones de estado y las posibles soluciones.

NOTA: Si la página de accesorio de fax no se imprime, puede que haya un problema con el accesorio de fax analógico. Si utiliza fax por LAN o por Internet, puede que estas configuraciones desactiven esta función.

| Operativo/Activado <sup>1</sup>                | El accesorio de fax analógico está instalado y preparado.                                                                                                    |
|------------------------------------------------|----------------------------------------------------------------------------------------------------|
| Operativo/Desactivado <sup>1</sup>             | El accesorio de fax está instalado, pero aún no ha configurado los valores de fax necesarios.                                                                                                    |
|                                                | El accesorio de fax está instalado y funciona correctamente. Sin<br>embargo, la utilidad de envío digital de HP, o bien ha desactivado la<br>función de fax del producto o bien ha activado el fax por LAN. Si se<br>habilita la función de fax por LAN, se deshabilita la función de fax<br>analógico. Sólo puede activar una función de fax cada vez, la de fax<br>por LAN o la de fax analógico.<br><b>NOTA:</b> Si el fax por LAN está activado, la función Fax no se<br>encuentra disponible en el panel de control del producto. |
| No operativo/Activado/Desactivado <sup>1</sup> | El producto ha detectado un fallo en el firmware. Actualizar el<br>firmware.                                                                                                    |
| Dañado/Activado/Desactivado <sup>1</sup>       | El accesorio de fax ha fallado. Vuelva a colocar la tarjeta del<br>accesorio de fax y compruebe que no haya patillas dobladas. Si el<br>estado sigue siendo DAÑADO, sustituya la tarjeta del accesorio de<br>fax analógico.                                                                                                    |

<sup>1</sup> HABILITADO indica que el accesorio de fax analógico está habilitado y encendido; DESHABILITADO indica que el fax por LAN está habilitado (el fax analógico está apagado).

# Problemas generales del fax

| Problema                                                                                                    | Causa                                                                                                    | Solución                                                                                                    |
|----------------------------------------------------------------------------------------------------|----------------------------------------------------------------------------------------------------|----------------------------------------------------------------------------------------------------|
| El fax no se ha enviado.                                                                                                    | JBIG está activado pero la máquina de fax<br>receptora no es compatible con JBIG.                                                                                                    | Desactive la configuración JBIG.                                                                                                    |
| Se muestra un mensaje de estado de<br>memoria agotada en el panel de control del<br>producto.                                                      | El disco de almacenamiento del producto está lleno.                                                                                                    | Elimine del disco algunos trabajos<br>almacenados. En la pantalla de inicio del<br>panel de control del producto toque el<br>botón Recuperar desde memoria del<br>dispositivo. Abra la lista de trabajos o faxes<br>almacenados. Seleccione el trabajo que<br>desee eliminar y, a continuación, toque el<br>botón Eliminar. |
| La calidad de impresión de una fotografía es mala o se imprime como un cuadro gris.                                                                | Utiliza la configuración de contenido de<br>página errónea o la configuración de<br>resolución errónea.                                                                                | Intente establecer la opción Optimizar texto/<br>imagen en Fotografía.                                                                                                    |
| Ha tocado el botón Detener 🙆 del panel de<br>control del producto para cancelar una<br>transmisión de fax, pero el fax se envió de<br>todos modos. | Si el trabajo se encuentra en una fase<br>avanzada del proceso de envío, no es<br>posible cancelar el trabajo.                                                                         | Esto indica un funcionamiento normal.                                                                                                    |
| No aparece ningún botón de libreta de direcciones del fax.                                                                                         | No se ha activado la función de libreta de<br>direcciones del fax.                                                                                                    | Utilice la utilidad de configuración del<br>software de envío digital HP MFP para<br>activar la función de libreta de direcciones<br>del fax.                                                                                                    |
| No es posible localizar la configuración del<br>fax en HP Web Jetadmin.                                                                            | La configuración del fax en HP Web<br>Jetadmin se encuentra en el menú<br>desplegable de página de estado del<br>dispositivo.                                                          | Seleccione <b>Envío digital y fax</b> del menú<br>desplegable.                                                                                                    |
| El encabezado se agrega en la parte<br>superior de la página si la opción de plantilla<br>está activada.                                           | Para todos los faxes enviados, el producto<br>anexa el encabezado de plantilla a la parte<br>superior de la página.                                                                    | Esto indica un funcionamiento normal.                                                                                                    |
| Hay una mezcla de nombres y números en el cuadro de destinatarios.                                                                                 | Se pueden mostrar nombres y números, en<br>función de su procedencia. La libreta de<br>direcciones del fax muestra los nombres y el<br>resto de números de lista de bases de<br>datos. | Esto indica un funcionamiento normal.                                                                                                    |
| Mi fax de una página se imprime como dos<br>páginas.                                                                                               | El encabezado del fax se agrega en la parte<br>superior del fax, empujando el texto a una<br>segunda página.                                                                           | Para imprimir un fax de una página en una<br>página, ajuste el encabezado de la plantilla<br>en el modo de plantilla o establezca la<br>opción de ajustar a página.                                                                                                    |
| Un documento se detiene en el alimentador<br>de documentos en mitad del proceso de<br>envío de un fax.                                             | Hay un atasco en el alimentador de<br>documentos.                                                                                                    | Elimine el atasco y envíe el fax de nuevo.                                                                                                    |
| El volumen de los sonidos que emite el<br>accesorio de fax es demasiado alto o<br>demasiado bajo.                                                  | Es necesario ajustar la configuración del<br>volumen.                                                                                                    | Ajuste el volumen en los menús<br>Configuración de envío de fax y<br>Configuración de recepción de fax.                                                                                                    |

# Uso del fax en redes VoIP

La tecnología VoIP convierte una señal telefónica analógica en bits digitales. Éstos se reúnen en paquetes que viajan por Internet. Los paquetes se convierten y transmiten de nuevo como señales analógicas en el destino o cerca de él.

La transmisión de información por Internet es digital en lugar de analógica. Por lo tanto, existen limitaciones distintas en la transmisión de fax, que pueden requerir una configuración de fax diferente en la red telefónica pública conmutada (PSTN). Los faxes dependen en gran medida de la sincronización y la calidad de la señal, por lo que la transmisión de un fax es más sensible en un entorno VoIP.

A continuación, sugerimos cambios en la configuración del Accesorio de fax analógico HP LaserJet 500 cuando se conecta a un servicio VoIP.

- Comience con la velocidad de fax configurada en Rápida (V.34) (Rápida) y con el Modo de corrección de errores (ECM) activado. El protocolo V.34 se ocupa de cualquier cambio en la velocidad de transmisión que sea necesario para las redes VoIP.
- Si se producen numerosos errores o reintentos con la velocidad de fax configurada en Rápida (V.34), establézcala en Media (V.17).
- Si los errores y reintentos continúan, configure una velocidad de fax Lenta (V.29) porque algunos sistemas VoIP no pueden gestionar las velocidades de señales más altas asociadas con los faxes.
- En raras ocasiones, si los errores persisten, será necesario desactivar el ECM en el producto. La calidad de imagen puede disminuir. Asegúrese de que la calidad de imagen es aceptable con el ECM desactivado antes de usar esta configuración.
- Si los cambios en la configuración anteriores no mejoran la fiabilidad del fax VoIP, póngase en contacto con su proveedor de VoIP para obtener ayuda.

| Problema                                                                                                    | Causa                                                                                                    | Solución                                                                                                    |
|----------------------------------------------------------------------------------------------------|----------------------------------------------------------------------------------------------------|----------------------------------------------------------------------------------------------------|
| El accesorio de fax no contesta a las Puede que llamadas de fax entrantes (no se detecta respuesta ningún fax). | Puede que la configuración de tonos de respuesta no esté definida correctamente.                            | Compruebe la configuración de tonos para respuesta.                                                                                                    |
|                                                                                                    | Puede que el cable del fax no esté<br>conectado correctamente o que no<br>funcione.                         | Compruebe la instalación. Asegúrese de<br>utilizar el cable de fax suministrado con el<br>producto o el accesorio de fax.                                                                 |
|                                                                                                    | Puede que la línea telefónica no funcione.                                                                  | Desconecte el accesorio de fax de la toma<br>telefónica y, a continuación, conecte un<br>teléfono. Intente llamar por teléfono para<br>asegurarse de que la línea telefónica<br>funciona. |
|                                                                                                    | Si utiliza un sistema PBX, es posible que las<br>señales de llamada no estén configuradas<br>correctamente. | Compruebe la configuración de las señales<br>de llamada en el sistema PBX.                                                                                                    |
|                                                                                                    |                                                                                                    |                                                                                                    |

# Problemas con la recepción de faxes

| Problema                                 | Causa                                                                                                    | Solución                                                                                                    |
|------------------------------------------|----------------------------------------------------------------------------------------------------|----------------------------------------------------------------------------------------------------|
|                                          | Es posible que un servicio de mensajes de<br>voz esté interfiriendo con los faxes<br>entrantes.                                                                                   | <ul><li>Realice uno de los siguientes pasos:</li><li>Interrumpa el servicio de mensajería.</li></ul>                                                                                                    |
|                                          |                                                                                                    | • Utilice una línea telefónica exclusiva<br>para las llamadas de fax.                                                                                                    |
|                                          |                                                                                                    | <ul> <li>Disminuya los tonos para respuesta<br/>del accesorio de fax hasta un número<br/>inferior a los tonos para respuesta del<br/>buzón de voz.</li> </ul>                                                                         |
| Los faxes se reciben muy lentamente.     | Puede que esté recibiendo un fax complejo,<br>por ejemplo, con muchos gráficos.                                                                                                   | Los faxes complejos tardan más tiempo en<br>transmitirse.                                                                                                    |
|                                          | Puede que el equipo de fax de envío tenga<br>una velocidad de módem lenta.                                                                                                    | El accesorio de fax recibe el fax a la máxima<br>velocidad de módem que permite el equipo<br>de fax de envío. Espere a que termine la<br>transmisión.                                                                                 |
|                                          | La resolución con la que se envía o se recibe<br>el fax es muy alta. Una resolución alta suele<br>producir una mejor calidad, pero también<br>necesita más tiempo de transmisión. | Pida al remitente que reduzca la resolución<br>y que vuelva a enviar el fax.                                                                                                    |
|                                          | Si la conexión de la línea telefónica es de<br>baja calidad, el accesorio de fax y el equipo<br>de fax de envío reducen la velocidad de<br>transmisión para evitar errores.       | Pida al remitente que envíe de nuevo el fax.<br>Pida a la compañía telefónica que revise la<br>línea.                                                                                                    |
| Los faxes no se imprimen en el producto. | No hay papel en la bandeja de entrada.                                                                                                    | Cargue el papel. Los faxes recibidos<br>mientras la bandeja de entrada está vacía se<br>almacenan y se imprimen cuando la bandeja<br>contiene papel.                                                                                  |
|                                          | La función Programación de impresión de faxes se encuentra en uso.                                                                                                    | Los faxes se imprimen según lo<br>programado. Para imprimir faxes<br>inmediatamente, desactive la función<br>Programación de impresión de faxes.                                                                                      |
|                                          | El producto está bajo de tóner o se ha<br>quedado sin él.                                                                                                    | Si se configura, el producto deja de imprimir<br>en cuanto está bajo de tóner o se queda sin<br>él. Los faxes recibidos se almacenan en<br>memoria y se imprimen una vez que se<br>haya sustituido el tóner.                          |
|                                          | Puede que la llamada entrante sea una<br>llamada de voz.                                                                                                    | Las llamadas de voz entrantes se suelen<br>mostrar en el informe de llamadas como un<br>error <b>Ningún fax detectado</b> . Dado que estas<br>llamadas de voz no son un error de fax, no<br>es necesaria ninguna acción.              |
|                                          | El fax entrante se ha interrumpido.                                                                                                    | Compruebe que la línea telefónica del fax no<br>tiene activada la función de llamadas en<br>espera. Un aviso de llamada en espera<br>puede interrumpir una llamada de fax en<br>curso, lo que provocaría un error de<br>comunicación. |
|                                          | La función Programación de impresión de<br>faxes está establecida en Almacenar faxes<br>siempre.                                                                                  | Cambie la configuración de Programación<br>de impresión de faxes a Imprimir faxes<br>siempre.                                                                                                    |

# Problemas con el envío de faxes

| Problema                                             | Causa                                                                                                    | Solución                                                                                                    |
|------------------------------------------------------|----------------------------------------------------------------------------------------------------|----------------------------------------------------------------------------------------------------|
| Los faxes se transmiten a velocidad muy<br>lenta.    | Puede que esté enviando un fax complejo,<br>por ejemplo, con muchos gráficos.                                                                                                    | Los faxes complejos tardan más tiempo en<br>transmitirse.                                                                                                    |
|                                                      | Puede que el aparato receptor de fax tenga<br>una velocidad de módem lenta.                                                                                                    | El accesorio de fax envía el fax a la máxima<br>velocidad de módem que permite el equipo<br>de fax receptor. Espere a que termine la<br>transmisión.                                                                                  |
|                                                      | La resolución con la que se envía o se recibe<br>el fax es muy alta. Una resolución alta suele<br>producir una mejor calidad, pero también<br>necesita más tiempo de transmisión. | Reduzca la resolución y cambie la opción<br>Optimizar texto/imagen.                                                                                                    |
|                                                      | Si la conexión de la línea telefónica es de<br>baja calidad, el accesorio de fax y el equipo<br>de fax receptor reducen la velocidad de<br>transmisión para evitar errores.       | Cancele el fax y vuelva a enviarlo. Pida a la<br>compañía telefónica que revise la línea.                                                                                                    |
|                                                      | Puede que el documento tenga un fondo<br>gris, lo cual puede incrementar el tiempo de<br>transmisión de fax.                                                                      | Elimine el sombreado de fondo mediante la función Ajuste de imagen.                                                                                                    |
| Los faxes se cancelan durante el envío.              | Puede que el equipo de fax receptor no<br>funcione correctamente.                                                                                                    | Intente enviar un fax a otro equipo de fax.                                                                                                    |
|                                                      | Puede que la línea telefónica no funcione.                                                                                                    | Desconecte el accesorio de fax de la toma<br>telefónica y conecte un teléfono. Intente<br>llamar por teléfono para asegurarse de que<br>la línea telefónica funciona.                                                                 |
|                                                      | Es posible que la línea telefónica sea ruidosa<br>o de baja calidad.                                                                                                    | Intente utilizar una velocidad de fax inferior<br>para mejorar la fiabilidad de la transmisión.<br>Establezca la velocidad de envío de fax<br>mediante el menú Configuración de<br>marcado de fax.                                    |
|                                                      | Puede que esté activada la función de<br>llamadas en espera.                                                                                                    | Compruebe que la línea telefónica del fax no<br>tiene activada la función de llamadas en<br>espera. Un aviso de llamada en espera<br>puede interrumpir una llamada de fax en<br>curso, lo que provocaría un error de<br>comunicación. |
| El accesorio de fax recibe faxes, pero no los envía. | Si el accesorio de fax está en un sistema<br>PBX, es posible que éste genere un tono de<br>marcación que el accesorio de fax no puede<br>detectar.                                | Desactive la configuración de detección de tono de marcado.                                                                                                    |
|                                                      | Es posible que haya una mala conexión<br>telefónica.                                                                                                    | Vuelva a intentarlo más adelante.                                                                                                    |
|                                                      | Puede que el equipo de fax receptor no<br>funcione correctamente.                                                                                                    | Intente enviar un fax a otro equipo de fax.                                                                                                    |
|                                                      | Puede que la línea telefónica no funcione.                                                                                                    | Desconecte el accesorio de fax de la toma<br>telefónica y conecte un teléfono. Intente<br>llamar por teléfono para asegurarse de que<br>la línea telefónica funciona.                                                                 |

| Problema                                                                   | Causa                                                                                                    | Solución                                                                                                    |
|----------------------------------------------------------------------------|----------------------------------------------------------------------------------------------------|----------------------------------------------------------------------------------------------------|
| Las llamadas de fax salientes se marcan<br>una y otra vez.                 | El accesorio de fax vuelve a marcar un<br>número de fax automáticamente si las<br>opciones Rellamada si el número comunica<br>o Rellamada si el número no responde<br>están activadas. | Esto indica un funcionamiento normal. Si no<br>desea que el fax vuelva a realizar la<br>llamada, establezca las opciones Rellamada<br>si el número comunica, Rellamada si el<br>número no responde y Rellamar tras error<br>en 0.                                                       |
| Los faxes que envía no se reciben en el<br>equipo de fax del destinatario. | Es posible que el equipo receptor de fax<br>esté apagado o que se haya producido un<br>error, como que se haya quedado sin papel.                                                      | Pida al destinatario que se asegure de que<br>su equipo de fax está encendido y<br>preparado para recibir faxes.                                                                                                    |
|                                                                            | Es posible que exista un fax en memoria<br>porque está esperando volver a llamar a un<br>número ocupado, o que existan otros<br>trabajos anteriores a la espera de enviarse.           | Si hay un trabajo de fax en la memoria por<br>alguno de estos motivos, aparece una<br>entrada para el trabajo en el registro de fax.<br>Imprima el registro de actividad de fax y<br>compruebe la columna <b>Resultado</b> para ver si<br>hay trabajos marcados como <b>Pendiente</b> . |

# Códigos de error de fax

Si se produce un problema en el fax que impide o interrumpe la transmisión por fax, se genera un código de error que le ayudará a determinar la causa del problema. Los códigos de error aparecen en el registro de actividad del fax, el informe de llamadas del fax y el rastreo de protocolo T.30. Imprima uno de estos informes para obtener el código de error. Encontrará una descripción detallada de los códigos de error y la acción apropiada en <u>www.hp.com</u>. Busque Accesorio de fax analógico HP LaserJet 500.

# Mensajes de error en el panel de control del producto

Si se interrumpe el proceso de fax o se produce un error durante la transmisión o recepción de un fax, el subsistema de fax del producto genera una descripción del estado/error con dos partes. Los faxes normales o sin problemas también generan mensajes de éxito. La información de los mensajes está formada por una descripción en texto y un código numérico (pocos mensajes no incluyen el código numérico). Sólo la parte textual del mensaje se muestra en el panel de control del producto; sin embargo, tanto el mensaje de texto como el código numérico aparecen en el informe de actividades del fax, el informe de llamadas de fax y el rastreador T. 30 de fax. El código numérico se muestra entre paréntesis tras el texto del mensaje en los informes.

El módem del fax genera el código numérico. Normalmente, el código numérico (0) indica una respuesta normal del módem. Algunos mensajes siempre muestran el código numérico (0), mientras que otros tienen un intervalo numérico de códigos, y pocos mensajes no muestran un código numérico. Normalmente, el código numérico (0) indica un error que no está asociado con el módem de fax sino que se ha producido en otra parte del sistema del fax o del producto, como en el sistema de impresión. Un código de error distinto de cero ofrece más detalles sobre la acción o proceso concretos que está ejecutando el módem, y no indica necesariamente un problema con el módem.

Los mensajes de error persistentes con códigos numéricos distintos a los listados aquí requieren asistencia del servicio al cliente. Imprima un informe del rastreador T.30 de fax t antes de ponerse en contacto con el servicio de asistencia al cliente facilitará la identificación del problema. Este informe incluye detalles sobre la última llamada de fax.

- 1. En la pantalla de inicio del panel de control del producto, desplácese hasta el botón Administración y tóquelo.
- 2. Abra los siguientes menús:

- Solución de problemas
- Fax
- Rastreador T.30 de fax
- **3.** Seleccione la opción Imprimir informe T.30 para imprimir el informe.

# Mensajes de envío de fax

#### Tabla 10-1 Mensajes de envío de fax

| Mensaje                       | № de error                 | Descripción                                                                                                    | Acción                                                                                                    |
|-------------------------------|----------------------------|----------------------------------------------------------------------------------------------------|----------------------------------------------------------------------------------------------------|
| Cancelado                     | 0                          | Algún usuario canceló el fax en el<br>panel de control del producto.                                                                                                    | Ninguna                                                                                                    |
| Correcto                      | No disponible              | El fax se envió correctamente.                                                                                                    | Ninguna                                                                                                    |
| Error ocupado                 | 0                          | La máquina de fax del destinatario<br>está ocupada.                                                                                                    | El envío del faz volverá a intentarse<br>automáticamente (si así está<br>configurado); en caso contrario,<br>puede intentar enviarlo más tarde.                                     |
| Sin respuesta                 | 0 o 17                     | El equipo de fax receptor no<br>responde a la llamada o una<br>persona respondió la llamada.                                                                                                 | Es posible que el equipo de fax<br>receptor esté desconectado o<br>apagado; póngase en contacto con<br>el destinatario para que compruebe<br>el equipo. Vuelva a realizar el envío. |
| Sin tono de marcado           | 0                          | No se detecta tono de llamada<br>cuando se envía el fax.                                                                                                    | Compruebe que la línea telefónica<br>está activa; configure el fax para<br>que «no» detecte el tono de<br>marcado.                                                                  |
| Error                         | Cualquiera                 | El fax puede estar dañado o no se<br>ha enviado.                                                                                                    | Vuelva a realizar el envío.                                                                                                    |
| Error                         | 0                          | Ancho de página incompatible o la<br>página tiene demasiadas líneas<br>incorrectas.                                                                                                    | Vuelva a enviar el fax. Si el error<br>persiste, póngase en contacto con<br>el centro de servicio.                                                                                  |
| Error                         | 17 o 36                    | Conexión telefónica perdida entre el<br>remitente y el destinatario. El<br>problema puede deberse a<br>llamadas de voz que interrumpen el<br>fax o a una persona que responde<br>la llamada. | Vuelva a realizar el envío.                                                                                                    |
| Error o Error de comunicación | Cualquiera excepto 17 o 36 | Problema general de comunicación<br>en el que la transmisión de fax se<br>interrumpió o no se realizó como se<br>esperaba.                                                                   | Vuelva a enviar el fax. Si el error<br>persiste, póngase en contacto con<br>el servicio de asistencia.                                                                              |
| Error de espacio              | 0                          | No es posible leer o escribir el<br>archivo de imagen del fax en el<br>disco; el disco del producto podría<br>estar dañado o no disponer de<br>espacio suficiente.                           | Vuelva a enviar el fax. Si el error<br>persiste, póngase en contacto con<br>el servicio de asistencia.                                                                              |
| Error de memoria              | 0                          | Falta memoria en el producto.                                                                                                    | Si el error persiste, elimine<br>elementos de la memoria del<br>producto, como trabajos<br>almacenados o faxes guardados.                                                           |
| Fallo eléctrico               | 0                          | Se ha producido un fallo eléctrico en<br>el equipo de fax de envío durante la<br>transmisión de fax.                                                                                         | Vuelva a realizar el envío.                                                                                                    |

## Mensajes de recepción de fax

#### Tabla 10-2 Mensajes de recepción de fax

| Mensaje              | № de error                 | Descripción                                                                                                    | Acción                                                                                                    |
|----------------------|----------------------------|----------------------------------------------------------------------------------------------------|----------------------------------------------------------------------------------------------------|
| Correcto             | No disponible              | La transmisión de fax se realizó<br>correctamente.                                                                                                    | Ninguna                                                                                                    |
| Bloqueado            | No disponible              | El equipo de fax receptor utiliza la<br>función de número bloqueado y<br>bloquea este fax.                                                                 | Ninguna                                                                                                    |
| Error                | Cualquiera                 | El fax puede estar dañado o no se<br>ha enviado.                                                                                                    | Pida al remitente que vuelva a<br>enviar el fax; si el error persiste,<br>póngase en contacto con el servicio<br>de asistencia. |
| Error                | 0                          | Ancho de página incompatible o la<br>página tiene demasiadas líneas<br>incorrectas.                                                                        | Pida al remitente que vuelva a<br>enviar el fax; si el error persiste,<br>póngase en contacto con el servicio<br>de asistencia. |
| Error                | 17, 36                     | Conexión telefónica perdida o<br>interrupción entre el remitente y el<br>destinatario.                                                                     | Pida al remitente que le vuelva a<br>enviar el fax (si el equipo de fax del<br>remitente no tiene reintento<br>automático).     |
| Error                | Cualquiera excepto 17 o 36 | Problema general de comunicación<br>en el que la transmisión de fax se<br>interrumpió o no se realizó como se<br>esperaba.                                 | Pida al remitente que vuelva a<br>enviar el fax; si el error persiste,<br>póngase en contacto con el servicio<br>de asistencia. |
| Error de espacio     | 0                          | No es posible leer o escribir el<br>archivo de imagen en el disco; el<br>disco del producto podría estar<br>dañado o no disponer de espacio<br>suficiente. | Pida al remitente que vuelva a<br>enviar el fax; si el error persiste,<br>póngase en contacto con el servicio<br>de asistencia. |
| Error de memoria     | 0                          | Falta memoria en el producto.                                                                                                    | Si el error persiste, elimine<br>elementos de la memoria del<br>producto, como trabajos<br>almacenados o faxes guardados.       |
| Error de impresión   | 0                          | El archivo de imagen recibido no puede descodificarse.                                                                                                    | Pida al remitente que vuelva a<br>enviar el fax; active el Modo de<br>corrección de errores si no se<br>encuentra ya activado.  |
| Fallo eléctrico      | 0                          | Se ha producido un fallo de<br>alimentación durante la recepción<br>del fax.                                                                               | Pida al remitente que envíe de<br>nuevo el fax.                                                                                 |
| Ningún fax detectado | 17,36                      | El fax ha recibido una llamada de<br>voz.                                                                                                    | Ninguna                                                                                                    |

# Configuración de servicio

Estos elementos de los menús del panel de control están destinados para utilizarlos mientras recibe la asistencia de un representante del servicio técnico de HP.

#### Configuración del menú Solución de problemas

- 1. En la pantalla de inicio del panel de control del producto, desplácese hasta el botón Administración y tóquelo.
- 2. Abra los siguientes menús:
  - Solución de problemas
  - Fax

| Rastreador T.30 de fax      | Es un informe impreso de todas las comunicaciones entre las máquinas de fax que envían y reciben faxes durante la última transmisión o recepción de fax. El informe contiene códigos de error detallados y otra información que puede resultar útil para resolver un problema determinado relativo al envío o la recepción de un fax. Imprima este informe antes de ponerse en contacto con el servicio de atención al cliente de HP. |
|-----------------------------|----------------------------------------------------------------------------------------------------|
| Fax V.34                    | Este ajuste controla el método de transmisión del módem. El ajuste Normal permite al módem seleccionar cualquiera de las velocidades de fax admitidas hasta 33.600 bps. El ajuste Desactivado establece la velocidad de fax en 14.400 bps o menos, en función de la configuración de la velocidad de envío y recepción.                                                                                                    |
| Modo de altavoz del fax     | En el modo Normal, el altavoz del módem se activa durante la marcación hasta la conexión<br>inicial y luego se desactiva. En el modo Diagnóstico, el altavoz se activa y permanece<br>activado para todas las comunicaciones de fax hasta que la configuración vuelva a<br>cambiarse al modo Normal.                                                                                                    |
| Entradas de registro de fax | El registro de fax Estándar incluye información básica, como la hora y si la transmisión de<br>fax se realizó correctamente. El registro de fax Detallado muestra los resultados<br>intermedios del proceso de rellamada que no se muestran en el registro de fax Estándar.                                                                                                    |

# Configuración de servicio

Estos elementos de los menús del panel de control están destinados para utilizarlos mientras recibe la asistencia de un representante del servicio técnico de HP.

#### Configuración del menú Solución de problemas

- 1. En la pantalla de inicio del panel de control del producto, desplácese hasta el botón Administración y tóquelo.
- 2. Abra los siguientes menús:
  - Solución de problemas
  - Fax

| Rastreador T.30 de fax | Es un informe impreso de todas las comunicaciones entre las máquinas de fax que envían y reciben faxes durante la última transmisión o recepción de fax. El informe contiene códigos de error detallados y otra información que puede resultar útil para resolver un problema determinado relativo al envío o la recepción de un fax. Imprima este informe antes de ponerse en contacto con el servicio de atención al cliente de HP. |
|------------------------|----------------------------------------------------------------------------------------------------|
| Fax V.34               | Este ajuste controla el método de transmisión del módem. El ajuste Normal permite al módem seleccionar cualquiera de las velocidades de fax admitidas hasta 33.600 bps. El ajuste Desactivado establece la velocidad de fax en 14.400 bps o menos, en función de la configuración de la velocidad de envío y recepción.                                                                                                    |

| Modo de altavoz del fax     | En el modo Normal, el altavoz del módem se activa durante la marcación hasta la conexión inicial y luego se desactiva. En el modo Diagnóstico, el altavoz se activa y permanece activado para todas las comunicaciones de fax hasta que la configuración vuelva a cambiarse al modo Normal. |
|-----------------------------|----------------------------------------------------------------------------------------------------|
| Entradas de registro de fax | El registro de fax Estándar incluye información básica, como la hora y si la transmisión de fax se realizó correctamente. El registro de fax Detallado muestra los resultados intermedios del proceso de rellamada que no se muestran en el registro de fax Estándar.                       |

# Solución de problemas de software del producto (Windows)

## En la carpeta Impresora no aparece ningún controlador de impresión para el producto

- 1. Vuelva a instalar el software del producto.
- NOTA: Cierre todas las aplicaciones que estén en funcionamiento. Para cerrar las aplicaciones cuyo icono aparece en la bandeja del sistema, haga clic con el botón derecho en el icono oportuno y seleccione **Cerrar** o **Deshabilitar**.
- 2. Intente conectar el cable USB a un puerto USB distinto del equipo.

### Ha aparecido un mensaje de error durante la instalación del software

- 1. Vuelva a instalar el software del producto.
- NOTA: Cierre todas las aplicaciones que estén en funcionamiento. Para cerrar las aplicaciones cuyo icono aparece en la bandeja del sistema, haga clic con el botón derecho en el icono oportuno y seleccione Cerrar o Deshabilitar.
- 2. Compruebe la cantidad de espacio libre que queda en la unidad en la que pretende instalar el software del producto. Si es preciso, libere tanto espacio como sea posible y vuelva a instalar el software del producto.
- 3. Si lo considera necesario, ejecute Desfragmentador de disco y vuelva a instalar el software del producto a continuación.

# El producto está en modo Preparado, pero no imprime

- 1. Imprima una página de configuración y compruebe el funcionamiento del producto.
- 2. Compruebe si todos los cables están bien colocados de acuerdo con las especificaciones. Compruebe también los cables USB y de alimentación. Pruebe con un cable nuevo.
- **3.** Compruebe que la dirección IP del producto que aparece en la página de configuración coincide con la dirección IP del puerto de software. Lleve a cabo uno de los siguientes procedimientos:

#### Windows XP, Windows Server 2003, Windows Server 2008 y Windows Vista

- **a.** Haga clic en **Inicio** o, en el caso de Windows Vista, en el icono de Windows situado en la esquina inferior izquierda de la pantalla.
- **b.** Haga clic en **Configuración**.
- c. Haga clic en Impresoras y faxes (con la vista predeterminada del menú Inicio) o haga clic en Impresoras (con la vista clásica del menú Inicio).
- **d.** Haga clic con el botón derecho del ratón en el icono del controlador del producto y, a continuación, seleccione **Propiedades**.
- e. Haga clic en la ficha **Puertos** y, a continuación, haga clic en **Configurar puerto**.
- f. Compruebe la dirección IP y, luego, haga clic en Aceptar o en Cancelar.
- **g.** Si las direcciones IP no son iguales, elimine el controlador y, cuando vuelva a instalarlo, especifique la dirección IP correcta.

#### Windows 7

- **a.** Haga clic en el icono de Windows en la esquina inferior izquierda de la pantalla.
- **b.** Haga clic en **Dispositivos e impresoras**.
- **c.** Haga clic con el botón derecho del ratón en el icono del controlador del producto y, a continuación, seleccione **Propiedades de impresora**.
- d. Haga clic en la ficha **Puertos** y, a continuación, haga clic en **Configurar puerto**.
- e. Compruebe la dirección IP y, luego, haga clic en Aceptar o en Cancelar.
- **f.** Si las direcciones IP no son iguales, elimine el controlador y, cuando vuelva a instalarlo, especifique la dirección IP correcta.

# Solución de problemas de software del producto (Mac OS X)

- <u>El nombre del producto no aparece en la lista de productos de la lista Impresión y Fax o Impresión y</u> <u>Escaneado.</u>
- <u>Un trabajo de impresión no se envió al producto que deseaba</u>
- <u>Si se conecta mediante un cable USB, el producto no aparece en la lista Impresión y Fax o Impresión y</u> Escaneado una vez seleccionado el controlador.

### El nombre del producto no aparece en la lista de productos de la lista Impresión y Fax o Impresión y Escaneado.

- 1. Compruebe que los cables están conectados correctamente y que el producto está encendido.
- 2. Imprima una página de configuración para revisar el nombre del producto. Compruebe que el nombre de la página de configuración coincide con el del producto en la lista Impresión y Fax o Impresión y Escaneado.
- **3.** Sustituya el cable USB o de red por uno de alta calidad.
- 4. Si fuera necesario, vuelva a instalar el software.

**WOTA:** Conecte el cable de red o USB antes de intentar volver a instalar el software.

### Un trabajo de impresión no se envió al producto que deseaba

- 1. Abra la cola de impresión y reinicie el trabajo de impresión.
- 2. Es posible que otro producto del mismo nombre o con uno similar haya recibido su trabajo de impresión. Imprima una página de configuración para revisar el nombre del producto. Compruebe que el nombre de la página de configuración coincide con el del producto en la lista Impresión y Fax o Impresión y Escaneado.

#### Si se conecta mediante un cable USB, el producto no aparece en la lista Impresión y Fax o Impresión y Escaneado una vez seleccionado el controlador.

#### Solución de problemas de software

Compruebe que el sistema operativo Mac sea Mac OS X 10.5 o posterior.

#### Solución de problemas de hardware

- 1. Asegúrese de que el producto está encendido.
- 2. Compruebe que el cable USB está conectado correctamente.
- 3. Asegúrese de que utiliza el cable USB de alta velocidad correspondiente.
- 4. Asegúrese de que no tiene demasiados dispositivos USB que tomen la alimentación en cadena. Desconecte todos los dispositivos de la cadena y conecte el cable directamente al puerto USB del equipo.
- 5. Compruebe si hay más de dos concentradores USB sin alimentación conectados en una fila de la cadena. Desconecte todos los dispositivos de la cadena y, a continuación, conecte el cable directamente al puerto USB del equipo.
  - **NOTA:** El teclado iMac es un concentrador USB sin alimentación.

# Desinstalación de software (Windows)

#### Windows XP

- 1. Haga clic en Inicio, Panel de control y, a continuación, Agregar o quitar programas.
- 2. Busque y seleccione el producto en la lista.
- 3. Haga clic en el botón **Cambiar o quitar** para eliminar el software.

#### Windows Vista

- 1. Haga clic en el icono de Windows en la esquina inferior izquierda de la pantalla. Haga clic en **Panel de** control y, a continuación, en **Programas y características**.
- **2.** Busque y seleccione el producto en la lista.
- 3. Seleccione la opción **Desinstalar/cambiar**.

#### Windows 7

- 1. Haga clic en el icono de Windows en la esquina inferior izquierda de la pantalla. Haga clic en **Panel de** control y, dentro del encabezado **Programas**, haga clic en **Desinstalar un programa**.
- **2.** Busque y seleccione el producto en la lista.
- **3.** Seleccione la opción **Desinstalar**.

# Eliminación de un controlador de impresión (Mac OS X)

Debe disponer de derechos de administrador para eliminar el software.

- 1. Abra Preferencias del sistema.
- 2. Seleccione Impresión y fax.
- **3.** Resalte el producto.
- 4. Haga clic en el símbolo menos (–).
- 5. Si es necesario, elimine la cola de impresión.

# Índice

#### Α

accesorios pedido 36 accesorios de almacenamiento USB impresión desde 90 AirPrint 88 ajustar documentos Mac 76 Windows 70 ajustar imágenes copiadas 110 alimentador de documentos 104 atascos 202 copiar documentos a doble cara 104 problemas de alimentación de papel 199 realizar copias desde 97, 98, 100 almacenados, trabajos creación (Windows) 81 eliminación 84 impresión 84 almacenamiento cartuchos de tóner 45 almacenamiento, trabajo configuración de Mac 83 almacenamiento de trabajos configuración de Mac 83 con Windows 81 Almacenamiento en USB 128 ambas caras, copia manual dúplex, manual 105 ampliar trabajos de copia 107 antifalsificación de consumibles 38 asistente, configuración de fax 142 atajos (Windows) creación 57 uso 56

### atascos

alimentador de documentos 202 bandeja 1 204 bandeja 2 206 bandeja de salida 203 cartucho de tóner 210 causas de 200 dúplex 215 eliminación 201 fusor 212 navegación automática 201 puerta posterior 212 recuperación 221 ubicaciones 201 ayuda, panel de control 6, 198 ayuda en línea, panel de control 6, 198

#### В

bandeja 1 atascos 204 capacidad 26 carga 27 bandeja 2 atascos 206 capacidad 29 carga 30 bandeja de salida atascos 203 ubicación 2 bandeja de salida posterior imprimir en 32 bandejas configurar 24 referencias 43 ubicación 2 bandeias, salida ubicación 2

bandejas de salida selección 32 Bonjour identificación 178 botón de encendido/apagado, ubicación 2

#### С

calibración escáner 229 cambiar tamaño de documentos Windows 70 cambio del tamaño de documentos Mac 76 cancelación de fax 172 cancelación de una solicitud de impresión (Mac OS X) 79 cancelación una solicitud de impresión (Windows) 77 carga bandeja 1 27 bandeja 2 30 cartuchos de tóner 44 grapas 48 carga de archivos, Mac 184 carpeta de red, escaneado 124 carpetas envío 124 cartucho de tóner atascos 210 cartuchos almacenamiento 45 no HP 37, 45 números de referencia 44 reciclaje 44 sustitución 45 cartuchos de grapas carga 48 número de referencia 48

cartuchos de tóner almacenamiento 45 carga 44 no HP 37,45 números de referencia 41, 44 reciclaje 44 sustitución 45 cartulina bandeja de salida, selección 32 clasificar trabajos de copia 102 códigos de facturación 148 conexión USB con Mac 15 USB con Windows 12 conexión de alimentación ubicación 3,4 configuración códigos de facturación 148 controladores 54 controladores (Mac) 55 dirección IP 13, 16 requerida 142 restauración de fábrica 197 valores preestablecidos del controlador (Mac) 74 configuración de copia servidor Web incorporado de HP 180 configuración de envío digital servidor Web incorporado de HP 181 configuración de escaneado servidor Web incorporado de HP 181 configuración de fax servidor Web incorporado de HP 182 configuración de impresión servidor Web incorporado de HP 180 configuración del controlador de Mac almacenamiento de trabajos 83 configuración de red servidor Web incorporado de HP 183 configuración de seguridad servidor Web incorporado de HP 183 configuración de servicio 259, 260

configuración de USB, Windows 12 configuraciones de EconoMode 187. 225 configuración general servidor Web incorporado de HP 179 configuración predeterminada, copia restaurar 96 configuración requerida país/región 142 configuración USB, Mac 15 consumibles estado, visualización con HP Utility 184 falsificación 38 no HP 37.45 números de referencia 41 pedido 36 reciclaje 44 sustitución de los cartuchos de tóner 45 controlador de HP ePrint Mobile 87 controlador de impresora universal 52 controlador de impresora universal HP 52 controladores cambio de configuración (Mac) 55 cambio de configuración (Windows) 54 cambio de tamaños de papel 77 configuración (Mac) 74 tipos de papel 23 universal 52 valores preestablecidos (Mac) 74 controladores de impresión compatibles 52 controladores de impresión (Mac) cambio de configuración 55 configuración 74 controladores de impresión (Windows) cambio de configuración 54 controladores de impresión de Windows compatibles 52 controladores PCL universal 52 copia ajustar brillo/oscuridad 110

ampliar 107 clasificar 102 creación de trabajo 113 establecer opciones 94 mediante el alimentador de documentos 97, 98, 100 mediante el cristal 97, 98, 100 mejorar calidad 228, 233, 238 modo de trabajo 113 optimizar para texto o imágenes 109,230 reducir 107 restaurar configuración predeterminada 96 varios originales 113 copia a doble cara 104.105 copia borde a borde 231 copia de varias páginas 100 copiar documentos a doble cara 104, 105 fotografías 116 libros 114 papel especial 112 correo electrónico envío de documentos 131 libretas de direcciones 134.136 listas de destinatarios 136 creación de trabajo, copia 113 cristal del escáner limpieza 228, 233, 238 cubiertas, ubicación 2

#### D

desinstalación del software para Windows 265 desinstalación de software en Mac 266 detención de una solicitud de impresión (Mac OS X) 79 detención de una solicitud de impresión (Windows) 77 dirección IP configuración 13, 16 discos duros cifrados 191 doble cara, copia 104, 105 dúplex 104 atascos 215

### E

eliminación trabajos almacenados 84 266 eliminación de software en Mac eliminar atascos 201 enviar a correo electrónico activar 120 envío a carpeta 124 envío a correo electrónico configuración de trabajos 122 envío de documentos 131 libretas de direcciones 134, 136 listas de destinatarios 136 envío de un fax a varios destinatarios 157 eliminar varios destinatarios 161 utilizando los números de la libreta de direcciones de fax 168 envío digital carpetas 124 configuración de trabajos 122 envío de documentos 131 libretas de direcciones 134, 136 listas de destinatarios 136 memoria del producto 127 unidad flash USB 128 error códigos 256 errores software 262 escaneado configuración de trabajos 122 escaneado de imágenes 139 optimización para texto o imágenes 235 escaneado a carpeta 124 escaneado a correo electrónico configuración de trabajos 122 envío de documentos 131 libretas de direcciones 134, 136 listas de destinatarios 136 escanear a la memoria del producto 127 escanear en USB 128 escáner calibración 229 estado HP Utility, Mac 184 estado, página de accesorio de fax 251

estado del cartucho de tóner 223 estado de suministros 223 etiquetas bandeja de salida, seleccionar 32 impresión (Windows) 65 Explorer, versiones compatibles servidor Web incorporado de HP 178

#### F

factores de rendimiento bandeja 1 196 falsificación de consumibles 38 fax asistente de configuración 142 cancelación 172 configuración reguerida 142 marcado rápido 165 optimización para texto o imágenes 240 problemas de alimentación 252 fecha/hora, configuración 143 filigranas impresión (Mac) 80 impresión (Windows) 78 firmware actualizar, Mac 184 folletos impresión (Mac) 76 formateador seguridad 191 fotografías copiar 116 fuentes carga, Mac 184 función de correo electrónico activar 120 fusor atascos 212

#### G

gestión de la red 176 grapado 48 grapadora carga de grapas 48 grapas, carga 48 guardar en carpeta de red activar 120 guardar en memoria del dispositivo activar 120 guardar en memoria del producto 127 guardar en USB activar 120

#### Η

herramientas de solución de problemas servidor Web incorporado de HP 182 HP ePrint, uso 86 HP Smart Print 89 HP Utility 184 HP Utility, Mac 184 HP Web Jetadmin 186

### L

impresión configuración (Mac) 74 desde accesorios de almacenamiento USB 90 trabajos almacenados 84 impresión a doble cara configuración (Windows) 59 impresión desde USB de fácil acceso 90 impresión dúplex Mac 74 impresión dúplex (a doble cara) configuración (Windows) 59 impresión en ambas caras configuración (Windows) 59 Mac 74 informe de códigos de facturación descripción 9 impresión 174 informe de lista de faxes bloqueados impresión 174 informe de llamadas 174 informe de llamadas de fax descripción 9 informe de Seguimiento T.30 259, 260 Informes de fax descripción 9 inicio de sesión panel de control 190

instalación producto en redes con cables, Mac 16 software, redes con cables 14 Internet Explorer, versiones compatibles servidor Web incorporado de HP 178 interruptor de alimentación, ubicación 2 IPsec 190 IPv4, dirección 176 IPv6, dirección 177

#### J

Jetadmin, HP Web 186

#### L

libreta de direcciones de fax 168 libretas de direcciones, correo electrónico listas de destinatarios 136 listas de destinatarios, creación 134 libros copiar 114 creación (Windows) 71 limpieza cristal del escáner 228, 233, 238 panel de control 6 rodillos 231, 236, 241 ruta del papel 223 lista de comprobación problemas 194 lista de faxes bloqueados descripción 9 lista de fuentes PCL descripción 9 lista de fuentes PS descripción 9 lista de marcado rápido descripción 9 lista de otros vínculos servidor Web incorporado de HP 183 listas de destinatarios 136

#### М

Mac configuración del controlador 55, 74

eliminación de software 266 problemas, solución 264 Macintosh HP Utility 184 mapa de menús de administración descripción 8 marcación rápida informe de lista 174 marcado en grupo. Consulte marcado rápido marcado rápido creación 157 eliminación 161 faxes 165 márgenes, pequeños copia 231 márgenes pequeños 231 máscara de subred 176 memoria del producto envío a 127 memoria del producto, escanear a 127 memorias DIMM seguridad 191 modo con membrete alternativo 25 modo de reposo activar 187 desactivar 187 modo de trabajo, copia 113

#### Ν

Netscape Navigator, versiones compatibles servidor Web incorporado de HP 178 no HP, consumibles 37, 45 números de referencia consumibles 41 piezas de recambio 41

#### 0

optimización de imágenes de fax 240 optimización de imágenes escaneadas 139, 235 optimizar imágenes copiadas 109, 230 orientación cambio (Mac) 75 selección, Windows 63 orientación de la página cambio (Mac) 75 orientación horizontal cambio (Mac) 75 selección, Windows 63 orientación vertical cambio (Mac) 75 selección, Windows 63

#### Ρ

página de configuración descripción 8 página de configuración actual descripción 8 página de directorio del archivo descripción 8 página de estado de consumibles descripción 8 página de estado de los servicios Web descripción 8 página de uso descripción 8 páginas de información impresión o consulta 8 Páginas de información servidor Web incorporado de HP 179 páginas de separación de trabajos 85 páginas en blanco colocación entre trabajos de impresión 85 páginas por hoja impresión (Mac) 74 selección (Mac) 74 selección (Windows) 61 panel de control ayuda 6,198 limpieza 6 ubicación 2 papel atascos 200 carga bandeja 1 27 carga bandeja 2 30 portadas, utilizar papel diferente 67 primera y última página, utilizar papel diferente 67 selección 224 tamaños compatibles 20

tamaños de papel compatibles 20 tipos compatibles 23 papel, pedido 36 papel, portadas impresión (Mac) 75 papel compatible 20 papel especial copia 112 impresión (Windows) 65 papel especial para portadas impresión (Mac) 75 papel pequeño bandeja de salida, selección 32 papel pesado bandeja de salida, selección 32 papel rugoso bandeja de salida, selección 32 pasarela, configurar valor predeterminado 176 pasarela predeterminada, configuración 176 pedido consumibles y accesorios 36 piezas de recambio números de referencia 41 portadas impresión en papel diferente (Windows) 67 postales bandeja de salida, selección 32 primera página impresión en papel diferente (Windows) 67 problemas de alimentación 252 problemas de recogida del papel solución 199 programa de reposo configuración 188 puerta posterior atascos 212 puertos ubicación 4 puertos de interfaz ubicación 3,4

#### R

recepción lenta de fax 253 reciclaje de consumibles 44 red configuración, cambiar 176 configuración, visualizar 176 redes dirección IPv4 176 dirección IPv6 177 HP Web Jetadmin 186 máscara de subred 176 pasarela predeterminada 176 redes. con cables instalación del producto, Mac 16 instalación del producto, Windows 13 reducir trabajos de copia 107 referencia. números cartuchos de tóner 41 referencias bandejas 43 registro/informe informe de códigos de facturación 174 informe de lista de faxes bloqueados 174 informe de lista de marcación rápida 174 informe de llamadas de fax 174 registro de actividades 173 registro de actividades 173 registro de actividades del fax descripción 9 requisitos del navegador servidor Web incorporado de HP 178 reguisitos del navegador Web servidor Web incorporado de HP 178 requisitos del sistema servidor Web incorporado de HP 178 resolución de problemas recepción lenta de fax 253 sistemas PBX 255 transmisión lenta de fax 255 resolución de problemas de líneas telefónicas 255 Resolución de problemas de sistemas PBX 255 restablecimiento de la configuración de fábrica 197

restaurar configuración predeterminada copia 96 rodillos limpieza 231, 236, 241 ruta de papel rectilínea 32

#### S

seguridad disco duro cifrado 191 seguridad IP 190 servicios Web de HP activación 183 servicios Web de HP, activación 86 servidor web incorporado (EWS) conexión de red 178 servidor Web incorporado (EWS) asignación de contraseñas 190 Servidor Web incorporado (EWS) características 178 servidor web incorporado (EWS) de HP conexión de red 178 Servidor Web incorporado (EWS) de HP características 178 servidor Web incorporado de HP configuración de copia 180 configuración de envío digital 181 configuración de escaneado 181 configuración de fax 182 configuración de impresión 180 configuración de red 183 configuración de seguridad 183 configuración general 179 herramientas de solución de problemas 182 lista de otros vínculos 183 páginas de información 179 servidor Web incorporado HP servicios Web de HP 183 sin configurar 142 sitios web HP Web Jetadmin, descarga 186 sitios Web controlador de impresora universal 52 sitio Web contra fraudes 38 sitio Web contra fraudes HP 38 sobres bandeja de salida, selección 32

software desinstalación en Mac 266 desinstalación en Windows 265 HP Utility 184 instalación, redes con cables 14 problemas 262 solución problemas de impresión desde USB de fácil acceso 245 problemas de red 248 problemas de solución directa 247 solución de problemas atascos 200 lista de comprobación 194 problemas con Mac 264 problemas de alimentación del papel 199 problemas de conexión directa 247 problemas de impresión desde USB de fácil acceso 245 problemas de red 248 respuesta lenta 244 sin respuesta 244 soportes carga bandeja 1 27 carga bandeja 2 30 grapado 48 superior, bandeja de salida impresión en 32 sustitución de los cartuchos de

#### Т

impresión 45

tamaño de papel cambio 77 tamaños de página cambio del tamaño de los documentos para que se ajusten (Mac) 76 cambio del tamaño de los documentos para que se ajusten (Windows) 70 tamaños de papel selección (Mac) 79 selección de tamaños personalizados (Mac) 79 selección de tamaños personalizados (Windows) 78

#### TCP/IP

configuración manual de los parámetros IPv4 176 configuración manual de los parámetros IPv6 177 tipo de papel selección (Windows) 65 tipos de papel seleccionar (Mac) 75 trabaios almacenados creación (Mac) 83 creación (Windows) 81 eliminación 84 impresión 84 transmisión lenta de fax 255 transparencias bandeja de salida 32 impresión (Windows) 65

#### U

última página impresión en papel diferente (Windows) 67 USB envío a 128 USB, escanear en 128 uso de la energía, optimización 187

#### V

valores preestablecidos (Mac) 74 varias páginas por hoja impresión (Windows) 61 velocidad, optimización 187 velocidad de módem 253 VoIP 253

# W

Web, sitios informes de fraude 38 Windows configuración del controlador 54 controlador de impresora universal 52

© 2017 HP Development Company, L.P.

www.hp.com

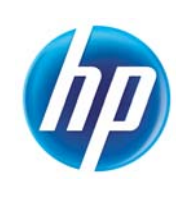